# Canon

# *PowerShot SX620 HS* **Ghid de utilizare aparat**

- Asigurați-vă că ați citit acest ghid, inclusiv capitolul "Măsuri de siguranță" (<sup>1</sup>, 12), înainte de a folosi aparatul.
- Acest ghid vă va ajuta să puteți utiliza aparatul foto în mod corespunzător.
- Păstrați acest ghid într-un loc sigur pentru utilizare ulterioară.

ROMÂNĂ

- Faceți clic pe butoanele din dreapta jos pentru a accesa alte pagini.
  - : Pagina următoare
  - C: Pagina anterioară
  - 5 : Pagina înainte de a face click pe un link
- Pentru a sări la începutul capitolului, faceți clic pe titlul capitolului din dreapta.

# fotografiere Modul P Mod redare Funcții Wi-Fi Meniu de setări Accesorii Anexă

Înainte de utilizare

Informații de bază despre aparat

Mod Auto / Mod hibrid auto Alte moduri de

Ghid de bază Ghid avansat

# Înainte de utilizare

# Informații inițiale

# **Conținut pachet**

Înainte de utilizare, asigurați-vă că pachetul conține următoarele articole. Daca lipsește ceva, contactați comerciantul de la care ați achiziționat aparatul.

Baterie

NB-13L\*

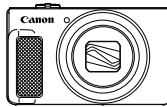

Aparat

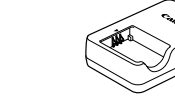

Încărcător baterie CB-2LH/CB-2LHE

Curea de mână

\* Nu decojiți eticheta bateriei.

- Sunt incluse și materiale imprimate.
- Nu este inclus niciun card de memorie (Q2).

# Carduri de memorie compatibile

Puteți utiliza următoarele carduri de memorie (comercializate separat), indiferent de capacitatea acestora.

- carduri de memorie SD\*
- carduri de memorie SDHC\*
- carduri de memorie SDXC\*

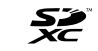

- \* Carduri conforme cu standardele SD. Totuşi, nu toate cardurile au fost verificate dacă funcționează împreună cu aparatul.
- Înainte de utilizare Ghid de bază Ghid avansat Informatii de bază despre aparat Mod Auto / Mod hibrid auto Alte moduri de fotografiere Modul P Mod redare Functii Wi-Fi Meniu de setări Accesorii Anexă Index

# Notificări preliminare și informații iuridice

- La început, faceti câteva fotografii și verificati-le pentru a vă asigura • că imaginile au fost înregistrate corect. Vă rugăm să luati la cunostintă că firma Canon Inc., subsidiarele și filialele acesteia și distribuitorii săi nu sunt răspunzători pentru niciun fel de daune de consecintă care pot apărea din cauza vreunui defect al aparatului sau al unui accesoriu, inclusiv al cardurilor de memorie care au ca rezultat pierderea unei imagini ce urmează să fie înregistrată sau digitalizată.
- Fotografierea sau înregistrarea (video si/sau audio) neautorizată a • altor oameni sau a materialelor protejate cu drepturi de autor poate încălca dreptul la confidentialitate al persoanelor respective si/sau poate încălca alte drepturi legale, inclusiv drepturi de autor si alte drepturi de proprietate intelectuală, chiar dacă fotografierea sau înregistrarea sunt efectuate doar în scop personal.
- Pentru informatii referitoare la garantia aparatului sau Departamentul de suport Canon, consultati informatiile despre Garantie oferite împreună cu manualul.
- Deși ecranul (monitorul) este fabricat în condiții de precizie extremă si peste 99.99% din pixeli sunt conformi cu specificatiile de design. în cazuri rare, anumiti pixeli pot fi defecti sau pot apărea sub forma unor puncte roșii sau negre. Aceste puncte nu indică o defecțiune a aparatului sau a imaginilor înregistrate.
- Când folosiți aparatul pentru o perioadă mai mare, acesta se poate încălzi Acest lucru nu indică un defect

# Convenții în acest ghid

- În acest ghid, simbolurile sunt folosite pentru reprezentarea butoanelor si a comutatoarelor aferente ale aparatului pe care apar sau cu care se aseamănă.
- În continuare, butoanele și comenzile aparatului sunt reprezentate de simboluri. Numerele în paranteze indică numerele butoanelor corespunzătoare din "Denumirea părtilor componente" (24). [▲]Buton sus (6) în spate [4]Buton stânga (7) în spate []Buton dreapta (12) în spate
  - [▼]Buton ios (13) în spate
- Modurile de înregistrare și simbolurile pe ecran și textul sunt indicate în paranteze pătrate.
- (1): Informatii importante pe care trebuie să le stiti
- *(*): Sfaturi și sugeștii pentru o utilizare mai bună a aparatului
- 📖 xx: Pagini cu informatii conexe (în acest exemplu, "xx" reprezintă un număr de pagină)
- Instructionile din acest ghid sunt valabile pentru aparatul cu setările implicite.
- În mod conventional, toate cardurile de memorie acceptate sunt denumite "card de memorie"
- Simbolurile "> Fotografii" și "> Filme" de sub titluri indică pentru ce este folosită functia-dacă este pentru fotografii sau filme.

| Ghid de bază |                                     |
|--------------|-------------------------------------|
| Ghid         | avansat                             |
|              | Informații de bază<br>despre aparat |
|              | Mod Auto /<br>Mod hibrid auto       |
|              | Alte moduri de<br>fotografiere      |
|              | Modul P                             |
|              | Mod redare                          |
|              | Funcții Wi-Fi                       |
|              | Meniu de setări                     |
|              | Accesorii                           |
|              | Anexă                               |
| Index        |                                     |

Înainte de utilizare

Gh

## Denumirea părților componente

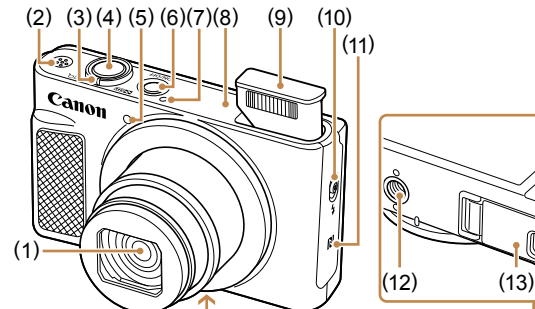

(14) (13)

Microfon

(11) **(**Semn-N)\*

(14) Suport curea

Zonă antenă Wi-Fi

(10) Buton [ (Ridicare blit)]

(12) Suport pentru trepied

(13) Capac card de memorie/baterie

(7)

(8)

(9) Blit

- (1) Obiectiv
- (2) Difuzor
- (3) Buton zoom Fotografiere: [[] (telefoto)] / [444 (unghi wide)] Redare: [Q (mărire)] / [ (index)]
- Buton declanşator (4)
- (5) Lumină
- (6) Buton ON/OFF (pornit/oprit)
- \* Folosit cu funcții NFC (Q88).

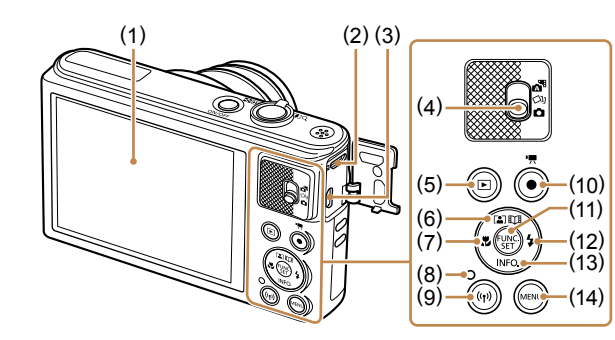

- Ecran (monitor) (1)
- Terminal DIGITAL (2)
- (3) Terminal HDMI™
- (4) Comutare mod
- Buton [ ] (Redare)] (5)
- Buton [[ ] (Auto Zoom)] / (6) [1] (Img de prezentare)] / Sus
- Buton [\$ (Macro)] / Stânga (7)

- (8) Indicator
- (9) Buton ((()) (Wi-Fi)]
- (10) Buton filmare
- (11) Buton FUNC. (Functie) / SET
- (12) Buton [ (Blit)] / Dreapta
- (13) Buton [INFO. (Informații)] / Jos
- (14) Buton [MENU]

| Ghid de bază |                                     |
|--------------|-------------------------------------|
| Ghid avansat |                                     |
|              | Informații de bază<br>despre aparat |
|              | Mod Auto /<br>Mod hibrid auto       |
|              | Alte moduri de<br>fotografiere      |
|              | Modul P                             |
|              | Mod redare                          |
|              | Funcții Wi-Fi                       |
|              | Meniu de setări                     |
|              | Accesorii                           |
|              | Anexă                               |
| Index        |                                     |
|              |                                     |

Înainte de utilizare

# Cuprins

# Înainte de utilizare

| Informații inițiale                          | 2  |
|----------------------------------------------|----|
| Conținut pachet                              | 2  |
| Carduri de memorie compat bile               | 2  |
| Notificări prealabile și informații juridice | 3  |
| Convenții în acest ghid                      | 3  |
| Denumirea părților componente                | 4  |
| Operațiuni obișnuite ale aparatului          | 11 |
| Măsuri de siguranță                          | 12 |

## Ghid de bază

| Utilizare de bază                           | 15 |
|---------------------------------------------|----|
| Pregătiri inițiale                          | 15 |
| Ataşarea curelei                            | 15 |
| Susținerea aparatului                       | 15 |
| Încărcarea bateriilor                       | 16 |
| Introduceți bateria și cardul de memorie    | 16 |
| Scoaterea bateriei și a cardului de memorie | 17 |
| Setarea datei și a orei                     | 17 |
| Schimbarea datei și a orei                  | 18 |
| Limbă de afişare                            | 19 |
| Testarea aparatului                         | 19 |
| Fotografiere (Smart Auto)                   | 19 |
| Vizualizare                                 | 21 |
| Ştergere imagini                            | 21 |

# Ghid avansat

| Informații de bază despre aparat22                    |  |
|-------------------------------------------------------|--|
| Pornire/Oprire                                        |  |
| Funcții de economisire a energiei (Oprire automată)23 |  |
| Economisirea energiei în modul Fotografiere23         |  |
| Economisirea energiei în modul Redare23               |  |
| Buton declanşator 23                                  |  |
| Opțiuni afişare fotografie                            |  |
| Utilizarea meniului FUNC24                            |  |
| Utilizarea ecranului pentru meniu25                   |  |
| Tastatură pe ecran 26                                 |  |
| Afişare indicator27                                   |  |
| Ceas                                                  |  |
| Mod Auto / Mod hibrid auto28                          |  |
| Fotografiere cu setări stabilite de aparat            |  |
| Fotografiere (Smart Auto)28                           |  |
| Fotografiere în modul hibrid auto30                   |  |
| Redare filme rezumat31                                |  |
| Fotografii/Filme31                                    |  |
| Fotografii31                                          |  |
| Filme                                                 |  |
| Simboluri scene                                       |  |
| Simboluri pentru stabilizarea imaginii                |  |
| Cadre pe ecran                                        |  |
| Caracteristici comune, uzuale 34                      |  |
| Focalizare cât mai aproape pe subiecte (Zoom digital) |  |
| Zoom automat ca răspuns la mişcarea subiectului       |  |
| (Auto Zoom)35                                         |  |

| Înainte de utilizare                |  |
|-------------------------------------|--|
| Ghid de bază                        |  |
| Ghid avansat                        |  |
| Informații de bază<br>despre aparat |  |
| Mod Auto /<br>Mod hibrid auto       |  |
| Alte moduri de fotografiere         |  |
| Modul P                             |  |
| Mod redare                          |  |
| Funcții Wi-Fi                       |  |
| Meniu de setări                     |  |
| Accesorii                           |  |
| Anexă                               |  |
| Index                               |  |
|                                     |  |

| Utilizarea autodeclanşatorului                                  | 36   |
|-----------------------------------------------------------------|------|
| Utilizarea autodeclanşatorului pentru a preveni mişcarea        |      |
| aparatului                                                      | 36   |
| Adaptarea autodeclanşatorului                                   | 36   |
| Adăugarea unei ştampile cu dată                                 | 37   |
| Fotografiere continuă                                           | 38   |
| Funcții de personalizare a imaginii                             | . 38 |
| Modificarea raportului de aspect                                | 38   |
| Schimbarea numărului de pixeli de înregistrare                  |      |
| (Dimensiunea imaginii)                                          | 39   |
| Mai multe detalii referitoare la alegerea rezoluției în funcție | de   |
| dimensiunea hârtiei (pentru imagini de 4:3)                     | 39   |
| Modificarea calității imaginii filmului                         | 39   |
| Funcții de fotografiere ajutătoare                              | . 40 |
| Afişarea grilei                                                 | 40   |
| Mărirea zonei focalizate                                        | 40   |
| Schimbarea setărilor aferente modului-IS                        | 41   |
| Dezactivarea stabilizării imaginii                              | 41   |
| Filmare cu subiecți la aceeași dimensiune ca înainte de         |      |
| începerea filmării                                              | 41   |
| Personalizarea operațiunilor aparatului                         | . 42 |
| Dezactivarea luminii AF                                         | 42   |
| Dezactivarea luminii pt. reducerea efectului de ochi roşii      | 42   |
| Modificarea stilului de afişare a imaginii după fotografiere    | 43   |
| Modificarea perioadei de afişare a imaginii după fotografiere . | 43   |
| Modificarea ecranului afişat după fotografiere                  | 43   |
| Alte moduri de fotografiere                                     | 44   |
| Bucurati-vă de mai multe imagini pentru fiecare fotografiere    |      |
| (Fotografiere creativă)                                         | 44   |
| Afisare imagini în timpul redării                               |      |
| Alegere efecte                                                  | 45   |
|                                                                 |      |

| Scene specifice 46                                                 |
|--------------------------------------------------------------------|
| Aplicarea efectelor speciale 47                                    |
| Fotografierea cu efect obiectiv ochi de peşte                      |
| (Efect ochi de peşte)47                                            |
| Fotografierea de modele asemănătoare miniaturilor                  |
| (Efect de miniatură)48                                             |
| Viteză de redare și timp de redare estimat                         |
| (pentru clipuri de un minut)48                                     |
| Fotografiere cu efect de aparat de jucărie                         |
| (Efect de aparat de jucărie)49                                     |
| Fotografiere în Monocrom49                                         |
| Moduri speciale folosite în alte scopuri 50                        |
| Autofotografiere după detectarea feței (Declanşator inteligent) 50 |
| Autofotografiere după detectarea zâmbetului (Zâmbet)50             |
| Fotografiere automată după Detectarea clipitului                   |
| (Autodeclanşare la clipire)50                                      |
| Fotografiere automată după detectarea unei noi persoane            |
| (Autodeclanşare față)51                                            |
| Fotografiere cu expunere lungă (timp mare de expunere)52           |
| Fotografiere continuă în rafală (Fotografiere in rafală)52         |
| Modul P                                                            |
| Fotografiere în Program AE (Mod [P])53                             |
| Luminozitatea imaginii (Expunere)                                  |
| Reglarea luminozității imaginii (Compensarea expunerii)54          |
| Modificarea metodei de măsurare54                                  |
| Modificarea valorii ISO55                                          |
| Corectarea luminozității imaginii (i-Contrast)55                   |
| Culori imagine                                                     |
| Reglarea nivelului de alb56                                        |
|                                                                    |

| Înainte de utilizare                |  |
|-------------------------------------|--|
| Ghid de bază                        |  |
| Ghid avansat                        |  |
| Informații de bază<br>despre aparat |  |
| Mod Auto /<br>Mod hibrid auto       |  |
| Alte moduri de fotografiere         |  |
| Modul P                             |  |
| Mod redare                          |  |
| Funcții Wi-Fi                       |  |
| Meniu de setări                     |  |
| Accesorii                           |  |
| Anexă                               |  |
| Index                               |  |

| Balans de alb personalizat56                                              |
|---------------------------------------------------------------------------|
| Modificarea tonurilor de culoare ale imaginii (My Colors)56               |
| Culoare personalizată57                                                   |
| Interval de fotografiere şi focalizare 58                                 |
| Fotografiere cu funcție Close-up (Macro)58                                |
| Fotografierea obiectelor aflate la distanță (Infinit)                     |
| Teleconvertor digital59                                                   |
| Schimbarea modului Cadru AF59                                             |
| AiAF Față59                                                               |
| Alegerea persoanei pe care doriți să focalizați (Urmărire AF)60           |
| Centru61                                                                  |
| Fotografierea cu Servo AF61                                               |
| Schimbarea setării de focalizare62                                        |
| Bliț                                                                      |
| Modificarea modului Bliţ62                                                |
| Auto63                                                                    |
| Activat63                                                                 |
| Sincronizare lentă63                                                      |
| Dezac63                                                                   |
| Alte setări63                                                             |
| Schimbarea raportului de compresie (Calitatea imaginii)63                 |
| Schimbarea setărilor aferente modului-IS63                                |
| Mod redare                                                                |
| Vizualizare 64                                                            |
| Comutati modurile de afisare                                              |
| Avertizare supraexpunere (pentru Evidentiere imagine)66                   |
| Histogramă                                                                |
| Afisare informatii GPS                                                    |
| Vizualizare filme rezumat realizate când fotografiati (Digest Movies). 66 |
| Vizualizare după dată67                                                   |

| Răsfoirea și filtrarea imaginilor                              | 67  |
|----------------------------------------------------------------|-----|
| Navigare prin imagini după index                               | 67  |
| Găsirea imaginilor care să se potrivească unor anumite condiți | i68 |
| Vizualizare imagini individuale dintr-un grup                  | 69  |
| Opțiuni de vizualizare imagini                                 | 70  |
| Mărirea imaginilor                                             | 70  |
| Vizualizarea prezentărilor                                     | 70  |
| Modificarea setărilor de prezentare                            | 71  |
| Redare auto imagini similare (Mixare inteligentă)              | 71  |
| Protejarea imaginilor                                          | 72  |
| Utilizarea meniului                                            | 72  |
| Alegerea unei singure imagini                                  | 73  |
| Selectarea unui interval                                       | 73  |
| Protejați toate imaginile instantaneu                          | 74  |
| Ştergerea tuturor protecțiilor instantaneu                     | 74  |
| Ştergere imagini                                               | 74  |
| Ştergeți mai multe imagini instantaneu                         | 75  |
| Alegerea unei metode de selectare                              | 75  |
| Alegerea unei singure imagini                                  | 75  |
| Selectarea unui interval                                       | 76  |
| Alegeți toate imaginile instantaneu                            | 76  |
| Rotirea imaginilor                                             | 76  |
| Utilizarea meniului                                            | 77  |
| Dezactivarea autorotirii                                       | 77  |
| Marcarea imaginilor ca favorite                                | 78  |
| Utilizarea meniului                                            | 78  |
| Editare fotografii                                             | 79  |
| Redimensionarea imaginilor                                     | 79  |
| Tăiere                                                         | 79  |
| Modificarea tonurilor de culoare ale imaginii (My Colors)      | 80  |
|                                                                |     |

| Inainte de utilizare |                                     |
|----------------------|-------------------------------------|
| Ghid de bază         |                                     |
| Ghid avansat         |                                     |
|                      | Informații de bază<br>despre aparat |
|                      | Mod Auto /<br>Mod hibrid auto       |
|                      | Alte moduri de<br>fotografiere      |
|                      | Modul P                             |
|                      | Mod redare                          |
|                      | Funcții Wi-Fi                       |
|                      | Meniu de setări                     |
|                      | Accesorii                           |
|                      | Anexă                               |
| Index                |                                     |

Înaiı

| Corectarea luminozității imaginii (i-Contrast)           | 81  |
|----------------------------------------------------------|-----|
| Corectarea efectului de ochi roșii                       | 81  |
| Editare filme                                            | 82  |
| Editare filme rezumat                                    | 83  |
| Vizualizare Albume (Evidențieri Poveste)                 | 84  |
| Alegere Teme pentru A bume                               | 84  |
| Adăugare muzică de fundal albumelor                      | 85  |
| Crearea propriilor Albume                                | 85  |
| Funcții Wi-Fi                                            | 87  |
| Funcții Wi-Fi dispon bile                                | 87  |
| Trimiteți imagini către un smartphone                    | 88  |
| Trimiteți imagini către un smartphone compat bil NFC     | 88  |
| Conectare via NFC când aparatul este oprit sau într-un m | od  |
| de fotografiere                                          | 88  |
| Conectare via NFC când aparatul este în modul Redare     | 90  |
| Adăugarea unui smartphone                                | 91  |
| Folosirea unui alt punct de acces                        | 93  |
| Puncte de acces anterioare                               | 93  |
| Salvarea imaginilor în calculator                        | 94  |
| Pregătire pentru înregistrarea unui calculator           | 94  |
| Instalarea software-ului                                 | 94  |
| Configurare calculator pentru o conexiune Wi-Fi (doar    |     |
| Windows)                                                 | 95  |
| Salvarea imaginilor într-un calculator conectat          | 95  |
| Confirmare compatibilitate punct de acces                | 95  |
| Utilizare Puncte de acces compat bile WPS                | 96  |
| Conectare la Punctele de acces listate                   | 98  |
| Puncte de acces anterioare                               | 99  |
| Trimiteți imagini către un serviciu Web                  | 99  |
| Înregistrare de servicii web                             | 99  |
| Înregistrare CANON iMAGE GATEWAY                         | 100 |

| Transmiterea imaginilor către alt aparat10                                                                                                    | 4                                                          |
|----------------------------------------------------------------------------------------------------|------------------------------------------------------------|
| Opțiuni trimitere imagini 10                                                                                                    | 5                                                          |
| Transmiterea mai multor imagini10                                                                                                    | )5                                                         |
| Selectarea unui interval10                                                                                                    | )5                                                         |
| Transmiterea imaginilor favorite10                                                                                                    | )6                                                         |
| Note la transmiterea imaginilor10                                                                                                    | )6                                                         |
| Alegerea numărului de pixeli de înregistrare                                                                                                    |                                                            |
| (Dimensiunea imaginii)10                                                                                                    | )7                                                         |
| Adăugare comentarii10                                                                                                    | )7                                                         |
| Transmiterea imaginilor în mod automat (Image Sync) 10                                                                                                    | 8                                                          |
| Pregătiri inițiale10                                                                                                    | 8                                                          |
| Pregătirea aparatului10                                                                                                    | 8                                                          |
| Pregătirea calculatorului                                                                                                    | 8                                                          |
|                                                                                                    |                                                            |
| I ransmitere imagini                                                                                                    | )9                                                         |
| Vizualizarea imaginilor trimise prin intermediul Image Sync pe                                                                                                    | )9<br>e                                                    |
| Vizualizarea imagini                                                                                                    | )9<br>e<br>)9                                              |
| Vizualizarea imagini                                                                                                    | )9<br>e<br>)9                                              |
| Vizualizarea imagini                                                                                                    | 9<br>e<br>99<br>0                                          |
| Vizualizarea imagini                                                                                                    | 99<br>e<br>99<br>0<br>0                                    |
| Vizualizarea imagini                                                                                                    | 9<br>e<br>99<br>0<br>0<br>0                                |
| Transmitere imagini       10         Vizualizarea imaginilor trimise prin intermediul Image Sync personante       10         Utilizarea unui Smartphone pentru a vizualiza imaginile din aparat și pentru a controla aparatul.       10         Geotagging de imagini pe aparat       11         Fotografiere de la distanță       11         Editare sau ștergere setări Wi-Fi       11                                                                                                    | 99<br>e<br>99<br>0<br>0<br>0                               |
| Transmitere imagini       10         Vizualizarea imaginilor trimise prin intermediul Image Sync personartphone       10         Utilizarea unui Smartphone pentru a vizualiza imaginile din aparat şi pentru a controla aparatul.       11         Geotagging de imagini pe aparat       11         Fotografiere de la distanță       11         Editare sau ştergere setări Wi-Fi       11         Editarea informațiilor de conectare       11                                                                                                    | 99<br>99<br>00<br>0<br>0<br>11                             |
| Transmitere imagini       10         Vizualizarea imaginilor trimise prin intermediul Image Sync personartphone       10         Utilizarea unui Smartphone pentru a vizualiza imaginile din aparat şi pentru a controla aparatul.       10         Geotagging de imagini pe aparat       11         Geotagging de imagini pe aparat       11         Fotografiere de la distanță       11         Editare sau ştergere setări Wi-Fi.       11         Editarea informațiilor de conectare       11         Modificarea pseudonimului unui dispozitiv       11         Storgenegi informațiilor de conectare       11         Storgenegi informațiilor de conectare       11         Storgenegi informațiilor de conectare       11                                                                                                    | 99<br>99<br>00<br>0<br>0<br>1<br>12<br>2                   |
| Transmitere imagini       10         Vizualizarea imaginilor trimise prin intermediul Image Sync pesmartphone       10         Utilizarea unui Smartphone pentru a vizualiza imaginile din aparat şi pentru a controla aparatul.       10         Utilizarea unui Smartphone pentru a vizualiza imaginile din aparat şi pentru a controla aparatul.       11         Geotagging de imagini pe aparat       11         Fotografiere de la distanţă       11         Editare sau ştergere setări Wi-Fi.       11         Editarea informațiilor de conectare       11         Modificarea pseudonimului unui dispozitiv       11         Ştergerea informațiilor de conectare       11         Modificarea pseudonimului unui dispozitiv       11                                                                                                    | 99<br>e 99<br>0 0 0<br>1 1<br>1 2 2 2                      |
| Transmitere imagini       10         Vizualizarea imaginilor trimise prin intermediul Image Sync personante       10         Utilizarea unui Smartphone pentru a vizualiza imaginile din aparat şi pentru a controla aparatul.       10         Utilizarea unui Smartphone pentru a vizualiza imaginile din aparat şi pentru a controla aparatul.       11         Geotagging de imagini pe aparat       11         Fotografiere de la distanță       11         Editare sau ştergere setări Wi-Fi.       11         Editarea informațiilor de conectare       11         Modificarea pseudonimului unui dispozitiv       11         Ştergerea informațiilor de conectare       11         Modificarea numelui aparatului.       11         Modificarea numelui aparatului       11         Modificarea la setările implicite pentru Wi-Fi       11                | 99<br>e 99<br>0 0 0<br>1 1<br>2 2 2 3                      |
| Transmitere imagini       10         Vizualizarea imaginilor trimise prin intermediul Image Sync personartphone       10         Utilizarea unui Smartphone pentru a vizualiza imaginile din aparat şi pentru a controla aparatul.       10         Geotagging de imagini pe aparat       11         Geotagging de imagini pe aparat       11         Fotografiere de la distanță       11         Editare sau ştergere setări Wi-Fi       11         Editarea informațiilor de conectare       11         Modificarea pseudonimului unui dispozitiv       11         Ştergerea informațiilor de conectare       11         Revenirea la setările implicite pentru Wi-Fi       11                                                                                                    | 99<br>e<br>99<br>0<br>0<br>0<br>1<br>1<br>1<br>2<br>2<br>3 |
| Vizualizarea imagini       10         Vizualizarea imaginilor trimise prin intermediul Image Sync personartphone       10         Utilizarea unui Smartphone pentru a vizualiza imaginile din aparat şi pentru a controla aparatul.       10         Geotagging de imagini pe aparat       11         Geotagging de imagini pe aparat       11         Fotografiere de la distanță       11         Editare sau ştergere setări Wi-Fi       11         Editarea informațiilor de conectare       11         Modificarea pseudonimului unui dispozitiv       11         Ştergerea informațiilor de conectare       11         Modificarea numelui aparatului       11         Modificarea numelui aparatului       11         Modificarea numelui aparatului       11         Modificarea la setările implicite pentru Wi-Fi       11         Meniu setări       11 | 99<br>e 99<br>0 0 0 0 1 1 2 2 2 3 <b>4</b>                 |

| Înainte de utilizare                |  |
|-------------------------------------|--|
| Ghid de bază                        |  |
| Ghid avansat                        |  |
| Informații de bază<br>despre aparat |  |
| Mod Auto /<br>Mod hibrid auto       |  |
| Alte moduri de fotografiere         |  |
| Modul P                             |  |
| Mod redare                          |  |
| Funcții Wi-Fi                       |  |
| Meniu de setări                     |  |
| Accesorii                           |  |
| Anexă                               |  |
| Index                               |  |
|                                     |  |

| Oprirea sunetelor de funcționare a aparatului  | 114 |
|------------------------------------------------|-----|
| Reglarea volumului                             | 114 |
| Ascundere Sfaturi şi sugestii                  | 115 |
| Dată și oră                                    | 115 |
| Fus orar                                       | 115 |
| Cronometrarea retragerii obiectivului          | 116 |
| Utilizare mod Eco                              | 116 |
| Reglaje pentru economisirea energiei           | 116 |
| Luminozitatea ecranului                        | 117 |
| Ascunderea ecranului de pornire                | 117 |
| Formatarea cardurilor de memorie               | 117 |
| Formatare simplă                               | 118 |
| Numerotare fişier                              | 118 |
| Stocarea imaginilor în funcție de dată         | 119 |
| Afişaj Metric/Non-Metric                       | 119 |
| Verificare simboluri certificări               | 119 |
| Limbă de afişare                               | 119 |
| Reglarea altor setări                          | 120 |
| Revenirea la setările implicite ale aparatului | 120 |
| Accesorii                                      | 121 |
| Hartă sistem                                   | 121 |
| Accesorii opționale                            | 122 |
| Alimentare                                     | 122 |
| Unitate blit                                   |     |
| Alte accesorii                                 | 123 |
| Imprimante                                     | 123 |
| Stocare fotografii şi filme                    | 123 |
| Utilizare accesorii optionale                  | 124 |
| Redare pe un televizor                         | 124 |

| Redarea pe televizoare High-Definition124                     | ļ |
|---------------------------------------------------------------|---|
| Utilizare software                                            | j |
| Conectare la calculator via cablu125                          | j |
| Verificați calculatorul125                                    | j |
| Instalarea software-ului125                                   | i |
| Salvarea imaginilor în calculator126                          | i |
| Imprimarea imaginilor                                         | , |
| Imprimare facilă127                                           | , |
| Configurarea setărilor de imprimare128                        | 1 |
| Decuparea imaginilor înainte de imprimare129                  | ) |
| Alegerea dimensiunii hârtiei și așezarea în pagină înainte de |   |
| imprimare129                                                  | ) |
| Opțiuni de format disponibile130                              | ) |
| Imprimare fotografii tip buletin130                           | I |
| Imprimare scene de film130                                    | I |
| Opțiune imprimare filme130                                    | I |
| Adăugare imagini la lista de imprimare (DPOF)131              |   |
| Configurarea setărilor de imprimare131                        |   |
| Setarea imprimării pentru imagini individuale                 |   |
| Setarea imprimării pentru o gamă de imagini132                |   |
| Setarea imprimării pentru toate imaginile132                  |   |
| Ştergerea tutoror imaginilor din Lista de imprimare           |   |
| Imprimarea imaginilor adăugate pe Lista de imprimare          |   |
| (DPOF)                                                        |   |
| Adaugare imagini intr-un abum foto                            |   |
| Alegerea unei metode de selectare                             |   |
| Auduyarea Individuala a Imaginilor                            |   |
| Adaugarea tuturor imaginilor Intr-un a bum foto               | , |
| Scoalerea luturor imaginilor difili-un Album 1010             | , |

| Înainte de utilizare                |  |
|-------------------------------------|--|
| Ghid de bază                        |  |
| Ghid avansat                        |  |
| Informații de bază<br>despre aparat |  |
| Mod Auto /<br>Mod hibrid auto       |  |
| Alte moduri de<br>fotografiere      |  |
| Modul P                             |  |
| Mod redare                          |  |
| Funcții Wi-Fi                       |  |
| Meniu de setări                     |  |
| Accesorii                           |  |
| Anexă                               |  |
| Index                               |  |

| Anexă134                                                      |
|---------------------------------------------------------------|
| Depanare134                                                   |
| Mesaje pe ecran138                                            |
| Informații pe ecran140                                        |
| Fotografiere (Afişare informații)140                          |
| Nivel baterie140                                              |
| Redare (Afişare informații detaliate)141                      |
| Rezumatul Panoului de control pentru filme141                 |
| Tabele cu funcții și meniuri142                               |
| Funcții disponibile în fiecare mod de înregistrare142         |
| Meniu FUNC143                                                 |
| Filă fotografiere145                                          |
| Filă Setare147                                                |
| Filă Redare147                                                |
| Filă Imprimare148                                             |
| Meniu FUNC. mod Redare148                                     |
| Măsuri de precauție148                                        |
| Specificații 149                                              |
| Aparat149                                                     |
| Numărul de fotografii/Timp de înregistrare, Timp de redare150 |
| Interval de fotografiere150                                   |
| Număr de fotografii pe card de memorie151                     |
| Timp de înregistrare per card de memorie151                   |
| Baterie NB-13L152                                             |
| Încărcător baterie CB-2LH/CB-2LHE152                          |
| Index                                                         |
| Precauții referitoare la Wi-Fi (Wireless LAN) 155             |
| Precauții referitoare la interferența cu unde radio155        |
| Măsuri de siguranță155                                        |
| Mărci comerciale și licențe156                                |
| Notă157                                                       |

| Înainte de utilizare |                                     |
|----------------------|-------------------------------------|
| Ghid                 | de bază                             |
| Ghid                 | avansat                             |
|                      | Informații de bază<br>despre aparat |
|                      | Mod Auto /<br>Mod hibrid auto       |
|                      | Alte moduri de fotografiere         |
|                      | Modul P                             |
|                      | Mod redare                          |
|                      | Funcții Wi-Fi                       |
|                      | Meniu de setări                     |
|                      | Accesorii                           |
|                      | Anexă                               |
| Index                | [                                   |

# Operațiuni obișnuite ale aparatului

#### 💼 Înregistrați

- Verificați mai multe efecte aplicate fiecărei fotografii, folosind setările determinate de aparat (Mod fotografiere creativă)
   - 2244

Artificii (QQ46)

Fotografierea corectă a oamenilor

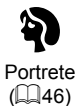

Potrivirea unor anumite scene

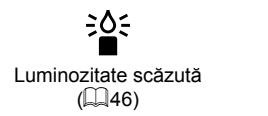

#### Aplicarea efectelor speciale

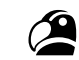

Culori intense (147)

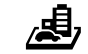

Efect de miniatură (1148)

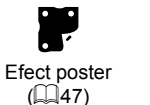

Ο

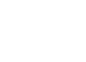

Efect aparat de jucărie (🎞49)

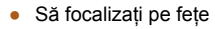

- 📖 28, 🛄 46, 🛄 59
- Fără a folosi bliţul (Bliţ oprit)
   \$\overline\$63\$
- Cu mine în fotografie (Autodeclanşator)
   \_\_\_\_36, \_\_\_51
- Adăugarea unei ştampile cu dată
   237

#### ▶Să vizualizați

• Vizualizare imagini (Mod redare)

- 📖64

- Pe televizor

- 🛄 124

Pe calculator

- 📖 125

Răsfoiți rapid imaginile

- 🕮67

- Ştergeţi imaginile
   - 74

#### PRÎnregistrare/Vizualizare filme

- Înregistrare filme
   28
- Vizualizare filme (Mod de redare)
  - 📖 64

| Înainte de utilizare                |  |
|-------------------------------------|--|
| Ghid de bază                        |  |
| Ghid avansat                        |  |
| Informații de bază<br>despre aparat |  |
| Mod Auto /<br>Mod hibrid auto       |  |
| Alte moduri de<br>fotografiere      |  |
| Modul P                             |  |
| Mod redare                          |  |
| Funcții Wi-Fi                       |  |
| Meniu de setări                     |  |
| Accesorii                           |  |
| Anexă                               |  |
| Index                               |  |

11

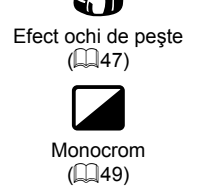

#### D Imprimați

Imprimați fotografiile
 - 127

#### 📃 Salvați

Salvaţi imaginile în calculator prin cablu

 — 126

#### Funcții Wi-Fi Fi

- Partajați imaginile online
- 🛄 99
- Trimiteți imagini către calculator
  - 📖 94

# Măsuri de siguranță

- Înainte de a folosi produsul, vă rugăm să vă asigurați că ați citit măsurile de siguranță descrise mai jos. Asigurați-vă întotdeauna că produsul este utilizat corect.
- Măsurile de precauții indicate aici au scopul de a preveni rănirea oricărei persoane sau deteriorarea bunurilor.
- Asigurați-vă că ați verificat manualele de utilizare incluse care conțin accesoriile vândute separat pe care le veți folosi.

Avertisment

Indică riscul de vătămări serioase sau chiar moarte.

• Nu declanșați blițul în apropierea ochilor.

Expunerea la lumina intensă produsă de bliţ poate dăuna vederii. Atunci când folosiți bliţul păstrați cel puţin un metru distanță față de copii.

• Nu lăsați aparatul la îndemâna copiilor.

Dacă petreceți șnurul accidental în jurul gâtului copiilor poate provoca asfixierea acestora.

Dacă aparatul folosește un cablu de alimentare, dacă acesta este petrecut accidental în jurul gâtului copiilor poate provoca asfixierea acestora.

- Folosiți numai sursele de alimentare recomandate.
- Nu încercați să dezasamblați, să transformați sau să țineți produsul lângă o sursă de căldură.
- Nu decojiți eticheta bateriei, dacă bateria are una.
- Nu trântiți sau nu supuneți aparatul la impacte severe.
- Nu atingeți interiorul produsului dacă a fost trântit sau deteriorat într-un alt mod.
- Opriţi imediat utilizarea produsului dacă acesta degajă fum, un miros straniu sau nu funcţionează normal.
- Nu folosiți solvenți organici cum ar fi alcool, benzină sau diluant pentru a curăța aparatul.

#### Înainte de utilizare

Ghid de bază

Ghid avansat

Informații de bază despre aparat

Mod Auto / Mod hibrid auto

Alte moduri de fotografiere

Modul P

Mod redare

Funcții Wi-Fi

Meniu de setări

Accesorii

Anexă

• Nu permiteți pătrunderea lichidelor sau a obiectelor străine în interior. Acestea pot cauza șocuri electrice sau incendii. Dacă produsul se udă, sau dacă pătrund în interior lichide sau obiecte străine, scoateți bateria sau scoateți din priză.

- Dacă modelul dumneavoastră are vizor sau obiective interschimbabile, nu priviţi prin vizor sau prin obiective la surse puternice de lumină (precum soarele într-o zi senină sau o lumină artificială puternică).
   Acest lucru vă poate deteriora vederea.
- Dacă aparatul foloseşte un obiectiv interschimbabil, nu lăsați obiectivul sau aparatul cu obiectivul ataşat sub acțiunea soarelui fără capacul protector ataşat.

Există pericol de incendiu.

- Nu atingeți produsul în timpul furtunilor dacă este conectat la priză.
   Acestea pot cauza şocuri electrice sau incendii. Opriți imediat utilizarea echipamentului şi depărtați-vă.
- Folosiți doar baterii recomandate.
- Nu lăsați bateria în apropierea sau sub acțiunea focului. Bateria poate exploda sau se poate scurge, provocând şocuri electrice sau incendii. În cazul în care scurgerile sau electroliții bateriei intră în contact cu ochii, gura, pielea sau îmbrăcămintea, clătiți cu jet puternic de apă.
- Dacă aparatul folosește un încărcător, aveți gr jă la următoarele.
  - Decuplați cablul de alimentare în mod periodic şi cu ajutorul unei cârpe uscate ştergeți orice urmă de praf şi murdărie care s-a depus pe mufă, pe exteriorul bornei de alimentare şi în zona înconjurătoare.
  - Nu introduceți sau scoateți ștecărul de alimentare cu mâinile umede.
  - Nu folosiți echipamentul pentru activități care depăşesc capacitatea mufei de alimentare sau a accesoriilor pentru conectare. A nu se utiliza în cazul în care cablul de alimentare sau ştecărul sunt deteriorate, sau nu sunt bine introduse în priză.
  - Nu permiteți murdăriei sau obiectelor metalice (precum ace sau chei) să intre în contact cu bornele sau mufa.

- Nu tăiați, modificați sau puneți obiecte grele pe cablul de alimentare. Acestea pot cauza șocuri electrice sau incendii.

 Opriți aparatul în locurile în care utilizarea acestuia este interzisă.
 Undele electromagnetice emise de aparat pot afecta modul de funcționare al instrumentelor electronice sau a altor dispozitive. Aveți o grijă deosebită atunci când folosiți aparatul în locuri unde utilizarea dispozitivelor electronice este interzisă, de exemplu în interiorul avioanelor sau în incinta institutiilor medicale.

 Nu permiteți aparatului să fie în contact cu pielea pentru perioade mari de timp.

Chiar dacă aparatul nu este perceput ca fiind fierbinte, acest lucru poate duce la arsuri la temperaturi scăzute, manifestate prin înroșirea pielii. Folosiți un trepied în locuri calde sau dacă aveți probleme cu circulația sângelui sau piele sensibilă.

Atenție

Indică riscul de vătămare.

- Atunci când țineți aparatul de şnur, aveți grijă să nu îl loviți, să nu îl supuneți unor şocuri puternice sau să nu se blocheze în alte obiecte.
- Aveți gr jă să nu loviți sau să nu apăsați puternic pe lentile. Acest lucru poate duce la deteriorarea aparatului.
- Evitați să supuneți ecranul unor șocuri puternice.

În cazul în care ecranul se sparge, fragmentele rezultate vă pot răni.

 Atunci când folosiți blițul, aveți grijă să nu îl acoperiți cu degetele sau cu hainele.

Aceasta poate duce la arsuri sau la deteriorarea blițului.

- Evitați utilizarea, plasarea sau depozitarea produsului în următoarele locuri:
  - Locuri expuse luminii puternice a soarelui
  - Locuri expuse la temperaturi de peste 40 °C (104 °F)
  - Zone umede sau prăfuite

Acestea pot cauza scurgeri, supraîncălzire sau explozia bateriei, având ca rezultat un scurtcircuit, un incendiu, arderi sau alte daune. Supraîncălzirea sau deterioarea bateriei pot duce la scurtcircuit, incendiu, arderi sau alte daune.

 Efectul de prezentare poate cauza disconfort dacă urmăriți o prezentare pentru un timp îndelungat.

| Inainte de utilizare |                                     |
|----------------------|-------------------------------------|
| Ghid de bază         |                                     |
| Ghid                 | avansat                             |
|                      | Informații de bază<br>despre aparat |
|                      | Mod Auto /<br>Mod hibrid auto       |
|                      | Alte moduri de<br>fotografiere      |
|                      | Modul P                             |
|                      | Mod redare                          |
|                      | Funcții Wi-Fi                       |
|                      | Meniu de setări                     |
|                      | Accesorii                           |
|                      | Anexă                               |
| Index                | :                                   |
|                      |                                     |
|                      |                                     |
|                      |                                     |
|                      |                                     |

 Când folosiți lentile opționale, filtre sau adaptoare pentru filtre (dacă este cazul), asigurați-vă că ataşați accesoriile ferm.

În cazul în care obiectivul se deșurubează și cade, acesta se poate sparge și vă puteți tăia în cioburi.

 La aparatele care ridică şi lasă jos bliţul automat, asiguraţi-vă că degetele nu sunt în apropiere când se lasă în jos, pentru a evita ciupiturile.

Există pericol de rănire.

#### Atenție

#### Indică riscul de distrugeri materiale.

• Nu îndreptați aparatul către surse de lumină puternice (de exemplu, lumina soarelui sau o lumină artificială puternică).

În caz contrar, puteți deteriora senzorul de imagine sau alte componente interne.

- Atunci când utilizați aparatul pe o plajă cu nisip sau într-un loc cu vânt, aveți grijă să nu pătrundă praf şi nisip în aparat.
- La aparatele care ridică şi lasă jos bliţul automat, nu împingeţi bliţul în jos şi nu îl ridicaţi forţat.

Acest lucru poate cauza defecțiuni ale aparatului.

 Ştergeți praful sau alte materii străine de pe bliţ cu o bucată de material moale.

Căldura emisă de bliț poate produce arsuri sau poate duce la defectarea aparatului.

• Scoateți și depozitați bateria când nu folosiți aparatul. Orice scurgere a bateriei poate duce la deteriorarea produsului.

• Înainte de a arunca bateria, acoperiți bornele cu o bandă sau alți izolatori. Contactul cu alte materiale din metal poate cauza incendii sau explozii.

 Decuplați încărcătorul de baterie folosit cu produsul atunci când nu este folosit. Nu acoperiți cu o bucată de material sau alte obiecte când este pornit.

Dacă lăsați încărcătorul în priză pentru o perioadă mai lungă de timp, este posibil ca acesta să se supraîncălzească sau să se deformeze, cauzând un incendiu.

• Nu lăsați bateria în apropierea animalelor de companie. În cazul în care animalele de companie muşcă bateria, pot cauza scurgeri, supraîncălzirea sau explozia acestora, provocând incendii şi daune.

 Dacă aparatul foloseşte mai multe baterii, nu folosiți baterii care sunt încărcate diferit, nu folosiți baterii noi şi vechi împreună. Nu introduceți bateriile cu bornele + şi - inversate.

Acest lucru poate cauza defecțiuni ale aparatului.

Nu vă aşezați dacă aveți aparatul în buzunar.
 În caz contrar, puteți provoca defectiuni sau puteți deteriora ecranul.

- Atunci când puneți aparatul în geantă, asigurați-vă că ecranul nu intră în contact cu obiecte dure. De asemenea, închideți ecranul (astfel încât să fie cu fața spre aparat), dacă aparatul are un ecran care se închide.
- Nu ataşați obiecte dure la aparat.

În caz contrar, puteți provoca defecțiuni sau puteți deteriora ecranul.

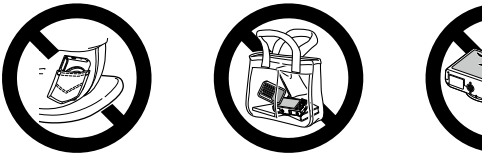

| riora | ecranul. |  |
|-------|----------|--|
|       |          |  |

| mann | e de utilizare                      |
|------|-------------------------------------|
| Ghid | de bază                             |
| Ghid | avansat                             |
|      | Informații de bază<br>despre aparat |
|      | Mod Auto /<br>Mod hibrid auto       |
|      | Alte moduri de<br>fotografiere      |
|      | Modul P                             |
|      | Mod redare                          |
|      | Funcții Wi-Fi                       |
|      | Meniu de setări                     |
|      | Accesorii                           |
|      | Anexă                               |
|      |                                     |

# Ghid de bază

# Operațiuni de bază

Informatii și instructiuni de bază, de la pregătiri initiale la fotografiere și redare

# Pregătiri inițiale

Pregătiti-vă pentru fotografiat astfel.

#### Ataşarea curelei

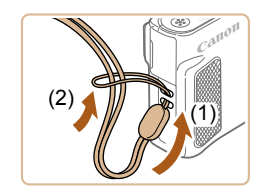

• Petreceți capătul curelei prin orificiul aferent (1) și apoi trageți de celălalt capăt al curelei prin bucla formată la capătul petrecut (2).

#### Cum să țineți aparatul

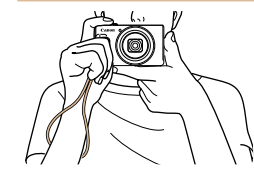

• Puneti cureaua în jurul încheieturii mâinii.

• Când faceti fotografii, tineti mâinile apropiate de corp și țineți aparatul bine pentru a evita instabilitatea. Dacă ati ridicat blitul, nu tineti degetul pe acesta.

# Ghid de bază Ghid avansat Informații de bază despre aparat Mod Auto / Mod hibrid auto Alte moduri de fotografiere Modul P Mod redare Functii Wi-Fi Meniu de setări Accesorii Anexă

Înainte de utilizare

#### Încărcarea bateriilor

Înainte de utilizare, încărcați bateria cu ajutorul încărcătorului din dotare. Aveți gr jă să încărcați bateria în prealabil, deoarece aparatul nu este comercializat cu bateria încărcată.

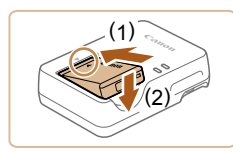

#### Introduceți bateria.

2 Încărcati bateria.

 După ce ați aliniat semnele de pe baterie şi încărcător, introduceți bateria, împingând-o înăuntru (1) şi apoi în jos (2).

• CB-2LH: Scoateti mufa (1) și bagati

CB-2LHE: Introduceti cablul de

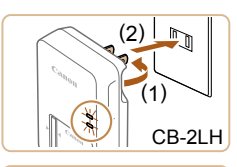

# CB-2LHE

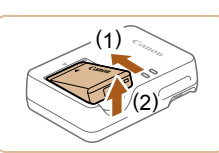

# iar încărcarea va începe. După ce ati terminat de îu

încărcătorul în priză (2).

 După ce ați terminat de încărcat, lumina devine verde.

alimentare în încărcător, apoi introduceti

• Lumina de încărcare va deveni portocalie

celălalt capăt în sursa de alimentare.

#### 3 Scoaterea bateriei.

- După ce ați scos din priză încărcătorul, scoateți bateria împingând-o înăuntru (1) şi apoi în sus (2).
- Pentru a proteja bateria şi pentru a o păstra în condiții optime, nu trebuie să o încărcati în mod con inuu mai mult de 24 de ore.
- În cazul încărcătoarelor pentru care se foloseşte un cablu de alimentare, nu ataşaţi încărcătorul sau cablul la alte obiecte.
   Procedând astfel, puteţi defecta sau deteriora produsul.

- Pentru detalii referitoare la timpul de încărcare şi la numărul de fotografii şi timpul de înregistrare cu bateria încărcată la maxim, consultați "Numărul de fotografii/Timp de înregistrare, Timp de redare" (<sup>1</sup>150).
- Bateriile încărcate se descarcă în timp, chiar dacă nu sunt folosite. Încărcați bateria în (sau imediat după) ziua u ilizării.
- Încărcătorul poate fi folosit în zone cu voltaj de 100 240 V AC (50/60 Hz). Pentru prize cu format diferit, folosiți un adaptor disponibil în comerţ. Nu folosiți transformatoare electrice pentru călătorii, deoarece acestea ar putea afecta bateria.

#### Introduceți bateria și cardul de memorie

Introduceți bateria din dotare si un card de memorie (vândut separat). Țineți cont de faptul că, înainte de a folosi un card de memorie nou sau un card de memorie formatat cu alt dispozitiv, ar trebui să formatați cardul de memorie cu acest aparat (III 117).

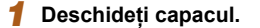

 Deplasați comutatorul (1) şi deschideți capacul (2).

# Înainte de utilizare Ghid de bază Ghid avansat Informatii de bază despre aparat Mod Auto / Mod hibrid auto Alte moduri de fotografiere Modul P Mod redare Functii Wi-Fi Meniu de setări Accesorii Anexă Index

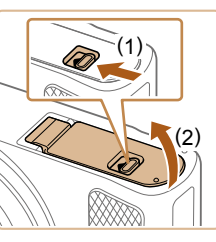

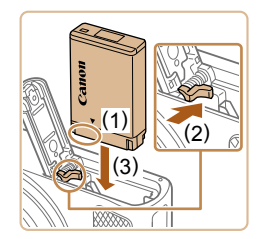

#### 2 Introduceți bateria.

- În timp ce țineți bateria cu terminalele îndreptate aşa cum este indicat (1), apăsați butonul de blocare a bateriei (2) şi introduceți bateria (3) până ce se închide butonul pentru blocare.
- Dacă introduceți bateria în direcția greşită, aceasta nu mai poate fi blocată în poziția corectă. Aveți întotdeauna gr jă ca bateria să fie îndreptată corect și să se fixeze în poziția corectă.

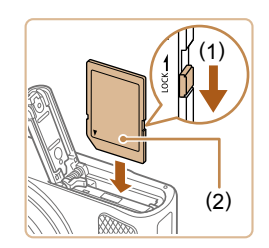

#### Verificați butonul de protecție a datelor cardului și introduceți cardul de memorie.

- Nu puteți efectua înregistrări pe carduri de memorie prevăzute cu buton de protecție a datelor, atunci când butonul este în poziția blocat. Mutați butonul către (1).
- Introduceți cardul de memorie cu eticheta (2) în poziția indicată până când se fixează cu un clic.
- Asigurați-vă că introduceți cardul în sensul corect. Introducerea cardului de memorie în direcția greşită poate deteriora aparatul.

# 

#### Închideți capacul.

 Lăsați în jos capacul (1) şi țineți-l apăsat în timp ce glisați butonul, până când se închide cu un clic (2).

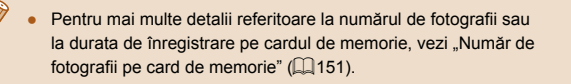

#### Scoaterea bateriei și a cardului de memorie

#### Scoaterea bateriei.

- Deschideți capacul şi apăsați pe piedica pt. baterie în direcția săgeții.
- Bateria va ieşi.

#### Scoateți cardul de memorie.

- Împingeți cardul de memorie până când auziți un clic şi apoi ridicați uşor mâna.
- Cardul de memorie va fi scos cu un declic.

#### Setarea datei și a orei

Setați corect data și ora după cum urmează, dacă ecranul [Dată/Oră] este afișat de câte ori porniți aparatul. Informațiile astfel indicate vor fi înregistrate în proprietățile imaginii atunci când fotografiați și vor fi folosite atunci când veți gestiona imaginile după data fotografierii sau atunci când veți imprima imaginile cu data la vedere.

De asemenea, dacă doriți, puteți adăuga o ștampilă cu dată (237).

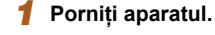

- Apăsați butonul PORNIT/OPRIT.
- Ecranul [Dată/Oră] va fi afişat.

#### Înainte de utilizare

Ghid de bază

Ghid avansat

Informații de bază despre aparat

Mod Auto / Mod hibrid auto

Alte moduri de fotografiere

Modul P

Mod redare

Funcții Wi-Fi

Meniu de setări

Accesorii

Anexă

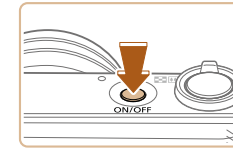

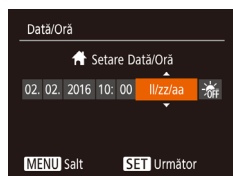

#### 2 Setați data şi ora.

- Apăsați butoanele [◀][▶] pentru a alege un articol.
- Apăsați butoanele [▲][▼] pentru a menționa data şi ora.
- Când terminați, apăsați butonul [@].

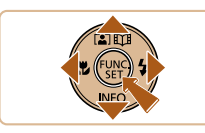

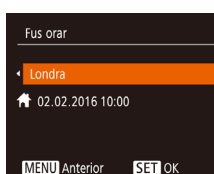

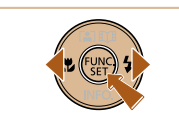

- 3 Specificați locația de acasă.
- Apăsați butoanele [◀][▶] pentru a alege fusul orar local.

#### 4 Finalizați procesul de setare.

- Când terminați, apăsați butonul [)]. După mesajul de confirmare, ecranul pentru setări nu va mai fi afişat.
- Pentru a opri aparatul, apăsați butonul PORNIT/OPRIT.
- Dacă nu setaţi data, ora şi fusul orar, ecranul [Dată/Oră] va fi afişat de fiecare dată când veţi porni aparatul. Introduceţi informaţii corecte.

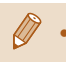

Pentru a seta fusul de vară (1 oră în avans), alegeți [♣] la pasul 2 și apoi alegeți [♣] prin apăsarea butoanelor [▲][▼].

#### Schimbarea datei și a orei

Reglați data și ora după cum urmează.

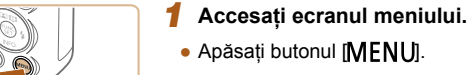

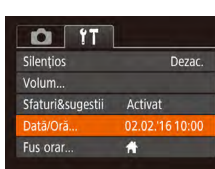

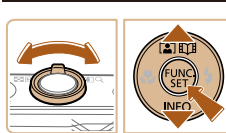

# 2 Alegeți [Dată/Oră]. Deplasati butonul de l

- Deplasați butonul de zoom pentru a alege fila [<sup>6</sup>]].
- Apăsați butoanele [▲][▼] pentru a alege [Dată/Oră] şi apoi apăsați butonul [∰].
- 3 Schimbați data şi ora.
- Urmați Pasul 2 de la "Setarea datei şi a orei" (
  17) pentru a regla setările.
- Apăsați butonul [MENU] pentru a închide ecranul meniului.
- Setările de dată/oră pot fi reținute pentru aproximativ 3 săptămâni de către bateria încorporată pentru dată/oră (baterie de rezervă) după ce bateriile sunt scoase.
- Bateria de dată/oră va fi încărcată în aproxima iv 4 ore, după ce introduceți o baterie încărcată, chiar dacă aparatul este lăsat oprit.
- Când bateria de dată/oră s-a descărcat, ecranul [Dată/Oră] va fi afişat atunci când porniți aparatul. Setați data și ora corecte urmând paşii de la "Setarea datei și a orei" (<sup>[[1]</sup>]17).

#### Înainte de utilizare

Ghid de bază

Ghid avansat

Informații de bază despre aparat

Mod Auto / Mod hibrid auto

Alte moduri de fotografiere

Modul P

Mod redare

Funcții Wi-Fi

Meniu de setări

Accesorii

Anexă

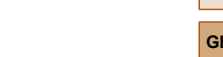

#### Limbă de afişare

Schimbați limba de afișare după necesități.

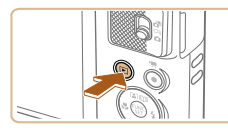

- 1 Intrați în modul Redare.
- Apăsați butonul [▶].

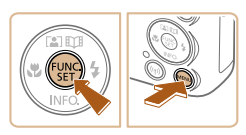

Norsk

Svenska

Español

Ελληνικά

Русский

Polski

Čeština

Türkce

العربية

ภาษาไทย

简体中文

繁體中文

Fnalish

Deutsch

Francais

Nederlands

Dansk

Português

Suomi

| 2 | Accesați ecranul pentru setări.     |
|---|-------------------------------------|
|   | Anăsati și tineți anăsat hutonul [] |

#### 3 Setați limba afişajului.

- Apăsați butoanele [▲][♥][◀][▶] pentru a alege o limbă, apoi apăsați butonul [()].
- Odată ce limba afişajului a fost setată, ecranul cu setări nu va mai fi afişat.

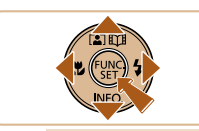

- Ora curentă este afişată dacă aşteptați prea mult la pasul 2, după ce apăsați butonul ()) înainte să apăsați butonul (). În acest caz, apăsați butonul ()) pentru a renunța la ora curentă şi repetați pasul 2.
- De asemenea, puteți schimba limba de afişare apăsând butonul [MENU] și alegând [Limba(詞) de la fila [竹].

# Încercați aparatul

#### 🕨 Fotografii 🕨 Filme

Urmați aceste inctrucțiuni pentru a porni aparatul, realizați fotografii sau filme și apoi vizualizați-le.

#### Fotografiere (Smart Auto)

JIII

Pentru selectarea totală și automată a setărilor optime pentru anumite scene, nu trebuie decât să lăsați aparatul să stabilească subiectul și condițiile de fotografiere.

# ontroff

#### Porniți aparatul.

- Apăsați butonul PORNIT/OPRIT.
- Ecranul de pornire este afişat.

#### 2 Intrați în modul [AUTO].

- Setați comutatorul pentru mod la [
- Apăsaţi butonul (), apăsaţi butoanele
   [▲](▼] pentru a alege [AUTO] şi apoi apăsaţi butonul ()) din nou.
- Apăsați butoanele [▲][▼] pentru a alege [AUT0] şi apoi apăsați butonul [].
- Îndreptați aparatul către un subiect. Aparatul va scoate un sunet discret în timp ce stabilește scena.
- Simbolurile care reprezintă modul scene şi modul de stabilizare imagine sunt afişate în partea de sus dreapta a ecranului.
- Cadrele afişate în jurul feţelelor care sunt detectate indică faptul că acestea se află în raza de focalizare.

#### Înainte de utilizare

Ghid de bază

Ghid avansat

| Informa<br>despre | iții c<br>apa | le ba<br>rat | ază |  |
|-------------------|---------------|--------------|-----|--|
|                   |               |              |     |  |
|                   |               |              |     |  |

Mod Auto / Mod hibrid auto

Alte moduri de fotografiere

Modul P

Mod redare

Funcții Wi-Fi

Meniu de setări

Accesorii

Anexă

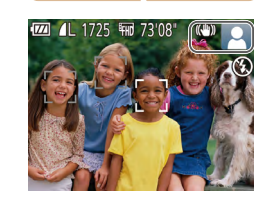

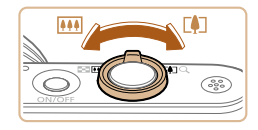

#### 3 Compuneți fotografia.

 Pentru a face zoom sau a mări subiectul, deplasați butonul de zoom către
 [1] (telefoto) şi îndepărtați subiectul cu ajutorul zoomului, deplasându-l către

 (unghi wide).

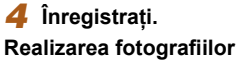

- 1) Focalizați.
- Apăsați uşor butonul declanşator până la jumătate. Aparatul va face bip de două ori după focalizare iar cadrele sunt afişate pentru a indica zonele din imagine care sunt focalizate.

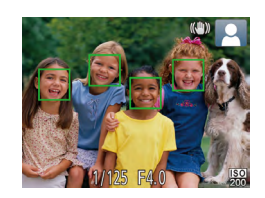

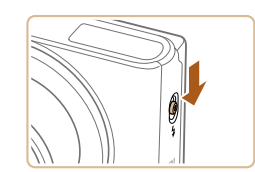

 Dacă mesajul [Ridicaţi bliţul] apare pe ecran, deplasaţi comutatorul [4] pentru a ridica bliţul. Acesta se va declanşa când fotografiaţi. Dacă preferaţi să nu folosiţi bliţul, împingeţi-l în jos cu degetul, înspre aparat.

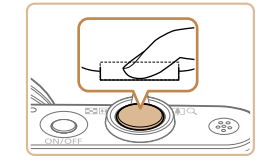

(1)

#### 2) Înregistrați.

- Apăsați butonul declanşator până la capăt.
- În timp ce fotografiați, se va auzi sunetul butonului declanşator iar în condiții de luminozitate scăzută, blițul se va declanşa în mod automat.
- Ţineţi aparatul nemişcat, până când sunetul declanşatorului nu se mai aude.
- După ce afişați fotografia, aparatul va reveni la ecranul de fotografiere.

#### Filmare

- 1) Începeți înregistrarea.
- Apăsați butonul pentru filmare. Aparatul va emite un bip când începe înregistrarea iar mesajul [ORec] va indica timpul scurs (1).
- Sunt afişate bare negre în partea de sus şi de jos a ecranului şi subiectul este uşor mărit. Barele negre indică faptul că zonele respective nu sunt înregistrate.
- Cadrele afişate în jurul feţelelor care sunt detectate indică faptul că acestea se află în raza de focalizare.
- După ce începe înregistrarea, puteți să luați degetul de pe butonul de filmare.

#### 2) Finalizați înregistrarea.

 Apăsați din nou butonul de filmare şi opriți înregistrarea. Aparatul va scoate două bipuri în timp ce filmarea se opreşte.

#### Înainte de utilizare

#### Ghid de bază

Ghid avansat

Informații de bază despre aparat

Mod Auto / Mod hibrid auto

Alte moduri de fotografiere

Modul P

Mod redare

Funcții Wi-Fi

Meniu de setări

Accesorii

Anexă

#### Vizualizare

După înregistrarea imaginilor sau filmelor, le puteți vizualiza pe ecran, după cum urmează.

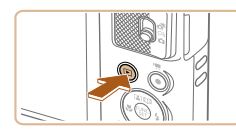

#### Intrați în modul Redare.

- Apăsați butonul []].
- Ultima fotografie este afişată.

#### 2 Alegeți imaginile.

 Pentru a vedea imaginea anterioară, apăsaţi butonul [4]. Pentru a vedea următoarea imagine, apăsaţi butonul [▶].

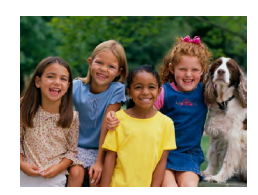

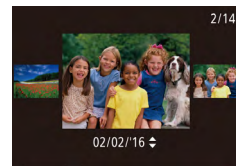

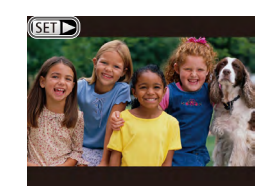

- Pentru a accesa modul Afişare Derulare, apăsați şi țineți apăsate butoanele [4][) timp de cel puțin o secundă. În acest mod, apăsați butoanele [4][) pentru a răsfoi printre imagini.
- Pentru a vă întoarce la afişarea unei singure imagini, apăsați butonul [)].
- Filmele sunt identificate cu ajutorul simbolului SEI>]. Pentru a reda filme, mergeți la pasul 3.

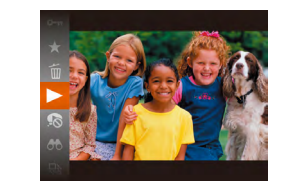

#### 3 Redaţi filme.

- Apăsaţi butonul ()), apăsaţi butoanele
   [▲](▼] pentru a alege [▶] şi apoi apăsaţi butonul )) din nou.
- Începe redarea, iar după terminarea filmului, [SET >] este afişat.
- Apăsați butoanele [▲][▼] pentru a regla volumul în timpul redării.

 Pentru a trece la modul Fotografiere din modul Redare, apăsați butonul declanşator până la jumătate.

#### Ştergerea imaginilor

Puteți alege și șterge pe rând imaginile nedorite. Aveți gr jă când ștergeți imaginile, deoarece acestea nu pot fi recuperate.

- Alegeți o imagine pe care doriți să o ştergeți.
- Apăsați [◀][▶] pentru a alege o imagine.

#### 2 Ştergeţi imaginea.

- Apăsați butonul ()), apăsați butoanele
   [▲] (▼) pentru a alege () și apoi apăsați butonul ()) din nou.
- După afişarea mesajului [Ştergere?], apăsaţi butoanele [4][) pentru a alege [Ştergere] şi apoi apăsaţi butonul [)].
- Imaginea curentă este acum ștearsă.
- Pentru a anula ştergerea, apăsați butoanele [◀][▶] pentru a alege [Anulare] şi apoi apăsați butonul [險].

 Puteți selecta mai multe imagini pentru ştergere deodată (<sup>1</sup>)75).

#### Înainte de utilizare

Ghid de bază

Ghid avansat

Informații de bază despre aparat

Mod Auto / Mod hibrid auto

Alte moduri de fotografiere

Modul P

Mod redare

Funcții Wi-Fi

Meniu de setări

Accesorii

Anexă

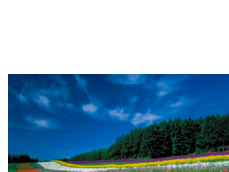

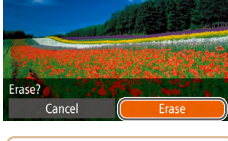

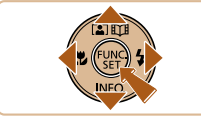

# **Ghid** avansat

# Informații de bază despre aparat

Alte operațiuni de bază și mai multe modalități de a vă bucura de aparatul dumneavoastră, inclusiv opțiuni pentru fotografiere și redare

# Pornire/Oprire

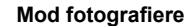

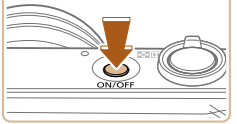

- Apăsați butonul PORNIT/OPRIT pentru a porni aparatul şi pentru a vă pregăti să fotografiați.
- Pentru a opri aparatul, apăsați din nou butonul PORNIT/OPRIT.

#### Mod redare

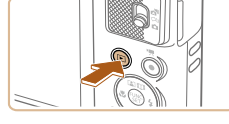

- Apăsați butonul [] pentru a porni aparatul și pentru a putea vedea fotografiile.
- Pentru a opri aparatul, apăsați din nou butonul [▶].
- Pentru a trece în modul Redare din modul Fotografiere, apăsați butonul []].
- Pentru a trece la modul Fotografiere din modul Redare, apăsați butonul declanşator până la jumătate (<sup>2</sup>23).
- Obiectivul va fi retras după aproxima iv un minut, imediat ce aparatul se află în modul Redare. Puteți opri aparatul atunci când obiectivul este retras, apăsând butonul []].

Înainte de utilizare

Ghid de bază

#### Ghid avansat

Informații de bază despre aparat

Mod Auto / Mod hibrid auto

Alte moduri de fotografiere

Modul P

Mod redare

Funcții Wi-Fi

Meniu de setări

Accesorii

Anexă

#### Funcții de economisire a energiei (Oprire automată)

Pentru a economisi bateria, aparatul va dezactiva în mod automat ecranul (Afişaj oprit) și apoi se va opri singur după o anumită perioadă de inactivitate.

#### Economisirea energiei în modul Fotografiere

Ecranul este dezactivat în mod automat după aproximativ un minut de inactivitate. Peste aproximativ două minute, obiectivul este retras iar aparatul se oprește. Pentru a activa ecranul și pentru a vă pregăti de fotografiere când ecranul este oprit dar obiectivul este încă afară, apăsați butonul declanșator până la jumătate (Q23).

#### Economisirea energiei în modul Redare

Aparatul se va opri automat după aproximativ cinci minute de inactivitate.

- Puteți dezactiva oprirea automată a aparatului şi modifica timpul până se opreşte ecranul, după cum doriți (<sup>1</sup>116).
  - Comenzile de imprimare nu pot fi adăugate în timp ce aparatul este conectat la alte dispozitive prin Wi-Fi (\$\$\overlime{H}\$87) sau când este conectat la calculator (\$\$\$\$\$126).

# Buton declanşator

Pentru a vă asigura că fotografiile sunt clare, începeți întotdeauna prin apăsarea butonul declanșator până la jumătate și imediat ce subiectul se află în raza de focalizare, apăsați butonul până la capăt pentru a fotografia.

În acest manual, operațiile aferente butonului declanșator sunt descrise apăsând butonul până la jumătate sau până la capăt.

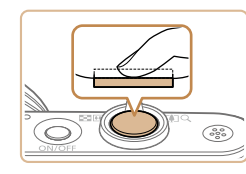

#### Apăsați până la jumătate. (Apăsați uşor pentru a focaliza.)

- Apăsați butonul declanşator până la jumătate. Aparatul va scoate două bipuri iar cadrele sunt afişate în jurul zonelor aflate în raza de focalizare.
- 2 Apăsați până la capăt. (Din poziția de apăsare până la jumătate, apăsați până la capăt pentru a fotografia.)
- Aparatul va începe să facă fotografii când auziţi sunetul declanşatorului.
- Ţineţi aparatul nemişcat, până când sunetul declanşatorului nu se mai aude.
- Imaginile pot fi nefocalizate dacă fotografiați fără a apăsa mai întâi pe butonul declanşator până la jumătate.
- Durata redării sunetului obturatorului variază, în funcție de timpul necesar pentru fotografiere. Este posibil să dureze mai mult în cazul unor scene de fotografiere iar imaginile vor fi neclare dacă mişcați aparatul (sau dacă subiectul se mişcă) înainte de oprirea sunetului declanşatorului.

# Ghid de bază Ghid avansat Informații de bază despre aparat Mod Auto / Mod hibrid auto Alte moduri de fotografiere Modul P Mod redare Funcții Wi-Fi Meniu de setări Accesorii

Anexă

Înainte de utilizare

# Optiuni afisare fotografie

Apăsati butonul [v] pentru a vedea alte informatii pe ecran sau pentru a ascunde informatiile. Pentru mai multe detalii despre informatiile afisate, consultati "Informatii pe ecran" (2140).

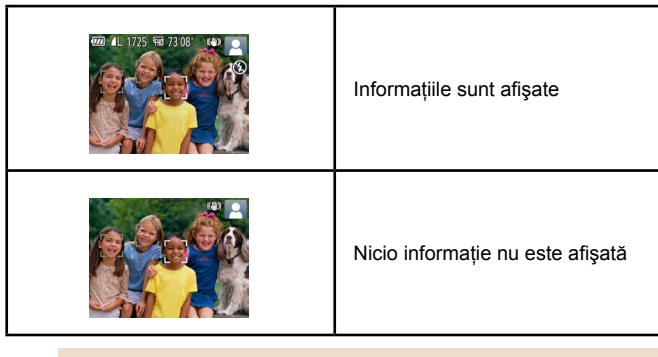

- Luminozitatea ecranului creste automat cu aiutorul functiei de afișaj nocturn atunci când fotografiați în condiții de luminozitate scăzută, iar dumneavoastră veți putea realiza mai ușor compunerea fotografiilor. Totuși, este posibil ca luminozitatea imaginilor de pe ecran să nu fie aceeasi cu luminozitatea din fotografiile dumneavoastră. Țineți cont că nicio distorsionare de imagine sau miscare neclară a unui subiect nu vor afecta imaginile înregistrate.
- Pentru opțiuni de afișare redare, consultați "Comutați modurile de afişare" (QQ65).

# Utilizarea meniului FUNC.

Configurati functiile de fotografiere folosite în mod obișnuit cu ajutorul meniului FUNC, după cum urmează.

Nu uitati că articolele de meniu și opțiunile variază, în funcție de modul de fotografiere (1143) sau modul de redare (1148).

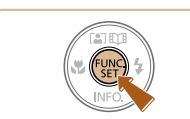

└<u>(</u>2)

(1)

- Accesati meniul FUNC.
- Apăsați butonul [@].

#### **2** Alegeti un articol din meniu.

- Apăsați butoanele [▲][▼] pentru a alege un articol din meniu (1) și apoi apăsați butonul [ ] sau [ ].
- Optiuni dispon bile (2) sunt listate lângă articolele din meniu, în partea dreaptă.
- În functie de articole din meniu, functiile pot fi specificate prin simpla apăsare a butoanelor [()] sau [) sau un alt ecran va fi afisat pentru configurarea functiei.
- 3 Selectați o opțiune.
- Apăsați butoanele [▲][▼] pentru a alege o optiune.
- Articolele etichetate cu simbolul [MINU] pot fi configurate prin apăsarea butonului MENU
- Pentru a reveni la articolele din meniu, apăsati butonul [4].

#### Înainte de utilizare

```
Ghid de bază
```

Ghid avansat

Informatii de bază despre aparat Mod Auto / Mod hibrid auto Alte moduri de fotografiere Modul P Mod redare Functii Wi-Fi Meniu de setări Accesorii Anexă Index

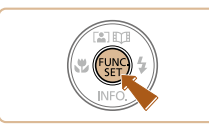

## 4 Confirmați alegerea și ieșiți.

- Apăsați butonul [@].
- Ecranul apărut înainte să apăsaţi butonul ()) de la pasul 1 este afişat din nou, indicând opţiunea pe care aţi configurat-o.

 Pentru a anula o setare accidentală, puteți reveni la setările implicite ale aparatului (<sup>1</sup>120).

# Utilizarea ecranului pentru meniu

Configurați o multitudine de funcții cu ajutorul ecranului pentru meniu, după cum urmează. Articolele de meniu sunt grupate în funcție de utilitatea acestora în file precum fotografiere [♪], redare [▶] și așa mai departe. Atenție: setările disponibile variază în funcție de modul de fotografiere selectat sau de modul de redare (↓145 – ↓148).

- Accesați ecranul meniului.
- Apăsați butonul MENU].

| Mute         | Off         |
|--------------|-------------|
| Volume       |             |
| Hints & Tips | On          |
| Date/Time    | 02.02.'16 1 |
| Time Zone    | *           |

#### 2 Alegeți o filă.

- Deplasați butonul de zoom pentru a alege fila.
- După ce ați apăsat butoanele [▲][▼] pentru a alege o filă inițială, puteți trece de la o filă la alta apăsând butoanele [◀][▶].

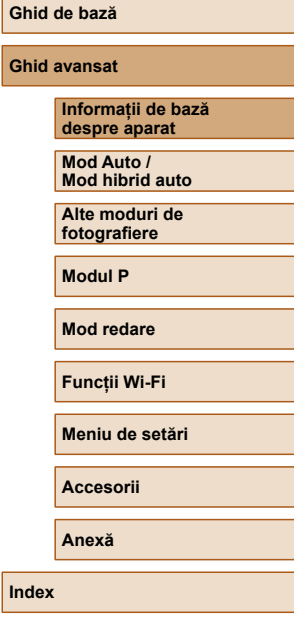

Înainte de utilizare

25

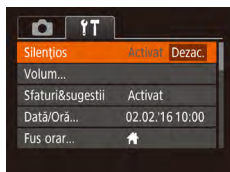

#### 3 Alegeti un articol din meniu.

- Apăsati butoanele [A][V] pentru a alege un articol din meniu.
- Pentru articolele de meniu cu optiuni neafisate, mai întâi apăsati butonul [@] sau []] pentru a trece de la un ecran la altul și apoi apăsați butoanele [▲][▼] pentru a selecta articolul din meniu.
- Pentru a reveni la ecranul anterior. apăsați butonul [MENU].

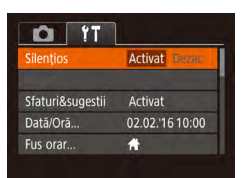

#### 4 Selectati o optiune.

• Apăsați butoanele [◀][▶] pentru a alege o optiune.

#### Confirmati alegerea și ieșiti. 5

• Apăsați butonul MENU] pentru a reveni la ecranul afişat înainte de a apăsa butonul MENUI de la pasul 1.

Pentru a anula o setare accidentală, puteți reveni la setările implicite ale aparatului (1120).

# Tastatură pe ecran

MENU 🕁

Nume dispozitiv

.@-\_/:;!?()[]<>0123456789 abcdefghijklmnopqrstuvwxyz ABCDEFGHIJKLMNOPQRSTUVWXYZ

abcl

Folositi tastatura de pe ecran pentru a introduce informatii pentru conexiuni Wi-Fi (288). Lungimea și tipul de informații pe care le puteți introduce depinde de functia pe care o folositi.

#### Introducere simboluri alfanumerice

 Apăsați butoanele [▲][▼][◀][▶] pentru a alege un caracter și apoi apăsați butonul [ pentru a-l introduce.

#### Deplasarea cursorului

• Alegeți [+] sau [+] și apăsați butonul **[**]

#### Stergerea simbolurilor alfanumerice

• Alegeti [倫] și apăsati butonul [鄧]. Caracterul anterior va fi sters.

#### Confirmare text introdus și revenire la ecranul anterior

Apăsați butonul MENUI.

#### Înainte de utilizare

```
Ghid de bază
```

#### Ghid avansat

| Informații de bază<br>despre aparat |  |
|-------------------------------------|--|
| Mod Auto /                          |  |

Mod hibrid auto

Alte moduri de fotografiere

Modul P

Mod redare

Functii Wi-Fi

Meniu de setări

Accesorii

Anexă

# Afişare indicator

Indicatorul din spatele aparatului (QQ4) clipește cu verde în acest timp.

- Conectat la un calculator (Q126)
- Afişaj oprit (📖 23, 🛄 116, )
- Pornire, înregistrare sau citire
- Comunicare cu alte dispozitive
- Fotografiere cu expunere lungă (QQ52)
- Conectare/transmitere prin Wi-Fi

 Când indicatorul verde clipeşte, nu opriţi aparatul sau nu deschideţi capacul de la cardul de memorie/baterie sau nu scuturaţi sau loviţi aparatul.
 Acest lucru poate deteriora imaginile sau aparatul sau cardul de memorie.

# Ceas

Puteți verifica ora curentă.

10:00:00

- Apăsați și țineți apăsat butonul [@].
  Ora curentă va fi afişată.
  - Dacă ţineţi aparatul în poziţie verticală în timp ce folosiţi funcţia pentru ceas, acesta va afişa imaginile în poziţie verticală. Apăsaţi butoanele [4][) pentru a schimba culoarea afişajului.

 Când aparatul este oprit, apăsați și țineți apăsat butonul () apoi apăsați butonul PORNIT/OPRIT pentru afişarea ceasului. Înainte de utilizare

Ghid avansat

#### Informații de bază despre aparat Mod Auto / Mod hibrid auto

Alte moduri de fotografiere

Modul P

Mod redare

Funcții Wi-Fi

Meniu de setări

Accesorii

Anexă

# Mod Auto / Mod hibrid auto

Un mod convenabil pentru realizarea fotografiilor facil, având un control mai bun asupra modului de fotografiere

# Fotografiere cu setări stabilite de aparat

Pentru selectarea totală și automată a setărilor optime pentru anumite scene, nu trebuie decât să lăsați aparatul să stabilească subiectul și condițiile de fotografiere.

#### Fotografiere (Smart Auto)

🕨 Fotografii 🌓 Filme

#### Porniți aparatul.

- Apăsați butonul PORNIT/OPRIT.
- Ecranul de pornire este afişat.

#### 2 Intrați în modul [AUTO].

- Setați comutatorul pentru mod la [
- Apăsați butonul ()), apăsați butoanele
   [▲](▼) pentru a alege [AUTO] şi apoi apăsați butonul ()) din nou.
- Apăsați butoanele [▲][▼] pentru a alege [AUT0] şi apoi apăsați butonul [∰].
- Îndreptați aparatul către un subiect. Aparatul va scoate un sunet discret în timp ce stabileşte scena.
- Cadrele afişate în jurul feţelelor care sunt detectate indică faptul că acestea se află în raza de focalizare.

## Înainte de utilizare

Ghid de bază

#### Ghid avansat

Informații de bază despre aparat Mod Auto / Mod hibrid auto Alte moduri de fotografiere Modul P Mod redare Funcții Wi-Fi Meniu de setări

Accesorii

Anexă

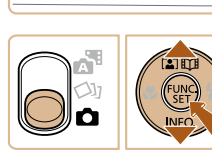

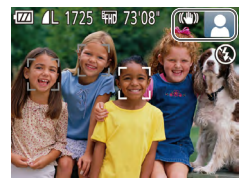

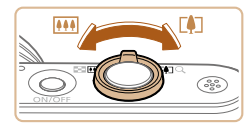

(1)

(ZZ) (+++)

#### 3 Compuneți fotografia.

- Pentru a face zoom sau a mări subiectul, deplasați butonul de zoom către
   [1] (telefoto) şi îndepărtați subiectul cu ajutorul zoomului, deplasându-l către

   (unghi wide). (Bara zoom (1) care indică poziția zoomului este afişată.)
- Pentru a face zoom in sau out rapid, mişcaţi butonul zoom până la capăt către
   (1) (tele) sau (1) (wide) şi pentru a face zoom in sau out încet, mutaţi butonul puţin în direcţia dorită.

#### 4 înregistrați.

#### Realizarea fotografiilor

- 1) Focalizați.
- Apăsați butonul declanşator până la jumătate. Aparatul va face bip de două ori după focalizare iar cadrele sunt afişate pentru a indica zonele din imagine care sunt focalizate.
- Diverse cadre AF sunt afişate atunci când mai multe zone se află în raza de focalizare.

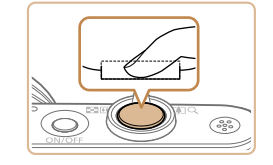

(1)

#### 2) Înregistrați.

- Apăsați butonul declanşator până la capăt.
- În timp ce fotografiați, se va auzi sunetul butonului declanşator iar în condiții de luminozitate scăzută, blițul se va declanşa în mod automat.
- Țineți aparatul nemişcat, până când sunetul declanşatorului nu se mai aude.
- După ce afişați fotografia, aparatul va reveni la ecranul de fotografiere.

#### Filmare

#### 1) Începeți înregistrarea.

- Apăsați butonul pentru filmare. Aparatul va emite un bip când începe înregistrarea iar mesajul [ORec] va indica timpul scurs (1).
- Sunt afişate bare negre în partea de sus şi de jos a ecranului şi subiectul este uşor mărit. Barele negre indică faptul că zonele respective nu sunt înregistrate.
- Cadrele afişate în jurul feţelelor care sunt detectate indică faptul că acestea se află în raza de focalizare.
- După ce începe înregistrarea, puteți să luați degetul de pe butonul de filmare.

#### Înainte de utilizare

#### Ghid de bază

#### Ghid avansat

Informații de bază despre aparat

Mod Auto / Mod hibrid auto

Alte moduri de fotografiere

Modul P

Mod redare

Funcții Wi-Fi

Meniu de setări

Accesorii

Anexă

Index

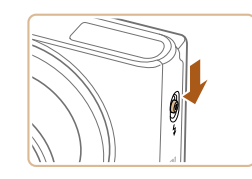

 Dacă mesajul [Ridicaţi bliţul] apare pe ecran, deplasaţi comutatorul [4] pentru a ridica bliţul. Acesta se va declanşa când fotografiaţi. Dacă preferaţi să nu folosiţi bliţul, împingeţi-l în jos cu degetul, înspre aparat.

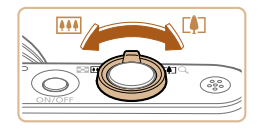

#### 2) Redimensionați subiectul și recompuneți cadrul după cum doriți.

- Pentru a redimensiona subiectul, procedați la fel ca la pasul 3. Totuşi, sunetul realizat de funcționarea aparatului va fi înregistrat. Totuşi, notați că filmele realizate cu valorile de zoom afişate cu albastru vor avea aspect granulat.
- Atunci când recompuneți fotografiile, focalizarea, luminozitatea şi culorile vor fi reglate în mod automat.

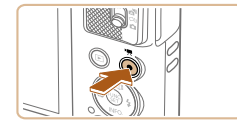

#### 3) Finalizați înregistrarea.

- Apăsați din nou butonul de filmare şi opriți înregistrarea. Aparatul va scoate două bipuri în timp ce filmarea se opreşte.
- Înregistrarea se va opri în mod automat atunci când cardul de memorie este plin.

#### Fotografiere în modul hibrid auto

#### 🕨 Fotografii 🕨 Filme

Puteți realiza un film scurt al unei zile pur și simplu prin realizarea fotografiilor. Aparatul înregistrează un clip de 2 – 4-secunde înainte de fiecare fotografie, care apoi sunt combinate într-un film rezumat.

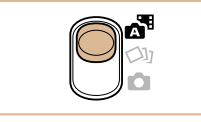

#### Intrați în modul [🚮].

• Setați comutatorul pentru mod la [3].

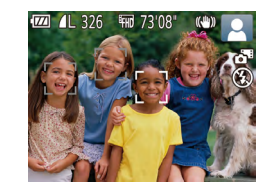

#### 2 Compuneți fotografia.

- Urmaţi paşii 3 4 de la "Fotografiere (Smart Auto)" (<sup>2</sup>28) pentru a încadra şi a realiza fotografia.
- Pentru filme rezumat impresionante, îndreptați aparatul către subiect cu aproximativ patru secunde înainte de fotografiere.

#### 3 Înregistrați.

- Urmați pasul 4 de la "Fotografiere (Smart Auto)" (28) pentru a fotografia.
- Aparatul înregistrează atât o fotografie, cât şi un clip video. Clipul, care se termină cu fotografia şi cu sunetul obturatorului, formează un singur capitol în filmul rezumat.
- Durata de viaţă a bateriei este mai mică în acest mod decât în modul [AUTO], deoarece clipurile sunt înregistrate pentru fiecare fotografie.
- Filmele rezumat nu vor putea fi înregistrate dacă realizați o fotografie imediat ce ați pornit aparatul, dacă alegeți modul [2019] sau dacă folosiți aparatul în alte moduri.
- Sunetele de operare ale aparatului vor fi înregistrate în filmul rezumat.

Înainte de utilizare Ghid de bază Ghid avansat Informatii de bază despre aparat Mod Auto / Mod hibrid auto Alte moduri de fotografiere Modul P Mod redare Functii Wi-Fi Meniu de setări Accesorii Anexă Index

- Calitatea filmului rezumat este [EHD] și nu poate fi schimbată.
- Sunetele nu sunt redate dacă apăsati butonul declanșator până la iumătate sau porniți autodeclansatorul.
- Clipurile sunt salvate ca fisiere de filme separate în următoarele cazuri chiar dacă acestea au fost înregistrate în aceeași zi în modul [ 🔊 ].
- Dacă dimensiunea unui filmului rezumat atinge aproximativ 4 GB sau timpul de înregistrare total ajunge la aprox. 29 de minute si 59 de secunde.
- Filmul rezumat este protejat (272).
- Setările oră de vară (217) sau fus orar (2115) sunt schimbate.
- Este creat un director nou (1119).
- Sunetele obturatorului înregistrate nu pot fi modificate sau sterse.
- Dacă preferați să înregistrați filme rezumat fără fotografii, reglați setarea înainte. Alegeti MENIU (25) ► fila [ rezumat] ► [Fără fotografii] (25).
- Capitolele individuale pot fi editate (283).

#### Redare filme rezumat

Afisati o fotografie realizată în modul [ 79] pentru a reda filmul rezumat realizat în aceeași zi sau specificati data filmului rezumat pe care doriti să îl redati (266).

#### Fotografii/Filme

Dacă aparatul nu emite nici un sunet de operare, este posibil să fi fost oprite în timp ce țineați apăsat butonul [v]. Pentru a activa sunetele, apăsați butonul [MENU] și alegeți [Mute] din fila [11] și apoi apăsați butoanele [] ] pentru a alege [Dezac.].

#### Fotografii

- Un simbol intermitent [,Q] vă va avertiza că este foarte probabil ca imaginile să fie distorsionate din cauza tremurului aparatului. În acest caz, așezați aparatul pe un trepied sau luați alte măsuri pentru a-l mentine nemiscat.
- Dacă fotografiile sunt întunecate desi blitul se declansează. apropiați-vă mai mult de subiect. Pentru detalii referitoare la raza blitului, consultati "Aparat" (Q149).
- Este posibil ca subjectul să fie prea aproape dacă aparatul emite un singur bip atunci când butonul declanşator este apăsat până la jumătate. Pentru detalii despre intervalul de focalizare (intervalul de fotografiere), vezi "Interval de fotografiere" (150),
- Pentru a reduce efectul de ochi rosii si pentru a aiuta focalizarea. lumina poate fi activată când fotografiați în condiții de luminozitate scăzută.
- Simbolul [2] care clipeste, afisat când încercati să fotografiati indică faptul că nu puteți face fotografii până când blițul nu este încărcat complet. Puteți fotografia din nou imediat ce blițul este pregătit, deci apăsați butonul declanșator până la capăt sau dați-i drumul si apăsati-l din nou.
- Deși puteți fotografia din nou înainte de a fi afișat ecranul de fotografiere, este posibil ca focalizarea, luminozitatea și culorile să fie determinate de fotografia anterioară.

Puteti modifica durata de afisare a imaginilor după ce fotografiati (43).

| Înainte de utilizare                |  |  |
|-------------------------------------|--|--|
| Ghid de bază                        |  |  |
| Ghid avansat                        |  |  |
| Informații de bază<br>despre aparat |  |  |
| Mod Auto /<br>Mod hibrid auto       |  |  |
| Alte moduri de<br>fotografiere      |  |  |
| Modul P                             |  |  |
| Mod redare                          |  |  |
| Funcții Wi-Fi                       |  |  |
| Meniu de setări                     |  |  |
|                                     |  |  |

Accesorii

Anexă

Index

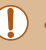

 Înainte de a realiza un film, coborâți bliţul cu degetul. În timp ce filmați, nu țineți degetul pe microfon. Dacă lăsați bliţul ridicat sau dacă blocați microfonul, este posibil ca sunetul să nu se înregistreze sau este posibil ca acesta să fie înregistrat neclar.

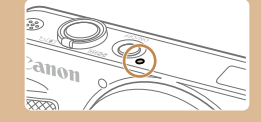

- Evitați a ingerea altor comenzi ale aparatului, în afară de butonul de filmare, atunci când filmați, deoarece sunetele emise de aparat vor fi înregistrate.
- După începerea filmării, zona afişată a imaginii se schimbă şi subiectele sunt mărite pentru a permite corectarea mişcărilor aparatului. Pentru a captura subiecții la aceeaşi dimensiune ca cea de dinainte, modificați setarea de stabilizare (Д41).

• Înregistrarea audio este monoaurală.

#### Simboluri scene

#### ▶ Fotografii ▶ Filme

În modurile [177] și [AUTO] scenele stabilite de aparat sunt indicate de simbolul afişat și setările corespunzătoare sunt selectate automat pentru focalizare automată, luminozitatea subiectului și culoare.

|                                      | Când fotografiați oameni |                 |                    | Culoarea               |  |
|--------------------------------------|--------------------------|-----------------|--------------------|------------------------|--|
| Fundal                               | Oameni                   | În<br>mişcare*1 | Umbre<br>pe față*1 | de fundal a simbolului |  |
| Luminos                              |                          |                 | 2                  |                        |  |
| Luminat din spate<br>sau cu reflexii |                          |                 | -                  | Gri                    |  |
| Cu cer albastru                      |                          | 2               | 2                  | Albactru               |  |
| Cer albastru şi<br>luminat din spate |                          |                 | -                  | deschis                |  |
| Reflectoare                          |                          |                 |                    |                        |  |
| Întunecat                            |                          |                 | 2                  | Albastru               |  |
| Întunecat, folosind<br>trepied       | <b>*</b> 2               | -               | -                  | închis                 |  |

Înainte de utilizare

#### Ghid de bază

#### Ghid avansat

|       | Informații de bază<br>despre aparat |
|-------|-------------------------------------|
|       | Mod Auto /                          |
|       | wod hibrid auto                     |
|       | Alte moduri de<br>fotografiere      |
|       |                                     |
|       | Modul P                             |
|       |                                     |
|       | Mod redare                          |
|       |                                     |
|       | Funcții Wi-Fi                       |
|       |                                     |
|       | Meniu de setări                     |
|       |                                     |
|       | Accesorii                           |
|       |                                     |
|       | Anexă                               |
|       |                                     |
| Index |                                     |

|                                      | Când fo          | Culoarea     |                 |                           |  |
|--------------------------------------|------------------|--------------|-----------------|---------------------------|--|
| Fundal                               | Alte<br>subiecte | În mişcare*1 | În<br>apropiere | de fundal a<br>simbolului |  |
| Luminos                              | AUTO             |              | <b>S</b>        |                           |  |
| Luminat din spate sau cu reflexii    | 3                |              |                 | Gri                       |  |
| Cu cer albastru                      | AUTO             |              | <b>.</b>        | Abastru                   |  |
| Cer albastru şi<br>luminat din spate | <b>N</b>         |              | <b>N</b>        | deschis                   |  |
| Apus                                 | <b>**</b>        | <b>**</b>    | -               | Portocaliu                |  |
| Reflectoare                          |                  |              |                 |                           |  |
| Întunecat                            | AUTO             | AUTO         | 8               | A bastru                  |  |
| Întunecat, folosind trepied          | *2               | -            | -               | închis                    |  |

\*1 Nu se afişează pentru filme.

\*2 Afişat în scene întunecate, când aparatul este ținut nemişcat, ca și cum ar fi așezat pe un trepied.

 Încercați să fotografiați în modul [P] ([]53) dacă simbolul scenei nu se potriveşte cu condițiile de fotografiere efective sau dacă nu puteți fotografia cu efectele, culorile sau luminozitatea pe care le doriți.

#### Simboluri pentru stabilizarea imaginii

#### 🕨 Fotografii 🌔 Filme

Stabilizarea optimă a imaginilor pentru condițile de fotografiere este activată în mod automat (IS inteligent). În plus, următoarele simboluri sunt afișate în modurile [AT] și [AUTO].

| (4)                     | Stabilizarea imaginii pentru fotografii (Normal)                                                                                                    |
|-------------------------|----------------------------------------------------------------------------------------------------|
| (→))                    | Stabilizarea imaginii pentru fotografii, când faceți panning (Panning)*                                                                                                    |
| ())<br>(2)              | Stabilizarea imaginii pentru mişcarea angulară și fotografierea<br>macro (Hybrid IS).<br>Pentru filme, [(())] este afişa și este aplicată și stabilizarea<br>imaginii [())].                                                                                                    |
| (1)                     | Stabilizarea imaginii pentru filme, cu efect de reducere a tremurului aparatului, spre exemplu, atunci când filmați în timp ce vă deplasați (dinamic)                                                                                                    |
| (∰)                     | Stabilizarea imaginii pentru tremur subtil al aparatului, de<br>exemplu, atunci când filmați cu telefoto (Powered)                                                                                                    |
| (( <b>റ</b> ))<br>((?)) | Fără stabilizare a imaginii, deoarece aparatul este montat pe un trepied sau ținut nemişcat prin alte mijloace. Oricum, în timpul filmării, [( <b>(A)</b> )] este afişat și este folosită stabilizarea imaginii pentru a contracare vibrațiile produse de vânt sau alte surse de v brații (IS trepied). |

\* Afişat când faceţi panning, urmărind subiectele în mişcare cu aparatul. Când urmăriţi subiecte care se deplasează pe orizontală, stabilizarea imaginii reduce doar tremurul vertical al aparatului iar stabilizarea orizontală se opreşte. În mod similar, când urmăriţi subiectele care se deplasează pe ver icală, stabilizarea imaginii reduce doar tremurul orizontal al aparatului.

> Pentru a anula stabilizarea imaginii, setați [Mod IS] la [Dezac.] (
>  (
>  (
>  41). În acest caz, simbolul IS nu va fi afişat.

● În modul [♣], simbolul [(→)] nu este afişat.

# Ghid de bază Ghid avansat Informatii de bază despre aparat Mod Auto / Mod hibrid auto Alte moduri de fotografiere Modul P Mod redare Functii Wi-Fi Meniu de setări Accesorii Anexă Index

Înainte de utilizare

#### Cadre pe ecran

#### 🕨 Fotografii 🌔 Filme

În modul [AUTO], mai multe cadre vor fi afişate de îndată ce aparatul detectează subiectele către care ați îndreptat aparatul.

 Un cadru alb apare în jurul subiectului (sau al feței unei persoane) pe care aparatul îl stabileşte ca fiind subiectul principal iar cadrele de culoare gri sunt afişate în jurul altor fețe detectate. Cadrele urmează subiectele în mişcare aflate la o anumită distanță pentru a le păstra în raza de focalizare.

Totuşi, dacă aparatul detectează deplasarea unui subiect, doar cadrul alb va rămâne pe ecran.

- Atunci când apăsați butonul declanşator până la capăt iar aparatul detectează deplasarea unui subiect, un cadru albastru va fi afişat iar focalizarea şi luminozitatea imaginii sunt reglate constant (Servo AF).
  - Încercați să fotografiați în modul [P] (
     —53) dacă nu este afişat niciun cadru, în cazul în care cadrele nu sunt afişate în jurul subiectelor dorite sau în cazul în care cadrele sunt afişate pe fundal sau în zonele similare.

# Caracteristici comune, uzuale

#### Focalizare cât mai aproape pe subiecte (Zoom digital)

#### 🕨 Fotografii 🌔 Filme

Atunci când subiectele sunt prea departe pentru a mări folosind zoom-ul optic, folosiți zoom-ul digital pentru a mări până la aproximativ 100x.

#### Deplasați butonul de zoom către [[4]].

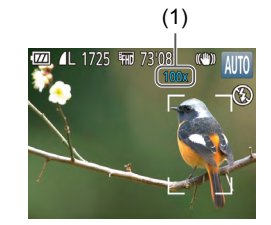

- Ţineţi apăsat butonul până la oprirea zoom-ului.
- Zoomul se opreşte atunci când este atinsă cea mai mare valoare înainte ca imaginea să devină granulată, care este atunci indicată pe ecran.
- 2 Deplasați din nou butonul de zoom către [[4]].
- (1) este factorul de zoom actual.
- Zoomul va apropia și mai mult subiectul.

#### Ghid de bază Ghid avansat Informații de bază despre aparat Mod Auto / Mod Auto /

Alte moduri de fotografiere

Modul P

Înainte de utilizare

Mod redare

Funcții Wi-Fi

Meniu de setări

Accesorii

Anexă

Dacă deplasați butonul de zoom, bara de zoom va fi afişată (care indică poziția zoom-ului). Bara de zoom folosește culori pentru a indica intervalul de zoom.

- Interval alb: distanță zoom optic când imaginea nu apare granulată.
- Interval galben: distanță zoom digital când imaginea nu este granulată în mod evident (ZoomPlus).
- Interval albastru: distanță zoom digital când imaginea apare granulată.
- Deoarece intervalul albastru nu este disponibil la anumite setări de rezoluție (<sup>[2]</sup>39), puteți obține zoom maxim urmând pasul 1.

Pentru a dezactiva zoom-ul digital, alegeți MENIU (□25) 
 fila [□] > [Zoom Digital] > [Dezac.].

# Zoom automat ca răspuns la mişcarea subiectului (Auto Zoom)

#### 🕨 🕨 Fotografii 🔰 Filme

Aparatul face zoom automat pentru a păstra o față detectată (28) la o dimensiune constantă pe ecran. Dacă persoana se apropie, aparatul va face automat zoom out și invers.

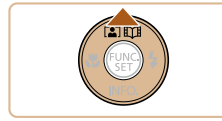

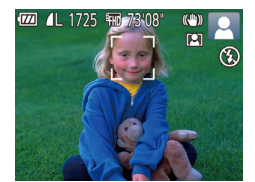

#### Intrați în modul Auto Zoom.

- Apăsați butonul [▲].
- [[...]] este afişat.
- Este afişat un cadru a b în jurul feței detectate şi aparatul face zoom in şi out pentru a păstra subiectul pe ecran.
- Când sunt detectate mai multe fețe, este afişat un cadru a b în jurul feței subiectului principal şi până la două cadre gri în jurul celorlalte fețe, pe măsură ce aparatul face zoom pentru a păstra aceşti subiecți pe ecran.

#### 2 Înregistrați.

- Zoomul automat continuă și după ce fotografiați și cadrele sunt afişate în continuare.
- Pentru a anula zoomul automat, apăsați butonul [▲] din nou. [[ŵ#] este afişat.
- Este posibil ca fetele să nu fie detectate la anumite valori zoom sau dacă persoana are capul înclinat sau nu se uită direct la aparat.
  - Auto Zoom este dezactivat în următoarele situații.
  - Când schimbați modul de înregistrare
  - Când apăsați butonul [MENU], butonul filmare sau [)
  - Când apăsați [) în timp ce blițul este ridicat
- Când un subiect detectat se mişcă spre marginea ecranului, aparatul face zoom out pentru ca persoana să rămână în imagine.
- Nu puteți schimba zoom-ul după ce ați apăsat butonul declanşator până la capăt în modul autodeclanşator (<sup>1</sup>/<sub>1</sub>36).
- Aparatul priori izează zoomul pentru a păstra subiectul pe ecran. Din această cauză, este posibil să nu se poată păstra fața la o dimensiune constantă, în funcție de mişcarea subiectului şi condiţiile de fotografiere.
- Când nu este detectată nici o față, aparatul face zoom până la un anumit nivel şi apoi se opreşte din zoom până ce este detectată o față.

#### Înainte de utilizare

Ghid de bază

#### Ghid avansat

Informații de bază despre aparat Mod Auto /

Mod hibrid auto

Alte moduri de fotografiere

Modul P

Mod redare

Funcții Wi-Fi

Meniu de setări

Accesorii

Anexă

#### Utilizarea autodeclansatorului

#### Fotografii Filme

Cu aiutorul autodeclansatorului, puteti să apăreti si dumneavoastră în fotografiile de grup sau în alte fotografii făcute cu autodeclansare. Aparatul va face o fotografie la aproximativ 10 secunde după ce ati apăsat butonul declansator.

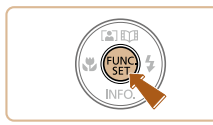

#### Configurați setarea.

- Apăsati butonul [@], alegeti [ch] în meniu si apoi alegeti [0] (24).
- După ce ati efectuat setarea.[论词 va fi afisat.

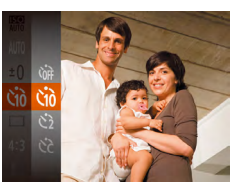

# 2 Înregistrați.

- Pentru fotografii: Apăsati butonul declanşator până la jumătate pentru a focaliza pe subject si apoi apăsati-l până la capăt.
- Pentru filme: Apăsati butonul pentru filmare.
- După ce ati pornit cronometrul. lumina va clipi jar aparatul va emite un sunet specific autodeclansatorului.
- Cu două secunde înainte de realizarea fotografiei, clipitul si sunetul se vor intensifica. (Lumina va rămâne aprinsă în cazul în care se declansează blitul.)
- Pentru a anula fotografierea după ce ati activat autodeclansatorul, apăsati MFNUI.
- Pentru a reveni la setarea originală, alegeti [())] la pasul 1.

#### Utilizarea autodeclansatorului pentru a preveni miscarea aparatului

Această optiune întârzie actiunea declansatorului cu aproximativ două secunde după ce ati apăsat butonul declansator. Dacă aparatul nu stă fix în timp ce apăsati butonul declansator, acest lucru nu va afecta fotografia realizată.

- Urmati pasul 1 de la "Utilizare autodeclansator" (136) si alegeti (3.
  - După ce ați efectuat setarea, [) va fi afisat.
  - Urmati pasul 2 de la "Utilizare autodeclansator" (236) pentru a fotografia.

#### Personalizarea autodeclansatorului

Puteti seta întârzierea (0 - 30 secunde) și numărul de fotografii (1 - 10).

- Alegeti [62].
- Urmati pasul 1 de la "Utilizare autodeclansator" (236), alegeti [6] și apăsați butonul MENUI.

#### Configurati setarea.

- Apăsați butoanele [▲][▼] pentru a alege întârzierea sau numărul de cadre.
- Apăsați butoanele [4][) pentru a alege o valoare și apoi apăsați butonul [@]
- După ce ati efectuat setarea.[02] va fi afisat.
- Urmati pasul 2 de la "Utilizare autodeclansator" (236) pentru a fotografia.

#### Înainte de utilizare

Ghid de bază

#### Ghid avansat

Informatii de bază despre aparat

Mod Auto / Mod hibrid auto

Alte moduri de fotografiere

Modul P

Mod redare

Functii Wi-Fi

Meniu de setări

Accesorii

Anexă

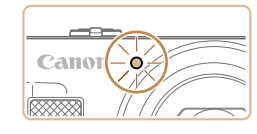

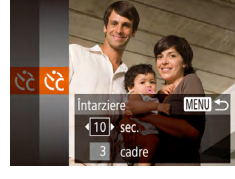

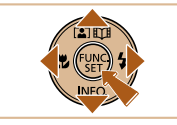

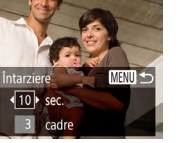
Pentru filme realizate cu ajutorul autodeclanşatorului, înregistrarea începe după intervalul setat, dar setarea numărului de fotografii nu are niciun efect.

### Adăugarea unei ştampile cu dată

Dezac.

#### Fotografii Filme

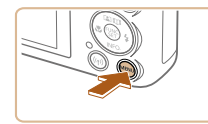

TY D

Rev. img. dup. fot. ...

Setări blit.

Setări IS... Mar. dat. 🛲

#### 1 Configurați setarea.

- Apăsați butonul MENU, alegeți [Mar. dat. ) de la fila [] și apoi alegeți opțiunea dorită (] 25).
- După ce ați efectuat setarea, [ ] va fi afişat.

## 2 Înregistrați.

- Pe măsură ce fotografiați, aparatul adaugă data de fotografiere sau ora în colţul de jos dreapta al imaginilor.
- Pentru a reveni la setarea originală, alegeți [Dezac.] la pasul 1.

• Ştampilele cu date nu pot fi editate sau şterse.

- Fotografiile realizate fără adăugarea unei ştampile cu dată pot fi imprimante cu ştampilă, după cum urmează.
   Totuşi, adăugarea datei şi a orei la imaginile care conțin deja aceste
  - informații va avea ca rezultat imprimarea acestor informații de două ori.
  - Imprimați folosind funcțiile imprimantei (📖 128)
  - Folosiți setările DPOF de imprimare (Q131) pentru a imprima

- Dacă specificați mai multe fotografii, luminozitatea imaginii şi nivelul de alb vor fi determinate de prima fotografie. Este nevoie de mai mult timp între realizarea a două fotografii atunci când bliţul se declanşează sau când aţi specificat că realizaţi mai multe fotografii. Fotografierea se va opri automat când cardul de memorie este plin.
- Atunci când este specificată o întârziere mai mare de două secunde, cu două secunde înainte de realizarea fotografiei, lumina care clipeşte şi sunetul autodeclanşatorului se vor intensifica. (Lumina va rămâne aprinsă în cazul în care se declanşează bliţul.)

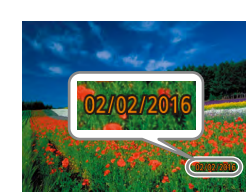

Dată

## ați.

fiați, aparatul

\_\_\_\_

despre aparat Mod Auto / Mod hibrid auto Alte moduri de fotografiere

Informatii de bază

Modul P

Înainte de utilizare

Ghid de bază

Ghid avansat

Mod redare

Funcții Wi-Fi

Meniu de setări

Accesorii

Anexă

### Fotografiere continuă

Fotografii Filme

În modul [AUTO], țineți butonul declanșator apăsat până la capăt pentru a fotografia continuu.

Pentru mai multe detalii referitoare la viteza de fotografiere, vezi "Aparat" (QQ 149).

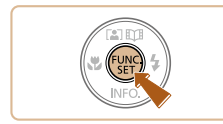

#### Configurați setarea.

- Apăsați butonul [), alegeți [] în meniu și apoi alegeți [] (24).
- După ce ați efectuat setarea, []] va fi afişat.

## 2 Înregistrați.

- Apăsați şi țineți apăsat butonul declanşator până la capăt pentru a fotografia continuu.
- În impul fotografierii continue, focalizarea, expunerea şi culorile sunt blocate în poziția/la nivelul stabilit atunci când apăsați butonul declanşator până la jumătate.
  - Nu poate fi folosit cu autodeclanşator (🛄 36).
  - Fotografierea poate fi oprită temporar şi fotografierea în rafală poate fi încetinită, în funcție de condițiile de fotografiere, de setările aparatului şi de poziția zoom-ului.
  - Pe măsură ce faceți mai multe fotografii, procesul de fotografiere poate fi încetinit.
  - Fotografierea poate fi încetinită dacă blițul se declanşează.

## Funcții de personalizare a imaginii

## Modificarea Raportului de Aspect

🕨 Fotografii 🗼 Filme

Schimbați raportul de aspect al imaginii (raportul lățime/îmălțime) după cum urmează.

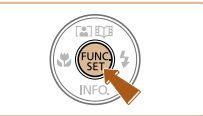

- Apăsaţi butonul (), alegeţi
   [4:3] din meniu şi alegeţi opţiunea dorită
   (2)24).
- Imediat ce ați efectuat setările, raportul de aspect al ecranului va fi actualizat.
- Pentru a reveni la setarea originală, repetați această procedură dar alegeți [4:3].

| 16:9 | Folosit la afișare pe televizoarele HD cu ecran lat sau la alte<br>afișaje asemănătoare.                                                                                                    |
|------|----------------------------------------------------------------------------------------------------|
| 3:2  | Același raport de aspect ca cel al unui film de 35 mm, folosit la<br>imprimarea imaginilor de 5 x 7 inci sau la imprimarea în format de<br>carte poștală.                                                                                         |
| 4:3  | Raportul de aspect nativ al ecranului aparatului. Folosit la<br>afişare pe televizoarele cu definiție standard sau la alte afişaje<br>asemănătoare. Folosit și pentru imprimarea de imagini de 3,5 x 5<br>inci sau la imprimarea în format tip A. |
| 1:1  | Raport de aspect pătrat.                                                                                                    |

#### Înainte de utilizare

Ghid de bază

#### Ghid avansat

Informații de bază despre aparat

Mod Auto / Mod hibrid auto

Alte moduri de fotografiere

Modul P

Mod redare

Funcții Wi-Fi

Meniu de setări

Accesorii

Anexă

# Schimbarea numărului de pixeli de înregistrare (Dimensiunea imaginii)

#### Fotografii Filme

Alegeți numărul de pixeli înregistrați pentru imagine din 4 niveluri, după cum urmează. Pentru mai multe detalii referitoare la numărul de fotografii făcute la fiecare rezoluție care pot încăpea pe cardul de memorie, vezi "Număr de fotografii pe card de memorie" (🛄 151).

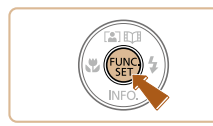

- Apăsați butonul (), alegeți [] din meniu şi alegeți opțiunea dorită ()24).
- Opțiunea pe care ați configurat-o este afişată acum.
- Pentru a reveni la setarea originală, repetați această procedură dar alegeți [L].

Mai multe detalii referitoare la alegerea rezoluției în funcție de dimensiunea hârtiei (pentru imagini de 4:3)

| L  | A2 (16,5 x 23,4 in.)                                        |  |
|----|-------------------------------------------------------------|--|
| M1 | A3 – A5 (11,7 x 16,5 – 5,8 x 8,3 in.)                       |  |
| M2 | 3,5 x 5 in., 5 x 7 in., Carte poştală                       |  |
| S  | Pentru trimitere prin e-mail şi alte utilizări asemănătoare |  |

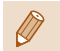

| • | Nu este | disponibil î | n modul | [A <sup>.</sup> ]. |
|---|---------|--------------|---------|--------------------|
|---|---------|--------------|---------|--------------------|

## Modificarea calității imaginii filmului

#### 🕨 Fotografii 🌔 Filme

Trei setări de calitate a imaginii sunt dispon bile. Pentru informații referitoare la timpul de înregistrare total pentru fiecare nivel de calitate a imaginii care va încăpea pe cardul de memorie, consultați "Timp de înregistrare per card de memorie" (Q151).

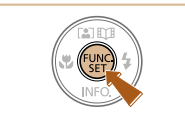

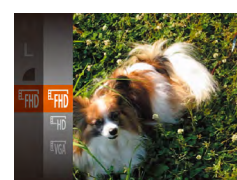

Calitatea

imaginii

<sup>E</sup>FHD

EHD

**VGA** 

640 x 480

- Apăsați butonul (), alegeți
   Imp) din meniu şi alegeți opțiunea dorită
   (224).
- Opțiunea pe care ați configurat-o este afişată acum.
- Pentru a reveni la setarea originală, repetați această procedură dar alegeți <sup>[E</sup>HD].

Număr de pixeli<br/>înregistrațiRată<br/>cadreDetalii1920 x 108030 cpsPentru filmare Full HD.1280 x 72030 cpsPentru filmare HD.

Pentru filmare standard definition.

 În modurile [<sup>E</sup>HD] şi [<sup>E</sup>HD] barele negre afişate în partea de sus şi de jos a ecranului indică faptul că zonele respective nu sunt înregistrate.

30 cps

#### Înainte de utilizare

Ghid de bază

#### Ghid avansat

| Informații de bază |
|--------------------|
| despre aparat      |
| • •                |
| Mod Auto /         |
| Mod hibrid auto    |
|                    |
| Alte moduri de     |
| Alle moduli de     |
| fotografiere       |
|                    |
| Modul P            |
| moduli             |
|                    |
| Maduadaua          |
| wod redare         |
|                    |
|                    |
| Funcții Wi-Fi      |
| •                  |
|                    |
| Meniu de setări    |
|                    |
|                    |
| Accesorii          |
| Accesoni           |
|                    |
|                    |
| Δηρχα              |

## Funcții de fotografiere ajutătoare

## Mărirea zonei focalizate

#### Fotografii Filme

Ghid avansat

Ghid de bază

Înainte de utilizare

|       | Informații de bază<br>despre aparat |
|-------|-------------------------------------|
|       | Mod Auto /<br>Mod hibrid auto       |
|       | Alte moduri de<br>fotografiere      |
|       | Modul P                             |
|       | Mod redare                          |
|       | Funcții Wi-Fi                       |
|       | Meniu de setări                     |
|       | Accesorii                           |
|       | Anexă                               |
| Index | :                                   |
|       |                                     |
|       |                                     |

Puteti verifica focalizarea apăsând butonul declansator până la iumătate pentru a mări zona de focalizare din cadrul AF.

#### Configurați setarea.

[Activat] (25).

- TY D Standard Zoom digital Activat oom punct AF Lum, AF Activat Setări blit.. Rev. img. dup. fot.

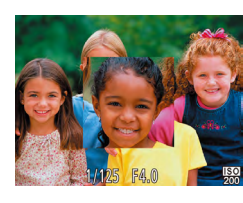

#### 2 Verificati focalizarea.

 Apăsati butonul declanşator până la jumătate. Fata detectată ca subiect principal va fi mărită.

• Apăsati butonul MFNU, alegeti [Zoom punct AF] de la fila [ si apoi alegeti

- Pentru a reveni la setarea originală, alegeti [Dezac.] la pasul 1.
- Zona focalizată nu este mărită în următoarele cazuri când butonul declansator este apăsat până la jumătate.
  - Dacă fata nu a fost detectată, dacă persoana a fost prea aproape de aparat sau fata acesteia este prea mare pentru ecran sau dacă aparatul detectează deplasarea subiectului.
  - Când este folosit zoomul digital (234)
  - Când este folosită Urmărire AF (460)
  - Când este folosit un TV ca afişaj (QQ 124)
- Nu este disponibil în modul [

## Afişarea grilei

#### Fotografii Filme

• Apăsati butonul MENU, alegeti [Grile] de la fila [] și apoi alegeți [Activat]

• După ce ati făcut setarea, grila va fi

Pentru a reveni la setarea originală.

repetati această procedură dar alegeti

Grilele pot fi afişate pe ecran în plan orizontal și vertical în timp ce înregistrați.

(25).

[Dezac.].

afisată pe ecran.

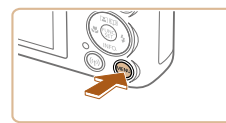

| î îT           | η       |    |
|----------------|---------|----|
| Lum. AF        | Activat | (C |
| Setări bliţ    |         |    |
| Rev. img. dup. | fot     |    |
| Grilă          | Activat |    |
| Setări IS      |         |    |
|                |         |    |

Grilele nu vor fi înregistrate în fotografiile dumneavoastră.

### Schimbarea setărilor aferente modului-IS

### Dezactivarea stabilizării imaginii.

🕨 Fotografii 🕨 Filme

Setări IS

Mod IS

Reduce misc. aparat. foto

pt. realiz, filme în misc.

Continuu

2

MENU 5

Când aparatul este ținut nemișcat (ca și cum ar fi așezat pe un trepied), ar trebui să setați stabilizarea imaginii la [Dezac.] pentru a o dezactiva.

### Accesați ecranul pentru setări.

 Apăsați butonul MENU, alegeți [Setări IS] de la fila [1] şi apoi apăsați butonul [1] (1] 25).

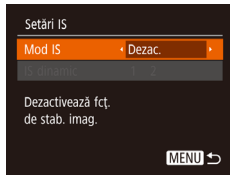

#### **2** Configurați setarea.

 Apăsați butoanele [▲][▼] pentru a alege [Mod IS] şi apoi apăsați butoanele [◀][▶] pentru a alege [Dezac.].

| Continuu | Stabilizarea optimă a imaginilor pentru condițile de<br>fotografiere este activată în mod automat (IS inteligent)<br>(ப33). |
|----------|----------------------------------------------------------------------------------------------------|
| Dezac.   | Dezactivează stabilizarea imaginii.                                                                                         |

# Filmare cu subiecți la aceeași dimensiune ca înainte de începerea filmării

Fotografii Filme

În mod normal, după începerea filmării, zona afişată a imaginii se schimbă și subiectele sunt mărite pentru a permite corectarea mişcărilor aparatului. Pentru a filma cu subiecți la aceeași dimensiune ca înainte de începerea filmării, puteti reduce stabilizarea imaginii.

- Urmați paşii de la "Dezactivarea stabilizării imaginii." (<sup>1</sup>41) pentru a accesa ecranul [Setări IS].
  - Alegeți [IS Dinamic] şi apoi alegeți [2] (<sup>1</sup>25).

 Puteți seta [Mod IS] la [Dezac.], astfel încât subiectele sunt înregistrate la aceeaşi dimensiune ca ceea ce era indicat înainte.

- [IS Dinamic] nu este disponibil când [Mod IS] este setat la [Dezac.] (🕮41).
- Când calitatea filmului este [IVGA], IS Dinamic este [1] și nu poate fi schimbat.

## Înainte de utilizare Ghid de bază Ghid avansat Informatii de bază despre aparat Mod Auto / Mod hibrid auto Alte moduri de fotografiere Modul P Mod redare Functii Wi-Fi Meniu de setări Accesorii Anexă Index

## Personalizarea utilizării aparatului

Personalizați funcțiile aparatului cu ajutorul filei [1] din ecranul meniului, după cum urmează.

Pentru instrucțiuni referitoare la funcțiile meniului, vezi "Utilizarea ecranului pentru meniu" (<sup>12</sup>25).

## Dezactivarea Iuminii AF

🕨 Fotografii 🕨 Filme

Puteți dezactiva lumina care se aprinde în mod normal pentru a vă ajuta să focalizați atunci când apăsați butonul declanșator până la jumătate, în condiții de luminozitate scăzută.

- Zoom digital Standard Zoom punct AF Dezac. Lum. AF Dezac. Setari blit... Rev. img. dup. fot. ...
- Apăsați butonul MENU, alegeți [Lumină AF] de la fila [1] și apoi alegeți [Dezac.].
- Pentru a reveni la setarea originală, repetați această procedură dar alegeți [Activat].

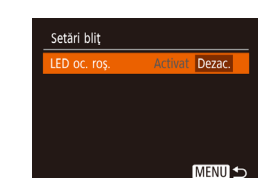

# Dezactivarea luminii pt. reducerea efectului de ochi roșii

#### Fotografii Filme

Puteți dezactiva lumina pentru reducerea efectului de ochi roșii care se aprinde pentru a reduce acest efect atunci când blițul se declanşează în condiții de luminozitate scăzută.

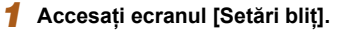

 Apăsaţi butonul MENUJ, alegeţi [Setări bliţ] de la fila [1] şi apoi apăsaţi butonul [1].

#### 2 Configurați setarea.

- Setați [Lumină ochi roși ] la [Dezac.].
- Pentru a reveni la setarea originală, repetați această procedură dar alegeți [Activat].

## Ghid de bază Ghid avansat Informații de bază despre aparat Mod Auto / Mod hibrid auto Alte moduri de fotografiere

Modul P

Înainte de utilizare

Mod redare

Funcții Wi-Fi

Meniu de setări

Accesorii

Anexă

# Modificarea stilului de afişare a imaginii după fotografiere

#### 🕨 Fotografii 🕨 Filme

Puteți modifica durata de afișare a imaginilor și ce informații să fie afișate după ce fotografiați.

### Modificarea perioadei de afişare a imaginii după fotografiere

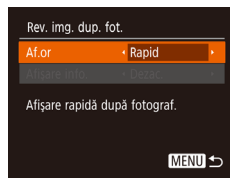

#### Accesați ecranul [Rev. im. dup. fot.].

 Apăsați butonul MENUJ, alegeți [Rev. im. dup. fot.] de la fila [1] și apoi apăsați butonul [1].

## 2 Configurați setarea.

- Alegeți [Af. or] și apoi alegeți opțiunea dorită.
- Pentru a reveni la setarea originală, repetați această procedură dar alegeți [Rapid].

| Rapid                     | Afişează imaginile numai până când puteți fotografia din nou.                                                                                                    |  |
|---------------------------|----------------------------------------------------------------------------------------------------|--|
| 2 sec., 4 sec.,<br>8 sec. | Afişează imagini pentru o anumită perioadă. Chiar şi<br>în timp ce fotografia este afişată, puteți realiza altă<br>fotografie apăsând din nou butonul declanşator. |  |
| Menținere                 | Afişează imagini până când apăsați butonul declanşator până la jumătate.                                                                                           |  |
| Dezac.                    | Nicio imagine nu va mai fi afişată după ce faceți<br>fotografiile.                                                                                                 |  |

#### Modificarea ecranului afişat după fotografiere

Modificați modul în care imaginile sunt afișate după fotografiere, după cum urmează.

- 2 Configurați setarea.
- Alegeți [Afişare informații] şi apoi alegeți opțiunea dorită.
- Pentru a reveni la setarea originală, repetați această procedură dar alegeți [Dezac.].

| Dezac.   | Afişează doar imaginea.                       |  |
|----------|-----------------------------------------------|--|
| Detaliat | Afişează detalii despre fotografiere (📖 141). |  |

- Când [Af. or] (<sup>[]</sup>43) este setat la [Dezac.] sau [Rapid], [Afişare informații] este setat la [Dezac.] şi nu poate fi modificat.
  - Dacă apăsați butonul [♥] în timp ce o imagine este afişată după fotografiere, puteți schimba informațiile afişate. Notați că setările [Afişare informații] nu se modifică. Dacă apăsați butonul [இ], puteți face următoarele operațiuni.
    - Protejare (QQ72)

Rev. img. dup. fot.

Info, fotograf, nu se vor

afisa după fotograf.

Dezac

Af or

- Favorite (Q78)
- Ştergere (🛄74)

#### Înainte de utilizare

Ghid de bază

#### Ghid avansat

Informații de bază despre aparat

Mod Auto / Mod hibrid auto

Alte moduri de fotografiere

Modul P

Mod redare

Funcții Wi-Fi

Meniu de setări

Accesorii

Anexă

## Alte moduri de fotografiere

Faceți fotografii mai frumoase în diverse scene și faceți fotografii cu efecte de imagine unice sau realizate cu ajutorul unor funcții speciale.

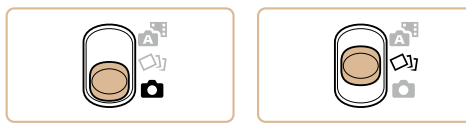

## Bucurați-vă de mai multe imagini pt. fiecare fotografiere (Fotografiere creativă)

#### Fotografii Filme

Aparatul determină subiectul și condițiile de fotografiere și aplică efecte speciale în mod automat și recompune cadrul pentru a scoate în evidență subiectul. Sunt înregistrate șase imagini pentru fiecare cadru. Puteți realiza mai multe fotografii cu efecte folosind setări determinate de aparat.

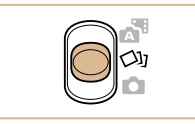

#### 🚺 Intrați în modul [🖓].

- Setați comutatorul pentru mod la [[]]].
- 2 Înregistrați.
- Apăsați butonul declanşator până la capăt. Când aparatul fotografiază se va auzi sunetul unui obturator de trei ori.
- După ce au fost afişate cele şase imagini în succesiune, vor fi afişate toate pentru aproximativ două secunde.
- Pentru a păstra imaginea afişată până apăsaţi pe butonul declanşator până la jumătate, apăsaţi (). Puteţi alege o imagine pentru afişarea pe întreg ecranul apăsând []]]]]] ] ji apoi apăsaţi ().
- Pentru a reveni la afişajul original, apăsați butonul MENU].
- Fotografierea va dura mai mult când este declanşat bliţul, dar ţineţi aparatul nemişcat până când se aude sunetul declanşatorului de trei ori.
- Cele şase imagini sunt administrate împreună ca un grup (📖 69).
- Afişarea simultană a celor şase imagini aşa cum este indicată în pasul 2 este disponibilă doar imediat după fotografiere.

## Înainte de utilizare

Ghid de bază

#### Ghid avansat

Informații de bază despre aparat

Mod Auto / Mod hibrid auto

Alte moduri de fotografiere

Modul P

Mod redare

Funcții Wi-Fi

Meniu de setări

Accesorii

Anexă

## Afişare imagini în timpul redării

Cele şase imagini de la fiecare fotografiere sunt gestionate împreună ca un grup şi doar prima imagine din serie este afişată în timpul redării. Pentru a semnaliza faptul că imaginea face parte dintr-un grup, [SET ] va apărea în partea stânga sus a ecranului.

- Dacă ştergeţi o imagine de grup (<sup>1</sup>74), toate imaginile care fac parte din grupul respectiv vor fi şterse. Aveţi grijă atunci când ştergeţi imaginile.
- Imaginile de grup pot fi redate individual (<sup>169</sup>) şi negrupate (<sup>169</sup>).
- Protejarea (<sup>[1]</sup>72) unei imagini care face parte dintr-un grup implică protejarea tuturor imaginilor din grupul respec iv.
- Imaginile de grup pot fi vizualizate individual dacă sunt vizualizate cu ajutorul funcției Căutare imagine (µ67) sau Mixare inteligentă (µ71). În acest caz, imaginile vor fi negrupate temporar.
- Următoarele acțiuni nu sunt disponibile pentru imaginile grupate: mărire (\$\bmathbb{\mathbb{T}}70\$), etichetare ca preferate (\$\bmathbb{\mathbb{T}}78\$), editare (\$\bmathbb{\mathbb{T}}79\$), imprimare (\$\bmathbb{\mathbb{L}}127\$), setarea imprimării pentru o singură imagine (\$\bmathbb{\mathbb{L}}131\$), sau adăugare la un album foto (\$\bmathbb{\mathbb{L}}133\$). Pentru a face toate acestea, fie vizualizați imaginile individual (\$\bmathbb{\mathbb{G}}69\$) sau anulați gruparea mai întâi (\$\bmathbb{\mathbb{G}}69\$).
- Afişarea simultană aşa cum este indicată în pasul 2 este disponibilă doar imediat după fotografiere.

## Alegere efecte

#### 🕨 Fotografii 🗼 Filme

Puteți alege efecte pentru imagini realizate în modul [[]].

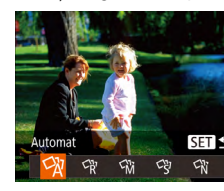

- După ce alegeți modul [∽]], apăsați butonul [▼].
- Apăsați butoanele [◀][▶] pentru a alege un efect şi apoi apăsați butonul [].

| 🖓 Auto      | Toate efectele                                 |
|-------------|------------------------------------------------|
| Retro       | Imaginile se aseamănă fotografiilor vechi      |
| Mi Monocrom | Imaginile sunt generate într-o singură culoare |
| Special     | Imagini evidențiate, distinctive               |
| 🕅 Natural   | Imagini neprelucrate, cu aspect natural        |

## Înainte de utilizare Ghid de bază

#### Ghid avansat

| Informații de bază<br>despre aparat |
|-------------------------------------|
| Mod Auto /<br>Mod hibrid auto       |
| Alte moduri de fotografiere         |
| Modul P                             |
| Mod redare                          |
| Funcții Wi-Fi                       |
| Meniu de setări                     |
|                                     |

Accesorii

Anexă

## Scene specifice

Alegeți un mod care se potrivește cu scena de fotografiere iar aparatul va configura setările în mod automat pentru a face fotografii optime.

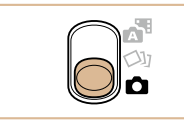

- Intrați în modul [💼].
- Setați comutatorul pentru mod la [
  ].

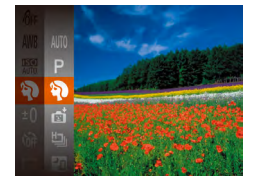

#### 2 Alegeți un mod de fotografiere.

- Apăsați butonul (), alegeți
   [AUTO] din meniu şi apoi alegeți un mod de fotografiere (), 24).
- 3 Înregistrați.

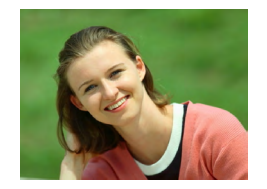

### Fotografierea portretelor (Portret)

- 🕨 Fotografii 🕨 Filme
- Fotografiați diverse persoane cu efect de atenuare.

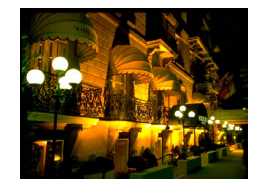

- Realizați fotografii pe timp de noapte fără a folosi un trepied (Scenă de noapte din mână)
  - 🕨 Fotografii 🕨 Filme
- Imagini superbe ale scenelor nocturne sau portrete cu fundal nocturn, fără a fi nevoie să țineți aparatul fix (ca pe trepied).

 O singură imagine este creată prin combinarea mai multor fotografii, reducând mişcarea aparatului şi zgomotul de imagine.

#### Fotografiați în condiții de luminozitate scăzută (Luminozitate scăzută)

- 🕨 Fotografii 🕨 Filme
- Fotografiați în condiții minime de tremur al aparatului şi de neclaritate a subiectelor chiar şi în condiții de iluminare scăzută.

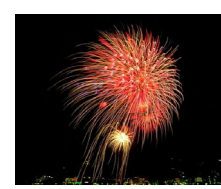

- Fotografiere artificii (Artificii)
  - ► Fotografii ► Filme
- Fotografii intense ale artificiilor.
- Subiectele apar mai mari în modul [1] comparat cu alte moduri.
   În modul [1], este posibil ca fotografiile să aibă un aspect granulat deoarece valoarea ISO (1,155) este mărită pentru a se potrivi
  - condițiilor de fotografiere. • Decarece aparatul va fotografia în continuu în modul [1], țineți-l ferm în timo ce fotografiați.
  - În modul [1], dacă mişcați aparatul în mod excesiv sau anumite condiții de fotografiere pot avea ca rezultat altul decât cel dorit de dumneavoastră.
  - În modul ()), montați aparatul pe un trepied sau luați alte măsuri pentru a-I stabiliza şi pentru a preveni mişcarea aparatului.
     Suplimentar, setați [Mod IS] la [Dezac.] atunci când folosiți un trepied sau alte mijloace pentru a ține aparatul nemişcat ()]41).
- Dacă folosiți un trepied pentru scene nocturne, dacă fotografiați în modul IAUTO] în loc de modul III veți obține rezultate mai bune (III28).
  - Rezoluția modului [<sup>5</sup><sup>6</sup>] este de [M (2592 x 1944) şi nu poate fi schimbată.
  - În modul [10], deşi nu sunt afişate cadre când apăsați butonul până la jumătate, focalizarea optimă este totuşi realizată.

#### Înainte de utilizare

Ghid de bază

#### Ghid avansat

Informații de bază despre aparat Mod Auto / Mod hibrid auto Alte moduri de fotografiere Modul P

Mod redare

Funcții Wi-Fi

Meniu de setări

Accesorii

Anexă

## Aplicarea efectelor speciale

Adăugati multe efecte imaginilor, atunci când faceti fotografii.

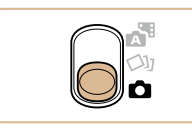

## Alegeti un mod de fotografiere.

- Urmați pașii 1 2 de la "Scene specifice" (46) pentru a alege un mod de fotografiere.
- 2 Înregistrați.

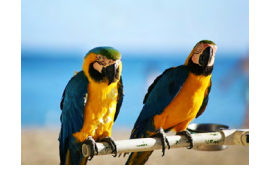

- Fotografiati în culori vii (Super Vivid)
  - Fotografii Filme
- Faceti fotografii în culori bogate, intense.

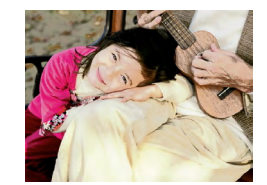

#### Faceți fotografii tip poster (Efect poster)

▶ Fotografii ▶ Filme

 Fotografii cu aspect de afis sau ilustratii vechi.

În modurile [2] și [2], încercați să faceți câteva fotografii test, pentru a vă asigura că obtineti rezultatele dorite

## Fotografierea cu efect obiectiv ochi de peste (Efect ochi de peste)

#### Fotografii Filme

Fotografiati cu efect de imagine distorsionată realizată cu un obiectiv ochi de peste.

#### 1 Alegeti [...)].

- Urmati pasii 1 2 de la "Scene specifice" (246) pentru a alege [
- Alegeti un nivel de efect.
- Apăsati butonul [**v**], apăsati butoanele [4][] pentru a alege un nivel de efect si apoi apăsati butonul [@].
- Veti vedea o previzualizare a fotografiei care va fi făcută cu efectul respectiv.
- 3 Înregistrați.

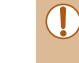

Faceti câteva fotografii de test pentru a vă asigura că obtineti rezultatele dorite.

## Ghid de bază

Index

Înainte de utilizare

## Ghid avansat Informatii de bază despre aparat Mod Auto / Mod hibrid auto Alte moduri de fotografiere Modul P Mod redare Functii Wi-Fi Meniu de setări Accesorii Anexă

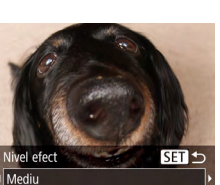

## Fotografierea de modele asemănătoare miniaturilor (Efect de miniatură)

#### ▶ Fotografii ▶ Filme

Crează efectul unui model în miniatură prin estomparea zonelor de deasupra si de sub zona selectată.

De asemenea, puteti face filme cu aspect miniatural prin alegerea vitezei de redare înainte de înregistrarea filmului. Oamenii si obiectele din scenă se vor deplasa mai repede în timpul redării. Retineti faptul că sunetul nu va fi înregistrat.

Aleaeti [ 4].

focalizarea.

Apăsati butonul [▼].

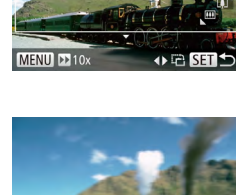

Pentru filme, alegeti viteza de redare a filmului.

Urmati pasii 1 - 2 de la "Scene specifice"

• Va fi afisat un cadru alb care indică zona din imagine care nu va fi estompată.

2 Alegeti portiunea pe care se va axa

Deplasati butonul de zoom pentru a

redimensiona cadrul si apoi apăsati

butoanele [▲][▼] pentru a-l deplasa.

(46) pentru a alege [

- Apăsați butonul MENU] și apoi apăsați butoanele [◀][▶] pentru a alege viteza.
- **4** Reveniti la ecranul pentru fotografiere și faceti fotografii.
- Apăsați butonul MENU] și reveniți la ecranul de fotografiere și apoi fotografiati.

## Viteză de redare si timp de redare estimat (pentru clipuri de un minut)

| Viteză | Timp de redare         |
|--------|------------------------|
| 5x     | Aproximativ 12 secunde |
| 10x    | Aproximativ 6 secunde  |
| 20x    | Aproximativ 3 secunde  |

Filmele sunt redate la 30 cps.

- Zoomul nu este disponibil când filmati. Aveti grijă să setati zoomul înainte de a filma.
  - Faceti câteva fotografii de test pentru a vă asigura că obtineti rezultatele dorite.
- Pentru a schimba orientarea cadrului pe verticală, apăsati butoanele [4][1] la pasul 2. Pentru a reveni la orientarea orizontală, apăsati butoanele [
  - Pentru a muta cadrul atunci când acesta are pozitie orizontală, apăsati butoanele [ ] ] vi pentru a muta cadrul atunci când acesta are pozitie verticală, apăsati butoanele [
  - Tinerea aparatului în pozitie verticală va schimba orientarea cadrului
  - Calitatea imaginii filmului este de [[[[]]] la un raport de aspect de [4:3] si [H] la un raport de aspect de [16:9] (38). Aceste setări de calitate nu pot fi modificate.

Înainte de utilizare Ghid de bază Ghid avansat Informatii de bază despre aparat Mod Auto / Mod hibrid auto Alte moduri de fotografiere Modul P Mod redare Functii Wi-Fi Meniu de setări Accesorii Anexă Index

# Fotografiere cu efect de aparat de jucărie (Efect de aparat de jucărie)

## Fotografiere în Monocrom

#### Fotografii Filme

Fotografii Filme

Acest efect face ca fotografiile să pară a fi fost făcute cu un aparat de jucărie prin procesul de vignetare (colțuri ale imaginii mai închise la culoare și neclare) și prin modificarea întregului colorit al fotografiei.

- 1 Alegeți [O].

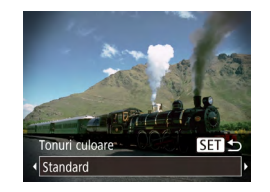

#### 2 Alegeți un ton de culoare.

- Apăsați butonul [♥], apăsați butoanele
   [◀][▶] pentru a alege un ton de culoare şi apoi apăsați butonul [)].
- Veți vedea o previzualizare a fotografiei care va fi făcută cu efectul respectiv.

## 3 Înregistrați.

| Standard | Fotografiile au aspectul unor imagini realizate cu un<br>aparat de jucărie. |
|----------|-----------------------------------------------------------------------------|
| Cald     | Imaginile au un ton mai cald decât cu opțiunea<br>[Standard].               |
| Rece     | Imaginile au un ton mai rece decât cu opțiunea<br>[Standard].               |

 Faceți câteva fotografii de test pentru a vă asigura că obțineți rezultatele dorite.

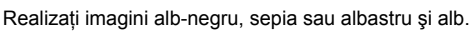

## 1 Alegeți [2].

- Urmaţi paşii 1 2 de la "Scene specifice" (<sup>1</sup>46) pentru a alege <sup>1</sup>.
- **2** Alegeți un ton de culoare.
- Apăsați butonul [♥], apăsați butoanele
   [◀][▶] pentru a alege un ton de culoare şi apoi apăsați butonul [<sup>®</sup>].
- Veți vedea o previzualizare a fotografiei care va fi făcută cu efectul respectiv.
- 3 Înregistrați.

| A b-negru | Fotografii alb-negru.    |
|-----------|--------------------------|
| Sepia     | Imagini în tonuri sepia. |
| A bastru  | Imagini alb-a bastre.    |

## Ghid de bază Ghid avansat

Înainte de utilizare

|       | Informații de bază<br>despre aparat |
|-------|-------------------------------------|
|       | Mod Auto /<br>Mod hibrid auto       |
|       | Alte moduri de<br>fotografiere      |
|       | Modul P                             |
|       | Mod redare                          |
|       | Funcții Wi-Fi                       |
|       | Meniu de setări                     |
|       | Accesorii                           |
|       | Anexă                               |
| Index |                                     |
|       |                                     |
|       |                                     |
|       |                                     |

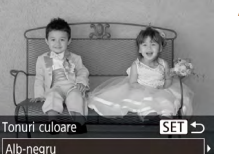

## Moduri speciale folosite în alte scopuri

Autofotografiere după detectarea feței (Declanşator inteligent)

► Fotografii ► Filme

#### Autofotografiere după detectarea zâmbetului (Zâmbet)

Aparatul face fotografii în mod automat după ce detectează un zâmbet, chiar dacă nu ați apăsat butonul declanșator.

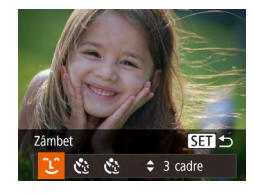

### Alegeți [<u>َ</u>\_].

- Urmaţi paşii 1 2 de la "Scene specifice" (□46) şi alegeţi [□] şi apoi apăsaţi butonul [▼].
- Apăsați butoanele [◀][▶] pentru a alege [L] şi apoi apăsați butonul [].
- Aparatul intră în modul de fotografiere în stand-by iar mesajul [Detectare zâmbet pornită] este afişat.

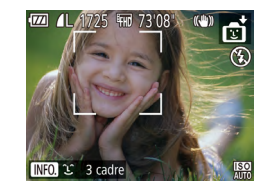

#### 2 Îndreptați aparatul către o persoană.

- De fiecare dată când aparatul detectează un zâmbet, va face o fotografie după ce lumina se aprinde.
- Pentru a opri temporar detectarea zâmbetului, apăsați butonul [4]. Apăsați butonul [4] din nou pentru a reactiva detectarea.

- Treceți la alt mod după ce terminați de fotografiat sau aparatul va con inua să facă fotografii de câte ori detectează un zâmbet.
- De asemenea, puteți face fotografii în mod obișnuit, prin actionarea butonului declansator.
- Aparatul poate detecta zâmbete mai uşori atunci când feţelesubiect sunt îndreptate către aparat şi deschid gurile destul de larg astfel încât dinții să fie vizibili.
- Pentru a modifica numărul de fotografii, apăsați butoanele
   [▲][▼] după ce alegeți (<sup>1</sup>) la pasul 1.

# Fotografiere automată după Detectarea clipitului (Autodeclanşare la clipire)

Îndreptați aparatul către o persoană și apăsați butonul declanșator până la capăt. Aparatul va fotografia după aproximativ două secunde după ce detectează un clipit.

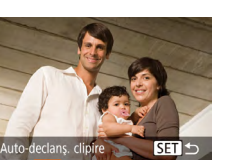

Sec

#### Alegeți [زي].

- Urmaţi paşii 1 2 de la "Scene specifice" (□46) şi alegeţi [☆] şi apoi apăsaţi butonul [▼].
- Apăsați butoanele [◀][▶] pentru a alege
   [♥] şi apoi apăsați butonul [♥].
- 2 Compuneți fotografia şi apăsați butonul declanşator până la jumătate.
  - Aveți grijă ca în jurul feței persoanei care va clipi să apară un cadru verde.

#### 3 Apăsați butonul până la capăt.

- Aparatul intră acum în modul standby iar mesajul [Clipiți pentru a fotografia] este afişat.
- Lumina clipeşte şi se aude sunetul autodeclanşatorului.

Ghid de bază

#### Ghid avansat

Informații de bază despre aparat

Mod Auto / Mod hibrid auto

Alte moduri de fotografiere

Modul P

Mod redare

Funcții Wi-Fi

Meniu de setări

Accesorii

Anexă

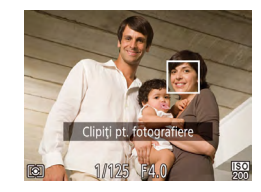

#### **4** Uitați-vă la aparat și clipiți.

- Aparatul va fotografia la aproximativ două secunde după ce a detectat clipitul persoanei a cărei faţă se află în interiorul cadrului.
- Pentru a anula fotografierea după ce ați activat autodeclanşatorul, apăsați butonul IMENUJ.
- Dacă nu este detectat clipitul, clipiți încet din nou.
- Este posibil să nu fie detectat clipitul dacă ochii sunt ascunşi de păr, de o căciulă sau de ochelari.
- Închiderea și deschiderea ambilor ochi va fi, de asemenea, considerată un clipit.
- În cazul în care clipirea nu este detectată, aparatul va face o fotografie după aproximativ 15 secunde.
- Pentru a modifica numărul de fotografii, apăsați butoanele
   [▲] [♥] după ce alegeți [♥] la pasul 1.
- Dacă nu se află nimeni în zona de fotografiere atunci când butonul declanşator este apăsat până la capăt, aparatul va face o fotografie imediat ce o persoană intră în zona de fotografiere şi clipeşte.

# Fotografiere automată după detectarea unei noi persoane (Autodeclanşare față)

Aparatul va fotografia la aproximativ două secunde după ce a detectat că fața unei alte persoane (de exemplu, a fotografului) a pătruns în zona de fotografiere (\$\$\begin{aligned}{19}{19}\$). Această funcție este utilă atunci când doriți să apăreți și dumneavoastră într-o fotografie de grup sau în fotografii similare.

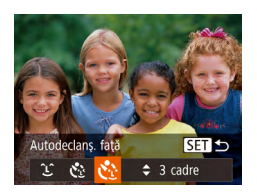

## Alegeți [신].

- Urmaţi paşii 1 2 de la "Scene specifice" (□46) şi alegeţi [➡] şi apoi apăsaţi butonul [▼].
- Apăsați butoanele [◀][▶] pentru a alege
   [♥] şi apoi apăsați butonul [♥].

- 2 Compuneți fotografia şi apăsați butonul declanşator până la jumătate.
- Asigurați-vă că fața pe care focalizați este încadrată de un cadru verde iar celelalte fețe sunt încadrate de cadre de culoare albă.
- 3 Apăsați butonul declanşator până la capăt.
- Acum aparatul va intra în modul standby iar mesajul [Priviți dir.spre cameră pt.a porni numărăt.inv.] va fi afişat.
- Lumina clipeşte şi se aude sunetul autodeclanşatorului.
- Alăturați-vă celorlalte subiecte în zona de fotografiere şi priviți către aparat.
- După ce aparatul detectează o față nouă, lumina va clipi mai des şi sunetul autodeclanşatorului se va intensifica. (Când bliţul se declanşează, lumina rămâne aprinsă.) După aproximativ, două secunde, aparatul va face o fotografie.
- Pentru a anula fotografierea după ce ați activat autodeclanşatorul, apăsați butonul [MENU].

Chiar dacă fața dumneavoastră nu este detectată după ce vă alăturați grupului, aparatul va face o fotografie după 15 secunde.
Pentru a modifica numărul de fotografii, apăsați butoanele

[▲][▼] după ce alegeți [€]] la pasul 1.

#### Înainte de utilizare

Ghid de bază

#### Ghid avansat

Informații de bază despre aparat

Mod Auto / Mod hibrid auto

Alte moduri de fotografiere

Modul P

Mod redare

Funcții Wi-Fi

Meniu de setări

Accesorii

Anexă

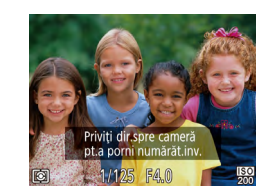

### Fotografiere cu expunere lungă (timp mare de expunere)

Fotografii Filme

Alegeți un timp de expunere de 1 – 15 secunde pentru a fotografie cu expunere prelungită. În acest caz, montați aparatul pe un trepied sau luați alte măsuri pentru a preveni tremurul aparatului.

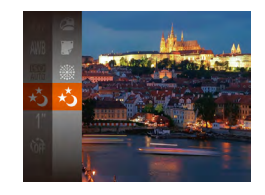

## 1 Alegeți [\*ُك].

 Urmați paşii 1 - 2 de la "Scene specifice" (<sup>[1]</sup>46) pentru a alege [\*].

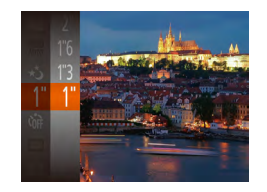

## 2 Alegeti timpul de expunere.

- Apăsaţi butonul [), alegeţi []] din meniu şi alegeţi timpul de expunere dorit (), 24).
- 3 Verificați expunerea.
- Apăsați butonul declanşator până la jumătate pentru a verifica expunerea pentru timpul de expunere ales.

## 4 Înregistrați.

- Este posibil ca luminozitatea imaginii de pe ecran la pasul 3, când apăsați butonul declanşator până la jumătate, să nu fie la fel cu luminozitatea fotografiilor pe care le realizați.
  - La un timp de expunere de 1,3 secunde sau mai scurt, va exista o întârziere înainte de a putea fotografia din nou, deoarece aparatul procesează imaginile pentru a reduce zgomotul.
  - Setați [Mod IS] la [Dezac.] atunci când folosiți un trepied sau alte mijloace pentru a ține aparatul nemişcat (<sup>1</sup>41).

 Dacă bliţul se declanşează, fotografia poate fi supraexpusă. În acest caz, setaţi bliţul la [()] şi fotografiaţi din nou ()262).

## Fotografiere continuă în rafală (Fotografiere în rafală)

빕

🕨 Fotografii 🗼 Filme

Puteți realiza mai multe fotografii în succesiune rapidă ținând butonul declanșator apăsat până la capăt. Pentru mai multe detalii referitoare la viteza de fotografiere, vezi "Aparat" (💭 149).

## 1 Alegeți [b].

• Urmați pașii 1 - 2 de la "Scene specifice" (□ 46) pentru a alege [□].

#### 2 Înregistrați.

 Apăsați și țineți apăsat butonul declanşator până la capăt pentru a fotografia continuu.

• Rezoluția este [M] (2592 x 1944) și nu poate fi schimbată.

- Focalizarea, luminozitatea imaginii şi culoarea sunt determinate de la prima fotografie.
- Fotografierea poate fi oprită temporar şi fotografierea în rafală poate fi înce inită, în funcție de condițiile de fotografiere, de setările aparatului şi de poziția zoom-ului.
- Pe măsură ce faceți mai multe fotografii, procesul de fotografiere poate fi înce init.

#### Înainte de utilizare

Ghid de bază

#### Ghid avansat

Informații de bază despre aparat

Mod Auto / Mod hibrid auto

Alte moduri de fotografiere

Modul P

Mod redare

Funcții Wi-Fi

Meniu de setări

Accesorii

Anexă

## Modul P

Mai multe fotografii în stilul dumneavoastră de fotografiere preferat

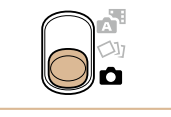

- Instrucțiunile din acest capitol sunt valabile când comutatorul de mod setat la [1] şi modul la P].
- [P]: Program AE; AE: Expunere automată
- Înainte de a folosi o funcție prezentată în acest capitol în alte moduri decât [P], asigurați-vă că funcția este disponibilă în modul respectiv (
  142).

## Fotografiere în Program AE (Mod [P])

#### 🕨 Fotografii 🌔 Filme

Puteți personaliza multe setări ale funcțiilor pentru a se potrivi cu stilul dumneavoastră de fotografiere.

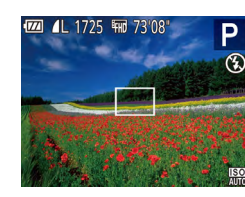

- 1 Intrați în modul [P].
- Urmați paşii 1 2 de la "Scene specifice" (<sup>[[]</sup>46) pentru a alege [**P**].
- 2 Personalizați setările după cum doriți (<sup>154</sup> – <sup>163</sup>) și apoi fotografiați.
- Dacă nu puteți obține o expunere optimă când apăsați butonul declanşator până la jumătate, timpul de expunere şi valorile diafragmei vor fi afişate cu portocaliu. În acest caz, încercați să modificați valoarea ISO (<sup>1155</sup>) sau să activați bliţul (dacă subiectele sunt întunecate, <sup>1162</sup>), ceea ce poate permite expunere optimă.
- Filmele pot fi înregistrate şi în modul [P], apăsând butonul filmare. Oricum, anumite setări FUNC. (<sup>[2]</sup>24) şi MENIU (<sup>[2]</sup>25) ar putea fi reglate automat pentru a înregistra filme.

Ghid de bază Ghid avansat Informatii de bază despre aparat Mod Auto / Mod hibrid auto Alte moduri de fotografiere Modul P Mod redare Functii Wi-Fi Meniu de setări Accesorii Anexă Index

Înainte de utilizare

## Luminozitatea imaginii (Expunere)

## Modificarea metodei de măsurare

#### Fotografii Filme

#### Ghid avansat

Ghid de bază

Înainte de utilizare

|       | Informații de bază<br>despre aparat |
|-------|-------------------------------------|
|       | Mod Auto /<br>Mod hibrid auto       |
|       | Alte moduri de<br>fotografiere      |
|       | Modul P                             |
|       | Mod redare                          |
|       | Funcții Wi-Fi                       |
|       | Meniu de setări                     |
|       | Accesorii                           |
|       | Anexă                               |
| Index |                                     |
|       |                                     |

## Reglarea luminozității imaginii (Compensarea expunerii)

#### 🕨 Fotografii 🕨 Filme

Expunerea standard setată de aparat poate fi reglată în trepte de 1/3stop, într-o gamă de la --2 la +2.

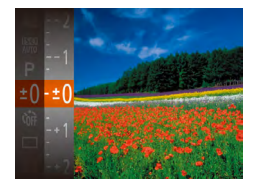

- Apăsați butonul () ji alegeți (±0) în meniu. În timp ce vă uitați la ecran, apăsați butoanele (▲) v pentru a regla luminozitatea (↓24).
- Atunci când faceți filme, filmați având bara de compensare a expunerii afişată.
- Atunci când realizați fotografii, apăsați butonul ()) pentru a afişa compensarea expunerii setată şi apoi fotografiați.
- De asemenea, puteți realiza fotografii cu bara de compensare a expunerii afişată.
  - în imp de înregistrați un film, [AEL] este afişat iar expunerea este blocată.

Reglați metoda de măsurare (modul de măsurare a luminozității) pentru a se potrivi condițiilor de fotografiere după cum urmează.

- Apăsaţi butonul (), alegeţi
   [) din meniu şi alegeţi opţiunea dorită
   () 24).
- Opțiunea pe care ați configurat-o este afişată acum.

| Evaluativ                          | Pentru condiții de fotografiere tipice, inclusiv<br>fotografii cu lumină din spate. Reglează automat<br>expunerea pentru a se potrivi condițiilor de<br>fotografiere. |
|------------------------------------|----------------------------------------------------------------------------------------------------|
| Medie<br>[ ] ponderată<br>centrală | Stabileşte luminozitatea medie pe întreaga<br>suprafață a imaginii, calculată considerând<br>luminozitatea din zona centrală ca fiind cea mai<br>importantă.          |
| [•] Spot                           | Măsurătoarea este restricționată la a se încadra în<br>intervalul [[_]] (cadru Punct AE), afişat în centrul<br>ecranului.                                             |

#### Schimbarea valorii ISO

Fotografii Filme

Setati valoarea ISO la [AUTO] pentru setarea automată a valorii ISO pentru a se potrivi modului si conditiilor de fotografiere. Altfel, alegeti o valoare ISO mai mare pentru o sens bilitate mai mare sau o valoare mai mică pentru o sens bilitate mai mică.

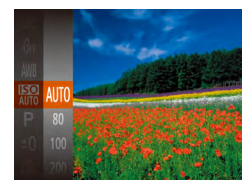

- Apăsați butonul [@], alegeți il din meniu și alegeți opțiunea dorită (24).
- Optiunea pe care ati configurat-o este afisată acum.

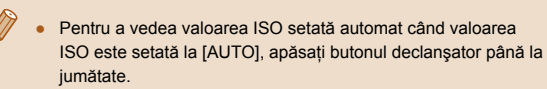

- Desi alegerea unei valori ISO mai mici poate reduce aspectul granulat al imaginii, există un risc mai mare ca imaginile să fie neclare în anumite condiții de fotografiere.
- Timpii de expunere mai scurți folosiți la valori ISO mai mari reduc miscarea subjectului si a aparatului si cresc intervalul de acoperire al blițului. Totuși, este pozibil ca fotografiile să aibă aspect granulat.

## Corectarea luminozității imaginii (i-Contrast)

Fotografii Filme

Înainte de a fotografia, zonele excesiv de luminoase sau foarte întunecate (precum fete sau fundaluri) pot fi detectate si reglate automat la luminozitate optimă. De asemenea, contrastul general al imaginii poate fi corectat automat înainte de fotografiere, pentru a pune mai bine în evidentă subiectul.

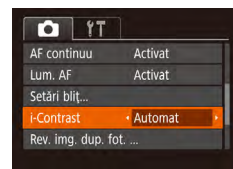

- Apăsați butonul MENU, alegeți [i-Contrast] de la fila [ [Auto] (25).
- După ce ati efectuat setarea. [C:] va fi afisat.

În anumite conditii de fotografiere, corectarea poate fi inexactă sau poate cauza un aspect granulat al imaginii.

De asemenea, puteți corecta imaginile existente (Q81).

Ghid de bază Ghid avansat Informatii de bază despre aparat Mod Auto / Mod hibrid auto Alte moduri de fotografiere Modul P Mod redare Functii Wi-Fi Meniu de setări Accesorii Anexă

Înainte de utilizare

## Culori imagine

## Reglarea nivelului de alb

🕨 Fotografii 🕨 Filme

Prin reglarea nivelului de alb (WB), puteți conferi un aspect mai natural culorilor din scena pe care doriți să o surprindeți.

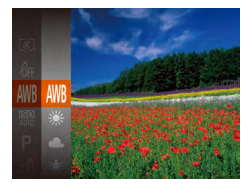

- Apăsaţi butonul ()), alegeţi
   [AWB] din meniu şi alegeţi opţiunea dorită
   ()24).
- Opțiunea pe care ați configurat-o este afişată acum.

| AWB | Auto          | Setează automat nivelul de alb optim pentru<br>condițiile de fotografiere. |
|-----|---------------|----------------------------------------------------------------------------|
| ۲   | Lumina zilei  | Pentru fotografiere în exterior, pe vreme<br>frumoasă.                     |
| 2   | Înnorat       | Pentru fotografiere în condiții de cer noros sau la apus.                  |
| *   | Tungsten      | Pentru fotografiere în lumină incandescentă<br>obișnuită.                  |
| *** | Fluorescent   | Pentru fotografiere în lumină fluorescentă albă.                           |
| 洲   | Fluorescent H | Pentru fotografiere în lumină fluorescentă de zi.                          |
|     | Personalizat  | Pentru setarea manual a unui nivel de alb (Щ56).                           |

## Nivel de alb personalizat

MENU Evaluare nivel alb

r -1

11

Pentru a obține culori cu aspect natural în lumina în care fotografiați, reglați nivelul de a b pentru a se potrivi cu sursa de lumină pe care o aveți la dispoziție. Setați nivelul de a b în aceeași sursă de lumină care va fi folosită pentru a face fotografia.

- Urmați paşii de la "Reglarea nivelului de alb" (<sup>1</sup>)56) pentru a alege [1].
- Îndreptați aparatul către un subiect complet alb, astfel încât tot ecranul să fie alb. Apăsați butonul [MENU].
- Nuanța ecranului se modifică după ce informațiile despre nivelul de alb au fost înregistrate.

 Culorile pot avea un aspect nenatural dacă schimbați setările aparatului după ce înregistrați datele despre nivelul de alb.

## Modificarea tonurilor de culoare ale imaginii (My Colors)

#### ▶ Fotografii ▶ Filme

Modificați tonurile de culoare a imaginii după cum doriți, de exemplu transformând imaginile în imagini sepia sau a b-negru.

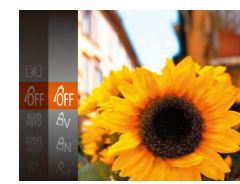

- Apăsaţi butonul [靈], alegeţi
   [砕評] din meniu şi alegeţi opţiunea dorită
   (山24).
- Opțiunea pe care ați configurat-o este afişată acum.

## Înainte de utilizare Ghid de bază Ghid avansat Informatii de bază despre aparat Mod Auto / Mod hibrid auto Alte moduri de fotografiere Modul P Mod redare Functii Wi-Fi Meniu de setări Accesorii

Anexă

| 40FF           | My Colors oprit          | -                                                                                                    |
|----------------|--------------------------|----------------------------------------------------------------------------------------------------|
| Av             | Vivid                    | Evidențierea contrastului și a saturației de<br>culoare, făcând imaginile mai clare.                                                                                          |
| <i>A</i> N     | Neutru                   | Tonurile reduc contrastul și saturația de<br>culoare pentru imagini nu așa de intense.                                                                                        |
| ∕Se            | Sepia                    | Crează imagini în tonuri sepia.                                                                                                    |
| €®₩            | A b-negru                | Crează imagini alb-negru.                                                                                                    |
| Ар             | Film pozitiv             | Combină efectele de albastru intens, verde<br>intens și roșu intens pentru a obține imagini<br>intense dar cu aspect natural, asemănătoare<br>cu imaginile unui film pozitiv. |
| <i>A</i> L     | Ton piele deschis        | Deschide tonul pielii.                                                                                                    |
| ЯD             | Ton piele închis         | Închide tonul pielii.                                                                                                    |
| Ав             | A bastru aprins          | Accentuează nuanțele de albastru în imagini.<br>Intensifică culorile cerului, oceanului și ale<br>altor subiecte de culoare albastră.                                         |
| ₿G             | Verde aprins             | Accentuează nuanțele de verde în imagini.<br>Intensifică culorile munților, frunzişului și ale<br>altor subiecte de culoare verde.                                            |
| A <sub>R</sub> | Roşu intens              | Accentuează nuanțele de roşu în imagini.<br>Intensifică culoarea subiectelor de culoare<br>roşie.                                                                             |
| Ac             | Culoare<br>personalizată | Reglați contrastul, claritatea, saturația<br>de culoare și alte setări, după cum doriți<br>(印57).                                                                             |

) • Nivelul de alb (🛄 56) nu poate fi setat în modurile [4]e] sau [4]w].

 Cu modurile [A<sub>L</sub>] şi [A<sub>D</sub>], culorile, altele decât tonurile de culoare ale pielii, pot fi modificate. Este posibil ca aceste setări să nu aibă rezultatele aşteptate în ceea ce priveşte tonurile pielii.

## Culoare personalizată

Culoare person.

Alegeți nivelul dorit de contrast al imaginii, claritatea, saturația de culoare, tonurile de roșu, verde, albastru și tonurile pielii, într-o gamă de la 1 la 5.

#### Accesați ecranul pentru setări.

 Urmați paşii de la "Modificarea tonurilor de culoare ale imaginii (My Colors)" (<sup>1</sup>56) pentru a alege[<sup>4</sup>C] şi apoi apăsați butonul [**MENU**].

#### 2 Configurați setarea.

- Apăsați butoanele [▲][▼] pentru a alege un articol şi apoi specificați valoarea apăsând butoanele [◀][▶].
- Pentru efecte mai puternice/mai intense (sau tonuri ale pielii mai închise), reglați valoarea la dreapta iar pentru efecte mai puțin intense/estompate (sau pentru tonuri de piele mai deschise), reglați valoarea la stânga.
- Apăsați butonul [MENU] pentru a definitiva setarea.

## Înainte de utilizare Ghid de bază Ghid avansat Informatii de bază despre aparat Mod Auto / Mod hibrid auto Alte moduri de fotografiere Modul P Mod redare Functii Wi-Fi Meniu de setări Accesorii Anexă Index

## Interval de fotografiere şi focalizare

## Fotografierea obiectelor aflate la distanță (Infinit)

#### 🕨 Fotografii 🌔 Filme

Pentru a reduce focalizarea la subiectele aflate la distanță, setați aparatul la [▲]. Pentru detalii despre intervalul de focalizare, vezi "Interval de fotografiere" (□150).

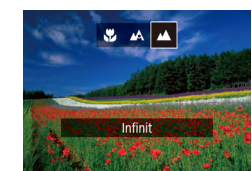

- Apăsați butonul [◀], apăsați butoanele
   [◀][▶] pentru a alege [▲] şi apoi apăsați butonul [⊕].
- După ce ați efectuat setarea, [▲] va fi afişat.

#### Înainte de utilizare

Ghid de bază

#### Ghid avansat

Informații de bază despre aparat Mod Auto / Mod hibrid auto Alte moduri de fotografiere Modul P Mod redare Funcții Wi-Fi Meniu de setări Accesorii Anexă

Index

## Fotografiere cu funcție Close-up (Macro)

🕨 Fotografii 🕨 Filme

Pentru a restrânge aria de focalizare la subiecte aflate aproape, setați aparatul la []]. Pentru detalii despre intervalul de focalizare, vezi "Interval de fotografiere" ([] 150).

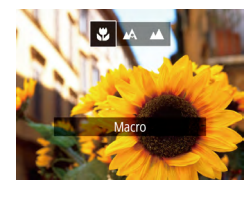

- Apăsați butonul [4], apăsați butoanele
   [4][▶] pentru a alege [♥] şi apoi apăsați butonul [)].
- După ce ați efectuat setarea, [\*] va fi afişat.

• Dacă blițul se declanşează, poate apărea efectul de vignetare.

 În bara galbenă din zona de sub bara de zoom, [] va căpăta culoarea gri iar aparatul nu va focaliza.

Ø •

Pentru a preveni tremurul aparatului, încercați să montați aparatul pe un trepied și să fotografiați cu aparatul setat la [C]] (Д36).

### **Teleconvertor digital**

#### ► Fotografii ► Filme

Distanta focală a obiectivului poate fi mărita de 1.6x sau aproximativ 2.0x. Acest lucru poate reduce tremurul aparatului deoarece viteza declansatorului este mai mare decât ar fi dacă ati face zoom (inclusiv folosind zoomul digital) la aceeasi valoare a zoomului.

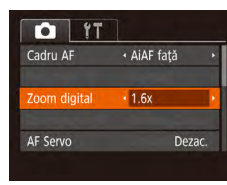

- Apăsați butonul MENU, alegeți [Zoom Digital] de la fila [ optiunea dorită (225).
- Vizualizarea este mărită iar zoomul este afisat pe ecran.

Teleconvertorul de zoom digital nu poate fi folosit cu zoomul digital (134) sau zoom punct-AF (140).

Timpul de expunere poate fi echivalent atunci când deplasati butonul de zoom până la capăt către [[]] pentru telefoto maxim iar atunci când dați zoom pentru a mări subiectul la aceeași dimensiune urmând pasul 2 de la "Focalizare cât mai aproape pe subjecte (Zoom digital)" (234).

## Schimbați modul de Cadru AF

Modificati modul cadrulu AF (autofocalizare) pentru a se potrivi conditiilor de fotografiere după cum urmează.

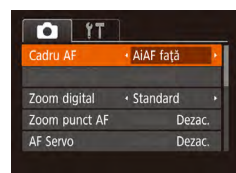

## AiAF Fată

• Apăsati butonul **MENU**, alegeti [Cadru AF] de la fila [ dorită (📖 25).

#### Fotografii Filme

- Detectează fetele oamenilor si apoi setează focalizarea, expunerea (doar modul de măsurare evaluativă) și nivelul de a b (doar [IIII]).
- După ce îndreptați aparatul către subiect, un cadru alb va apărea în jurul fetei persoanei stabilite de către aparat să fie subiectul principal și cel mult două cadre gri sunt afisate în jurul altor fete detectate.
- Când aparatul detectează mișcare, cadrele vor urmări subiectele în miscare, într-o anumită distantă.
- După ce apăsați butonul declanșator până la jumătate, vor fi afișate maxim nouă cadre de culoare verde în jurul fețelor pe care se face focalizarea

| Ghid de bază |                                     |
|--------------|-------------------------------------|
| Ghid         | avansat                             |
|              | Informații de bază<br>despre aparat |
|              | Mod Auto /<br>Mod hibrid auto       |
|              | Alte moduri de<br>fotografiere      |
|              | Modul P                             |
|              | Mod redare                          |
|              | Funcții Wi-Fi                       |
|              | Meniu de setări                     |
|              | Accesorii                           |
|              | Anexă                               |
| Index        |                                     |
|              |                                     |

Înainte de utilizare

 Dacă fețele nu sunt detectate sau dacă doar cadrele gri vor fi afişate (fără niciun cadru de culoare albă), cel mult nouă cadre de culoare verde sunt afişate în zonele de focalizare atunci când apăsați butonul declanşator până la jumătate.

- Dacă feţele nu sunt detectate atunci când Servo AF (<sup>1</sup>) este setată la [Activat], cadrul AF va apărea în centrul ecranului când apăsaţi butonul declanşator până la jumătate.
- Exemple de fete care nu pot fi detectate:
- Subiecții care se află la distanță sau foarte aproape.
- Subiecții care se află în întuneric sau în lumină.
- Profiluri de fețe, fețe din unghi sau parțial ascunse
- Aparatul poate interpreta greşit feţele care nu aparţin oamenilor, ca feţe umane.
- Niciun cadru AF nu este afişat dacă aparatul nu poate focaliza atunci când apăsaţi butonul declanşator până la jumătate.

#### Alegerea persoanei pe care doriți să focalizați (Urmărire AF)

🕨 Fotografii 🕨 Filme

Fotografiați după ce alegeți un subiect pe care să focalizați, după cum urmează.

### Alegeți [Urmărire AF].

- Urmați paşii de la "Schimbați modul de Cadru AF" (<sup>1</sup>,59) pentru a alege [Urmărire AF].
- [+] va fi afişat în centrul ecranului.

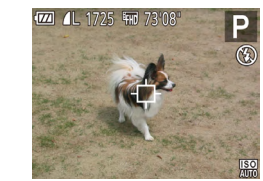

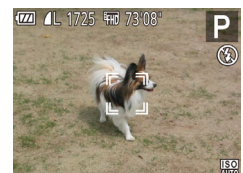

#### 2 Alegeți un subiect pe care să focalizați.

- Atunci când subiectul este detectat, aparatul scoate un semnal sonor iar [<sup>t</sup>, <sup>t</sup>] este afişat. Chiar dacă subiectul se deplasează, aparatul va continua să urmărească subiectul pe o anumită distanță.
- Dacă nu este detectat niciun subiect, [
   -] va fi afişat.
- Pentru a anula urmărirea, apăsați [4] din nou.

### 3 Înregistrați.

- Apăsați butonul declanşator până la jumătate. [<sup>\*</sup>] se schimbă în []] albastru, care urmăreşte subiectul pe măsură ce aparatul continuă să regleze focalizarea şi expunerea (Servo AF) ([]61).
- Apăsați butonul declanşator până la capăt pentru a fotografia.
- Chiar şi după ce ați fotografiat, [<sup>c</sup>, <sup>1</sup>] va continua să fie afişat iar aparatul va continua să urmărească subiectul.

 [Servo AF] (<sup>1</sup>C) este setat la [Ac ivat] şi nu poate fi schimbat.
 Este posibil ca urmărirea să nu fie posibilă atunci când subiectele sunt prea mici sau se deplasează prea rapid sau când culoarea sau luminozitatea subiectului se potrivesc foarte mult cu cele ale fundalului.

- [Zoom punct AF] de la fila [1] nu este disponibilă (125).
- [ 🖫 şi [ 📥 ] nu sunt disponibile.

 Aparatul poate detecta subiecte chiar dacă apăsați butonul declanşator până la jumătate fără a apăsa butonul [4]. După ce faceți fotografia, [+] este afişat în centrul ecranului.

#### Înainte de utilizare

Ghid de bază

#### Ghid avansat

Informații de bază despre aparat Mod Auto / Mod hibrid auto Alte moduri de fotografiere Modul P Mod redare

Funcții Wi-Fi

Meniu de setări

Accesorii

Anexă

## Centru

#### 🕨 Fotografii 🕨 Filme

Un cadrul AF va fi afişat în centru. Foarte eficient pentru focalizare sigură.

- Un cadru galben AF este afişat cu (1) dacă aparatul nu poate focaliza când apăsați butonul declanşator până la jumătate.
- Pentru a reduce dimensiunea cadrului AF, apăsați butonul [MENU] și setați [Dimensiune cadru AF] de la fila [1] la [Mic] (25).
- Dimensiunea cadrului AF este setată la [Normal] atunci când folosiți zoomul digital (<sup>(1)</sup>34) sau teleconvertorul teledigital (<sup>(1)</sup>59).
- Pentru a compune fotografii astfel încât subiecții să fie poziționați într-o margine sau în colţ, întâi îndreptați aparatul pentru a cuprinde subiectul în cadrul AF şi apoi țineți apăsat butonul declanşator la jumătate. În timp ce țineți apăsat butonul la jumătate, recompuneți fotografia aşa cum doriți şi apoi apăsați butonul până la capăt (Blocare focalizare).
- Poziția cadrului AF este mărită când apăsați butonul declanşator până la jumătate cu [Zoom punct AF] (<sup>1</sup>40) setat la [Ac ivat].

## Fotografierea cu Servo AF

TY I

Zoom digital

AF continuu

Standard

Activat

Activat

#### 🕨 Fotografii 🕨 Filme

Acest mod vă va ajuta să puteți face fotografii ale subiectelor aflate în mişcare, deoarece aparatul continuă să focalizeze pe subiect și să regleze expunerea cât timp apăsați butonul declanșator până la jumătate.

#### 🚺 Configurați setarea.

- Apăsați butonul [MENU], alegeți [Servo AF] de la fila [1] şi apoi alegeți [Activat] (125).
- 2 Focalizare.
- Focalizarea şi expunerea vor fi păstrate acolo unde cadrul AF de culoare a bastră este afişat în timp ce țineți apăsat butonul declanşator până la jumătate.

 Este posibil ca focalizarea să nu poată fi realizată în anumite condiții de fotografiere.

- În condiții de luminozitate scăzută, este posibil ca Servo AF să nu fie activat (cadrele AF ar putea să nu devină albastre) când apăsați butonul declanşator până la jumătate. În acest caz, focalizarea şi expunerea sunt setate conform modului de cadru AF.
- În cazul în care nu puteți obține expunerea optimă, timpul de expunere şi valorile diafragmei sunt afişate cu portocaliu. Eliberați butonul declanşator şi apoi apăsați-l până la jumătate.
- [Zoom punct AF] de la fila [
- Nu este disponibilă atunci când folosiți autodeclanşatorul (<sup>[2]</sup>36).

## Înainte de utilizare Ghid de bază Ghid avansat Informații de bază despre aparat Mod Auto / Mod hibrid auto Alte moduri de fotografiere Modul P Mod redare

Funcții Wi-Fi

Meniu de setări

Accesorii

Anexă

#### Schimbarea setării de focalizare

Fotografii Filme

Puteti schimba optiunea implicită a aparatului de a focaliza constant pe subjectele către care este îndreptat, chiar și atunci când butonul declanșator nu este apăsat. În schimb, puteți limita focalizarea aparatului la momentul în care apăsați butonul declanșator până la iumătate.

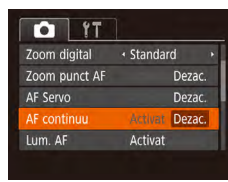

• Apăsați butonul MENU, alegeți [AF continuu] de la fila [1] și apoi alegeți [Dezac.] (25).

| Activat | Această setare vă ajută să nu ratați diverse oportunități de<br>fotografiere, deoarece aparatul focalizează constant pe<br>subiecte înainte de a apăsa butonul declanşator până la<br>jumătate. |
|---------|----------------------------------------------------------------------------------------------------|
| Dezac.  | Economisește baterie, deoarece aparatul nu focalizează în<br>mod constant.                                                                                                    |

## Blit

## Modificarea modului Bliț

#### Fotografii Filme

Puteți schimba modul bliț pentru a se potrivi cu scena de fotografiere. Pentru detalii referitoare la raza blitului, consultati "Aparat" (L149).

- 1 Ridicati blitul.
- Mutati butonul [4].
- 2 Configurați setarea.
- Apăsați butonul []], apăsați butoanele [4][] pentru a alege un mod de blit și apoi apăsati butonul [@]].
- Optiunea pe care ati configurat-o este afişată acum.

Ecranul de setare nu poate fi accesat dacă apăsați butonul [] când blițul nu este ridicat. Deplasați comutatorul [5] pentru a ridica blitul, apoi configurați setarea.

Mod Auto / Alte moduri de

Index

Ghid de bază

#### Ghid avansat

Informatii de bază despre aparat

Mod hibrid auto

fotografiere

Modul P

Mod redare

Functii Wi-Fi

Meniu de setări

Accesorii

Anexă

## Auto

Se declanșează automat în condiții de luminozitate scăzută.

### Activat

Declanşează pentru fiecare fotografie.

## Sincronizare lentă

Declanşează pentru a lumina subiectul principal (precum oameni) în timp ce fotografiați cu un timp de expunere lung pentru a avea fundalul luminat.

- În modul [\$2], montați aparatul pe un trepied sau luați alte măsuri pentru a-l stabiliza şi pentru a preveni mişcarea aparatului.
   Suplimentar, setați [Mod IS] la [Dezac.] atunci când folosiți un trepied sau alte mijloace pentru a ține aparatul nemişcat (\$\$141).
  - În modul [42], chiar după ce bliţul se declanşează, asiguraţi- vă că subiectul nu se mişcă până ce sunetul obturatorului nu se opreşte.

## Dezac

Pentru fotografiere fără bliț.

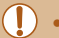

 Este posibil să fie afişat un simbol [O] care clipeşte când apăsați butonul declanşator până la jumătate în condiții în care aparatul se poate mişca, la luminozitate scăzută. În acest caz, aşezați aparatul pe un trepied sau luați alte măsuri pentru a-l menține nemişcat.

## Alte setări

## Schimbarea raportului de compresie (Calitatea imaginii)

#### 🕨 Fotografii 🗼 Filme

Alegeți dintre două rapoarte de comprimare, [ (Super Fine) și [ (Fine), după cum urmează. Pentru mai multe detalii referitoare la numărul de fotografii făcute la fiecare raport de comprimare care pot încăpea pe cardul de memorie, consultați "Număr de fotografii pe card de memorie" ( 151).

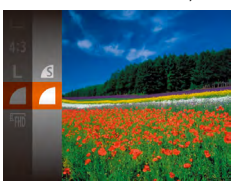

Numai foto

MENU 5

Setări IS

IS dinamic 1 Detectează scena pt. stabil. optimă a imag. la fotog Apăsaţi butonul ()), alegeţi
 ali din meniu şi alegeţi opţiunea dorită
 24).

## Schimbarea setărilor aferente modului-IS

#### ▶ Fotografii ▶ Filme

Informatii de bază despre aparat Mod Auto / Mod hibrid auto Alte moduri de fotografiere Modul P Mod redare Functii Wi-Fi Meniu de setări Accesorii Anexă

Înainte de utilizare

Ghid de bază

Ghid avansat

Index

 Dacă stabilizarea imaginii nu poate preveni tremurul aparatului, montați aparatul pe un trepied sau luați alte măsuri pentru a-l menține nemişcat. În acest caz, setați [Modul IS] la [Dezac.].

[Doar fotografiere].

• Setarea este modificată la [Continuu] pentru înregistrarea filmelor.

## Mod redare

Vă puteți distra privind fotografiile și căutând prin ele sau editându-le după cum doriți

- Pentru a pregăti aparatul pentru aceste operațiuni, apăsați butonul
   [▶] pentru a intra în modul Redare.
  - Este posibil să nu puteți reda sau edita imaginile care au fost redenumite sau deja editate pe un calculator sau imaginile de pe alte aparate.

## **Vizualizare**

#### 🕨 Fotografii 🕨 Filme

După înregistrarea imaginilor sau filmelor, le puteți vizualiza pe ecran, după cum urmează.

2

Intrati în modul Redare.

• Ultima fotografie este afişată.

• Pentru a vedea imaginea anterioară,

apăsați butonul []. Pentru a vedea

următoarea imagine, apăsați butonul []].

• Apăsati butonul []].

Alegeti imaginile.

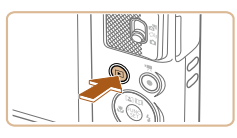

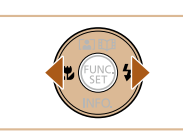

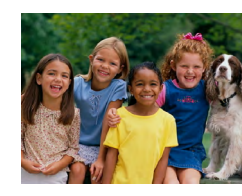

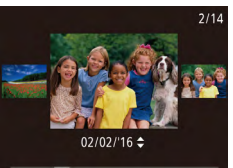

- Pentru a accesa modul Afişare Derulare, apăsați și țineți apăsate butoanele [4][▶] timp de cel puțin o secundă. În acest mod, apăsați butoanele [4][▶] pentru a răsfoi printre imagini.
- Pentru a vă întoarce la afişarea unei singure imagini, apăsați butonul [()].
- Pentru a răsfoi imaginile grupate după data de fotografiere, apăsați butoanele
   [▲][▼] în modul Afişare Derulare.

#### Înainte de utilizare

Ghid de bază

#### Ghid avansat

Informații de bază despre aparat Mod Auto / Mod hibrid auto Alte moduri de fotografiere Modul P Mod redare Funcții Wi-Fi Meniu de setări

Accesorii

Anexă

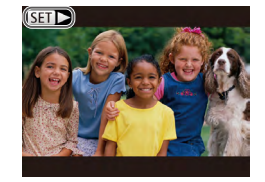

 Filmele sunt identificate cu ajutorul simbolului SEI>]. Pentru a reda filme, mergeți la pasul 3.

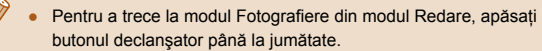

- Pentru a dezactiva Derulare afişaj, alegeţi MENIU (□25) 
   fila [▶] ▶ [Derulare afişaj] ▶ [Dezac.].
- Dacă preferați să se afişeze cea mai recentă fotografie realizată când intrați în modul Redare, alegeți MENIU (□25) ► fila
   [▶] ► [Reluare] ► [Ul ima fotografie].
- Pentru a schimba tranziția afişată între imagini, accesați MENIU (□25) și alegeți efectul dorit în fila [▶] ▶ [Tranziție].

## Comutați modurile de afişare

#### Fotografii Filme

Apăsați butonul [▼] pentru a vedea alte informații pe ecran sau pentru a ascunde informațiile. Pentru mai multe detalii despre informațiile afişate, consultați "Redare (Afişare informații detaliate)" (□141).

| Nicio informație afișată        |
|---------------------------------|
| Afişare simplă de informații    |
| Afişare de informații detaliate |

## Înainte de utilizare

Ghid de bază

#### Ghid avansat

| Informații de bază<br>despre aparat |  |
|-------------------------------------|--|
| Mod Auto /<br>Mod hibrid auto       |  |
| Alte moduri de<br>fotografiere      |  |

Modul P

Mod redare

Funcții Wi-Fi

Meniu de setări

Accesorii

Anexă

Index

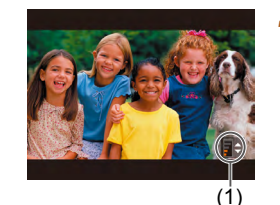

## 4 Reglați volumul.

3 Redaţi filme.

nou.

Apăsați butoanele [▲][▼] pentru a regla volumul.

 Pentru a începe redarea, apăsați butonul [இ], apăsați butoanele [▲][▼] pentru a alege [▶] şi apoi apăsați butonul [இ] din

 Pentru a regla volumul când bara (1) nu mai este afişată, apăsați butoanele
 [▲][▼].

## **5** Opriți temporar redarea.

- Pentru a opri temporar sau pentru a relua redarea, apăsați butonul [@].
- După ce ați terminat filmul, [SET >] va fi afişat.

65

### Avertizare supraexpunere (pentru Evidențiere imagine)

Punctele de evidențiere estompate din imagine clipesc pe ecran în afișajul cu informații detaliate ( $\square$ 65).

## Histogramă

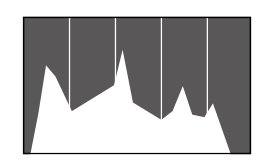

 Graficul din afişajul cu informaţii detaliate (\$\begin{bmatrix}65\$) este o histogramă care indică distribuirea luminozităţii în imagine.
 Axa orizontală reprezintă gradul de luminozitate iar axa verticală arată nivelul de luminozitate de la fiecare nivel.
 Vizualizarea histogramei este un mod de a verifica expunerea.

## Afişare informaţii GPS

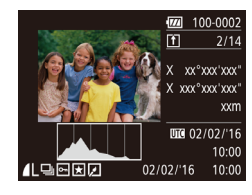

- Cu ajutorul unui telefon inteligent conectat wireless la aparat, puteți pune geotag imaginilor din aparat, puteți adăuga informații precum latitudine, longitudine şi altitudine ( 110). Puteți revedea această informație în ecranul cu informare GPS.
- Latitudinea, longitudinea, altitudinea şi UTC sunt enumerate de sus în jos.
- Afişare de informaţii GPS nu este disponibilă pentru imagini care nu au această informaţie.
  - [---] este afişat în loc de valori pentru articolele care nu sunt disponibile pe smartphone sau articole care nu au fost înregistrate corect.

 UTC: Coordinated Universal Time (Timp Universal Coordonat), aceelaşi cu Greenwich Mean Time

## Vizualizare filme rezumat realizate când fotografiați (Digest Movies)

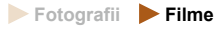

Vizualizați filme înregistrate automat în modul [27] (130) într-o zi de fotografiere după cum urmează.

- SET &

### 2 Redați filmul rezumat.

Alegeți o imagine.

• Fotografiile realizate în modul [

etichetate cu simbolul [ST AT]

 Filmul înregistrat automat în ziua realizării fotografiilor este redat de la început.

 După un moment, [SET 5<sup>4]</sup>] nu va mai fi afişat atunci când folosiți aparatul cu afişajul pentru informații dezactivat (<sup>[165]</sup>).

#### Înainte de utilizare

Ghid de bază

#### Ghid avansat

| Informații de bază<br>despre aparat |
|-------------------------------------|
| Mod Auto /<br>Mod hibrid auto       |
|                                     |
| Alte moduri de<br>fotografiere      |
| Modul P                             |
|                                     |
| Mod redare                          |
|                                     |
| Funcții Wi-Fi                       |
|                                     |
| Meniu de setări                     |
|                                     |
| Accesorii                           |
|                                     |
| Anexă                               |
|                                     |
|                                     |
|                                     |
|                                     |
|                                     |
|                                     |
|                                     |
|                                     |
|                                     |
|                                     |

## Vizualizare după dată

Filmele rezumat pot fi văzute în funcție de dată.

|           | Ъ          | ۴T      |  |
|-----------|------------|---------|--|
| Redare a  | lbum       |         |  |
|           | d. filme i | rezumat |  |
| Prezenta  | re         |         |  |
| Şterg     |            |         |  |
| Protecție |            |         |  |
|           |            |         |  |

### Alegeti un film.

• Apăsați butonul [MENU], alegeți [Enum./ red. filme rezumat] de la fila [] și apoi alegeti o dată (25).

#### 2 Redati filmul.

• Apăsați butonul [()) pentru a începe redarea.

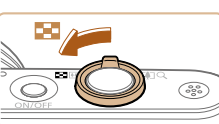

pe care le căutați.

## Prin afişarea mai multor imagini într-un index, puteți găsi rapid imaginile

Răsfoirea și filtrarea imaginilor

Navigare prin imagini într-un index

#### 1 Afişarea imaginilor într-un index.

▶ Fotografii ▶ Filme

- Deplasati butonul de zoom către pentru a afisa un index. Dacă deplasati butonul din nou, numărul de fotografii afişate va fi mărit.
- Pentru a afişa mai puţine imagini, deplasați butonul de zoom către [Q]. De fiecare dată când deplasați butonul, vor fi afişate mai puține imagini.
- 2 Alegeți o imagine.
- Apăsați butoanele [▲][▼][◀][▶] pentru a alege o imagine.
- Un cadru portocaliu va fi afişat în jurul imaginii selectate.
- Apăsați butonul [()) pentru a vizualiza imaginea selectată într-un afișaj cu o singură imagine.

| Ghid de bază |                                     |
|--------------|-------------------------------------|
| Ghid         | avansat                             |
|              | Informații de bază<br>despre aparat |
|              | Mod Auto /<br>Mod hibrid auto       |
|              | Alte moduri de<br>fotografiere      |
|              | Modul P                             |
|              | Mod redare                          |
|              | Funcții Wi-Fi                       |
|              | Meniu de setări                     |
|              | Accesorii                           |
|              | Anexă                               |
| Index        |                                     |
|              |                                     |

Înainte de utilizare

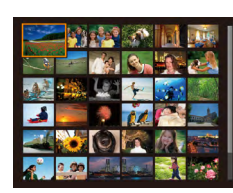

# Găsirea imaginilor care să se potrivească unor anumite condiții

#### 🕨 Fotografii 🕨 Filme

Puteți găsi rapid imaginile dorite pe un card de memorie plin cu fotografii, prin filtrarea afişajului cu imagini conform condițiilor impuse de dumneavoastră. De asemenea, puteți proteja (\$\$\begin{array}{c} 72\$) sau şterge (\$\$\begin{array}{c} 74\$) aceste imagini deodată.

| 🖏 Oameni           | Afişează imaginile cu fețe detectate.                               |
|--------------------|---------------------------------------------------------------------|
| ⊘ Data realizării  | Afişează imagini realizate la o anumită dată.                       |
| ★ Favorite         | Afişează imagini etichetate ca favorite (🎞78).                      |
| 🗣 Fotografii/Filme | Afişează fotografii, filme sau filme realizate în modul [🚰] (🛄 30). |

#### Alegeți o condiție de căutare.

- Apăsați butonul [\*], alegeți [\*] din meniu şi alegeți o condiție (24).
- Când ați selectat [⊘] sau [♣], alegeți condiția apăsând butoanele [▲][♥][◀][▶] pe ecranul afişat şi apoi apăsați butonul [].

#### 2 Vizualizați imaginile filtrate.

- Imaginile care corespund condiţiilor impuse de dumneavoastră sunt afişate în cadre ga bene. Pentru a vizualiza doar aceste imagini, apăsaţi butoanele [4][).
- Pentru a anula afişarea filtrată, alegeți
   [3] la pasul 1.

 Dacă aparatul nu găseşte nicio imagine care să corespundă condițiilor, condițiile respective nu sunt disponibile

- Pentru a afişa sau pentru a ascunde informaţii, apăsaţi butonul
   [▼] la pasul 2.
- Opțiunile pentru vizualizarea imaginilor găsite (pasul 2) includ "Navigare prin imagini într-un index" (Д67), "Mărirea imaginilor" (Д70) şi "Vizualizarea prezentărilor" (Д70). Puteți proteja, şterge sau imprima toate imaginile obținute şi le puteți adăuga într-un album foto alegând [Selectați toate imaginile de la căutare] din "Protejarea imaginilor" (Д72), "Ştergeți mai multe imagini instantaneu" (Д75), "Adăugare imagini la lista de imprimare (DPOF)" (Д131) sau "Adăugare imagini într-un abum foto" (Д133).
- În cazul în care editați imaginile şi le salvați ca fişier nou (<sup>1</sup>79 <sup>1</sup>83), un mesaj este afişat şi imaginile găsite nu vor mai fi afişate.

| man   |                                     |  |  |
|-------|-------------------------------------|--|--|
| Ghid  | Ghid de bază                        |  |  |
| Ghid  | avansat                             |  |  |
|       | Informații de bază<br>despre aparat |  |  |
|       | Mod Auto /<br>Mod hibrid auto       |  |  |
|       | Alte moduri de<br>fotografiere      |  |  |
|       | Modul P                             |  |  |
|       | Mod redare                          |  |  |
|       | Funcții Wi-Fi                       |  |  |
|       | Meniu de setări                     |  |  |
|       | Accesorii                           |  |  |
|       | Anexă                               |  |  |
| Index | Index                               |  |  |

### Vizualizarea de imagini individuale dintr-un grup

Fotografii Filme

Imaginile realizate în modul [🕼] sau 💾 (Д44, Д52) sunt afişate grupate și acestea pot fi vizualizate și individual.

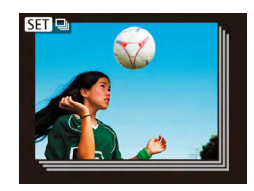

#### Alegeți o imagine grupată.

 Apăsați butoanele [◀][▶] pentru a alege o imagine etichetată cu [SEI 및].

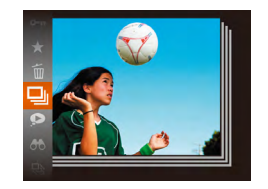

## 2 Alegeți 🛄.

 Apăsați butonul () și apoi alegeți () în meniu () 24).

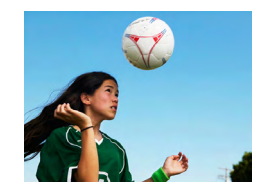

- 3 Vizualizați individual imaginile dintrun grup.
- Dacă apăsați butoanele [4][1] vor fi afişate doar imaginile din grup.
- Pentru a anula redarea grupată, apăsați butonul (), alegeți () în meniu şi apăsați butonul ()) din nou ()24).

- În timpul redării de grup (pasul 3), puteți folosi funcțiile meniului accesate prin apăsarea butonului ((\*). De asemenea, puteți căuta rapid prin imagini ("Navigare prin imagini într-un index" ((167)) şi le puteți mări ("Mărirea imaginilor" ((170)). Alegând (Toate imaginile din grup) pentru "Protejarea imaginilor" ((172), "Ştergeți mai multe imagini instantaneu" ((175), "Adăugare imagini la lista de imprimare (DPOF)" ((131) sau "Adăugare imagini într-un abum foto" ((173), toate imaginile din grup pot fi procesate împreună.
- Pentru a scoate imaginile dintr-un grup, astfel încât să le puteți vedea individual, alegeți MENIU (□25) ► fila [►] ► [Imagini grupate] ► [Dezac.] (□25). Totuşi, imaginile grupate nu pot fi scoase din grup în timpul redării individuale.
- În modul [J]], afişarea simultană după pasul 2 de la "Bucurațivă de mai multe imagini pentru fiecare fotografiere (Fotografiere creativă)" ([]44) este afişată doar imediat după fotografiere.

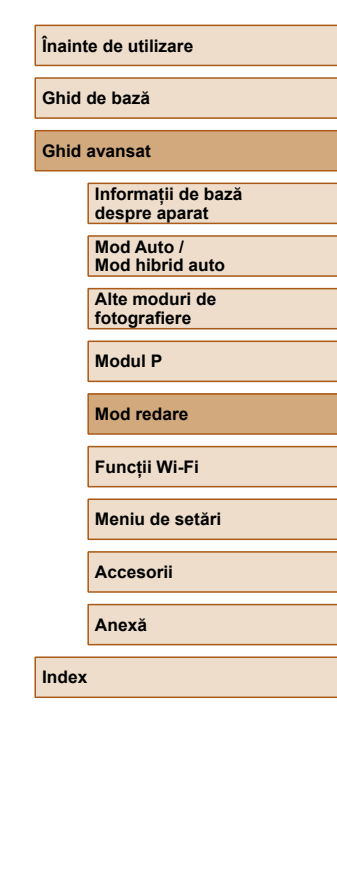

## Optiuni de vizualizare imagini

## Vizualizarea prezentărilor

#### Fotografii Filme

Redati în mod automat imaginile de pe un card de memorie, după cum urmează. Fiecare imagine este afisată timp de aproximativ trei secunde.

- Apăsați butonul [@], alegeți [] din meniu si alegeti optiunea dorită (24).
- Prezentarea va începe la câteva secunde după ce mesaiul [Încărcare imagine] este afisat.
- Apăsati butonul **MENU**] pentru a opri prezentarea.
- Functiile de economisire a energiei (23) sunt dezactivate în timpul prezentărilor.
- Pentru a opri temporar sau a relua prezentările, apăsati butonul
  - []]]. Pentru derulare înainte sau înapoi, tineti apăsate butoanele [ ][ ].
  - conditiile de căutare sunt afișate.

Ghid avansat

Ghid de bază

Înainte de utilizare

| Informații de bază<br>despre aparat |
|-------------------------------------|
|                                     |
| Mod Auto /<br>Mod hibrid auto       |
|                                     |
| Alte moduri de<br>fotografiere      |
|                                     |
| Modul P                             |
|                                     |
| Mod redare                          |
|                                     |
| Funcții Wi-Fi                       |

Meniu de setări

Accesorii

Anexă

Index

## Mărirea imaginilor

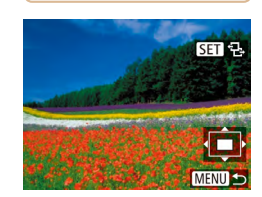

### Mărirea unei imagini.

• Dacă deplasati butonul de zoom către [Q] veti face zoom in si veti mări imaginea și [SET 🔁] este afișat. Puteți mări imaginile de până la 10x prin apăsarea continuă a butonului de zoom.

Fotografii Filme

- Pozitia aproximativă a zonei afisate (1) este indicată pentru referință.
- Pentru a face zoom out, deplasati butonul de zoom către . Puteți să reveniți la afisaiul cu o singură imagine continuând să tineți apăsat pe el.

#### Mutați poziția de afișare și schimbați imaginile după cum doriți.

- Pentru a muta pozitia de afisare, apăsati butoanele  $[\blacktriangle][\bigtriangledown][\checkmark][\blacklozenge][\blacktriangleright]$ .
- În timp ce [SET 🔂] este afișat, puteți trece la [SET 1] prin apăsarea butonului [). Pentru a trece la alte imagini în timp ce faceți zoom pe ele, apăsați butoanele [◀][▶]. Apăsați butonul [] din nou pentru a reveni la setarea originală.

Puteti reveni la afisajul unei singure imagini apăsând butonul IMENUI.

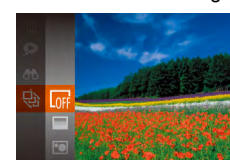

- Puteti trece la alte imagini în impul redării, apăsând butoanele
- În afișarea filtrată (468), doar imaginile care întrunesc

### Modificarea setărilor de prezentare

Puteți seta prezentările să se repete și puteți modifica trecerea de la o imagine la alta și puteți afișa durata fiecărei imagini.

### 1 Accesați ecranul pentru setări.

 Apăsați butonul [MENU], apoi alegeți [Prezentare] de la fila [▶] (<sup>1</sup>25).

| Prezentare  |                |   |
|-------------|----------------|---|
| Repetare    | Activat Dezac. |   |
| Dur. redare | ✓ 3 sec.       |   |
| Efect       | • Fade •       |   |
|             |                |   |
| Pornire     | MENU 🖆         | 5 |
|             |                | - |

#### Configurați setarea.

- Alegeți un articol din meniu pentru a-l configura şi apoi alegeți opțiunea dorită (<sup>2</sup>25).
- Pentru a porni prezentarea cu setările dumneavoastră, alegeți [Pornire] şi apăsați butonul [<sup>®</sup>].
- Pentru a reveni la ecranul de meniu, apăsați butonul [MENU].

 [Timp redare] nu poate fi modificat atunci când [Bule] este ales ca [Efect].

## Redarea auto a imaginilor similare (Mixare inteligentă)

#### Fotografii Filme

Pomind de la imaginea curentă, aparatul vă oferă patru imagini asemănătoare cu aceasta, pe care le-ați putea vedea. După ce alegeți să vedeți una dintre aceste imagini, aparatul vă va pune la dispoziție alte patru imagini. Aceasta este un mod foarte plăcut de a reda imaginile într-o ordine neașteptată. Încercați această funcție după ce ați făcut mai multe fotografii, în mai multe scene.

#### Alegeți Mixare inteligentă.

- Apăsați butonul [<sup>®</sup>] și apoi alegeți [<sup>®</sup>] în meniu (<sup>®</sup>24).
- Patru imagini din care puteți alege vor fi afişate.

#### 2 Alegeți o imagine.

- Apăsați butoanele [▲][♥][◀][▶] pentru a alege imaginea pe care doriți să o vedeți în continuare.
- Imaginea pe care ați ales-o este afişată în centru, înconjurată de următoarele patru imagini din care ați putea alege.
- Pentru afişarea pe tot ecranul a imaginii din centru, apăsați ()). Pentru a reveni la afişajul original, apăsați din nou ()).
- Apăsați butonul MENU] pentru a reveni la afişajul unei singure imagini.
- Mixarea inteligentă nu este disponibilă în următoarele cazuri:
  - Există mai puțin de 50 de fotografii realizate cu acest aparat
  - În acest moment este afişată o imagine neacceptată
  - Imaginile sunt prezentate în afişajul pentru filtrare (🕮68)
  - În timpul redării de grup (📖69)

#### Înainte de utilizare

#### Ghid de bază

#### Ghid avansat

|       | Informații de bază<br>despre aparat |
|-------|-------------------------------------|
|       | Mod Auto /<br>Mod hibrid auto       |
|       | Alte moduri de<br>fotografiere      |
|       | Modul P                             |
|       | Mod redare                          |
|       | Funcții Wi-Fi                       |
|       | Meniu de setări                     |
|       | Accesorii                           |
|       | Anexă                               |
| Index |                                     |

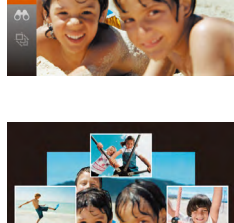

## Protejarea imaginilor

#### 🕨 🕨 Fotografii 🕨 Filme

Protejați imaginile importante pentru a preveni ștergerea accidentală (274).

- Apăsați butonul () și apoi alegeți [O-n] în meniu () 24). [Protejat] este afişat.
- Pentru a anula protecția, repetați acest proces şi alegeți [Om] din nou, apoi apăsați butonul [)].

 Imaginile protejate pe un card de memorie vor fi şterse dacă formatați cardul (<sup>1</sup>117).

 Imaginile protejate nu pot fi şterse cu funcția de ştergere a aparatului. Pentru a le şterge, mai întâi anulați setările de protecție.

## Utilizarea meniului

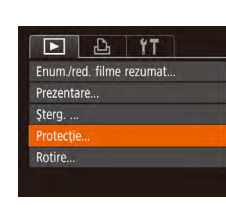

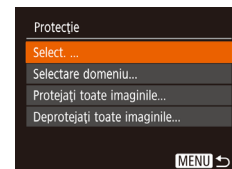

- 1 Accesați ecranul pentru setări.
- Apăsați butonul MENU] şi alegeți [Protecție] de la fila [▶] (□25).

### 2 Alegeți o metodă de selecție.

- Alegeți un articol din meniu şi o opțiune, după cum doriți (<sup>22</sup>).
- Pentru a reveni la ecranul de meniu, apăsați butonul MENU].

| Ghid  | Ghid de bază                        |  |
|-------|-------------------------------------|--|
| Ghid  | avansat                             |  |
|       | Informații de bază<br>despre aparat |  |
|       | Mod Auto /<br>Mod hibrid auto       |  |
|       | Alte moduri de<br>fotografiere      |  |
|       | Modul P                             |  |
|       | Mod redare                          |  |
|       | Funcții Wi-Fi                       |  |
|       | Meniu de setări                     |  |
|       | Accesorii                           |  |
|       | Anexă                               |  |
| Index |                                     |  |
|       |                                     |  |
|       |                                     |  |
|       |                                     |  |
|       |                                     |  |
|       |                                     |  |

Înainte de utilizare
#### Alegerea unei singure imagini

# Selectarea unui interval

1

#### Înainte de utilizare

#### Ghid de bază

#### Ghid avansat

|       | Informații de bază<br>despre aparat |
|-------|-------------------------------------|
|       |                                     |
|       | Mod Auto /<br>Mod hibrid auto       |
|       | A Manuary a closed at a             |
|       | fotografiere                        |
|       |                                     |
|       | Modul P                             |
|       |                                     |
|       | Mod redare                          |
|       |                                     |
|       | Funcții Wi-Fi                       |
|       |                                     |
|       | Meniu de setări                     |
|       |                                     |
|       | Accesorii                           |
|       |                                     |
|       | Anexă                               |
|       |                                     |
| Index |                                     |
|       |                                     |
|       |                                     |

# 1 Alegeți [Selectare].

 Urmând pasul 2 de la "Utilizarea meniului" ( 72), alegeți [Selectare] şi apăsați butonul ( ).

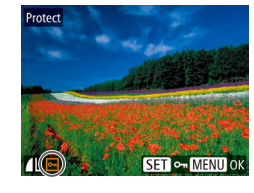

#### 2 Alegeți o imagine.

- Apăsați butoanele [◀][▶] pentru a alege o imagine şi apoi apăsați butonul []. [m este afişat.
- Pentru a anula selectarea, apăsaţi butonul ()) din nou. [] nu va mai fi afişat.
- Repetați acest proces pentru a alege alte imagini.

# Protecție Accept. modificări? Stop OK MERUD ↔

# **3** Protejați imaginea.

- Apăsați butonul **MENU**]. Un mesaj de confirmare este afişat.
- Apăsați butoanele [◀][▶] pentru a alege [OK] şi apoi apăsați butonul [].

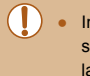

Imaginile nu vor fi protejate dacă treceți la modul de Fotografiere sau dacă opriți aparatul înainte de a termina procesul de setare la pasul 3.

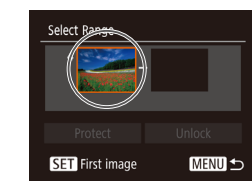

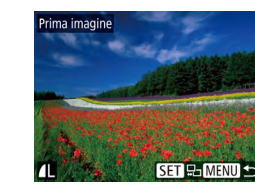

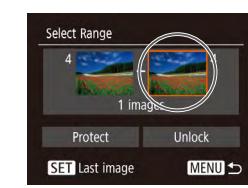

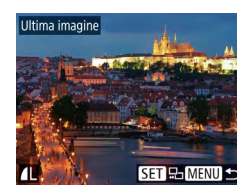

- Apăsați butoanele [4][>] pentru a alege o imagine și apoi apăsati butonul [@].
- Imaginile dinaintea primei imagini nu pot fi selectate ca ultima imagine.

imagine și apoi apăsați butonul (இ).

• Apăsați butoanele [4][) pentru a alege o

Alegeti [Selectare domeniu].

meniului" (272), alegeti [Selectare

Urmând pasul 2 de la "Utilizarea

domeniu] și apăsați butonul [@].

Alegeti o imagine de început.

• Apăsati butonul [@].

- 3 Alegeți o imagine pentru editare.
   Apăsati butonul [▶] pentru a alege [U]
  - Apăsați butonul [) pentru a alege [Ultima imagine], apoi apăsați butonul [).

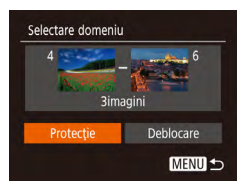

#### 4 Protejați imaginile.

 Apăsați butonul [♥] pentru a alege [Protecție], apoi apăsați butonul [∰].

 Pentru a anula protejarea pentru imagini grupate, alegeți [Deblocare] la pasul 4.

## Protejați toate imaginile instantaneu

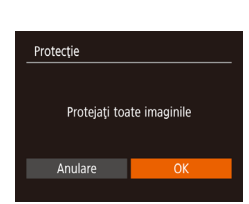

#### Protejati imaginile.

 Apăsați butoanele [4][) pentru a alege [OK] şi apoi apăsați butonul ()].

Alegeți [Protejați toate imaginile]

toate imaginile] și apăsați butonul [@].

• Urmând pasul 2 de la "Utilizarea

meniului" (272), alegeti [Proteiati

#### Ştergerea tuturor protecțiilor instantaneu

Puteți șterge toate protecțiile de la toate imaginile odată. Pentru a șterge toate protecțiile deodată, alegeți [Deprotejați toate imaginile] la pasul 1 de la "Protejare toate imaginile instantaneu" și apoi treceți la pasul 2.

# Ştergerea imaginilor

Anulare

#### 🕨 Fotografii 🌔 Filme

Puteți alege și șterge pe rând imaginile nedorite. Aveți gr jă când ștergeți imaginile, deoarece acestea nu pot fi recuperate. Totuși, imaginile protejate (QQ72) nu pot fi șterse.

- Alegeți o imagine pe care doriți să o ştergeți.
- Apăsați butoanele [4][>] pentru a alege o imagine.

#### 2 Ştergeți imaginea.

- Apăsați butonul [()] și apoi alegeți [) în meniu ()24).
- După afişarea mesajului [Ştergere?], apăsaţi butoanele [4][▶] pentru a alege [Ştergere] şi apoi apăsaţi butonul ())].
- Imaginea curentă este acum ștearsă.
- Pentru a anula ştergerea, apăsaţi butoanele [◀][▶] pentru a alege [Anulare] şi apoi apăsaţi butonul [∰].

#### Înainte de utilizare

Ghid de bază

#### Ghid avansat

Informații de bază despre aparat Mod Auto / Mod hibrid auto Alte moduri de fotografiere Modul P Mod redare Funcții Wi-Fi Meniu de setări Accesorii

Anexă

## Stergeti mai multe imagini instantaneu

Puteti selecta mai multe imagini pentru stergere deodată. Aveti grijă când stergeti imaginile, deoarece acestea nu pot fi recuperate. Totusi, imaginile protejate (272) nu pot fi sterse.

## Alegerea unei metode de selectare

MENU 숙

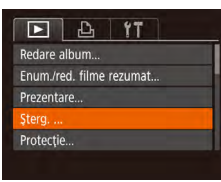

Şterg

Selectare domeniu.

Select. toate imag. .

#### Accesati ecranul pentru setări.

• Apăsați butonul MENU], apoi alegeți [Stergere] de la fila [ ] (25).

• Alegeti un articol din meniu și o optiune,

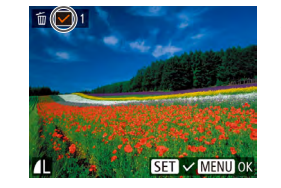

Alegerea unei singure imagini

# **1** Alegeti [Selectare].

• Urmați pasul 2 de la "Alegerea unei metode de selecție" (275), alegeți [Selectare] si apăsati butonul [@].

#### 2 Alegeti o imagine.

- După ce ati ales o imagine urmând pasul 2 de la "Alegerea imaginilor individual"  $(\square 73), [\checkmark]$  este afisat.
- Pentru a anula selectarea, apăsati butonul [ ] din nou. [ /] nu va mai fi afisat.
- Repetati acest proces pentru a alege alte imagini.

#### 3 Stergeți imaginile.

- Apăsati butonul MFNU]. Un mesaj de confirmare este afisat.
- Apăsati butoanele [4][1] pentru a alege [OK] și apoi apăsați butonul [@].

# Ghid avansat Informatii de bază despre aparat Mod Auto / Mod hibrid auto Alte moduri de fotografiere Modul P Mod redare Functii Wi-Fi Meniu de setări Accesorii Anexă

Înainte de utilizare

Ghid de bază

Index

#### • Pentru a reveni la ecranul de meniu, apăsați butonul [MENU].

2 Alegeti o metodă de selectie.

după cum doriti (25).

| Şterg. |        |        |
|--------|--------|--------|
|        |        |        |
| Ş      | terg.? |        |
|        |        |        |
| Stop   |        |        |
|        |        | MENU 🕤 |

#### Selectarea unui interval

#### Alegeti [Selectare domeniu].

• Urmați pasul 2 de la "Alegerea unei metode de selecție" (275), alegeți [Selectare domeniu] și apăsați butonul (RUNC)

#### Alegeti imaginile.

• Urmati pasii 2 - 3 de la "Selectare interval" (273) pentru a alege imaginile.

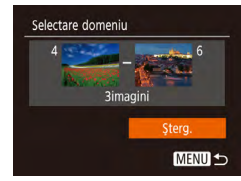

#### 3 Ştergeți imaginile.

• Apăsați butonul [**v**] pentru a alege [Stergere], apoi apăsați butonul [@]

#### Alegeți toate imaginile instantaneu

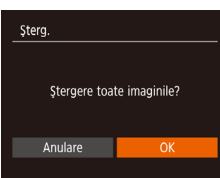

#### Alegeti [Selectare toate imaginile].

• Urmati pasul 2 de la "Alegerea unei metode de selectie" (275), alegeti [Selectare toate imaginile] și apăsati butonul [@].

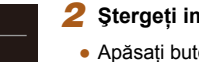

#### Ştergeți imaginile.

• Apăsați butoanele [◀][▶] pentru a alege [OK] și apoi apăsați butonul [@].

# **Rotirea imaginilor**

#### Fotografii Filme

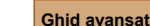

Înainte de utilizare

Ghid de bază

Informatii de bază despre aparat Mod Auto / Mod hibrid auto Alte moduri de fotografiere Modul P Mod redare Functii Wi-Fi Meniu de setări Accesorii

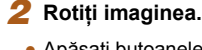

Alegeți [0].

meniu (24).

Schimbati orientarea imaginilor si salvati-le după cum urmează.

• Apăsati butoanele [◀] sau [▶], în functie de directia dorită. De fiecare dată când apăsati butonul, imaginea se roteste la 90°. Apăsați butonul [@] pentru a definitiva setarea.

• Apăsați butonul [ ] și apoi alegeți 💿 în

Anexă

## Utilizarea meniului

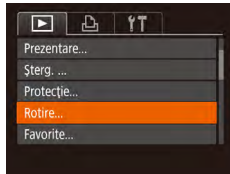

#### Alegeți [Rotire].

 Apăsați butonul MENU] şi alegeți [Rotire] de la fila [▶] (↓25).

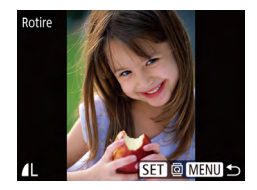

#### 2 Rotiți imaginea.

- Apăsați butoanele [4][) pentru a alege o imagine.
- De fiecare dată când apăsați butonul [), imaginea se roteşte cu 90°.
- Pentru a reveni la ecranul de meniu, apăsați butonul [MENU].

 Rotirea nu este posibilă atunci când [Rotire auto] este setată la [Dezac.] (<sup>[177]</sup>).

# Dezactivarea autorotirii

Urmați acești pași pentru a dezactiva rotirea automată a imaginii, care rotește imaginile în funcție de orientarea aparatului.

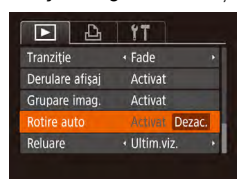

 Apăsați butonul MENUJ, alegeți [Rotire auto] de la fila []; și apoi alegeți [Dezac.] (] 25).

- Imaginile nu pot fi rotite (<sup>1</sup>/<sub>2</sub>76) dacă setați [Ro ire auto] la [Dezac.]. În plus, imaginile care au fost deja rotite vor fi afişate cu orientarea originală.
- În modul Mixare inteligentă (<sup>1</sup><sup>2</sup>71) chiar dacă [Ro ire auto] este setată la [Dezac.], imaginile realizate pe verticală vor fi afişate ca atare iar imaginile rotite vor fi afişate cu orientarea rotită.

#### Înainte de utilizare

Ghid de bază

#### Ghid avansat

Index

Informații de bază despre aparat Mod Auto / Mod hibrid auto Alte moduri de fotografiere Modul P Mod redare Funcții Wi-Fi Meniu de setări Accesorii Anexă

# Marcarea imaginilor ca favorite

🕨 Fotografii 🕨 Filme

Puteți organiza imaginile etichetându-le ca favorite. Alegând o categorie în redare filtrată, puteți restricționa următoarele operații pentru toate aceste imagini.

- "Vizualizare" (\$\begin{aligned}{0}{164}\$), "Vizualizarea prezentărilor" (\$\begin{aligned}{0}{170}\$), "Protejarea imaginilor" (\$\begin{aligned}{0}{172}\$), "Ștergerea imaginilor" (\$\begin{aligned}{0}{174}\$), "Adăugare imagini la lista de imprimare (DPOF)" (\$\begin{aligned}{0}{131}\$), "Adăugare imagini într-un abum foto" (\$\begin{aligned}{0}{133}\$)
- Apăsați butonul [<sup>®</sup>] și apoi alegeți [★] în meniu (<sup>□</sup>24).
- Mesajul [Etichetate ca favorite] este afişat.
- Pentru a anula o etichetare, repetați procesul şi alegeți [★] din nou şi apoi apăsați butonul [)].

# Utilizarea meniului

#### 1 Alegeți [Favorite].

 Apăsați butonul MENU] și alegeți [Favorite] de la fila [▶] (↓25).

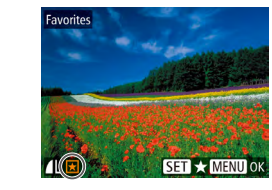

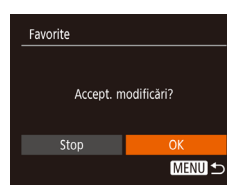

#### 2 Alegeți o imagine.

- Apăsați butoanele [◀][▶] pentru a alege o imagine şi apoi apăsați butonul []. [★] este afişat.
- Pentru a şterge eticheta, apăsați butonul
   [∰] din nou. [★] nu va mai fi afişat.
- Repetați acest proces pentru a alege imagini suplimentare.

#### 3 Finalizați procesul de setare.

- Apăsați butonul MENUJ. Un mesaj de confirmare este afişat.
- Apăsați butoanele [◀][▶] pentru a alege [OK] şi apoi apăsați butonul [].
- Imaginile nu vor fi e ichetate ca favorite dacă treceți la modul de Fotografiere sau dacă opriți aparatul înainte de a termina procesul de setare de la pasul 3.

#### Înainte de utilizare

Ghid de bază

#### Ghid avansat

|       | Informații de bază<br>despre aparat |
|-------|-------------------------------------|
|       | Mod Auto /<br>Mod hibrid auto       |
|       | Alte moduri de<br>fotografiere      |
|       | Modul P                             |
|       | Mod redare                          |
|       | Funcții Wi-Fi                       |
|       | Meniu de setări                     |
|       | Accesorii                           |
|       | Anexă                               |
| Index |                                     |
|       |                                     |
|       |                                     |
|       |                                     |

78

# Editarea fotografiilor

Editarea imaginilor (279 – 281) este disponibilă doar când cardul de memorie are suficient spatiu liber.

#### Redimensionarea imaginilor

Fotografii Filme

Salvați o copie a imaginii la o rezoluție mai mică.

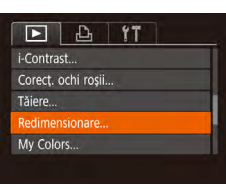

- 1 Alegeti [Redimensionare].
- Apăsati butonul MENUI și alegeti [Redimensionare] de la fila []] (25).

#### Alegeti o imagine.

 Apăsați butoanele [◀][▶] pentru a alege o imagine si apoi apăsati butonul [@]].

# adimonsionar 2048x1536 MENU S SET C

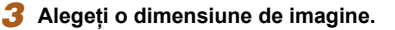

- Apăsati butoanele [4][) pentru a alege dimensiunea și apoi apăsati butonul [@].
- Mesaiul [Salvare imagine nouă?] va fi afisat.

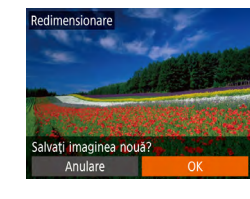

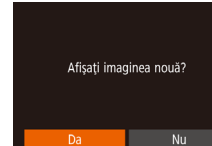

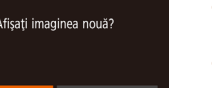

#### 5 Verificati noua imagine.

Salvati noua imagine.

Δ

• Apăsați butonul [MENU]. Mesajul [Afişați imaginea nouă?l va fi afisat.

• Apăsati butoanele [4][1] pentru a alege [OK] și apoi apăsati butonul [@]

Imaginea este salvată acum ca fisier nou.

- Apăsați butoanele [4][1] pentru a alege [Da] si apoi apăsati butonul [@].
- Imaginea salvată este acum afişată.
- Editarea nu este posibilă pentru imaginile realizate la o rezolutie de [**S**] (🛄 39).
- Imaginile nu pot fi redimensionate la o rezoluție mai mare. •

## Tăiere

separat.

i-Contrast

D & 17

Setare album foto...

Corect. ochi rosii. Redimensionare..

Fotografii Filme

Puteți alege o porțiune dintr-o imagine pe care să o salvați într-un fișier

Alegeți [Tăiere].

 Apăsați butonul MENU] și apoi alegeți [Tăiere] de la fila [**▶**] (Â25).

# Ghid de bază Ghid avansat

Înainte de utilizare

Index

# Informatii de bază despre aparat Mod Auto / Mod hibrid auto Alte moduri de fotografiere Modul P Mod redare Functii Wi-Fi Meniu de setări Accesorii Anexă

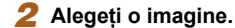

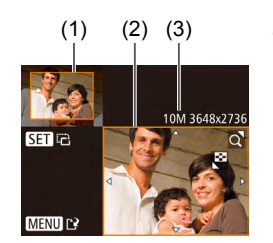

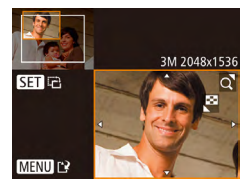

#### Alegeți o inagine.

 Apăsați butoanele [4][) pentru a alege o imagine şi apoi apăsați butonul ().

#### 3 Reglați zona de decupare.

- Un cadru va fi afişat în jurul zonei care urmează să fie decupată (1).
- Imaginea originală este indicată în partea de sus stânga iar o prezentare a imaginii decupate (2) va apărea în partea de jos dreapta. Puteți vedea şi rezoluția după decupare (3).
- Pentru a redimensiona cadrul, deplasaţi butonul de zoom.
- Pentru a muta cadrul, apăsați butoanele
   [▲][▼][◀][▶].
- Pentru a modifica orientarea cadrului, apăsați butonul [<sup>®</sup>].
- Apăsați butonul [MENU].

## 4 Salvați ca imagine nouă și verificați.

 Urmaţi paşii 4 - 5 de la "Redimensionare imagini" (Â79).

- Imaginile pentru decupare vor avea acelați raport de aspect după ce au fost decupate.
- Imaginile decupate vor avea o rezoluție mai mică decât imaginile nedecupate.

## Modificarea tonurilor de culoare ale imaginii (My Colors)

#### 🕨 Fotografii 🗼 Filme

Puteți regla culorile imaginii și apoi puteți salva imaginea editată ca fișier separat. Pentru mai multe detalii despre fiecare opțiune, consultați "Modificarea tonurilor de culoare ale imaginii (My Colors)" (256).

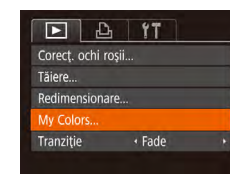

AP AL AD SET D

- Alegeți [My Colors].
- Apăsați butonul MENU] și apoi alegeți [My Colors] de la fila []] (25).

#### 2 Alegeți o imagine.

- Apăsați butoanele [◀][▶] pentru a alege o imagine şi apoi apăsați butonul [∰].
- 3 Selectați o opțiune.
- Apăsați butoanele [◀][▶] pentru a alege o opțiune şi apoi apăsați butonul [⊕].

#### **4** Salvați ca imagine nouă și verificați.

- Urmaţi paşii 4 5 de la "Redimensionare imagini" (<sup>[[]</sup>79).
- Calitatea imaginii fotografiilor pe care le editați de mai multe ori în felul acesta va fi din ce în ce mai scăzută şi este posibil să nu puteți obține culoarea dorită.
- Culoarea imaginilor editate cu ajutorul acestei funcții poate fi uşor diferită de culoarea imaginilor realizate cu ajutorul funcției My Colors (<sup>1</sup>)56).

#### Înainte de utilizare

#### Ghid de bază

#### Ghid avansat

| Informații de bază |
|--------------------|
| despre aparat      |
|                    |
| Mod Auto /         |
| Mod hibrid auto    |
|                    |
| Alte moduri de     |
| fotografiere       |
| lotogranoro        |
|                    |
| Modul P            |
|                    |
|                    |
| Mod redare         |
|                    |
|                    |
| Functii Wi-Fi      |
| r unoșii vi r r    |
|                    |
| Moniu do sotări    |
| Mernu de Setan     |
|                    |
| A                  |
| Accesorii          |
|                    |
| • •                |
| Anexa              |
|                    |
|                    |
|                    |
|                    |

#### Corectarea luminozității imaginii (i-Contrast)

Fotografii Filme

Zonele excesiv de luminoase sau foarte întunecate (precum fete sau fundaluri) pot fi detectate si reglate automat la luminozitate optimă. De asemenea, contrastul general insuficient al imaginii este corectat automat, pentru a scoate mai mult personaiul în evidentă. Alegeti dintre patru niveluri de corectare si apoi salvati imaginea ca fisier separat.

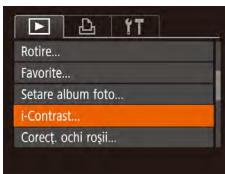

#### Alegeți [i-Contrast].

• Apăsati butonul MFNU și apoi alegeti [i-Contrast] de la fila [▶] (25).

#### 2 Alegeti o imagine.

 Apăsati butoanele [◀][▶] pentru a alege o imagine și apoi apăsati butonul [@].

# Automat

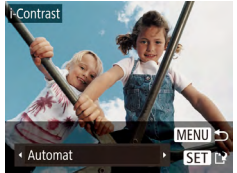

# Selectati o optiune.

 Apăsati butoanele [◀][▶] pentru a alege o opțiune și apoi apăsați butonul [@].

Salvati ca imagine nouă și verificati.

• Urmati pasii 4 - 5 de la "Redimensionare imagini" (Â79).

Pentru anumite imagini corectarea ar putea fi nepotrivită sau ar putea cauza un aspect granulat al imaginii respective.

• Imaginile pot avea un aspect granulat după editarea repetată cu ajutorul acestei functii.

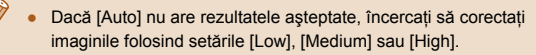

## Corectarea efectului de ochi roșii

D 4 17

Setare album foto.

Favorite.

i-Contrast

Tăiere..

Fotografii Filme

Corectează automat imaginile afectate de efectul ochi rosii. Puteti salva imaginile corectate într-un fisier separat.

#### 1 Alegeți [Corecţ. ochi roşii].

• Apăsati butonul MENUI și apoi alegeti [Corect. ochi rosii] de la fila [ (225).

#### 2 Alegeti o imagine.

 Apăsati butoanele [◀][▶] pentru a alege o imagine.

#### 3 Corectati imaginea.

- Apăsați butonul [@].
- Ochii rosii detectati de aparat vor fi corectați iar cadrele vor fi afișate în jurul zonelor imaginilor corectate.
- Măriti sau reduceti imaginile, după cum aveti nevoie. Urmati pasii de la "Mărirea imaginilor" (270).

#### Înainte de utilizare

Ghid de bază

#### Ghid avansat

Informatii de bază despre aparat

Mod Auto / Mod hibrid auto

Alte moduri de fotografiere

Modul P

Mod redare

Functii Wi-Fi

Meniu de setări

Accesorii

Anexă

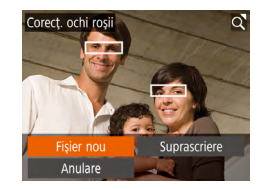

#### 4 Salvați ca imagine nouă și verificați.

- Apăsați butoanele [▲][▼][◀][▶] pentru a alege [Fişier nou] şi apoi apăsați butonul [<sup>®</sup>].
- Imaginea este salvată acum ca fișier nou.
- Urmați pasul 5 de la "Redimensionare imagini" (<sup>1</sup>79).

#### Este posibil ca unele imagini să nu fie corectate în mod corespunzător.

- Pentru a rescrie imaginea corectată peste imaginea originală, alegeți [Rescriere] la pasul 4. În acest caz, imaginea originală va fi ştearsă.
- Imaginile protejate nu pot fi suprascrise.

# Editarea filmelor

(1)

х¢П

(2)

🕨 Fotografii 🌔 Filme

Puteți îndepărta porțiunile de la începutul și sfârșitul filmelor.

#### Alegeți [%].

- Urmaţi paşii 1 5 de la "Vizualizare" (<sup>1</sup>64), alegeţi [%] şi apăsaţi butonul [<sup>®</sup>].
- Panoul pentru editarea filmelor și bara de editare vor fi afișate.

#### 2 Specificați ce porțiuni doriți să tăiați.

- (1) este panoul pentru editarea filmelor şi (2) este bara de editare.
- Apăsați butoanele [▲][▼] pentru a alege [¾] sau [¼].
- Pentru a vedea porțiunile pe care le puteți tăia (identificate cu [从] pe ecran), apăsați butoanele [4][▶] pentru a deplasa
   [♥]. Tăiați începutul filmului (de la [从]) alegând [以] şi tăiați sfârşitul filmului alegând [[以]].
- Chiar dacă mutați [1] în altă poziție decât semnul [X], în [X] porțiunea înainte de cel mai apropiat semn [X] de la stânga va fi decupată, în timp ce în [1] porțiunea după cel mai apropiat semn [X] de la dreapta va fi decupată.

# Înainte de utilizare

Ghid de bază

#### Ghid avansat

Informații de bază despre aparat Mod Auto / Mod hibrid auto Alte moduri de fotografiere Modul P Mod redare

Funcții Wi-Fi

Meniu de setări

Accesorii

Anexă

- 3 Verificați filmul editat.
- Apăsați butoanele [▲][▼] pentru a alege
   [▶] şi apoi apăsați butonul []. Filmul editat va fi acum redat.
- Pentru a edita din nou filmul, repetaţi pasul 2.
- Pentru a anula editarea, apăsați butoanele [▲][♥] pentru a alege [♪]. Apăsați butonul (), apăsați butoanele [◀][▶] pentru a alege [OK] şi apoi apăsați butonul ()) din nou.

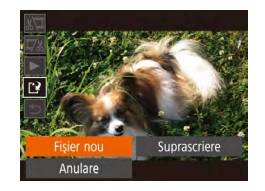

- 4 Salvaţi filmul editat.
- Apăsați butoanele [▲][▼] pentru a alege [[1]] şi apoi apăsați butonul [].
- Apăsați butoanele [▲][▼][◀][▶] pentru a alege [Fişier nou] şi apoi apăsați butonul [<sup>®</sup>].
- Filmul este salvat acum ca fişier nou.
- Pentru a rescrie filmul tăiat peste filmul original, alegeți [Rescriere] de la pasul 4. În acest caz, filmul original va fi şters
- Dacă nu este suficient spațiu pe cardul de memorie, va fi disponibilă doar opțiunea [Suprascriere].
- Este posibil să nu puteți salva filmele dacă se termină bateria în timp ce salvați setările.
- Atunci când editați filme, este bine să folosiți o baterie complet încărcată.

## Editare filme rezumat

#### 🕨 Fotografii 🌓 Filme

Capitolele individuale (clipuri) (🛱 30) înregistrate în modul 🚮 pot fi șterse, după cum doriți. Aveți grijă când ștergeți clipuri, deoarece acestea nu pot fi recuperate.

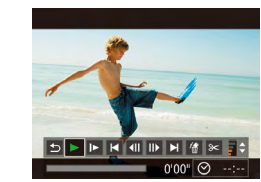

geți acest vi Anulare

#### Selectați clipul pe care să îl ştergeți.

- Urmaţi paşii 1 2 de la "Vizualizare filme rezumat realizate când fotografiaţi (Digest Movies)" (266) pentru a alege un film înregistrat în modul 271 și apoi apăsaţi butonul (372) pentru a accesa panoul de control pentru film.
- Apăsați butoanele [4][) pentru a alege
   sau [) şi apoi apăsați butonul [).

# 2 Alegeți [#].

- Apăsați butoanele [◀][▶] pentru a alege
   [∰] şi apoi apăsați butonul [∰].
- Clipul selectat este redat în mod repetat.

#### 3 Confirmați ştergerea.

- Apăsați butoanele [4][) pentru a alege [OK] şi apoi apăsați butonul [)].
- Clipul este şters iar filmul este rescris.

 [m] nu este afişat dacă selectați un clip atunci când aparatul este conectat la o imprimantă.

#### Înainte de utilizare

Ghid de bază

Ghid avansat

Informații de bază despre aparat Mod Auto / Mod hibrid auto Alte moduri de fotografiere Modul P Mod redare Funcții Wi-Fi Meniu de setări Accesorii Anexă Index

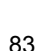

# Vizualizare Albume (Evidentieri Poveste)

#### ▶ Fotografii ▶ Filme

Puteti alege teme precum o dată pentru a crea un a bum cu imagini selectate în mod automat și care se potrivesc temei a bumului. Aceste imagini sunt combinate într-o prezentare care poate fi salvată ca un film scurt de 2 – 3 minute

Înainte de a folosi această funcție, verificați ca bateria să fie complet încărcată. Crearea a bumelor are nevoie de spatiu liber pe cardul de memorie. Ca referintă, folositi un card de memorie cu o capacitate de 16 GB sau mai mult si fiti siguri că este disponibil minim 1 GB de spatiu I ber.

# Alegerea de Teme pentru Albume

Apăsati butonul [A] pentru a accesa ecranul acasă și alegeti temele pe care aparatul să le folosească când alegeti elemente pentru album. Aveti grijă că aparatul tinde să adauge albumelor imagini care sunt etichetate ca favorite (278).

| Data         | Crează un album de imagini realizate în aceeaşi zi.<br>Imaginile sunt selectate din cele realizate în aceeaşi zi<br>ca imaginea afişată înainte de a accesa ecranul acasă.                                                          |
|--------------|----------------------------------------------------------------------------------------------------|
| Eveniment    | O alegere bună pentru albume din vacanțe, petreceri<br>sau alte evenimente.<br>Imaginile sunt selectate din cele realizate în timpul<br>evenimentului de dinainte și de după imaginea afişată<br>înainte de a accesa ecranul acasă. |
| Personalizat | Include imagini bazate pe imaginea aleasă sau data de fotografiere.                                                                                                    |

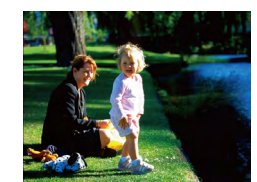

#### Alegeti o imagine.

- · Alegeți o imagine în afișajul cu o singură imagine.
- Temele disponibile la pasul 3 depind de datele de realizare a fotografiilor.

#### Accesati ecranul acasă. 2

- Apăsati butonul [▲].
- După ce este afisat [Ocupat], ecranul acasă este afisat.

#### 3 Previzualizarea unui album.

- Apăsati butoanele [4][1] pentru a alege o [Dată] sau [Eveniment] ca tema a bumului si apoi apăsati butonul [@].
- După ce [Se încarcă] este afișat pentru câteva secunde, a bumul este redat.

#### 4 Salvati albumul.

- Apăsati butoanele [▲][▼] pentru a alege [Salvati a bumul ca film] și apoi apăsati butonul [@].
- După ce este salvat album, este afișat [Salvat].

5 Redati albumul (264).

# Ghid avansat Informatii de bază despre aparat Mod Auto / Mod hibrid auto Alte moduri de fotografiere Modul P Mod redare Functii Wi-Fi Meniu de setări Accesorii Anexă

Înainte de utilizare

Ghid de bază

Index

02/02

Dată

02.02.'16

Prev. un album cu ac. dată

Alegeti o operatie Prev. din nou albumul..

Setări muzică...

Salvati albumul ca film

Schimbați efectul de culoare...

MENU 5

MENU 🛨

- Albumele pot include următoarele imagini realizate de aparat.
  - Fotografii
  - Filme rezumat (230), exceptând filmele comprimate

- Albumele nu pot fi salvate decât dacă este suficient spațiu pe cardul de memorie.
- Puteți specifica efectul de culoare la pasul 4 alegând [Schimbați efectul de culoare] şi apăsând butonul (<sup>((\*)</sup>)). Pentru a previzualiza cum arată albumul cu efectul selectat aplicat, alegeți [Previzualizare album din nou] pe ecranul de la pasul 4 după ce apăsați butoanele [4][) pentru a alege un efect de culoare şi apăsați butonul (<sup>(\*)</sup>).
- Pentru a reda albumele salvate, alegeți [Listă de albume] din ecranul acasă al Evidențieri Poveste, apăsați butonul [()], alegeți un album din listă şi apăsați din nou butonul [()].

#### Adăugare de muzică de fundal albumelor

#### 🕨 Fotografii 🌔 Filme

Alegeți din trei tipuri de muzică de fundal pentru a asculta în timpul redării a bumului.

#### 1 Creați albumul.

 Urmați paşii 1 - 3 de la "Vizualizare Albume (Evidențieri Poveste)" (<sup>1884</sup>) pentru a crea un album.

#### 2 Configurați setările pentru muzica de fundal.

- Pe ecranul de la pasul 4 de la "Vizualizare A bume (Evidenţieri Poveste)" (Q84), alegeţi [Setări muzică].
- Apăsați butoanele [▲][▼] pentru a alege un articol. Apăsați butonul [இ] şi apoi apăsați butoanele [▲][▼] pentru a alege viteza dorită (□25).
- 3 Salvați albumul.

- Urmați pasul 4 de la "Vizualizare Albume (Evidențieri Poveste)" (<sup>1</sup>84) pentru a salva a bumele.
- După salvarea albumelor, nu puteți adăuga mai târziu muzică de fundal. Muzica de fundal din albume nu poate fi ştearsă sau modificată.
- Capitolele din albume cu muzică de fundal nu pot fi editate (Q283).
- Sunetul filmului nu este redat dacă adăugați muzică de fundal albumului.
- Dacă preferați să nu adăugați muzică de fundal, setați [Adăugare MZF] la [Nu] pe ecranul de la pasul 3.
- Pentru a asculta o mostră din muzica de fundal aleasă în [Piesă], alegeți [Exemplu MZF] pe ecranul de la pasul 3 şi apăsați butonul ()).

## Crearea propriilor Albume

Personalizat

Selectie dată...

#### 🕨 Fotografii 🕨 Filme

Creați propriile albume alegând imaginile dorite.

MENU

- Alegeți să creați un album personalizat.
- Urmaţi paşii 1 3 de la "Vizualizare Albume (Evidenţieri Poveste)" ((284), alegeţi [Personalizat] şi apăsaţi butonul [<sup>®</sup>].

#### 2 Alegeți o metodă de selecție.

 Alegeți [Selecție imagine] sau [Selecție dată] şi apoi apăsați butonul [)].

#### Înainte de utilizare

Ghid de bază

#### Ghid avansat

Informații de bază despre aparat Mod Auto /

Mod hibrid auto

Alte moduri de fotografiere

Modul P

Mod redare

Funcții Wi-Fi

Meniu de setări

Accesorii

Anexă

Index

| Setări muzică |      |    |  |
|---------------|------|----|--|
| Adăugare MZF  | Da 🚺 | lu |  |
| Piesă         |      |    |  |
| Exemplu MZF   |      |    |  |
|               |      |    |  |
|               |      |    |  |

MENU 🗲

#### 3 Alegeți elementele albumului.

- După ce ați selectat elementee pentru album şi apăsați butonul [<sup>®</sup>], elementele selectate sunt etichetate cu [√].
- Apăsați butonul MENU] după ce ați terminat de selectat fotografii sau filme rezumat în [Selectare imagine] sau date în [Selectare dată].
- Apăsați butoanele [4][) pentru a alege [Previzualizare] și apoi apăsați butonul [)].

# Alegeți o operație

Prev. din nou albumul... Salvati albumul ca film... Setäri muzicä... Schimbati efectul de culoare...

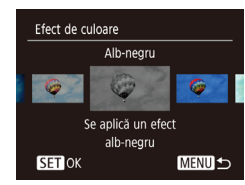

#### **4** Alegeți muzica de fundal.

 Când este afişat ecranul din stânga, alegeți [Setări muzică]. Adăugați muzică de fundal aşa cum este descris în "Adăugare de muzică de fundal albumelor" (<sup>1</sup>, 85) şi apoi apăsați butonul MENU].

#### 5 Alegeți un efect de culoare.

- Pe ecranul de la pasul 4 de la "Vizualizare A bume (Evidenţieri Poveste)" (Q84), alegeţi [Schimbaţi efectul de culoare].
- Apăsați butoanele [4][b] pentru a alege un efect de culoare şi apoi apăsați butonul [<sup>(</sup>)].

#### 6 Salvați albumul.

 Urmaţi pasul 4 de la "Vizualizare A bume (Evidenţieri Poveste)" (<sup>1</sup> 84) pentru a salva albumele.

- Până la 40 de fişiere pot fi alese dacă alegeți [Selecție imagine]. A doua oară când creați un album personalizat, este afişat [Alegeți imagini în funcție de setările anterioare?]. Pentru a folosi imaginile selectate anterior ca bază, alegeți [Da]. Imaginile anterioare sunt etichetate cu [√] şi imaginile mul iple sunt afişate toate.
- Până la 15 date pot fi alese dacă alegeți [Alegere dată].

 Este posibil ca efectul de culoare să nu fie realizat la unele imagini.

# Înainte de utilizare Ghid de bază Ghid avansat Informatii de bază despre aparat Mod Auto / Mod hibrid auto Alte moduri de fotografiere Modul P Mod redare Functii Wi-Fi Meniu de setări Accesorii Anexă Index

# Funcții Wi-Fi

Trimiteți imaginile wireless de la aparat către diverse dispozitive compatibile și folosiți aparatul cu servicii web.

# Funcții Wi-Fi disponibile

Puteți trimite și primi imagini și puteți controla aparatul de la distanță conectându-l la aceste dispozitive și servicii prin intermediul Wi-Fi.

• Telefoane inteligente şi tablete

Trimiteți imagini pe telefoane inteligente și tablete care beneficiază de funcții Wi-Fi. De asemenea, puteți fotografia de la distanță sau folosi geotag pentru fotografiile dumneavoastră de la un telefon inteligent sau o tabletă.

Pentru simplificare în acest manual, telefoanele inteligente, tabletele și alte dispozitive compatibile sunt denumite colectiv "smartphone sau telefon inteligent".

Calculator

Folosiți software pentru a salva imaginile din aparat pe un calculator conectat prin intermediul Wi-Fi.

Servicii web

Adăugați informațiile contului dumneavoastră în aparat pentru serviciul online de fotografii CANON iMAGE GATEWAY sau alte servicii Web pentru a trimite imaginile din aparat către aceste servicii. Imaginile care nu au fost trimise din aparat pot fi trimise către un calculator sau serviciu web prin intermediul CANON iMAGE GATEWAY

Imprimante

Trimiteți imaginile wireless către o imprimantă compat bilă PictBridge (care acceptă DPS prin IP) pentru a le imprima.

Alt aparat

Trimiteți imaginile wireless între aparate Canon cu Wi-Fi compat bile.

| Ghid de bază |                                     |  |
|--------------|-------------------------------------|--|
| Ghid         | avansat                             |  |
|              | Informații de bază<br>despre aparat |  |
|              | Mod Auto /<br>Mod hibrid auto       |  |
|              | Alte moduri de<br>fotografiere      |  |
|              | Modul P                             |  |
|              | Mod redare                          |  |
|              | Funcții Wi-Fi                       |  |
|              | Meniu de setări                     |  |
|              | Accesorii                           |  |
|              | Anexă                               |  |
| Index        |                                     |  |
|              |                                     |  |

Înginto do utilizaro

# Trimiteți imagini către un smartphone

Conectați aparatul la un telefon inteligent și trimiteți imaginile în oricare dintre modurile de mai jos.

• Conectare via NFC (Q88)

Pur și simplu atingeți un telefon inteligent Android compatibil NFC (versiune SO 4.0 sau mai nouă) de semnul N al aparatului pentru a conecta dispozitivele.

 Conectare prin intermediul meniului Wi-Fi (<sup>1</sup>) Puteți conecta aparatul la un telefon inteligent ca şi cum l-ați conecta la un calculator sau la un alt dispozitiv. Pot fi adăugate mai multe smartphone-uri.

Înainte de a-l conecta la aparat, trebuie să instalați înainte pe telefonul inteligent aplicația gratuită dedicată Camera Connect. Pentru mai multe detalii despre această aplicație (telefoane inteligente acceptate și funcții incluse), consultați site-ul Canon.

> Utilizatorii de camere Canon compatibile Wi-Fi care îşi conectează aparatul la un smartphone prin intermediul Wi-Fi ar trebui să treacă de la aplicația mobilă CameraWindow la aplicația Camera Connect.

#### Trimiteți imagini către un smartphone compatibil NFC

Folosiți funcția NFC a unui telefon inteligent cu Android (versiune SO 4.0 sau mai nouă) pentru a simplifica procesul de instalare al Camera Connect și conectarea la aparat.

Acțiunea care are loc când dispozitivele sunt conectate inițial prin intermediul NFC depinde de modul în care se află aparatul când sunt atinse dispozitivele.

- Dacă aparatul este oprit sau în modul de fotografiere când dispozitivele sunt atinse, puteți alege şi trimite imagini pe ecranul de selectare. După ce dispozitivele se conectează, puteți fotografia de la distanță sau folosi geotag pentru fotografiile dumneavoastră (<sup>11</sup>/<sub>4</sub>110). Este uşor să vă reconectați la dispozitive recente, care sunt listate în meniul Wi-Fi.
- Dacă aparatul este în modul redare când dispozitivele sunt atinse, puteți alege şi trimite imagini pe afişajul index afişat pentru alegerea imaginilor.

Urmați instrucțiunile din următoarea secțiune pentru conexiuni inițiate-NFC pentru când aparatul este oprit sau într-un mod de fotografiere.

#### Conectare via NFC când aparatul este oprit sau întrun mod de fotografiere

#### Instalați Camera Connect.

 Activaţi NFC pe smartphone şi atingeţi semnele N ale dispozitivelor (N) pentru a porni Google Play automat pe smartphone. După ce este afişată pagina pentru descărcare Camera Connect, descărcaţi şi instalaţi aplicaţia.

| 01.1.1 |                                     |
|--------|-------------------------------------|
| Ghid   | de bază                             |
| Ghid   | avansat                             |
|        | Informații de bază<br>despre aparat |
|        | Mod Auto /<br>Mod hibrid auto       |
|        | Alte moduri de<br>fotografiere      |
|        | Modul P                             |
|        | Mod redare                          |
|        | Funcții Wi-Fi                       |
|        | Meniu de setări                     |
|        | Accesorii                           |
|        | Anexă                               |
|        |                                     |

Înginto do utilizaro

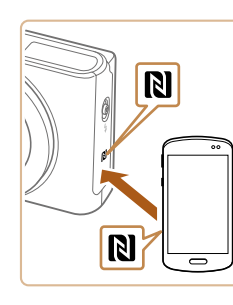

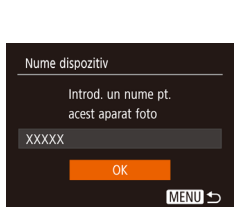

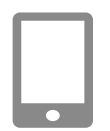

#### Conect. în curs

Disp. int. con. poate acum să funcț. cu cam. și să acc. img. de pe cardul de mem. Nu Da

#### 2 Stabiliți conexiunea.

- Asigurați-vă că aparatul este oprit sau într-un mod de fotografiere.
- Atingeți semnul N (N) de pe un smartphone cu Camera Connect instalat de semnul N al aparatului.
- Ecranul aparatul se schimbă automat.
- Dacă este afişat ecranul [Nume Dispozitiv], apăsați butoanele
   [▲][▼] pentru a alege [OK] şi apoi apăsați butonul [)].
- Camera Connect porneşte pe smartphone.
- Dispozitivele sunt conectate automat.
- **3** Reglați setarea de confidențialitate.
- După ce este afişat acest ecran, apăsaţi butoanele [4][b] pentru a alege [Da] şi apoi apăsaţi butonul [<sup>(\*)</sup>].
- Acum puteți folosi telefonul inteligent pentru a răsfoi, importa sau pentru a pune geotag imaginilor din aparat sau pentru a fotografia de la distanță.

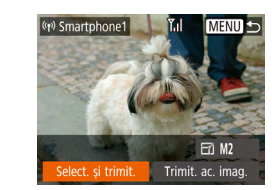

#### 4 Trimiteți o imagine.

- Apăsați butoanele [▲][♥][◀][▶] pentru a alege [Selectare şi trimitere] şi apoi apăsați butonul [)].
- Apăsați butoanele [▲][▼] pentru a alege [Selectare] şi apoi apăsați butonul [∰].
- Apăsați butoanele [▲][♥][♥][♥][▶] pentru a alege o imagine pentru trimitere, apăsați butonul [險] pentru a o bifa ([√]) şi apoi apăsați butonul MENU].
- Apăsați butoanele [4][) pentru a alege [OK] şi apoi apăsați butonul ()].
- Apăsați butoanele [▲][▼][◀][▶] pentru a alege [Trimitere] şi apoi apăsați butonul [()].
- [Transfer definitivat] este afişat după ce imaginea este trimisă şi ecranul pentru transferul imaginilor este afişat din nou.
- Pentru a închide conexiunea, apăsați butonul MENUJ, apăsați butoanele
   [4][b] de pe ecranul de confirmare pentru a alege [OK] şi apoi apăsați butonul ()]. Puteți folosi şi smartphone-ul pentru a termina conexiunea.

# Înainte de utilizare Ghid de bază Ghid avansat Informatii de bază despre aparat Mod Auto / Mod hibrid auto Alte moduri de fotografiere Modul P Mod redare Functii Wi-Fi Meniu de setări Accesorii Anexă Index

- Atunci când folosiţi NFC, trebuie să ţineţi cont de următoarele.
  Evitaţi impactul puternic între aparat şi smartphone. Acest lucru poate deteriora dispozitivul.
- În funcție de smartphone, este posibil ca dispozitivele să nu se recunoască imediat. În acest caz, încercați să țineți dispozitivele împreună într-o poziție uşor diferită. Dacă nu se realizează conexiunea, țineți dispozi ivele atinse până ce ecranul aparatului este actualizat.
- Dacă încercați să conectați în timp ce aparatul este oprit, este posibil să fie afişat un mesaj pe ecranul smartphone-ului care vă reaminteşte să porniți aparatul. Dacă se întâmplă acest lucru, porniți aparatul şi a ingeți dispozitivele din nou.
- Nu puneți alte obiecte între aparat şi smartphone. De asemenea, luați aminte că husele aparatului sau smartphoneului sau accesoriile similare pot bloca comunicarea.
- Toate imaginile de pe aparat pot fi văzute de pe telefonul inteligent conectat dacă alegeți [Da] la pasul 3. Pentru a păstra confidențiale imaginile din aparat, astfel încât să nu poată fi văzute de pe telefonul inteligent, alegeți [Nu] la pasul 3.
- Conexiunile au nevoie de un card de memorie în aparat.
- Nu toate smartphone-urile compatibile NFC au semnul N (1). Pentru detalii, consultați manualul de instrucțiuni al smartphoneului.
- De asemenea, puteți trimite mai multe imagini deodată şi puteți modifica dimensiunea imaginii înainte de a o trimite (
  1011).
- Puteți trimite imaginea actuală alegând [Trimit. ac. imag.] pe ecranul de la pasul 4.
- Pentru a dezactiva conexiunile NFC, alegeți MENIU (<sup>Ω</sup><sub>2</sub>25) ► fila [<sup>Y</sup><sub>1</sub>] ► [Setări comunicare wireless] ► [Setări Wi-Fi] ► [NFC]
   [Dezac.].

#### Conectare via NFC când aparatul este în modul Redare

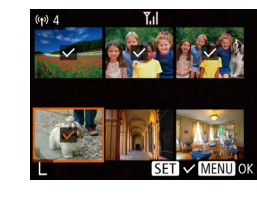

- Apăsați butonul [▶] pentru a porni aparatul.
- Atingeți smartphone-ul cu Camera Connect instalat (<sup>1</sup> 88) de semnul N al aparatului (<sup>1</sup>).
- Apăsați butoanele [▲][♥][◀][▶] pentru a alege o imagine pentru trimitere şi apoi apăsați butonul [). [√] este afişat.
- Pentru a anula selectarea, apăsați butonul [險] din nou. [✓] nu va mai fi afişat.
- Repetați acest proces pentru a alege imagini suplimentare.
- După ce terminați de ales imaginile, apăsați butonul MENUJ.
- Apăsați butoanele [◀][▶] pentru a alege [OK] şi apoi apăsați butonul [].
- Apăsați butoanele [▲][♥][◀][▶] pentru a alege [Trimitere] şi apoi apăsați butonul [<sup>®</sup>].
- Imaginile sunt acum trimise.
- Aparatul nu înregistrează smartphone-urile la care vă conectați prin NFC în modul redare.

#### Înainte de utilizare

Ghid de bază

#### Ghid avansat

Informații de bază despre aparat

Mod Auto / Mod hibrid auto

Alte moduri de fotografiere

Modul P

Mod redare

Funcții Wi-Fi

Meniu de setări

Accesorii

Anexă

#### Adăugarea unui smartphone

Acești pași vă arată cum să folosiți aparatul ca un punct de acces, dar puteți folosi și un punct de acces deja existent ( $\square$ 93).

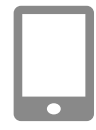

#### Instalați Camera Connect.

- Pentru iPhone sau iPad, descărcați şi instalați Camera Connect din App Store.
- Pentru smartphone-uri cu Android, descărcaţi şi instalaţi Camera Connect din Google Play.

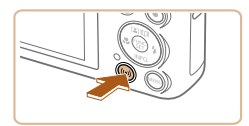

- 2 Accesați meniul Wi-Fi.
- Apăsați butonul [<sup>(</sup><sup>•</sup>)].
- Dacă este afişat ecranul [Nume dispozitiv], alegeți [OK].
- Conectare la smartphone
- 3 Alegeți []].
- Apăsați butoanele [▲][▼][◀][▶] pentru a alege □] şi apoi apăsați butonul [).

Alegeti [Adăugare dispozitiv]. 4 Selectare dispozitiv dăugare dispozițiv Apăsati butoanele [▲][▼] pentru a alege [Adăugare dispozitiv] și apoi apăsati butonul [@]. SSID-ul aparatului si parola sunt Se asteaptă conectarea afişate. Conectare periferic la acest pct. de acces și pornire ap. SSID: XXXX XXXXX XXXX Parolă: XXXXXXXX Comut. retea

# 5 Conectați smartphone-ul la rețea.

- În meniul de setări Wi-Fi al telefonului inteligent, alegeți SSID-ul (numele rețelei) afişat pe aparat pentru a stabili o conexiune.
- În câmpul pentru parolă, introduceți parola afişată pe aparat.
- 6 Porniți Camera Connect.
- Porniți Camera Connect pe smartphone.

# 7 Selectați aparatul la care să vă conectați.

 Pe ecranul de selectare a aparatului afişat pe smartphone, selectaţi aparatul pentru a începe împerecherea dispozitivelor.

#### Înainte de utilizare

Ghid de bază

#### Ghid avansat

Informații de bază despre aparat

Mod Auto / Mod hibrid auto

Alte moduri de fotografiere

Modul P

Mod redare

Funcții Wi-Fi

Meniu de setări

Accesorii

Anexă

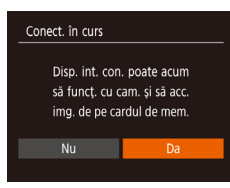

F71 M2

Trimit, ac, imag,

(1) Smartphone1

#### 8 Reglați setarea de confidențialitate.

- Apăsați butoanele [◀][▶] pentru a alege [Da] şi apoi apăsați butonul [].
- Acum puteți folosi telefonul inteligent pentru a răsfoi, importa sau pentru a pune geotag imaginilor din aparat sau pentru a fotografia de la distanță.

#### 9 Trimiteți o imagine.

- Apăsați butoanele [▲][♥][♥][♥] pentru a alege [Selectare şi trimitere] şi apoi apăsați butonul [).
- Apăsați butoanele [▲][▼] pentru a alege [Selectare] şi apoi apăsați butonul [].
- Apăsaţi butoanele [▲][♥][♥][♥] pentru a alege o imagine pentru trimitere, apăsaţi butonul [<sup>®</sup>] pentru a o bifa ([✓]) şi apoi apăsaţi butonul [MENU].
- Apăsați butoanele [◀][▶] pentru a alege [OK] şi apoi apăsați butonul [險].
- Apăsați butoanele [▲][▼][4][▶] pentru a alege [Trimitere] şi apoi apăsați butonul [()].
- [Transfer definitivat] este afişat după ce imaginea este trimisă şi ecranul pentru transferul imaginilor este afişat din nou.
- Pentru a închide conexiunea, apăsați butonul MENUJ, apăsați butoanele
   [4][) de pe ecranul de confirmare pentru a alege [OK] și apoi apăsați butonul [). Puteți folosi și smartphone-ul pentru a termina conexiunea.
- Pentru a adăuga mai multe telefoane inteligente, repetați procedura de mai sus începând cu pasul 1.

- Toate imaginile de pe aparat pot fi văzute de pe telefonul inteligent conectat dacă alegeți [Da] la pasul 8. Pentru a păstra confidențiale imaginile din aparat, astfel încât să nu poată fi văzute de pe telefonul inteligent, alegeți [Nu] la pasul 8.
- Conexiunile au nevoie de un card de memorie în aparat.
- După ce v-ați conectat la dispozitive prin intermediul meniului Wi-Fi, destinațiile recente vor fi afişate primele când accesați meniul Wi-Fi. Vă puteți conecta uşor din nou dacă apăsați butoanele
   [▲][▼] pentru a alege dispozitivul şi apoi apăsați butoanul ()]. Pentru a adăuga un dispozitiv nou, afişați ecranul de selectare a dispozitivului dacă apăsați butoanele [▲][▶] şi apoi configurați setarea.
- Dacă doriți să nu fie afişate ultimele dispozitive, alegeți MENIU (□25) ► fila [Ŷ↑] ► [Setări comunicare wireless] ► [Setări Wi-Fi] ► [Istoric dispozitive] ► [Dezac.].
- Pentru a vă conecta fără a introduce o parolă la pasul 5, alegeți MENIU (□25) ► fila [1] ► [Setări comunicare wireless] ► [Setări Wi-Fi] ► [Parolă] ► [Dezac.]. [Parolă] nu mai este afişat în ecranul SSID (pasul 4).
- De asemenea, puteți trimite mai multe imagini deodată și puteți modifica dimensiunea imaginii înainte de a o trimite (<sup>[1]</sup>105).
- Puteți trimite imaginea actuală alegând [Trimit. ac. imag.] pe ecranul de la pasul 9.

# Înainte de utilizare

Ghid de bază

#### Ghid avansat

Informații de bază despre aparat Mod Auto / Mod hibrid auto

Alte moduri de

fotografiere

Modul P

Mod redare

Funcții Wi-Fi

Meniu de setări

Accesorii

Anexă

#### Folosirea unui alt punct de acces

Puteti alege si un punct de acces existent când conectati aparatul la un telefon inteligent prin intermediul meniului Wi-Fi.

de acces.

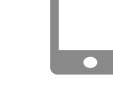

#### 5 Selectati aparatul la care să vă conectati.

- Pe ecranul de selectare a aparatului afisat pe smartphone, selectati aparatul pentru a începe împerecherea dispozitivelor.
- 6 Configurati setările de confidențialitate și trimiteți imagini.
- Urmati pasii 8 9 de la "Adăugarea unui smartphone" (291) pentru a configura setările de confidentialitate și trimiteți imagini.

#### Puncte de acces anterioare

Vă puteți reconecta la puncte de acces anterioare automat dacă urmați pasul 4 de la "Adăugarea unui smartphone" (291).

- Pentru a folosi aparatul ca punct de acces, alegeti [Comut, retea] pe ecranul afișat când stabiliți o conexiune și apoi alegeți [Mod punct de acces aparatl.
- Pentru a schimba puncte de acces, alegeti [Comut. retea] pe ecranul afisat când stabiliti o conexiune si apoi urmati procedura de la pasul 4 de la "Folosirea unui alt punct de acces" (<sup>1993</sup>).

Înainte de utilizare

Ghid de bază

#### Ghid avansat

Informatii de bază despre aparat Mod Auto / Mod hibrid auto Alte moduri de

fotografiere

Modul P

Mod redare

```
Functii Wi-Fi
```

Meniu de setări

Accesorii

Anexă

Index

| e așteaptă conectarea                                          |                                                         |
|----------------------------------------------------------------|---------------------------------------------------------|
| Conectare per<br>pct. de acces<br>SSID: XXXX_2<br>Parolă: XXXX | riferic la acest<br>și pornire ap.<br>XXXXX_XXX<br>XXXX |
| Anulare                                                        | Comut. rețea                                            |

#### Selectare retea Reîmprospătare Mod pct de acces aparat foto... AccessPoint1 Ĥ MENU 숙

#### Conectati-vă la un punct de acces. 4

- Pentru punctele de acces compatibile WPS, conectati-vă la punctul de acces asa cum este descris la pasii 5 - 8 de la "Utilizare Puncte de acces compatibile WPS" (296).
- Pentru punctele de acces care nu sunt compat bile WPS, urmati pasii 2 - 4 de la "Conectare la Punctele de acces listate" (Q98) pentru a vă conecta la punctul de acces.

• Apăsati butoanele [4][) pentru a alege [Comut. retea] și apoi apăsati butonul

3 Alegeți [Comut. rețea].

Pregătiți pentru conexiune.

Urmaţi paşii 1 – 4 de la "Adăugarea unui

Conectati smartphone-ul la punctul

smartphone" (191) pentru a accesa

ecranul [Se asteaptă conectarea].

- • O listă cu punctele de acces detectate va fi afişată.

# Salvarea imaginilor în calculator

## Pregătire pentru înregistrarea unui calculator

Pentru detalii despre calculatoarele la care puteți conecta aparatul prin intermediul

Wi-Fi, cerințele sistemului și informații despre compatibilitate (inclusiv suportul în sisteme de operare noi), consultați site-ul web Canon.

#### Windows 7 Starter şi Home Basic nu sunt acceptate.

 Windows 7 N (versiunea europeană) şi KN (versiunea pentru Coreea de sud) necesită descărcarea şi instalarea separată a pachetului Media Feature.
 Pentru detalii, verificați următorul site.

http://go.microsoft.com/fwlink/?LinkId=159730

#### Instalare Software

Windows 7 și Mac OS X 10,9 sunt folosite în acest caz ca exemplu.

#### 1 Descărcați software-ul.

- Cu un calculator conectat la Internet, accesați http://www.canon.com/icpd/.
- Accesaţi site-ul pentru regiunea sau ţara dumneavoastră.
- Descărcați software-ul.

#### 2 Instalați software-ul.

- Faceți clic pe [Instalare uşoară] şi urmați instrucțiunile de pe ecran pentru a finaliza procesul de instalare.
  - Instalarea poate dura, în funcție de cât de performant este calculatorul şi de conexiunea la Internet.
  - Faceți clic pe [Finalizare] sau [Restart] pe ecran după instalare.

Este necesar accesul la Internet iar costurile aferente contului ISP și taxele de acces trebuie plătite separat.

#### Pentru a dezinstala software-ul, urmaţi aceş i paşi.

- Windows: Selectați meniul [Start] ▶ [All Programs] ▶ [Canon U ili ies] şi apoi alegeți software-ul pentru dezinstalare.
- Mac OS: În directorul [Canon Utilities] din directorul [Applications], trageți directorul software-ului pe care doriți să îl dezinstalați la Trash şi apoi goliți Trash.

#### Înainte de utilizare

Ghid de bază

#### Ghid avansat

Informații de bază despre aparat Mod Auto / Mod hibrid auto

Alte moduri de fotografiere

Modul P

Mod redare

Funcții Wi-Fi

Meniu de setări

Accesorii

Anexă

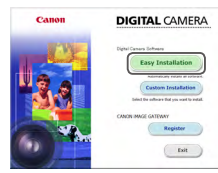

# Configurare calculator pentru o conexiune Wi-Fi (doar Windows)

Pe un calculator cu Windows, configurați următoarele setări înainte de a putea conecta aparatul la calculator wireless.

| L |
|---|
| L |
| L |
|   |

# Confirmați conectarea calculatorului la punctul de acces.

 Pentru instrucțiuni despre verificarea conectării la rețea, consultați manualul de utilizare al calculatorului.

#### 2 Configurați setarea.

- Faceți clic în următoarea ordine: meniu [Start] ▶ [All Programs] ▶ [Canon Utilities] ▶ [CameraWindow] ▶ [Wi-Fi connection setup].
- În aplicația care se deschide, urmați instrucțiunile de pe ecran şi configurați setările.
- Următoarele ferestre de setări sunt configurate când rulați programul la pasul 2.
  - Porniți streaming-ul media.
     Acest lucru va permite aparatului să vadă (găsească) calculatorul pe care să îl acceseze prin Wi-Fi.
  - Porniți descoperirea reţelei.
     Acest lucru va permite calculatorului să vadă (găsească) aparatul.
  - Ac ivarea ICMP (Internet Control Message Protocol).
     Aceasta vă va permite să verificați statusul de conectare la rețea.
  - Ac ivați Universal Plug & Play (UPnP).
     Acest lucru va permite dispozitivelor din rețea să se detecteze reciproc în mod automat.
- Anumite software-uri de securitate pot preveni definitivarea setării aşa cum a fost descris. Verificați setările software-ului de securitate.

## Salvarea imaginilor într-un calculator conectat

Conectați-vă la punctul de acces via Wi-Fi după cum urmează. Consultați și manualul de utilizare al punctului de acces.

#### Confirmare compatibilitate punct de acces

Confirmați că router-ul Wi-Fi sau stația de bază sunt conforme cu standardele Wi-Fi de la "Aparat" (Д149). Metodele de conexiune depind dacă punctul de acces este compatibil cu Wi-Fi Protected Setup ((WPS, Д96) sau nu (Д98). Pentru punctele de acces non-WPS, verificați următoarele informații.

- Denumirea rețelei (SSID/ESSID) SSID sau ESSID pentru punctul de acces pe care îl folosiți. Acestea mai sunt denumite si "denumire punct de acces" sau "denumire retea".
- Autentificare rețea / criptare informații (metodă criptare / mod criptare) Metodă de criptare a datelor în timpul transmisiei wireless. Verificați ce setări de securitate sunt folosite: WPA2-PSK (AES), WPA2-PSK (TKIP), WPA-PSK (AES), WPA-PSK (TKIP), WEP (open system authentication) sau fără nici o setare de securitate.
- Parolă (parolă criptare / parolă reţea)
   Cheia folosită la criptarea datelor în timpul transmisiei wireless.
   Denumite şi "cheie criptare" sau "cheie reţea".
- Index parolă (transmitere parolă)
   Parola setată când se foloseşte WEP pentru autentificare rețea / criptare informații. Folosiți "1" ca setare.
  - Dacă este nevoie de statusul administratorului de sistem pentru a regla setările reţelei, contactați administratorul sistemului pentru mai multe detalii.
    - Aceste setări sunt foarte importante pentru siguranța rețelei. Fiți deosebit de atenți atunci când schimbați aceste setări.

| Înainte de utilizare                |  |  |
|-------------------------------------|--|--|
| Ghid de bază                        |  |  |
| Ghid avansat                        |  |  |
| Informații de bază<br>despre aparat |  |  |
| Mod Auto /<br>Mod hibrid auto       |  |  |
| Alte moduri de fotografiere         |  |  |
| Modul P                             |  |  |
| Mod redare                          |  |  |
| Funcții Wi-Fi                       |  |  |
| Meniu de setări                     |  |  |
| Accesorii                           |  |  |
| Anexă                               |  |  |

- $\widehat{}$
- Pentru informații despre compatibilitatea WPS și pentru instrucțiuni referitoare la modul de verificare a setărilor, consultați manualul de utilizare al punctului de acces.
- Routerul este un dispozitiv care crează o structură de rețea LAN pentru conectarea mai multor calculatoare. Un router care conține funcții Wi-Fi se numeşte "router Wi-Fi".
- Acest ghid face referire la toate routerele Wi-Fi şi stațiile de bază ca "puncte de acces" (acces point).
- Dacă folosiți filtru de adresă MAC pe rețeaua Wi-Fi, aveți grijă să introduceți adresa MAC a aparatului dumneavoastră în punctul de acces. Puteți verifica adresa MAC a aparatului dumneavoastră alegând MENIU (□25) ► fila [11] ► [Setări comunicare wireless] ► [Setări Wi-Fi] ► [Verificare adresă MAC].

# Utilizare Puncte de acces compatibile WPS

WPS face realizarea conexiunii mai uşoară când conectați dispozitive prin Wi-Fi. Puteți folosi fie Metoda de configurare prin apăsarea butonului sau Metoda PIN pentru setări pe un dispozitiv care acceptă WPS.

# Confirmați conectarea calculatorului la punctul de acces.

 Pentru instrucțiuni referitoare la verificarea conexiunii, consultați manualul de utilizare al dispozitivului şi al punctulului de acces.

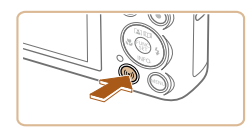

## Accesați meniul Wi-Fi.

Apăsați butonul [((
 <sup>(</sup>))].

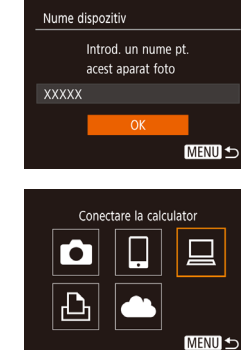

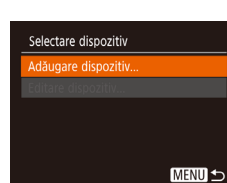

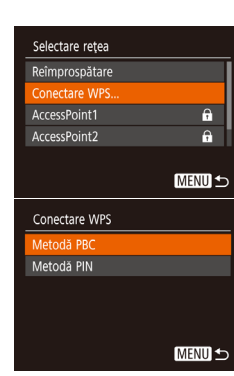

 Dacă este afişat ecranul [Nume Dispozitiv], apăsați butoanele
 [▲][▼] pentru a alege [OK] şi apoi apăsați butonul [<sup>®</sup>].

## 3 Alegeți [<u></u>].

 Apăsați butoanele [▲][▼][◀][▶] pentru a alege [□] şi apoi apăsați butonul [)].

## Alegeți [Adăugare dispozitiv].

 Apăsați butoanele [▲][▼] pentru a alege [Adăugare dispozitiv] şi apoi apăsați butonul [<sup>®</sup>].

#### 5 Alegeți [Conectare WPS].

 Apăsați butoanele [▲][▼] pentru a alege [Conectare WPS] şi apoi apăsați butonul [)].

#### 6 Alegeți [Metoda PBC].

 Apăsați butoanele [▲][▼] pentru a alege [Metoda PBC] şi apoi apăsați butonul [<sup>®</sup>)]

#### Înainte de utilizare

Ghid de bază

#### Ghid avansat

Inde

| Informații de bază<br>despre aparat |
|-------------------------------------|
| Mod Auto /<br>Mod hibrid auto       |
| Alte moduri de<br>fotografiere      |
| Modul P                             |
| Mod redare                          |
| Funcții Wi-Fi                       |
| Meniu de setări                     |
| Accesorii                           |
| Anexă                               |
| (                                   |
|                                     |
|                                     |

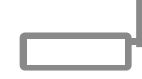

Apăsați și mențineți apăsat buton punct acces, apoi contin.

MENU 5

MENU 5

Ned Cancel

Conectare WPS

Selectare dispozitiv

Reîmprospătare.

Căutare finalizată

Conect. în curs

Dispozitiv conectat:

Windows1

7 Hardware and Sound

View devices and Add a device

Carestinan

#### 7 Stabiliți conexiunea.

- La punctul de acces, țineți apăsat butonul de conexiune WPS timp de câteva secunde.
- Aparatul se conectează la punctul de acces şi listează dispozitivele conectate la el în ecranul [Selectați un dispozitiv].

# 8 Alegeți dispozitivul țintă.

- Apăsați [▲][▼] pentru a alege numele dispozitivului țintă şi apoi apăsați ().
- 9 Instalați un driver (doar prima conexiune la Windows).
- Când acest ecran este afişat pe aparat, faceți clic pe meniul Start din calculator, faceți clic pe [Control Panel] şi apoi clic pe [Add a device].
- Dublu clic pe simbolul aparatului conectat.
- Instalarea driver-ului va începe.
- După ce instalarea driver-ului s-a încheiat iar conexiunea dintre aparat şi calculator a fost activată, ecranul AutoPlay va fi afişat. Pe ecranul aparatului nu va fi afisat nimic.

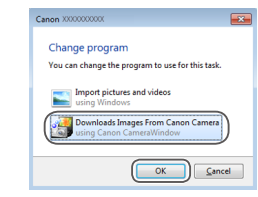

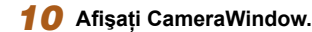

- Windows: Accesați CameraWindow făcând clic pe [Downloads Images From Canon Camera].
- Mac OS: CameraWindow este afişată automat când este realizată o conexiune Wi-Fi între aparat şi calculator.

#### 1 Importați imaginile.

- Faceți clic pe [Importați imagini din aparat] și apoi dați clic pe [Importați imaginile netransferate].
- Imaginile sunt acum salvate în directorul Fotografii din calculator, în directoare separate, denumite după dată.
- Faceți clic pe [OK] în ecranul care este afişat după ce importul de imagini s-a încheiat.
- Pentru a vizualiza imaginile salvate pe un calculator, folosiţi software-urile preinstalate sau compat bile cu imaginile realizate de aparat.

Înainte de utilizare

Ghid de bază

#### Ghid avansat

Informații de bază despre aparat Mod Auto / Mod hibrid auto Alte moduri de fotografiere Modul P Mod redare Funcții Wi-Fi Meniu de setări Accesorii Anexă

- După ce v-ati conectat la dispozi ive prin intermediul meniului Wi-Fi, destinatiile recente vor fi afisate primele când accesati meniul Wi-Fi. Vă puteti conecta ușor din nou dacă apăsati butoanele [ pentru a alege dispozitivul și apoi apăsati butonul ()). Pentru a adăuga un dispozitiv nou, afișati ecranul de selectare a dispozitivului dacă apăsati butoanele []] i și apoi configurati setarea.
- Dacă doriti să nu fie afișate ul imele dispozitive, alegeti MENIU (Q25) ► fila [1] ► [Setări comunicare wireless] ► [Setări Wi-Fi] ► [Istoric dispozi ive] ► [Dezac.].
- Puteti modifica numele aparatului care este afisat pe ecranul de la pasul 2 (196).
- Când aparatul este conectat la un calculator, ecranul aparatului este gol.
- Mac OS: Dacă nu este afișat CameraWindow, faceti clic pe simbolul [CameraWindow] din Dock.
- Pentru a vă deconecta de la aparat, opriti aparatul.
- Dacă alegeti [Metoda PIN] la pasul 6, un cod PIN va fi afisat pe ecran. Nu uitati să setati acest cod în punctul de acces. Alegeti un dispozi iv în ecranul [Selectati un dispozitiv]. Pentru detalii suplimentare, ci iti manualul de u ilizare furnizat împreună cu punctul de acces.

#### Conectare la Punctele de acces listate

#### Vizualizați lista punctelor de acces.

• Vizualizati retelele din zonă (puncte de acces) asa cum este descris la pasii 1 – 4 de la "Utilizare Puncte de acces compat bile WPS" (296).

| Selectare rețea              |          |
|------------------------------|----------|
| Mod pct de acces aparat foto |          |
| Conectare WPS                |          |
|                              | <b>A</b> |
| AccessPoint2                 | <b>P</b> |
|                              |          |
| ME                           | NU 🛨     |

#### Alegeti un punct de acces.

 Apăsati butoanele [▲][▼] pentru a alege o rețea (punct de acces) și apoi apăsați butonul [@].

| _ |                          |      |  |
|---|--------------------------|------|--|
|   | Introducere parolă       |      |  |
|   | Introduceți o parolă     |      |  |
|   | Securitate: WPA2-PSK (Al |      |  |
|   |                          |      |  |
|   | Următor                  |      |  |
|   | ĺ                        | MENU |  |
|   |                          |      |  |
| - |                          |      |  |

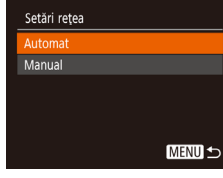

#### Introduceti parola punctului de acces.

- tastatura si apoi introduceti parola (226).
- Apăsati butoanele [▲][▼] pentru a alege [Următorul] și apoi apăsati butonul [@].

#### Aleaeti [Auto].

- Apăsati butoanele [▲][▼] pentru a alege [Auto] și apoi apăsati butonul [@].
- Pentru a salva imaginile pe un calculator conectat, urmati procedura de la pasul 8 din "Utilizare Puncte de acces compatibile WPS" (296).
- Pentru a afla parola punctului de acces, consultați carcasa punctului de acces sau manualul de utilizare.
- Dacă nu este detectat niciun punct de acces chiar dacă alegeti [Reîmprospătare] la pasul 2, alegeți [Setări manuale] la pasul 2, pentru a seta manual un punct de acces. Urmăriți instrucțiunile de pe ecran si introduceti un SSID, setările de securitate si o parolă.
- Când folositi un punct de acces la care v-ati conectat deia pentru a vă conecta la alt dispozi iv, [\*] este afișat pentru parolă la pasul 3. Pentru a alege aceeași parolă, apăsați butoanele [ pentru a alege [Următorul] și apoi apăsați butonul [@]]

# Ghid avansat Informatii de bază despre aparat Mod Auto / Mod hibrid auto Alte moduri de fotografiere Modul P Mod redare Functii Wi-Fi Meniu de setări Accesorii Anexă

Înainte de utilizare

Ghid de bază

#### Puncte de acces anterioare

Vă puteți reconecta la puncte de acces anterioare automat dacă urmați pasul 4 de la "Utilizare Puncte de acces compat bile WPS" (Q96).

- Pentru a vă conecta la dispozitiv prin intermediul punctului de acces, confirmați că dispozitivul țintă este deja conectat la el şi apoi urmați procedura de la pasul 8 de la "Utilizare Puncte de acces compatibile WPS" (<sup>1</sup>)96).
- Pentru a schimba puncte de acces, alegeți [Comut. rețea] pe ecranul afişat când stabiliți o conexiune şi apoi urmați fie procedura de la pasul 5 de la "Utilizare Puncte de acces compatibile WPS" (Q96) sau procedura de la pasul 2 de la "Conectare la Punctele de acces listate" (Q98).

# Trimiteți imagini către un serviciu Web înregistrat

#### Înregistrare de servicii web

Folosiți un smartphone sau calculator pentru a adăuga în aparat serviciile web pe care doriți să le folosiți.

- Un smartphone sau un calculator cu un browser şi conexiune la Internet sunt necesare pentru a definitiva setările aparatului pentru CANON iMAGE GATEWAY şi alte servicii web.
- Verificați CANON iMAGE GATEWAY pentru detalii despre browser (Microsoft Internet Explorer etc.), inclusiv setări şi informații referitoare la versiune.
- Pentru informații despre țările sau regiunile unde CANON iMAGE GATEWAY este disponibil, vizitați site-ul web Canon (http://www. canon.com/cig/).
- Trebuie să aveți un cont de servicii web altul decât CANON iMAGE GATEWAY dacă doriți să îl folosiți. Pentru detalii suplimentare, verificați site-urile web pentru fiecare serviciu pe care doriți să îl înregistrați.
- Este pos bil să vi se solicite taxe pentru conexiunea ISP și pentru punctul de acces.
  - CANON iMAGE GATEWAY oferă pentru descărcare şi ghiduri pentru utilizatori.

| nainte de utilizare                 |  |  |
|-------------------------------------|--|--|
| hid de bază                         |  |  |
| hid avansat                         |  |  |
| Informații de bază<br>despre aparat |  |  |
| Mod Auto /<br>Mod hibrid auto       |  |  |
| Alte moduri de<br>fotografiere      |  |  |
| Modul P                             |  |  |
| Mod redare                          |  |  |
| Funcții Wi-Fi                       |  |  |
| Meniu de setări                     |  |  |
| Accesorii                           |  |  |
| Anexă                               |  |  |
| dex                                 |  |  |

# Înregistrare CANON iMAGE GATEWAY

Conectați aparatul și CANON iMAGE GATEWAY adăugând CANON iMAGE GATEWAY ca un serviciu web destinație pe aparat. Va trebui să introduceți o adresă de email folosită pe calculator sau smartphone pentru a primi un mesaj de notificare după finalizarea setărilor de conectare.

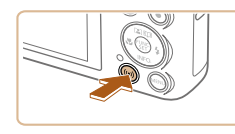

- 1 Accesați meniul Wi-Fi.
- Apăsați butonul [((
  )].

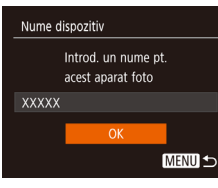

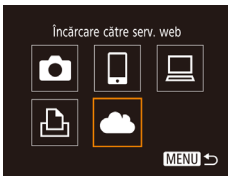

| Setări Camera Wel                                           | o Link   |
|-------------------------------------------------------------|----------|
| Cu setările Camera Web Link,<br>puteți trimite datele de la |          |
| ap. foto la                                                 |          |
| servicii web.                                               |          |
| Pt. setări, introduceți                                     |          |
| Anulare                                                     | De acord |

 Dacă este afişat ecranul [Nume Dispozitiv], apăsaţi butoanele
 [▲][▼] pentru a alege [OK] şi apoi apăsați butonul [<sup>®</sup>].

# 2 Alegeți [🌰].

- Apăsați butoanele [▲][▼][◀][▶] pentru a alege [▲] şi apoi apăsați butonul [இ].
- 3 Aprobați înțelegerea (agreement) pentru a introduce o adresă de email.
- Citiți înțelegerea afişată, apăsați butoanele [4][b] pentru a alege [I Agree] (Sunt de acord) şi apoi apăsați butonul [m].

| Selectare rețea |          |
|-----------------|----------|
| Conectare WPS   |          |
| AccessPoint1    | Ĥ        |
|                 | <b>P</b> |
| Setări manuale  |          |
|                 |          |
|                 | MENU 🛨   |

Δ

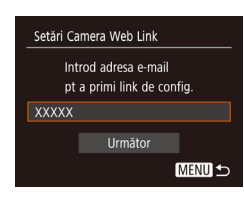

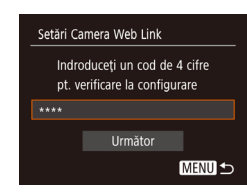

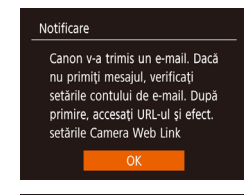

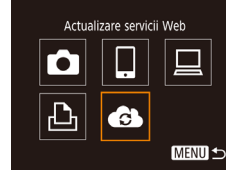

#### Stabiliți o conexiune cu un punct de acces.

- Conectați-vă la punctul de acces aşa cum este descris la paşii 5 – 7 de la "Utilizare Puncte de acces compat bile WPS"
   (µ96) sau paşii 2 – 4 de la "Conectare la Punctele de acces listate" (µ98).
- 5 Introduceți adresa de email.
- După ce aparatul este conectat la CANON iMAGE GATEWAY via punctul de acces, este afişat un ecran pentru introducerea adresei de email.
- Introduceți adresa de email, apăsați butoanele [▲][▼] pentru a alege [Următorul] şi apoi apăsați butonul [].

#### 6 Introduceți un număr de patru cifre.

- Introduceţi un număr de patru cifre, apăsaţi butoanele [▲][▼] pentru a alege [Următorul] şi apoi apăsaţi butonul [∰].
- Veți avea nevoie de acest număr de patru cifre mai târziu când veți seta conectarea cu CANON iMAGE GATEWAY la pasul 8.

#### 7 Verificați mesajul de notificare.

- După ce informațiile au fost trimise către CANON iMAGE GATEWAY, veți primi un mesaj de notificare la adresa de email introdusă la pasul 5.
- Apăsați butonul () pe ecranul următor, care indică faptul că notificarea a fost trimisă.
- [ ] acum se schimbă în [ ].

# Înainte de utilizare

Ghid de bază

#### Ghid avansat

Informații de bază despre aparat Mod Auto / Mod hibrid auto Alte moduri de fotografiere Modul P Mod redare Funcții Wi-Fi Meniu de setări Accesorii Anexă

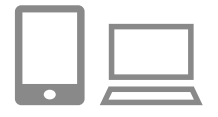

#### Accesati pagina din mesajul de notificare si finalizati setările pentru conectarea aparatului.

- De pe un calculator sau smartphone. accesati pagina din mesaiul de notificare.
- Urmati instructiunile de pe ecran pentru a finaliza setările de pe pagina cu setările pentru conectarea aparatului.

#### •• Transfer img, între aparate Ļ Ъ MENU -

- **9** Finalizati setările CANON iMAGE GATEWAY pe aparat.
- Apăsați butoanele [▲][▼][◀][▶] pentru a alege [
- [1] (108) și CANON iMAGE GATEWAY sunt acum adăugate ca destinatii.
- Puteti adăuga și alte servicii web. În acest caz, urmati instructiunile de la pasul 2 de la "Înregistrare alte servicii web" (101).
- Asigurați-vă că aplicația de mail de pe calculator sau smartphone nu este configurată să blocheze email-uri de la anumite domenii. lucru care poate bloca primirea mesajului de notificare.
- Puteți modifica numele aparatului care este afișat pe ecranul de la pasul 1 (22112).
  - După ce v-ați conectat la dispozitive prin intermediul meniului Wi-Fi, destinațiile recente vor fi afișate primele când accesați meniul. Apăsați butoanele [ ] pentru a accesa ecranul de alegere al dispozi ivului și apoi configurați setarea.

# Înregistrare alte servicii web

Puteti adăuga adăuga aparatului si alte servicii web în plus fată de CANON IMAGE GATEWAY

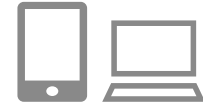

•• Actualizare servicii Web

MENU 5

G

#### Autentificati-vă în CANON iMAGE GATEWAY și accesați pagina de legătură pentru setarea aparatului.

- De pe un calculator sau smartphone. accesați http://www.canon.com/cig/ pentru a vizita site-ul CANON iMAGE GATEWAY
- **2** Configurati serviciul web pe care doriți să îl folosiți.
- · Pe calculator sau smartphone, afisati ecranul de setări al serviciului web.
- Urmati instructiunile de pe ecran pentru a finaliza configurarea serviciul web pe care doriti să îl folositi.

# 3 Alegeți [6].

- Apăsati butonul [((•))]
- Apăsați butoanele [▲][▼][◀][▶] pentru a alege [ ] și apoi apăsați butonul [ ]].
- Setările serviciului web sunt acum actualizate.

Dacă se schimbă setările configurate, urmați acești pași din nou pentru a actualiza setările aparatului.

| Ghid de bază |                                     |  |
|--------------|-------------------------------------|--|
| Ghid         | avansat                             |  |
|              | Informații de bază<br>despre aparat |  |
|              | Mod Auto /<br>Mod hibrid auto       |  |
|              | Alte moduri de<br>fotografiere      |  |
|              | Modul P                             |  |
|              | Mod redare                          |  |
|              | Funcții Wi-Fi                       |  |
|              | Meniu de setări                     |  |
|              | Accesorii                           |  |
|              | Anexă                               |  |
|              |                                     |  |

Înainte de utilizare

#### Încărcare imagini către servicii Web

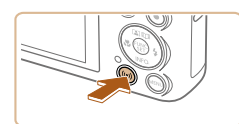

## Accesați meniul Wi-Fi.

Apăsați butonul [((•))].

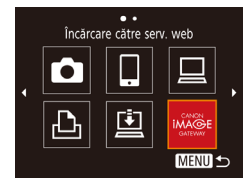

# 2 Alegeți destinația.

- Apăsaţi butoanele [▲][♥][◀][▶] pentru a alege simbolul serviciului Web la care să vă conectaţi şi apoi apăsaţi butonul [).
- Dacă sunt folosite mai multe destinaţii sau mai multe opţiuni de partajare cu un serviciu web, alegeţi articolul dorit pe ecranul [Selectare recipient] apăsând butoanele
   []] ] i apoi apăsaţi butonul ()).

# 

- 3 Trimiteți o imagine.
- Apăsați butoanele [▲][♥][◀][▶] pentru a alege [Selectare şi trimitere] şi apoi apăsați butonul [()).
- Apăsați butoanele [▲][▼] pentru a alege [Selectare] şi apoi apăsați butonul [<sup>®</sup>].
- Apăsați butoanele [▲][♥][◀][▶] pentru a alege o imagine pentru trimitere, apăsați butonul [險] pentru a o bifa ([√]) şi apoi apăsați butonul [MENU].
- Apăsați butoanele [4][) pentru a alege [OK] şi apoi apăsați butonul [)].
- Apăsați butoanele [▲][▼][◀][▶] pentru a alege [Trimitere] şi apoi apăsați butonul [].
- Atunci când încărcați pe YouTube, citiți termenii serviciului, alegeți [De acord] şi apăsați butonul [@].

- Apăsați butonul () pentru a reveni la ecranul de redare după ce este afişat [OK] după trimiterea imaginii.
- Conexiunile au nevoie ca în aparat să existe un card de memorie cu imagini pe el.
- De asemenea, puteți trimite mai multe imagini deodată, puteți redimensiona imaginile şi adăuga comentarii înainte de a le trimite (<sup>1</sup>105).
- Puteți trimite imaginea actuală alegând [Trimit. ac. imag.] pe ecranul de la pasul 3.
- Pentru a vedea imaginile încărcate pe CANON iMAGE GATEWAY pe un smartphone, încercați aplicația dedicată Canon Online Photo Album. Descărcați și instalați Canon Online Photo Album pentru iPhone și iPad din App Store sau pentru dispozitivele cu Android din Google Play.

| Ghid de bază |                                     |  |  |
|--------------|-------------------------------------|--|--|
| Ghid a       | Ghid avansat                        |  |  |
| [            | Informații de bază<br>despre aparat |  |  |
| [            | Mod Auto /<br>Mod hibrid auto       |  |  |
| [            | Alte moduri de<br>fotografiere      |  |  |
| [            | Modul P                             |  |  |
| [            | Mod redare                          |  |  |
| [            | Funcții Wi-Fi                       |  |  |
| [            | Meniu de setări                     |  |  |
| [            | Accesorii                           |  |  |
| [            | Anexă                               |  |  |
| Index        |                                     |  |  |
|              |                                     |  |  |
|              |                                     |  |  |

Înainte de utilizare

# Imprimarea imaginilor wireless de la o imprimantă conectată

Conectati aparatul la o imprimantă via Wi-Fi pentru a imprima după cum urmează.

Acesti pasi vă arată cum să folositi aparatul ca un punct de acces, dar puteti folosi si un punct de acces deia existent ( $\square 93$ ).

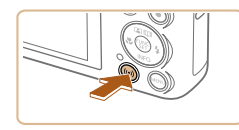

- 1 Accesati meniul Wi-Fi.
- Apăsati butonul [((p))].

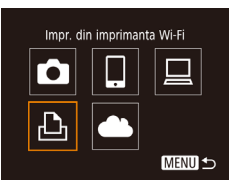

2 Alegeți [凸].

butonul [69].

 Apăsați butoanele [▲][▼][◀][▶] pentru a alege [[]] și apoi apăsați butonul [@]].

Apăsati butoanele [▲][▼] pentru a alege

[Adăugare dispozitiv] și apoi apăsați

3 Alegeți [Adăugare dispozitiv].

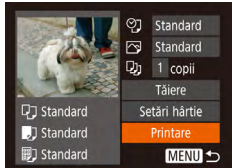

MENU 5

Selectare dispozitiv

Sel. dispoz. de conectat la

#### Conectati imprimanta la retea.

- În meniul de setări Wi-Fi al imprimantei. alegeti SSID-ul (numele retelei) afisat pe aparat pentru a stabili o conexiune.
- În câmpul pentru parolă, introduceți parola afisată pe aparat.
- 5 Alegeti imprimanta.

4

 Apăsati butoanele [▲][▼] pentru a alege numele imprimantei si apoi apăsati butonul [@].

#### Alegeti o imagine pentru imprimare.

- Apăsați butoanele [4][) pentru a alege o imagine.
- Apăsați butonul [哪], alegeți [凸] și apoi apăsati butonul [@] din nou.
- Apăsați butoanele [▲][▼] pentru a alege [Printare] și apoi apăsați butonul [@].
- Pentru instructiuni detaliate despre imprimare, vezi "Imprimarea imaginilor" ([[]]127).
- Pentru a închide conexiunea, apăsati butonul [▲], apăsati butoanele [4][▶] de pe ecranul de confirmare pentru a alege [OK] și apoi apăsati butonul [@].

# Înainte de utilizare

Ghid de bază

#### Ghid avansat

| Informații de bază<br>despre aparat |
|-------------------------------------|
| Mod Auto /<br>Mod hibrid auto       |
| Alte moduri de<br>fotografiere      |
| Modul P                             |
| Mod redare                          |
| Funcții Wi-Fi                       |
| Meniu de setări                     |
| Accesorii                           |
| Anexă                               |

Index

#### Se asteaptă conectarea

Selectare dispozitiv

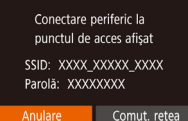

MENU 🕤

• SSID-ul aparatului și parola sunt afișate.

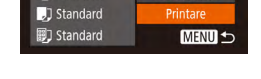

- Conexiunile au nevoie ca în aparat să existe un card de memorie cu imagini pe el.
- După ce v-ați conectat la dispozitive prin intermediul meniului Wi-Fi, destinațiile recente vor fi afişate primele când accesați meniul Wi-Fi. Vă puteți conecta uşor din nou dacă apăsați butoanele
   [▲][▼] pentru a alege dispozitivul şi apoi apăsați butoanele
   [▲][▼] pentru a udăuga un dispozi iv nou, afişați ecranul de selectare a dispozitivului dacă apăsați butoanele [▲][▶] şi apoi configurați setarea.
- Dacă doriți să nu fie afişate ul imele dispozitive, alegeți MENIU (□25) ► fila [Y] ► [Setări comunicare wireless] ► [Setări Wi-Fi] ► [Istoric dispozi ive] ► [Dezac.].
- Pentru a vă conecta fără a introduce o parolă la pasul 4, alegeți MENIU (□25) ► fila [1] ► [Setări comunicare wireless] ► [Setări Wi-Fi] ► [Parolă] ► [Dezac.]. [Parolă] nu mai este afişat în ecranul SSID (pasul 3).
- Pentru a folosi un alt punct de acces, urmați pașii 3 4 de la "Folosirea unui alt punct de acces" (💭93).

# Transmiterea imaginilor către alt aparat

Conectați două aparate prin Wi-Fi și trimiteți imaginile de la un aparat la altul după cum urmează.

 Doar aparatele Canon dotate cu funcție Wi-Fi pot fi conectate wireless. Nu vă puteți conecta la aparate Canon care nu au funcție Wi-Fi, chiar dacă este compat bil cu carduri Eye-Fi/FlashAir.

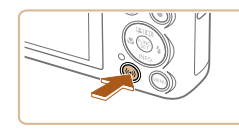

Transfer img, între aparate

MENU 5

MENU 5

Ð

Selectare dispozitiv

#### 1 Accesați meniul Wi-Fi.

Apăsați butonul [((<sup>n</sup>))].

# 2 Alegeți [

 Apăsați butoanele [▲][♥][◀][▶] pentru a alege [๗] şi apoi apăsați butonul [).

#### **3** Alegeți [Adăugare dispozitiv].

- Apăsaţi butoanele [▲][▼] pentru a alege [Adăugare dispozitiv] şi apoi apăsaţi butonul [<sup>®</sup>].
- Urmați pașii 1 3 de pe aparatul-țintă.
- Informațiile despre conexiunea aparatului vor fi adăugate când mesajul [Începeți conexiunea la aparatul-țintă] va fi afişat pe ambele ecrane ale aparatelor.

| Înainte de utilizare |                                     |  |
|----------------------|-------------------------------------|--|
| Ghid de bază         |                                     |  |
| Ghid a               | avansat                             |  |
|                      | Informații de bază<br>despre aparat |  |
|                      | Mod Auto /<br>Mod hibrid auto       |  |
|                      | Alte moduri de<br>fotografiere      |  |
|                      | Modul P                             |  |
|                      | Mod redare                          |  |
|                      | Funcții Wi-Fi                       |  |
|                      | Meniu de setări                     |  |
|                      | Accesorii                           |  |
|                      | Anexă                               |  |
| Index                |                                     |  |
|                      |                                     |  |
|                      |                                     |  |

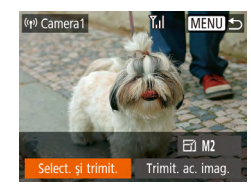

#### Trimiteti o imagine.

- Apăsati butoanele [▲][▼][◀][▶] pentru a alege [Selectare si trimitere] si apoi apăsati butonul [@]
- Apăsati butoanele [▲][▼] pentru a alege [Selectare] si apoi apăsati butonul [@]].
- Apăsați butoanele [▲][▼][◀][▶] pentru a alege o imagine pentru trimitere, apăsati butonul [ ) pentru a o bifa (  $[\checkmark]$  ) și apoi apăsați butonul [MENU].
- Apăsați butoanele [4][1] pentru a alege [OK] și apoi apăsați butonul [@].
- Apăsati butoanele [▲][▼][4][▶] pentru a alege [Trimitere] și apoi apăsati butonul [@].
- [Transfer definitivat] este afisat după ce imaginea este trimisă și ecranul pentru transferul imaginilor este afisat din nou.
- Pentru a închide conexiunea, apăsati butonul MENUI, apăsați butoanele [4][]] de pe ecranul de confirmare pentru a alege [OK] si apoi apăsati butonul [@]]
- Conexiunile au nevoie de un card de memorie în aparat.
- După ce v-ati conectat la dispozi ive prin intermediul meniului Wi-Fi. destinatiile recente vor fi afisate primele când accesati meniul Wi-Fi. Vă puteți conecta ușor din nou dacă apăsați butoanele [ pentru a alege dispozitivul și apoi apăsați butonul [()]. Pentru a adăuga un dispozitiv nou, afisati ecranul de selectare a dispozitivului dacă apăsați butoanele []] și apoi configurați setarea.
- Dacă doriți să nu fie afișate ul imele dispozitive, alegeți MENIU (□25) ► fila [1] ► [Setări comunicare wireless] ► [Setări Wi-Fi] ► [Istoric dispozi ive] ► [Dezac.].
- De asemenea, puteți trimite mai multe imagini deodată și puteți modifica dimensiunea imaginii înainte de a o trimite (105).
- Puteți trimite imaginea actuală alegând [Trimit. ac. imag.] pe ecranul de la pasul 4.

# Optiuni trimitere imagini

Puteti alege mai multe imagini pentru a le trimite deodată și puteti modifica rezolutia (dimensiunea) imaginii înainte de a o trimite. Anumite servicii Web vă permit să adnotati imaginile pe care le trimiteti.

## Transmiterea mai multor imagini

Trimit, ac, imag

() Library

Select. și trimit.

Selectare domeniu.

Imagini favorite..

Pe ecranul pentru transferul imaginii, specificați un interval de imagini pentru a fi trimise sau trimiteti toate imaginile etichetate ca favorite.

#### Alegeți [Selectați și trimiteți].

• Pe ecranul pentru transferul imaginii, apăsati butoanele []] pentru a alege [Selectare și trimitere] și apoi apăsati butonul [@].

#### Alegeti o metodă de selectie.

• Apăsați butoanele [▲][▼] pentru a alege o metodă de selectare.

# Selectarea unui interval

MENU 5

#### Alegeti [Selectare domeniu].

 Urmând pasul 2 de la "Transmiterea mai multor imagini" (2105), alegeți [Selectare domeniu] și apăsați butonul [@].

# Ghid de bază Ghid avansat

Înainte de utilizare

| Informații de bază<br>despre aparat |
|-------------------------------------|
| Mod Auto /<br>Mod hibrid auto       |
| Alte moduri de<br>fotografiere      |
| Modul P                             |
| Mod redare                          |
| Funcții Wi-Fi                       |
| Meniu de setări                     |
| Accesorii                           |
| Anexă                               |
| <b></b>                             |

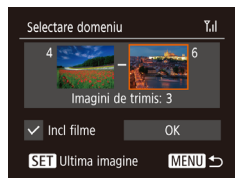

#### 2 Alegeți imaginile.

- Urmaţi paşii 2 3 de la "Selectare interval" (Â73) pentru a alege imaginile.
- Pentru a include filme, apăsați butoanele
   [▲][♥][◀][▶] pentru a alege [Incl. filme] şi apoi apăsați butonul [<sup>®</sup>] pentru a bifa opțiunea selectată (√).
- Apăsați butoanele [▲][♥][◀][▶] pentru a alege [OK] şi apoi apăsați butonul [].

#### 3 Trimiteți imaginile.

 Apăsați butoanele [◀][▶] pentru a alege [Trimitere] şi apoi apăsați butonul [].

# Transmiterea imaginilor favorite

Trimiteți doar imaginile etichetate ca Favorite (Q78).

#### 1 Alegeți [Imagini favorite].

- Urmând pasul 2 de la "Transmiterea mai multor imagini" (<sup>1</sup>105), alegeți [Imagini favorite] și apăsați butonul (<sup>(</sup>)].
- Este afişat un ecran pentru selectarea imaginilor etichetate ca favorite. Dacă nu doriți să includeți o anumită imagini, alegeți acea imagine şi apăsați butonul [()] pentru a îndepărta bifa [√].
- Apăsați butonul MENU].
- Apăsați butoanele [◀][▶] pentru a alege [OK] şi apoi apăsați butonul [].

#### 2 Trimiteți imaginile.

 Apăsați butoanele [4][) pentru a alege [Trimitere] şi apoi apăsați butonul [)].  La pasul 1, [Imagini favorite] nu este disponibil decât dacă ați etichetat imagini ca favorite.

## Note la transmiterea imaginilor

- În funcție de starea rețelei pe care o utilizați, este pos bil să dureze mai mult să trimiteți un film. Nu uitați să verificați din când în când nivelul bateriei aparatului.
- Serviciile web pot limita numărul de imagini sau durata filmelor pe care le puteți trimite.
- Când trimiteți filme către smartphones, calitatea imaginii poate depinde în funcție de smartphone. Pentru detalii, consultați manualul de instrucțiuni al smartphone-ului.
- Pe ecran, puterea semnalului wireless este indicată de următoarele simboluri.

 $[\Upsilon_{I}]$  ridicat,  $[\Upsilon_{I}]$  mediu,  $[\Upsilon]$  scăzut,  $[\Upsilon]$  slab

 Trimiterea imaginilor către servicii Web va dura mai puțin când trimiteți imagini care au fost deja trimise către server-ul CANON iMAGE GATEWAY.

#### Înainte de utilizare

Ghid de bază

#### Ghid avansat

| Informații de bază<br>despre aparat |  |
|-------------------------------------|--|
| Mod Auto /<br>Mod hibrid auto       |  |
| Alte moduri de fotografiere         |  |

Modul P

| Mod | rodaro |  |
|-----|--------|--|
| wou | reuare |  |

Funcții Wi-Fi

Meniu de setări

Accesorii

Anexă

# Alegerea numărului de pixeli de înregistrare (Dimensiunea imaginii)

Pe ecranul de transferare a imaginii, alegeți [[☆]] apăsând butoanele [▲][♥] și apoi apăsați butonul []. Pe ecranul afișat, alegeți setarea pixelilor înregistrați (dimensiunea imaginii) apăsând butoanele [▲][♥] și apoi apăsați butonul [].

- Pentru a trimite imagini la dimensiunea originală, selectați [Nu] ca opțiune de redimensionare.
- Dacă alegeți [M2] imaginile care sunt mai mari decât dimensiunea selectată înainte de trimitere vor fi redimensionate.
- Filmele nu pot fi redimensionate.
  - Dimensiunea imaginii poate fi configurată şi în MENIU (□25)
     fila [Ŷ↑] ► [Setări comunicare wireless] ► [Setări Wi-Fi] ► [Redimensionare pentru trimitere].

# Adăugare comentarii

Folosind aparatul, puteți adăuga comentarii imaginilor pe care le trimiteți către adrese de email, servicii de rețele sociale, etc. Numărul de caractere și simboluri care pot fi introduse poate diferi în funcție de serviciul Web.

- Accesați ecranul pentru a adăuga comentarii.
- Pe ecranul de transferare a imaginii, alegeți (戸) apăsând butoanele
   [▲][▼][◀][▶] și apoi apăsați butonul ().
- 2 Adăugați un comentariu (🛄 26).
- **3** Trimiteți imaginea.
- Când nu este introdus un comentariu, comentariul care este setat în CANON iMAGE GATEWAY este trimis automat.
- Puteți adnota mai multe imagini înainte de a le trimite. Acelaşi comentariu este adăugat tuturor imaginilor trimise împreună.

#### Înainte de utilizare

#### Ghid de bază

Ghid avansat

Informații de bază despre aparat Mod Auto / Mod hibrid auto Alte moduri de fotografiere Modul P Mod redare Funcții Wi-Fi Meniu de setări Accesorii

Anexă

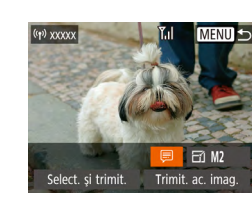

# Transmiterea imaginilor în mod automat (Image Sync)

Imaginile de pe cardul de memorie care nu au fost transferate deja pot fi trimise către un calculator sau serviciu web prin intermediul CANON iMAGE GATEWAY.

Imaginile nu pot fi trimise doar către servicii web.

## Pregătiri inițiale

## Pregătirea aparatului

Înregistrați [当] ca destinație. Pe calculatorul țintă, veți instala și configura Image Transfer Utility, un software gratuit compatibil cu Image Sync.

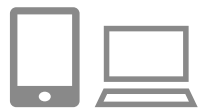

#### Adăugați [🖳] ca destinație.

- Adăugați [
   <sup>[</sup>] ca destinație, aşa cum este descris în "Înregistrare CANON iMAGE GATEWAY" (
   <sup>[</sup>] 100).
- Pentru a include un serviciu Web ca destinație, autentificați-vă în CANON iMAGE GATEWAY (100), selectați modelul aparatului, accesați ecranul de setări pentru serviciul Web şi alegeți serviciul Web destinație din setările Image Sync. Pentru detalii, consultați meniul Help (Ajutor) al CANON iMAGE GATEWAY.

- 2 Alegeți tipul de imagini care urmează să fie trimise (doar când trimiteți filme cu imagini).
- Apăsați butonul MENUJ, alegeți [Setări comunicare wireless] de la fila [<sup>e</sup>] și apoi alegeți [Setări Wi-F] (<sup>[]</sup>25).
- Apăsați butoanele [▲][▼] pentru a alege [Image Sync], apoi apăsați butoanele [◀][▶] pentru a alege [Fotografii/Filme].

#### Pregătirea calculatorului

Instalați și configurați software-ul pe calculatorul țintă.

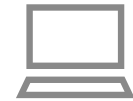

#### Instalați Image Transfer Utility.

- Instalați Image Transfer Utility pe un calculator conectat la Internet (<sup>[]</sup>94).
- Image Transfer Utility poate fi descărcat de pe pagina de setări Image Sync din CANON iMAGE GATEWAY (<sup>1</sup>108).
- 2 Înregistrați aparatul.
- Windows: În bara de lucru, faceți clic dreapta pe []] şi apoi faceți clic pe [Add new camera].
- Mac OS: În bara meniului, faceți clic pe []]; și apoi faceți clic pe [Add new camera].
- Este afişată o listă a aparatelor conectate la CANON iMAGE GATEWAY. Alegeți aparatul de la care vor fi trimise imaginile.
- Imediat ce aparatul este înregistrat şi calculatorul este pregătit să primească imagini, simbolul se schimbă în []].

| Înainte de utilizare |                                     |
|----------------------|-------------------------------------|
| Ghid de bază         |                                     |
| Ghid avansat         |                                     |
|                      | Informații de bază<br>despre aparat |
|                      | Mod Auto /<br>Mod hibrid auto       |
|                      | Alte moduri de<br>fotografiere      |
|                      | Modul P                             |
|                      | Mod redare                          |
|                      | Funcții Wi-Fi                       |
|                      | Meniu de setări                     |
|                      | Accesorii                           |

Anexă
# Transmiterea imaginilor

Imaginile trimise din aparat sunt salvate automat pe calculator. Dacă nu este pornit calculatorul către care doriți să trimiteți imaginile, acestea vor fi stocate temporar pe server-ul CANON iMAGE GATEWAY. Imaginile stocate sunt șterse periodic, așa că asigurați-vă că porniți calculatorul și salvați imaginile.

#### 1 Trimiteți imaginile.

- Urmaţi paşii 1 2 de la "Încărcare imagini către servicii Web" ( 102) şi alegeţi [ 1].
- Imaginile trimise sunt etichetate cu simbolul [1].

## 2 Salvați imaginile în calculator.

- Imaginile sunt salvate automat pe calculator când îl porniţi.
- Imaginile sunt trimise automat către servicii web de pe server-ul CANON iMAGE GATEWAY, chiar dacă este oprit calculatorul.

 Atunci când trimiteți imagini, este bine să folosiți o baterie complet încărcată.

- Chiar dacă imaginile au fost importate pe calculator prin alte metode, orice imagine care nu a fost trimisă către calculator prin intermediul CANON iMAGE GATEWAY va fi trimisă către calculator.
- Trimiterea este mai rapidă când destinația este un calculator aflat în aceeaşi rețea cu aparatul, deoarece imaginile sunt trimise via un punct de acces în loc de CANON iMAGE GATEWAY.
   Imaginile stocate în calculator sunt trimise către CANON iMAGE GATEWAY, deci calculatorul trebuie să fie conectat la Internet.

# Vizualizarea imaginilor trimise prin intermediul Image Sync pe smartphone

Dacă instalați Canon Online Photo Album (Canon OPA) pe smartphone vă permite să vizualizați și să descărcați pe smartphone imaginile trimise de Image Sync în timp ce sunt salvate temporar pe serverul CANON iMAGE GATEWAY.

Înainte, activați accesul smartphone-ului după cum urmează.

- Asigurați-vă că ați finalizat setările descrise la "Pregătirea calculatorului" (2108).
- Descărcați şi instalați Canon Online Photo Album pentru iPhone şi iPad din App Store sau pentru dispozitivele cu Android din Google Play.
- Autentificați-vă în CANON iMAGE GATEWAY (Q100), selectați modelul aparatului, accesați ecranul de setări pentru serviciul Web și activați opțiunea pentru a putea vizualiza și descărca de pe un smartphone din setările Image Sync. Pentru detalii, consultați meniul Help (Ajutor) al CANON iMAGE GATEWAY.
  - După ștergerea imaginilor stocate temporar pe serverul CANON iMAGE GATEWAY, acestea nu mai pot fi vizualizate.
    - Imaginile trimise înainte de activarea opțiuni de vizualizare şi descărcare de pe smartphone în setările Image Sync, nu pot fi accesate în acest mod.

 Pentru instrucțiuni despre Canon Online Photo Album, consultați meniul Help (Ajutor) al Canon Online Photo Album.

| Înaint | e de utilizare                      |
|--------|-------------------------------------|
| Ghid   | de bază                             |
| Ghid   | avansat                             |
|        | Informații de bază<br>despre aparat |
|        | Mod Auto /<br>Mod hibrid auto       |
|        | Alte moduri de<br>fotografiere      |
|        | Modul P                             |
|        | Mod redare                          |
|        | Funcții Wi-Fi                       |
|        | Meniu de setări                     |
|        | Accesorii                           |
|        | Anexă                               |
| Index  | :                                   |
|        |                                     |

# Utilizarea unui Smartphone pt. a vizualiza imaginile din aparat și pt. a controla aparatul

Puteți realiza următoarele acțiuni cu aplicația Camera Connect pentru telefoanele inteligente.

- Răsfoiți imaginile de pe aparat și salvați-le pe telefonul inteligent
- Imagini cu geotag de pe aparat (<sup>111</sup>)
- Fotografiați de la distanță (QQ 110)

 În setările aparatului, trebuie să i se permită smartphone-ului să vadă imaginile din aparat (<sup>1</sup>µ91, <sup>1</sup>µ11).

# Geotagging de imagini pe aparat

Datele GPS înregistrate pe un telefon inteligent folosind aplicația dedicată Camera Connect pot fi adăugate imaginilor de pe aparat. Imaginile sunt etichetate cu informații care includ latitudinea, longitudinea și altitudinea.

- Înainte de a fotografia, asigurați-vă că data şi ora şi fusul orar local sunt setate corect, aşa cum este descris în "Setarea datei şi a orei" (Д17). De asemenea, urmați paşii de la "Fus orar" (Д115) pentru a specifica orice destinație de fotografiere din alte fusuri orare.
  - Este posibil să fiţi localizaţi sau iden ificaţi de alte persoane dacă folosiţi date despre locul în care vă aflaţi în fotografiile sau filmele cu geotag. Aveţi grijă atunci când împărtăşiţi aceste imagini cu alţii, de exemplu când postaţi imaginile on-line, unde le pot vedea toţi.

# Fotografiere de la distanță

Când vă uitați la ecranul de fotografiere pe smartphone, îl puteți folosi pentru a fotografia de la distanță.

- Securizați aparatul.
- Când începe fotografierea de la distanţă, obiectivul va ieşi afară. Mişcarea obiectivului la zoom poate muta aparatul din poziţia iniţială. Stabilizaţi aparatul folosind un trepied sau prin alte metode.
- În setările de confidențialitate, alegeți [Da].
- 3 Alegeți fotografierea de la distanță.
- În Camera Connect de pe telefonul inteligent, alegeți fotografiere de la distanță.
- Obiectivul va ieşi afară. Nu țineți degetele lângă obiectiv şi asigurați-vă că niciun obiect nu il va bloca.
- Când aparatul este pregătiti pentru fotografierea de la distanță, o imaginea din aparat va fi afişată pe smartphone.
- În acest moment un mesaj este afişat pe aparat şi toate operaţiunile (cu excepţia apăsării butonului de pornire) sunt dezactivate.
- 4 Înregistrați.
- Folosiți smartphone-ul pentru a fotografia.

#### Înainte de utilizare

Ghid de bază

Ghid avansat

Informații de bază despre aparat Mod Auto / Mod hibrid auto Alte moduri de fotografiere Modul P

Mod redare

Funcții Wi-Fi

Meniu de setări

Accesorii

Anexă

- Aparatul funcționează în modul [P] în timpul fotografierii de la distanță. Oricum, anumite setări FUNC. şi MENIU pe care le-ați configurat înainte se pot schimba automat.
- Filmarea nu este disponibilă.
- Orice mişcare ştearsă a subiectului indicată pe smartphone din cauza conexiunii nu va afecta imaginea înregistrată.
- Nu sunt afişate cadre AF. Realizați o imagine test pentru a verifica focalizarea.
- Imaginile realizate nu sunt transferate către smartphone. Folosiți smartphone-ul pentru a răsfoi şi importa imaginile din aparat.

# Editare sau ştergere setări Wi-Fi

Editați sau ștergeți setările Wi-Fi după cum urmează.

# Editarea informațiilor de conectare

MENU 숙

MENU 🕤

1

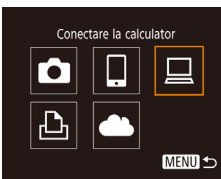

Selectare dispozitiv

ditare dist

Windows1 My PC

Editare dispozitiv Windows1

- Accesați meniul Wi-Fi și alegeți dispozitivul pe care doriți să îl editați.
- Apăsați butonul [((
  )].
- Apăsați [4][b] pt. a accesa ecranul de alegere al dispozitivului, apăsați [▲][♥][4][b] pt. a alege simbolul dispozitivului pe care doriți să îl editați şi apoi apăsați [<sup>(</sup>)].
- 2 Alegeți [Editare dispozitiv].
- Apăsați [▲][▼] pentru a alege [Editare dispozitiv] şi apoi apăsați butonul [<sup>®</sup>].
- 3 Alegeți dispozitivul pe care doriți să îl editati.
- Apăsați butoanele [▲][▼] pentru a alege dispozitivul pe care doriți să îl editați şi apoi apăsați butonul [<sup>®</sup>].

#### 4 Alegeți articolul pe care doriți să îl editați.

- Apăsați butoanele [▲][▼] pentru a alege un articol pe care doriți să îl editați şi apoi apăsați butonul [)].
- Articolele pe care le puteți modifica depind de dispozitiv sau serviciu.

| Înaint | e de utilizare                      |
|--------|-------------------------------------|
| Ghid   | de bază                             |
| Ghid   | avansat                             |
|        | Informații de bază<br>despre aparat |
|        | Mod Auto /<br>Mod hibrid auto       |
|        | Alte moduri de<br>fotografiere      |
|        | Modul P                             |
|        | Mod redare                          |
|        | Funcții Wi-Fi                       |
|        | Meniu de setări                     |
|        | Accesorii                           |
|        | Anexă                               |

|                                  |   | Conexiune |   |   |                 |  |  |
|----------------------------------|---|-----------|---|---|-----------------|--|--|
| Articole care pot fi configurate | ٥ |           |   | £ | Servicii<br>web |  |  |
| [Modif. nume dispozitiv] (🛄 112) | 0 | 0         | 0 | 0 | -               |  |  |
| [Vizualizare setări] (🛄91)       | - | 0         | - | - | -               |  |  |
| [Şterg. info comunicare] ( 112)  | 0 | 0         | 0 | 0 | -               |  |  |

O : Configurabil - : Nu poate fi configurat

# Modificarea pseudonimului unui dispozitiv

Puteți modifica pseudonimele dispozitivelor (denumirile de afişare) care sunt afişate pe aparat.

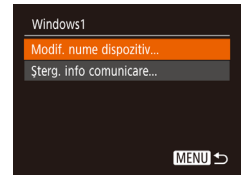

- Urmând pasul 4 de la "Editarea informațiilor de conectare" ( 111), alegeți [Modif. nume dispozitiv] şi apăsați butonul [ ].
- Selectați câmpul de introducere și apăsați butonul ()). Folosiți tasta afişată pentru a introduce un nume nou ()26).

# Ştergerea informațiilor de conectare

Ştergeți informațiile despre conectare (informațiile despre dispozitivele la care v-ati conectat) după cum urmează.

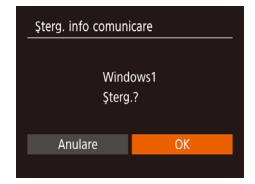

- Urmând pasul 4 de la "Editarea informațiilor de conectare" ( 111), alegeți [Şterg. info comunicare] şi apăsați butonul [ ].
- După afişarea mesajului [Ştergere?], apăsați butoanele [4][>] pentru a alege [OK] şi apoi apăsați butonul [<sup>(</sup>)].
- Informațiile despre conectare vor fi şterse.

# Modificarea numelui aparatului

MENU 5

MENU 🕤

DI IT

Lunar

Creare folder

Unit măsură

Sistem video

Setări Wi-Fi

Resetare setări.

Nume

Afiş. logo certificare...

Setări comunicare wireless

Introd, un nume pt.

acest aparat foto

Modificați numele aparatului (afișat pe dispozitivele conectate) așa cum doriți.

- 1 Alegeți [Setări comunicare wireless].
- Apăsați butonul **MENU**] și alegeți [Setări comunicare wireless] de la fila [**Y†**] (Q25).

## 2 Alegeți [Nume].

 Apăsați butoanele [▲][▼] pentru a alege [Nume] şi apoi apăsați butonul [இ].

## 3 Schimbați pseudonimul.

- Apăsați butonul ()) pentru a accesa tastatura ()26) și apoi introduceți un nume.
- Un mesaj este afişat dacă pseudonimul pe care l-ați introdus începe cu un simbol sau spațiu. Apăsați butonul [()] şi introduceți un alt pseudonim.
- Puteți modifica și numele din ecranul [Nume dispozitiv] afișat când folosiți prima dată Wi-Fi. În acest caz, selectați căsuța pentru text, apăsați butonul ()) pentru a accesa tastatura și apoi introduceți un nume nou.

# Înainte de utilizare Ghid de bază

Ghid avansat

Index

# Informatii de bază despre aparat Mod Auto / Mod hibrid auto Alte moduri de fotografiere Modul P Mod redare Functii Wi-Fi Meniu de setări Accesorii Anexă

# Revenirea la setările implicite pentru Wi-Fi

Reveniți la setările implicite pentru Wi-Fi dacă transferați dreptul de proprietate al aparatului altei persoane sau dacă vă debarasați de acesta. Dacă resetați setările Wi-Fi veți şterge și toate setările pentru servicii web. Asigurați-vă că doriți să resetați toate setările Wi-Fi înainte de a utiliza această opțiune.

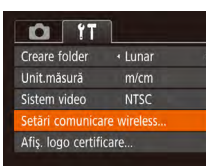

# Alegeți [Setări comunicare wireless]. Apăsați butonul MENU] și alegeți

 Apasaţi butonul (VIEINO) şi alegeţi [Setări comunicare wireless] de la fila [11] (
25).

| Setări comunicare wireless |
|----------------------------|
| Setări Wi-Fi               |
| Nume                       |
|                            |
|                            |
|                            |

MENU 🕤

#### 2 Alegeți [Resetare setări].

 Apăsați butoanele [▲][▼] pentru a alege [Resetare setări] şi apoi apăsați butonul [險].

# **3** Reveniți la setările implicite.

- Apăsați butoanele [4][) pentru a alege [OK] și apoi apăsați butonul [)].
- Setările Wi-Fi sunt acum resetate.

 Pentru a reseta alte setări (în afară de Wi-Fi) la valorile implicite, alegeți [Resetare totală] de la fila [1] (1] (120).

| Înainte de utilizare                |
|-------------------------------------|
| Ghid de bază                        |
| Ghid avansat                        |
| Informații de bază<br>despre aparat |
| Mod Auto /<br>Mod hibrid auto       |
| Alte moduri de fotografiere         |
| Modul P                             |
| Mod redare                          |
| Funcții Wi-Fi                       |
| Meniu de setări                     |
| Accesorii                           |
| Anexă                               |
| Index                               |

# Meniu de setări

Personalizati sau reglati functiile aparatului pentru mai mult confort

# Reglarea funcțiilor de bază ale aparatului

Functiile MENIULUI (25) de la fila [11] pot fi configurate. Personalizați funcțiile folosite în mod obișnuit după cum doriti, pentru mai mult confort.

# Oprirea sunetelor de functionare a aparatului

Opriti sunetele aparatului si ale filmelor în felul următor.

• Alegeți [Silențios] și apoi alegeți [Activat].

| D IT             |                 |
|------------------|-----------------|
| Silențios        | Activat Dezac.  |
| Sfaturi&sugestii | Activat         |
| Dată/Oră         | 02.02.'16 10:00 |
| Fus orar         | A               |
|                  |                 |

- Sunetul de funcționare al aparatului poate fi oprit prin apăsarea butonului [ ] în imp ce porniti aparatul.
- Sunetul nu se va auzi în timpul filmelor (264) dacă opriți sunetele aparatului. Pentru a reda sunetul în impul filmelor, apăsați butonul [▲]. Reglați volumul cu ajutorul butoanelor [▲][▼] după cum doriți.

Înainte de utilizare

Informatii de bază despre aparat

Mod Auto / Mod hibrid auto

Ghid de bază

Ghid avansat

Index

# Reglarea volumului

\_\_\_\_

MENU 5

\_ \_

Volum

Sunet operare

Sunet autodec Sunet declans.

Reglați volumul sunetelor individuale ale aparatului în felul următor.

- Alegeți [Volum] și apoi apăsați butonul **[**]
- Alegeti un articol și apoi apăsati butoanele [◀][▶] pentru a regla volumul.

# Alte moduri de fotografiere Modul P Mod redare Functii Wi-Fi Meniu de setări Accesorii Anexă

# Ascundere Sfaturi şi sugestii

Sfaturile și sugestiile sunt indicate, în mod normal, când alegeți articole FUNC. (24) sau MENIU (25). Dacă doriți, puteți dezactiva această informație.

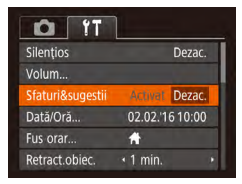

 Alegeți [Sfaturi & Sugestii] și apoi alegeți [Dezac.].

# Dată și oră

Reglați data și ora după cum urmează.

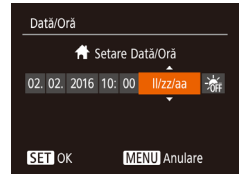

- Alegeți [Dată/Oră] și apoi apăsați butonul [@].
- Apăsați butoanele [◀][▶] pentru a alege un articol şi apoi apăsați butoanele [▲][▼] pentru a regla setările.

| Fusiorar |                   |
|----------|-------------------|
| Tus oldi | octati o optiuno  |
| Sele     | ectați o opțiune  |
| Acasa    | 02.02.2016 10:00  |
| 🔨 Lume   | 02.02.201611:00   |
|          | SET Select.fus or |
|          | MENU              |

## **Fus orar**

Fus orar

Selectati o optiune

🕆 Acasă 02.02.2016 10:00

SET Select.fus orar

Pentru a vă asigura că fotografiile dumneavoastră au ora și data locală corectă atunci când călătoriți în străinătate, înregistrați destinația în prealabil și treceți la fusul orar din zona respectivă. Această funcție avantajoasă elimină nevoia de modificare a setării de Dată/Oră în mod manual.

Înainte de a folosi fusul orar, aveți gr jă să setați data și ora și fusul orar local, așa cum este descris la "Setarea datei și a orei" ( $\square$ 17).

#### 1 Specificați destinația.

- Alegeți [Fus orar] și apoi apăsați butonul
   [\*].
- Apăsați butoanele [▲][▼] pentru a alege
   [⊀Lume] şi apoi apăsați butonul [)].
- Apăsați butoanele [4][) pentru a alege destinația.
- Pentru a seta fusul de vară (1 oră în avans), alegeți [泠拆] apăsând butoanele
   [▲][▼] şi apoi alegeți [泠六] apăsând butoanele [◀][▶].
- Apăsați butonul [@].
- 2 Treceți la fusul orar al zonei respective.
- Apăsați butoanele [▲][▼] pentru a alege [⊀Lume] şi apoi apăsați butonul [MENU].
- [✗] este afişat acum pe ecranul de fotografiere (□140).
- Reglarea datei sau a orei în timp ce vă aflați în modul [X]
   (µ18) va actualiza automat ora şi data din [Acasă].

## Înainte de utilizare

Ghid de bază

Ghid avansat

Informații de bază despre aparat Mod Auto / Mod hibrid auto Alte moduri de fotografiere Modul P Mod redare Funcții Wi-Fi Meniu de setări Accesorii

Anexă

# Cronometrarea retragerii obiectivului

Obiectivul este retras, de obicei, din motive de siguranță, la aproximativ un minut după ce ați apăsat butonul [**D**] în modul Fotografiere (**D**22). Pentru ca obiectivul să se retragă imediat după ce apăsați butonul [**D**], setați timpul de retragere la [0 sec.].

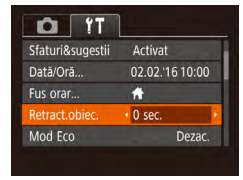

 Alegeți [Retragere obiectiv] și apoi alegeți [0 sec.].

# **Utilizare mod Eco**

Această funcție vă permite să conservați energia în modul de fotografiere. Când aparatul nu este folosit, ecranul se întunecă puțin pentru a reduce consumarea bateriei.

| Dată/Oră       | 02.02.'16 10:0 | 00 |
|----------------|----------------|----|
| Fus orar       | #              |    |
| Retract.obiec. | • 1 min.       |    |
| Mod Eco        | Activat Deze   |    |

#### Configurați setarea.

- Alegeți [Mod Eco] și apoi alegeți [Activat].
- [ECO] este afişat acum pe ecranul de fotografiere (
  140).
- Ecranul se întunecă atunci când aparatul nu este folosit pentru aproximativ două secunde; după aproximativ zece secunde, ecranul se opreşte. Aparatul se opreşte singur după aproximativ trei minute de inactivitate.

# 2 Înregistrați.

 Pentru a activa ecranul şi pentru a vă pregăti de fotografiere când ecranul este oprit dar obiectivul este încă afară, apăsaţi butonul declanşator până la jumătate.

# Reglaje pentru economisirea energiei

Reglați timpul de dezactivare automată a aparatului și a ecranului (respectiv Oprire automată și Afișaj oprit) după cum doriți (223).

Econom.energie Oprire automată Activat Dezac Afișaj dezac. • 1 min. •

MENU 5

- Alegeți [Economisire energie] și apoi apăsați butonul [<sup>®</sup>].
- După ce ați ales un articol, apăsați butoanele [4][) pentru a le regla după necesități.
- Pentru a economisi bateria, în mod normal, trebuie să alegeți [Ac ivat] pentru [Oprire automată] şi [1 min.] sau mai puțin pentru [Afişaj dezac.].
- Setarea [Afişaj dezac.] este aplicată chiar dacă setați [Oprire automată] la [Dezac.].
- Aceste funcții de economisire a energiei nu sunt disponibile când ați setat modul Eco (🕮 116) la [Activat].

#### Înainte de utilizare

Ghid de bază

#### Ghid avansat

|       | Informații de bază<br>despre aparat |
|-------|-------------------------------------|
|       | Mod Auto /<br>Mod hibrid auto       |
|       | Alte moduri de<br>fotografiere      |
|       | Modul P                             |
|       | Mod redare                          |
|       | Funcții Wi-Fi                       |
|       | Meniu de setări                     |
|       | Accesorii                           |
|       | Anexă                               |
| Index |                                     |
|       |                                     |
|       |                                     |
|       |                                     |

## Luminozitatea ecranului

Reglați luminozitatea ecranului după cum urmează.

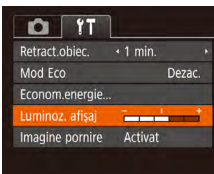

 Alegeți [Luminoz. afişaj] şi apoi apăsați butoanele [◀][▶] pentru a regla luminozitatea.

 Pentru luminozitate maximă, apăsați și țineți apăsat butonul [♥] timp de cel puțin o secundă atunci când ecranul de fotografiere este apăsat sau când apare afişajul pentru o singură imagine. (Aceasta va schimba setarea [Luminoz. Afişaj] de la fila [11]. Pentru a reveni la luminozitatea originală, apăsați și țineți apăsat butonul [♥] din nou timp de cel puțin o secundă sau restartați aparatul.

# Ascunderea ecranului de pornire

Dacă preferați, puteți dezactiva afișarea ecranului de pornire afișat în mod normal atunci când porniți aparatul.

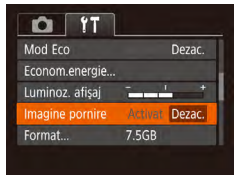

 Alegeți [Imagine de pornire] și apoi alegeți [Dezac.].

# Formatarea cardurilor de memorie

Format

Anulare

Format

Formatare card memorie?

32KB utilizat

Formatare simplă

Toate info card mem.

Anulare

vor fi sterse

7.5GB

Înainte de a folosi un card de memorie nou sau un card formatat cu alt dispozitiv, trebuie să formatați cardul cu acest aparat.

Formatarea şterge toate datele de pe cardul de memorie. Înainte de formatare, copiați imaginile de pe cardul de memorie pe un calculator sau luați alte măsuri pentru a le proteja.

## 1 Accesați ecranul [Formatare].

 Alegeți [Formatare] şi apoi apăsați butonul [<sup>®</sup>].

#### 2 Alegeți [OK].

 Apăsați butoanele [▲][▼] pentru a alege [Anulare], apăsați butoanele [◀][▶] pentru a alege [OK] şi apoi apăsați butonul [].

#### **3** Formatați cardul de memorie.

- Pentru a începe procesul de formatare, apăsați butoanele [▲][▼] pentru a alege [OK] şi apoi apăsați butonul [)].
- Când ați terminat formatarea, mesajul [Formatare completă card de memorie] va fi afişat. Apăsați butonul [@]].

 Prin formatarea sau ştergerea datelor de pe un card de memorie, schimbați doar informațiile de ges ionare a fişierului de pe card iar acest lucru nu reprezintă o garanție a ştergerii complete a conținutului. Atunci când transferați sau vă debarasați de cardurile de memorie, luați măsuri de protejare a informațiilor personale, dacă este necesar, de exemplu, prin distrugerea fizică a cardurilor.

 Capacitatea totală a cardului indicată pe ecranul de formatare poate fi mai mică decât capacitatea declarată.

# Informații de bază despre aparat Mod Auto / Mod hibrid auto Alte moduri de fotografiere Modul P Mod redare Funcții Wi-Fi Meniu de setări Accesorii Anexă

Înainte de utilizare

Ghid de bază

Ghid avansat

# Formatare simplă

Efectuati formatare simplă în aceste cazuri: [Eroare card memorie] este afisat, aparatul nu functionează corect, citirea/scrierea cardului de memorie merge lent, fotografierea în rafală functionează lent sau înregistrarea filmelor se opreste brusc. Formatarea simplă sterge toate datele de pe cardul de memorie. Înainte de formatarea simplă, copiați imaginile de pe cardul de memorie pe un calculator sau luați alte măsuri pentru a le proteia.

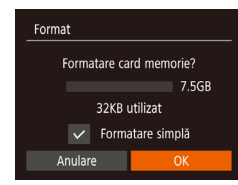

- Pe ecranul de la pasul 2 de la "Formatare carduri de memorie" (2117), apăsati butoanele [▲][▼] pentru a alege [Formatare simplă] și apoi apăsati butoanele []] pentru a selecta această optiune. Simbolul [1] este afisat.
- Urmati pasii 2 3 de la "Formatare carduri de memorie" (QQ 117) pentru a continua procesul de formatare.
- Formatarea simplă durează mai mult decât "Formatarea cardurilor de memorie" (2117), deoarece datele sunt sterse din toate zonele de stocare de pe cardul de memorie.
- Puteti anula formatarea simplă în curs alegând [Stop]. În acest caz, toate datele vor fi șterse dar cardul de memorie poate fi folosit normal

# Numerotare fisier

- 1

Activat

7.5GB

Continuu

D IT

Luminoz, afisai

Imagine pornire

umer, fisiere

Creare folder

Format.

Fotografiile sunt numerotate în mod automat în ordinea secventelor (0001 - 9999) și salvate în directoare a câte 2000 de fotografii. Puteți modifica modul în care aparatul alege numerele de fisier.

> Alegeti [Numer, fisiere] si apoi alegeti o optiune.

| Continuu      | Imaginile sunt numerotate consecutiv (până la fotografia<br>cu numărul 9999 efectuată/salvată) chiar dacă<br>schimbați cardurile de memorie. |
|---------------|----------------------------------------------------------------------------------------------------|
| Resetare auto | Numerotarea imaginilor se resetează de la 0001 dacă<br>schimbați cardurile de memorie sau atunci când creați<br>un nou director.             |
|               |                                                                                                    |

Indiferent de opțiunea selectată la această setare, fotografiile pot fi numerotate în mod consecutiv după ultimul număr al imaginilor de pe cardurile de memorie introduse. Pentru a începe salvarea fotografiilor de la 0001, folosiți un card de memorie nescris (sau formatat, QQ 117).

Ghid avansat Informatii de bază despre aparat Mod Auto / Mod hibrid auto Alte moduri de fotografiere Modul P Mod redare Functii Wi-Fi Meniu de setări Accesorii Anexă

Înainte de utilizare

Ghid de bază

# Stocarea imaginilor în funcție de dată

În loc să salvați imagini în directoarele create în fiecare lună, puteți pune aparatul să creeze directoare în fiecare zi când fotografiați pentru a stoca fotografiile realizate în ziua respectivă.

| 0 IT            | 1                          |   |
|-----------------|----------------------------|---|
| Imagine pornire | Activat                    |   |
| Format          | 7.5GB                      |   |
| Numer. fişiere  | Continuu                   |   |
|                 | <ul> <li>Zilnic</li> </ul> | • |
| Unit.măsură     | m/cm                       |   |
|                 |                            |   |

- Alegeți [Creare folder] și apoi alegeți [Zilnic].
- Imaginile vor fi salvate în directoare create la data fiecărei fotografieri.

# Afişaj Metric/Non-Metric

Schimbați unitatea de măsură arătată în informațiile despre altitudinea GPS (1110), bara de zoom (128) și oriunde este nevoie din m/cm în ft/in.

| Format         | 7.5GB      |  |
|----------------|------------|--|
| Numer. fişiere | Continuu   |  |
| Creare folder  | + Lunar    |  |
| Unit.mäsurä    | m/cm ft/in |  |
| Sistem video   | NTSC       |  |

Alegeți [Unit.măsură] și apoi alegeți [ft/in].

# Verificare simboluri certificări

Anumite simboluri pentru certificările cerute de aparat pot fi vizualizate pe ecran. Alte simboluri de ceritificare sunt imprimate în acest ghid, pe cutia aparatului sau pe corpul aparatul.

> Alegeți [Afişare logo certificare] și apoi apăsați butonul [<sup>®</sup>].

# Limbă de afişare

Setări comunicare wireless...

Limbă afişaj, ... Română

D IT

Unit măsură

Sistem video

#### Schimbați limba de afișare după necesități.

| English    | Norsk    | Română  |
|------------|----------|---------|
| Deutsch    | Svenska  | Türkçe  |
| Français   | Español  | العربية |
| Nederlands | Ελληνικά | ภาษาไทย |
| Dansk      | Русский  | 简体中文    |
| Português  | Polski   | 繁體中文    |
| Suomi      | Čeština  | 한국어     |

- Alegeți [Limbă]] și apoi apăsați butonul [)].
- Apăsați butoanele [▲][♥][◀][▶] pentru a alege o limbă, apoi apăsați butonul [險].

 De asemenea, puteți accesa ecranul [Limbă (蒙)] în modul de Redare, apăsând şi ținând apăsat butonul (); şi apăsând imediat butonul (MENU).

#### Înainte de utilizare

#### Ghid de bază

Ghid avansat

Informații de bază despre aparat Mod Auto / Mod hibrid auto Alte moduri de fotografiere

Modul P

Mod redare

Funcții Wi-Fi

Meniu de setări

Accesorii

Anexă

# Reglarea altor setări

De asemenea, următoarele setări pot fi reglate cu ajutorul filei [1].

- [Sistem video]
- [Setări comunicare wireless] (Q87)

# Revenirea la setările implicite ale aparatului

Dacă schimbați în mod accidental o setare, puteți reveni la setările implicite ale aparatului.

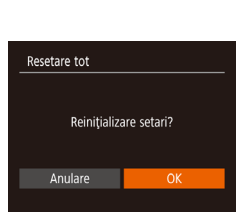

 Alegeți [Resetare totală] şi apoi apăsați butonul [<sup>®</sup>].

2 Reveniți la setările implicite.

Accesati ecranul [Resetare totală].

- Apăsați butoanele [4][) pentru a alege [OK] și apoi apăsați butonul [).
- Setările implicite sunt reactivate acum.

• Următoarele funcții nu revin la setările implicite.

- Setările filei [11] [Dată/Oră] (20115), [Fusul orar] (20115) [Limba (3) (20119) și [Sistem video]
- Datele de nivel de alb personalizat pe care le-ați înregistrat (D56)
- Mod fotografiere
- Setări Wi-Fi (📖 87)

| Înainte | e de utilizare                      |
|---------|-------------------------------------|
| Ghid c  | le bază                             |
| Ghid a  | avansat                             |
| [       | Informații de bază<br>despre aparat |
| [       | Mod Auto /<br>Mod hibrid auto       |
| [       | Alte moduri de<br>fotografiere      |
| [       | Modul P                             |
| [       | Mod redare                          |
| [       | Funcții Wi-Fi                       |
|         | Meniu de setări                     |
| [       | Accesorii                           |
| [       | Anexă                               |
| Index   |                                     |

# Accesorii

Folosiți cu plăcere aparatul cu ajutorul accesoriilor Canon opționale și al altor accesorii compatibile comercializate separat

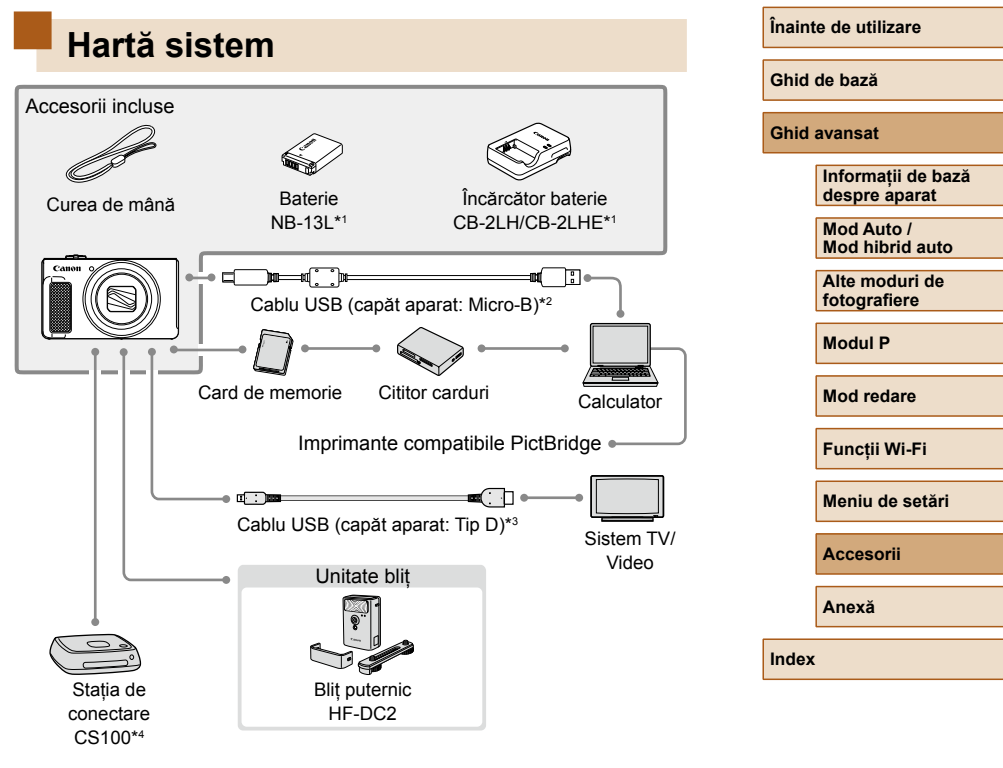

- \*1 Disponibil, de asemenea, pentru achiziționare separată.
- \*2 Este disponibil și un accesoriu Canon original (Cablu interfață IFC-600PCU).
- \*3 Folosiți un cablu disponibil în comerț de maxim 2,5 m (8,2 ft ).
- \*4 Folosiți ultimul firmware.

#### Se recomandă utilizarea accesoriilor Canon originale.

Acest produs a fost creat pentru a obține performanțe excelente dacă este folosit împreună cu accesorii Canon originale.

Canon nu va fi răspunzător pentru niciun fel de deteriorări ale acestui produs și / sau accidente cum ar fi incendii etc., cauzate de defectarea accesoriilor neoriginale Canon (de exemplu, scurgerea și / sau explozia setului de baterii). Luați la cunoștință că această garanție nu se aplică reparațiilor apărute în urma defectării accesoriilor neoriginale Canon, deși puteți solicita astfel de reparații contra cost.

# Accesorii opționale

Următoarele accesorii ale aparatului se comercializează separat. Trebuie să țineți cont că disponibilitatea este în funcție de zonă și că anumite accesorii ar putea să nu mai fie disponibile.

# Alimentare

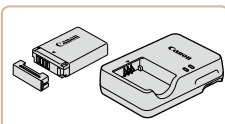

## Baterie NB-13L

• Baterie reîncărcabilă litiu-ion.

Încărcător baterie CB-2LH/CB-2LHE

- Încărcător pentru bateria NB-13L.
- Mesajul [Eroare comunicare baterie] este afişat dacă folosiți o baterie non-Canon şi este necesar acceptul utilizatorului. Canon nu poate fi făcut răspunzător pentru orice daune apărute în urma accidentelor, precum funcționare neadecvată sau foc, care apare în urma u ilizării bateriilor non-Canon.

# Mod hibrid auto Alte moduri de fotografiere Modul P Mod redare Funcții Wi-Fi Meniu de setări Accesorii Anexă

Înainte de utilizare

Informatii de bază

despre aparat

Mod Auto /

Ghid de bază

Ghid avansat

# Unitate bliț

# Stocare fotografii şi filme

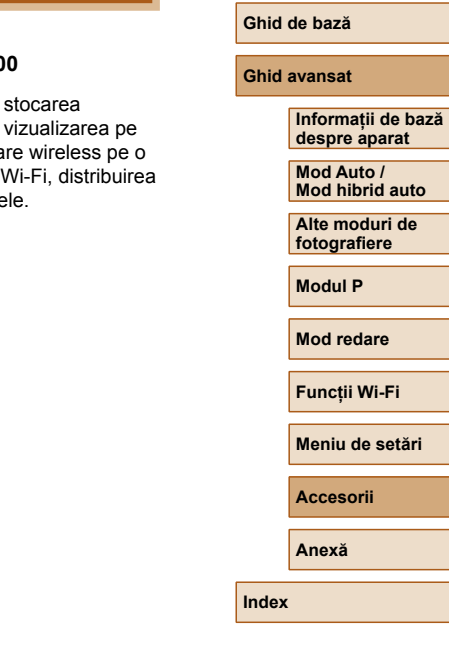

Înainte de utilizare

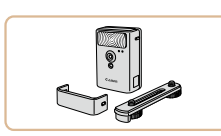

#### Blit cu putere mare HF-DC2

 Bliţ extern pentru luminarea subiecţilor care nu se află în raza bliţului încorporat.

| CANNA 0 |
|---------|
|         |
|         |

#### Stația de conectare CS100

 Un centru media pentru stocarea imaginilor de pe aparat, vizualizarea pe un TV conectat, imprimare wireless pe o imprimantă compat bilă Wi-Fi, distribuirea prin Internet şi multe altele.

# Alte accesorii

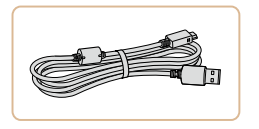

## Cablu interfață IFC-600PCU

 Pentru a conecta aparatul la un calculator sau o imprimantă.

# Imprimante

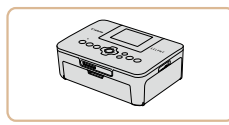

#### Imprimante Canon compatibile PictBridge

 Chiar şi fără a folosi un calculator, puteți imprima imagini conectând aparatul direct la o imprimantă.
 Pentru detalii, adresaţi-vă celui mai apropiat dealer Canon.

# Utilizare accesorii opționale

# Redare pe un televizor

🕨 Fotografii 🕨 Filme

Prin conectarea aparatului la un televizor, puteți vedea fotografiile pe un ecran mai mare.

Pentru detalii referitoare la conectare sau la trecerea de la o intrare la alta, citiți manualul televizorului.

 Este posibil ca anumite imagini să nu se afişeze atunci când sunt vizualizate pe un televizor ( 141).

# Redarea pe televizoare High-Definition

Puteți vedea fotografiile pe un televizor conectând aparatul la un HDTV cu un cablu HDMI disponibil în comerț (maxim 2,5 m, cu un conector tip D la capătul dinspre aparat). Filmele realizate la o calitate a imaginii de  $[{}^{II}_{HD}]$  sau  $[{}^{II}_{HD}]$  pot fi vizualizate la high definition.

Asigurați-vă că aparatul şi televizorul sunt oprite.

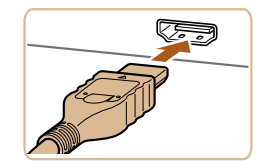

## **2** Conectați aparatul la TV.

 La televizor, introduceți mufa cablului în intrarea HDMI, conform indicațiilor.

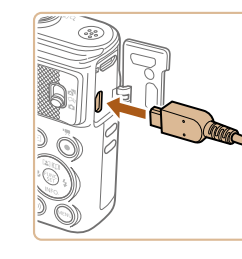

• Pe aparat, deschideți capacul terminalului și introduceți mufa cablului în terminal.

# 3 Porniți televizorul şi treceți pe intrare externă.

- Treceți intrarea TV la intrarea externă la care ați conectat cablul la pasul 2.
- 4 Porniți aparatul.
- Apăsați butonul [▶] pentru a porni aparatul.
- Imaginile din aparat sunt acum afişate pe televizor. (Nu apare nimic pe ecranul aparatului.)
- Când terminați, opriți aparatul şi televizorul înainte de a deconecta cablul.

 Sunetele de funcționare ale aparatului nu vor fi redate în timp ce aparatul este conectat la un HDTV. Înainte de utilizare

Ghid de bază

#### Ghid avansat

| Informații de bază<br>despre aparat |
|-------------------------------------|
| Mod Auto /<br>Mod hibrid auto       |
| Alte moduri de<br>fotografiere      |

Modul P

Mod redare

Funcții Wi-Fi

Meniu de setări

Accesorii

Anexă

# **Utilizare software**

Pentru a folosi funcțiile următorului software, descărcați acest software de pe site-ul web Canon și instalați-l în calculator.

- CameraWindow
  - Importați imaginile în calculator
- Image Transfer Utility
  - Configurați și recepționați imagini cu Image Sync (Q108)
- Map Utility
  - Folosiți o hartă pentru a vizualiza informațiile GPS care au fost adăugate imaginilor

 Pentru a vizualiza şi edita imaginile pe un calculator, folosiţi software-urile preinstalate sau compatibile cu imaginile realizate de aparat.

# Conectare la calculator via cablu

# Verificați calculatorul

Pentru cerințe ale sistemului detaliate și informații despre compat bilitate, inclusiv suportul în sisteme de operare noi, consultați site-ul web Canon.

# Instalare Software

Windows 7 și Mac OS X 10,9 sunt folosite în acest caz ca exemplu.

- Descărcați software-ul.
- Cu un calculator conectat la Internet, accesați http://www.canon.com/icpd/.
- Accesați site-ul pentru regiunea sau țara dumneavoastră.
- Descărcați software-ul.

#### 2 Instalați software-ul.

- Faceți clic pe [Instalare uşoară] şi urmați instrucțiunile de pe ecran pentru a finaliza procesul de instalare. Instalarea poate dura, în funcție de cât de performant este calculatorul şi de conexiunea la Internet.
- Faceți clic pe [Finalizare] sau [Restart] pe ecran după instalare.

 Este necesar accesul la Internet iar costurile aferente contului ISP şi taxele de acces trebuie plătite separat.

Pentru a dezinstala software-ul, urmați aceş i paşi.

- Windows: Selectaţi meniul [Start] ► [All Programs] ► [Canon U ili ies] şi apoi alegeţi software-ul pentru dezinstalare.
- Mac OS: În directorul [Canon Utilities] din directorul [Applications], trageți directorul software-ului pe care doriți să îl dezinstalați la Trash şi apoi goliți Trash.

#### Ghid de bază

#### Ghid avansat

Informații de bază despre aparat Mod Auto / Mod hibrid auto Alte moduri de fotografiere Modul P Mod redare Funcții Wi-Fi Meniu de setări

Accesorii

Anexă

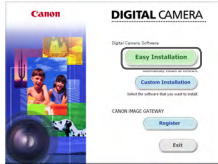

# Salvarea imaginilor în calculator

Folosind un cablu USB (comercializat separat; capătul dinspre aparat: Micro-B), puteți conecta aparatul la calculator și puteți salva imaginile pe calculator.

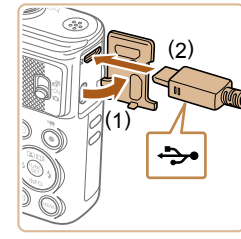

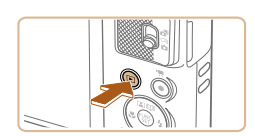

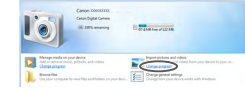

# Conectați aparatul la calculator.

- Cu aparatul închis, deschideți capacul (1). Cu ajutorul mufei mai mici a cablului de interfață inclus, orientat în direcția indicată, introduceți borna până la capăt în terminalul aparatului (2).
- Introduceți mufa mai mare a cablului USB în portul USB al calculatorului.
   Pentru detalii despre conexiunile USB pe calculator, consultați manualul de utilizare al calculatorului.
- Porniți aparatul pentru a accesa CameraWindow.
- Apăsați butonul [▶] pentru a porni aparatul.
- Mac OS: CameraWindow este afişată atunci când aparatul este conectat la calculator.
- Windows: Urmaşi paşii enumeraţi mai jos.
- Pe ecranul care este afişat, faceţi clic pe legătura [].

Canon XXXXXXXX Change program Uncurrent Canon Lawrent in Sask and Sask and Sas Sask and Sask and Sask and Sask and Sask and Sask and Sask and Sask and Sask and Sask and Sask and Sask and Sask and Sask and Sask and Sask and Sask and Sask and Sask and Sask and Sask and Sask and Sask and Sask and Sask and Sask and

import Images from Camport

Gerd Danning

 Alegeți [Downloads Images From Canon Camera] și faceți clic pe [OK].

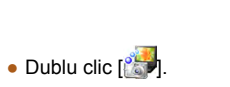

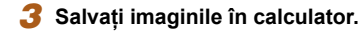

- Faceți clic pe [Importați imagini din aparat] şi apoi dați clic pe [Importați imaginile netransferate].
- Imaginile sunt acum salvate în directorul Fotografii din calculator, în directoare separate, denumite după dată.
- După ce imaginile sunt salvate, închideți CameraWindow, apăsați butonul [▶] pentru a opri aparatul şi scoateți cablul.
- Pentru a vizualiza imaginile salvate pe un calculator, folosiţi software-urile preinstalate sau compat bile cu imaginile realizate de aparat.

Înainte de utilizare
Ghid de bază
Ghid avansat
Informații de bază
despre aparat
Mod Auto /
Mod hibrid auto
Alte moduri de
fotografiere
Modul P
Mod redare
Funcții Wi-Fi
Meniu de setări
Accesorii

Anexă

- $\gamma$
- Windows 7: Dacă ecranul de la pasul 2 nu este afişat, faceți clic pe simbolul i din bara de ac ivități.
- Mac OS: Dacă nu este afişat CameraWindow după pasul 2, faceți clic pe simbolul [CameraWindow] din Dock.
- Deşi puteţi salva imaginile în calculator conectându-vă aparatul la calculator fără a folosi software-ul, pot apărea următoarele limitări.
  - Poate dura câteva minute de când conectați aparatul la calculator până când imaginile vor fi accesibile.
  - Imaginile realizate pe orientare verticală pot fi transferate pe orizontală.
  - Setările pentru protejarea imaginii pot fi şterse din imaginile salvate pe calculator.
  - Pot apărea anumite probleme atunci când salvați imagini sau informații despre imagini, în funcție de versiunea sistemului de operare, de software-ul utilizat sau de dimensiunile fişierelor.

# Imprimarea imaginilor

Fotografiile dumneavoastră pot fi imprimate foarte uşor prin conectarea aparatului la o imprimantă. Pe aparat, puteți alege imaginile pentru a seta imprimarea în calup, pentru a pregăti comenzile pentru serviciile de creare fotografii și pentru a pregăti comenzi sau pentru a imprima imaginile pentru a bume foto.

În acest exemplu, a fost folosit o imprimantă foto compactă Canon SELPHY CP. Ecranele afişate și funcțiile disponibile sunt diferite în funcție de imprimantă. De asemenea, pentru mai multe informații, consultați manualul imprimantei.

# Imprimare facilă

Fotografii Filme

Puteți imprima fotografiile prin conectarea aparatului la o imprimantă compat bilă PictBridge (comercializată separat) cu ajutorul cablului USB; capăt aparat: Micro-B).

# Asigurați-vă că aparatul și imprimanta sunt oprite.

## 2 Conectați aparatul la imprimantă.

- Deschideți capacul terminalului. În timp ce țineți conectorul mai mic în direcția indicată, introduceți-l în terminalul aparatului.
- Conectați conectorul mai mare la imprimantă. Pentru alte detalii referitoare la conectare, citiți manualul imprimantei.

# Înainte de utilizare

Ghid de bază

#### Ghid avansat

Informații de bază despre aparat Mod Auto / Mod hibrid auto Alte moduri de fotografiere Modul P Mod redare Funcții Wi-Fi Meniu de setări Accesorii Anexă

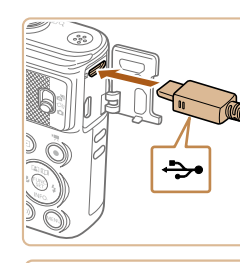

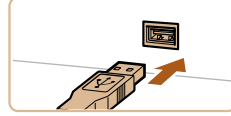

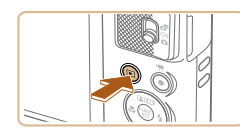

**3** Porniti imprimanta.

# **4** Porniti aparatul.

• Apăsați butonul []] pentru a porni aparatul.

#### 5 Alegeți o imagine.

• Apăsați butoanele [4][1] pentru a alege o imagine.

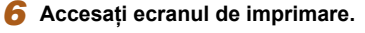

• Apăsați butonul [), alegeți []; și apoi apăsati butonul [@] din nou.

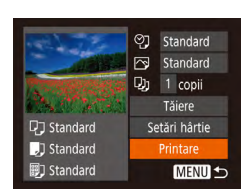

## **7** Imprimati imaginea.

- Apăsați butoanele [▲][▼] pentru a alege [Printare] și apoi apăsați butonul [@].
- Imprimarea va începe acum.
- Pentru a imprima alte imagini, repetati procedura de mai sus pornind de la pasul 5 după ce s-a terminat imprimarea.
- După ce ati terminat de imprimat, opriti aparatul si imprimanta si deconectati cablul.

Pentru imprimante Canon compatibile PictBridge (comercializate . separat), consultati "Imprimante" (QQ 123).

# Configurarea setărilor de imprimare

Fotografii Filme

## Accesati ecranul de imprimare.

• Urmati pașii 1 – 6 de la "Imprimare facilă" (127) pentru a accesa acest ecran.

#### 2 Configurați setările.

 Apăsați butoanele [▲][▼] pentru a alege un articol și apoi apăsați butoanele [4][>] pentru a alege o optiune.

| Implicit         |                        | Se potrivește cu setările curente ale<br>imprimantei.                                |
|------------------|------------------------|--------------------------------------------------------------------------------------|
|                  | Data                   | Imprimă imaginile cu data adăugată.                                                  |
| Q]               | Numărul<br>fişierului. | Imprimă imaginile cu numărul de fişier adăugat.                                      |
|                  | Ambele                 | Imprimă imaginile cu data și cu numărul de fișier adăugat.                           |
|                  | Dezac.                 | -                                                                                    |
| Im<br>De<br>Ac   | Implicit               | Se potrivește cu setările curente ale<br>imprimantei.                                |
|                  | Dezac.                 | -                                                                                    |
|                  | Activat                | Folosește informații de la momentul fotografierii pentru a imprima cu setări optime. |
|                  | Ochi<br>roşii 1        | Corectează ochii roșii.                                                              |
| Ъ,               | Nr. de<br>copii        | Alegeți numărul de copii pentru imprimare.                                           |
| Tăiere           | -                      | Alegeți o zonă preferată din imagine pe care să o imprimați (🛄 129).                 |
| Setări<br>hârtie | _                      | Specificați dimensiunea hârtiei, așezarea în pagină și alte detalii (🎑 129).         |
|                  |                        |                                                                                      |

Înainte de utilizare

Ghid de bază

#### Ghid avansat

| Informații de bază<br>despre aparat |
|-------------------------------------|
| Mod Auto /<br>Mod hibrid auto       |
| Alte moduri de<br>fotografiere      |
| Modul P                             |
| Mod redare                          |
| Funcții Wi-Fi                       |
| Meniu de setări                     |
| Accesorii                           |
| Anexă                               |
| ĸ                                   |
|                                     |
|                                     |
|                                     |

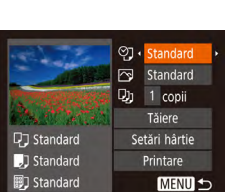

# Decuparea imaginilor înainte de imprimare

Prin decuparea imaginilor înainte de imprimare, puteti imprima o anumită zonă din imagine în loc de imaginea întreagă.

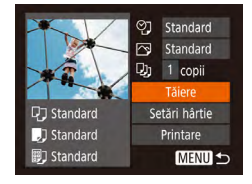

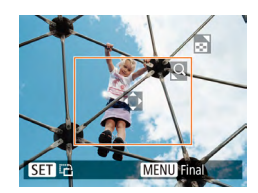

# 1 Alegeti [Tăiere].

- După ce urmati pasul 1 de la "Configurare setări imprimare" (1128) pentru a accesa ecranul de imprimare, alegeti [Tăiere] si apăsati butonul [@]].
- Un cadru de decupare va fi afisat. indicând zona din imagine pe care să o imprimati.

## Reglati cadrul de decupare după cum doriti.

- Pentru a redimensiona cadrul, deplasati butonul de zoom
- Pentru a muta cadrul, apăsati butoanele
- Pentru a roti cadrul, apăsati butonul [@].
- Apăsați butonul MENUI, apăsați butoanele [▲][▼] pentru a alege [OK] și apoi apăsati butonul [@].

# 3 Imprimați imaginea.

 Urmati pasul 7 de la "Imprimare facilă" (127) pentru a imprima.

Este posibil să nu puteti face imprimarea pentru imaginile de dimensiuni mici sau cu un anumit raport de aspect.

 Este posibil ca datele să nu fie imprimate corect dacă decupati imaginile realizate cu setarea [Mar. dat. 🖓 selectată

# Alegerea dimensiunii hârtiei și asezarea în pagină înainte de imprimare

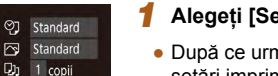

Tăiere

Printare

SET Următor

SET Urmätor

MENU 5

D Standard

Standard

Standard

10x14.8cm

MENU Anulare

andard

MENU Anterior

Standard

Cu margini

Fără marg

Foto Cl...

MENU Anterior

다. Machetă pagină

2 4

SET OK

다. 🗊 🗊 Tip hârtie

🞵 🗍 🗊 Dimens. hârtie

## Alegeti [Setări hârtie].

• După ce urmati pasul 1 de la "Configurare setări imprimare" (QQ 128) pentru a accesa ecranul de imprimare, alegeti [Setări hârtie] și apăsati butonul [@]].

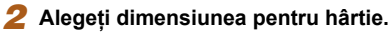

 Apăsați butoanele [▲][▼] pentru a alege o optiune si apoi apăsati butonul [@]

#### 3 Alegeti un tip de hârtie.

 Apăsați butoanele [▲][▼] pentru a alege o optiune și apoi apăsați butonul [@]

Index

# 4 Alegeti formatul.

- Apăsați butoanele [▲][▼] pentru a alege o opțiune.
- Dacă alegeți [imag./pag.], apăsați butoanele [4][) pentru a mentiona numărul de imagini pe o foaie.
- Apăsati butonul [()].
- 5 Imprimați imaginea.

# Ghid de bază Ghid avansat Informatii de bază despre aparat Mod Auto / Mod hibrid auto Alte moduri de fotografiere Modul P Mod redare Functii Wi-Fi Meniu de setări Accesorii Anexă

Înainte de utilizare

129

# Optiuni de format disponibile

| Implicit             | Se potrivește cu setările curente ale imprimantei.                                                                                                |
|----------------------|----------------------------------------------------------------------------------------------------|
| Cu margini           | Imprimări cu spațiu necolorat în jurul imaginii.                                                                                                  |
| Fără<br>margini      | Imprimare fără chenare.                                                                                                    |
| Imag./pag.           | Alegeți câte imagini să imprimați pe o foaie.                                                                                                    |
| Fotografie<br>tip CI | Imprimare de imagini în scopuri de identificare.<br>Funcție dispon bilă doar pentru imaginile cu rezoluție de L<br>și un raport de aspect de 4:3. |
| Dimensiune<br>fixă   | Alegeți dimensiunea pentru imprimare.<br>Alegeți dintre dimensiuni de 3,5 x 5 in., carte poștală sau<br>imprimări în format wide.                 |

# Imprimare fotografii tip buletin

# 1 Alegeti [Foto Cl].

- Urmaţi paşii 1 4 de la "Alegerea dimensiunii hârtiei și a așezării în pagină înainte de imprimare" (129), alegeti [Foto CI] și apăsați butonul [@]
- Foto CI 25mm Lat.scurtă • 20mm SET Tăiere MENU 🕤

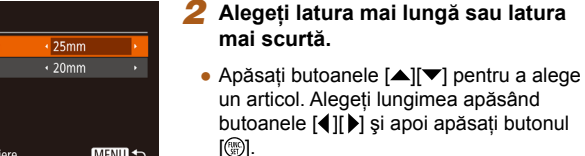

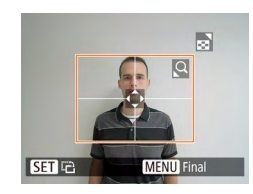

#### 3 Alegeți zona pentru imprimare.

• Urmați pasul 2 de la "Decuparea imaginilor înainte de imprimare" (129) pentru a alege zona de imprimare.

# Imprimare scene de film

₩ 1920x1080

1 copii

Setări hârtie

Printare

MENU 5

D Standard

3 Standard

🗊 Standard

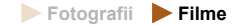

#### Accesați ecranul de imprimare.

 Urmati paşii 1 – 6 de la "Imprimare facilă" (127) pentru a alege un film. Acest ecran este afisat.

## 2 Alegeți o metodă de imprimare.

- Apăsati butoanele [▲][▼] pentru a alege [<sup>™</sup>], apoi apăsați butoanele [4][▶] pentru a alege metoda de imprimare.
- 3 Imprimati imaginea.

# **Optiune imprimare filme**

| Jnică    | Imprimă scena care este afişată ca fotografie.                                                                                                    |
|----------|----------------------------------------------------------------------------------------------------|
| Secvență | Imprimă o serie de scene, un anumit interval separat, pe<br>o singură foaie de hârtie. De asemenea, puteți imprima<br>numărul directorului, numărul fişierului şi timpul rămas<br>pentru cadru, setând [Titlu] la [Activat]. |

- Pentru a anula imprimarea când este în desfășurare, apăsati . butonul []], alegeți [OK] și apoi apăsați butonul []] din nou.
- După afisarea unei scene pentru imprimare asa cum este descris la pasii 2 – 5 de la "Vizualizare" (264), puteti accesa și ecranul de la pasul 1 de aici dacă apăsați butoanele [4][) pentru a alege [1] în panoul de control film și apoi apăsând butonul [@].

#### Înainte de utilizare

Ghid de bază

#### Ghid avansat

| Informații de bază<br>despre aparat |
|-------------------------------------|
| Mod Auto /<br>Mod hibrid auto       |
| Alte moduri de<br>fotografiere      |
| Modul P                             |
| Mod redare                          |
| Functii Wi-Fi                       |

Meniu de setări

Accesorii

Anexă

# Adăugare imagini la lista de imprimare (DPOF)

#### Fotografii Filme

Imprimarea în calup (Q132) și comanda de imprimare cu ajutorul unor servicii foto pot fi setate pe aparat. Alegeți până la 998 de imagini pe un card de memorie pentru a configura setările relevante, precum numărul de copii, după cum urmează. Informațiile de imprimare pe care le pregătiți în acest fel vor respecta standardelor DPOF (Digital Print Order Format).

# Configurarea setărilor de imprimare

Specificați formatul de imprimare, dacă doriți să adăugați data sau numărul fișierului și alte setări, după cum urmează. Aceste setări se aplică tuturor imaginilor din lista de imprimare.

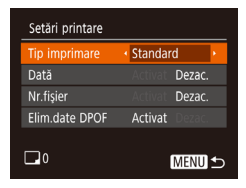

 Apăsați butonul [MENU] şi apoi alegeți [Setări printare] de la fila [b]. Alegeți şi configurați setările după cum doriți (25).

|            | Standard | Se va imprima o singură imagine pe o coală.                            |
|------------|----------|------------------------------------------------------------------------|
| Tip        | Index    | Se vor imprima mai multe imagini mai mici<br>pe o coală.               |
| imprimare  | Ambele   | Sunt imprimate atât formate standard cât şi<br>formate index.          |
| Data       | Activat  | Imaginile sunt imprimate cu data de fotografiere.                      |
| Dezac. –   | -        |                                                                        |
| Numărul    | Activat  | Imaginile sunt imprimate cu numărul de<br>fișier.                      |
| De:        | Dezac.   | -                                                                      |
| Elim. date | Activat  | Lista de imprimare pentru toate imaginile este anulată după imprimare. |
| DPOF       | Dezac.   | -                                                                      |

- În anumite cazuri, nu toate setările DPOF pot fi aplicate la imprimare de către imprimantă sau de către serviciul pentru developare foto.
- [①] poate apărea pe aparat pentru a vă aver iza că există setări de imprimare pe cardul de memorie care au fost configurate pe alt aparat. Modificarea setărilor de imprimare cu ajutorul acestui aparat poate însemna rescrierea setărilor anterioare.
- Dacă specificaţi [Index] este posibil să nu mai puteţi alege [Ac ivat] pentru [Dată] şi [Nr. fişier] în acelaşi imp.
  - Imprimarea cu index nu este disponibilă pe anumite imprimante Canon compa ibile Pict-Bridge (comercializate separat).
  - Data este imprimată într-un format care se potriveşte cu detaliile setării din [Dată/Oră] de la fila [1] (1] (1] (1]).

# Setarea imprimării pentru imagini individuale

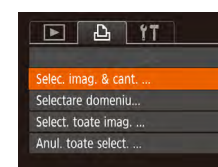

## Alegeți [Selec. imag. & cant.].

 Apăsaţi butonul MENUJ, alegeţi [Selectare imagini & cantitate] la fila [L] şi apoi apăsaţi butonul [)].

## 2 Alegeți o imagine.

- Apăsați butoanele [4][>] pentru a alege o imagine şi apoi apăsați butonul [@].
- Acum puteți specifica numărul de copii.
- Dacă specificați imprimare cu index pentru imagine, aceasta va fi etichetată cu simbolul [√]. Pentru a anula imprimarea cu index, apăsați butonul [<sup>®</sup>] din nou. [√] nu va mai fi afişat.

#### Înainte de utilizare

Ghid de bază

#### Ghid avansat

Informații de bază despre aparat

Mod Auto / Mod hibrid auto

Alte moduri de fotografiere

Modul P

Mod redare

Funcții Wi-Fi

Meniu de setări

Accesorii

Anexă

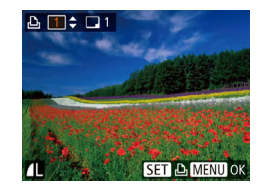

# **3** Specificați numărul de imprimări.

 Apăsați butoanele [▲][▼] pentru a specifica numărul de imprimări (până la 99).

- Pentru a seta imprimarea altor imagini şi pentru a specifica numărul de imprimări, repetați paşii 2 - 3.
- Cantitatea de imprimare nu poate fi specificată pentru imprimările cu index.
   Puteți alege ce imagini doriți să imprimați, urmând pasul 2.
- După ce ați terminat, apăsați butonul [MENU] pentru a reveni la ecranul de meniu.

# Setarea imprimării pentru o gamă de imagini

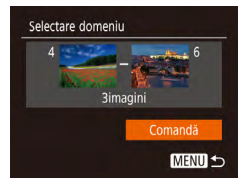

- Urmând pasul 1 de la "Setarea imprimării pentru o singură imagine" ( 131), alegeți [Seletare domeniu] şi apăsați butonul [ ].
- Urmaţi paşii 2 3 de la "Selectare interval" (<sup>1</sup>73) pentru a alege imaginile.
- Apăsați butoanele [▲][▼] pentru a alege [Comandă] şi apoi apăsați butonul [<sup>®</sup>].

# Setarea imprimării pentru toate imaginile

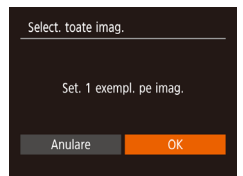

- Apăsați butoanele [◀][▶] pentru a alege [OK] şi apoi apăsați butonul [].

## Ştergerea tutoror imaginilor din Lista de imprimare

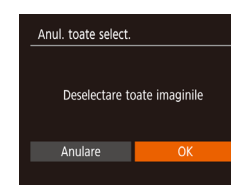

- Urmând pasul 1 de la "Setarea imprimării pentru o singură imagine" ( 131), alegeţi [Anulaţi toate selecţiile] şi apăsaţi butonul [ ].
- Apăsați butoanele [◀][▶] pentru a alege [OK] şi apoi apăsați butonul [].

# Imprimarea imaginilor adăugate pe Lista de imprimare (DPOF)

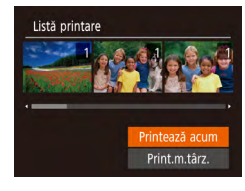

- După ce ați adăugat imaginile pe lista de imprimare (1131 – 1132), acest ecran este afişat după ce conectați aparatul la o imprimantă compatibilă PictBridge. Apăsați butoanele [▲][♥] pentru a alege [Printează acum] şi apoi apăsați simplu butonul ()) pentru a imprima imaginile din lista de imprimare.
- Orice job de imprimare DPOF pe care l-ați oprit temporar va fi reluat de la următoarea imagine.

# Ghid avansat Informatii de bază despre aparat Mod Auto / Mod hibrid auto Alte moduri de fotografiere Modul P Mod redare Functii Wi-Fi Meniu de setări Accesorii Anexă Index

Înainte de utilizare

Ghid de bază

# Adăugare imagini într-un abum foto

Fotografii Filme

Puteți seta albume foto cu ajutorul aparatului selectând până la 998 de imagini pe un card de memorie pe care le puteți importa cu ajutorul software-ului din calculator, unde le puteți stoca într-un director dedicat. Această funcție este foarte eficientă atunci când faceți a bume foto imprimate on-line sau când imprimați a bumele foto cu ajutorul imprimantei personale.

## Alegerea unei metode de selectare

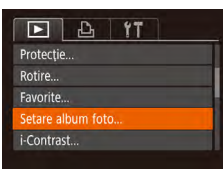

 Apăsați butonul [MENU], alegeți [Setare album foto] de la fila [E] şi apoi alegeți cum veți selecta imaginile.

 [①] poate apărea pe aparat pentru a vă avertiza că există setări de imprimare pe cardul de memorie care au fost configurate pe alt aparat. Modificarea setărilor de imprimare cu ajutorul acestui aparat poate însemna rescrierea setărilor anterioare.

# Adăugarea individuală a imaginilor

| MENU +> |
|---------|
|         |

#### Alegeți [Selectare]

 Urmând procedura de la "Alegerea unei metode de selectare" (<sup>1</sup>(133), alegeți [Selectare] și apăsați butonul [<sup>®</sup>).

| 196  |          | Sarah B               | that Still |
|------|----------|-----------------------|------------|
|      |          |                       | in the     |
| X    | and make | and the second second | -170-24    |
| 1000 |          |                       |            |

#### 2 Alegeți o imagine.

- Apăsați butoanele [◀][▶] pentru a alege o imagine şi apoi apăsați butonul [].
- [√] este afişat.
- Pentru a şterge imaginea din albumul foto, apăsați butonul [<sup>®</sup>] din nou. [✓] nu va mai fi afişat.
- Repetați acest proces pentru a alege alte imagini.
- După ce ați terminat, apăsați butonul [MENU] pentru a reveni la ecranul de meniu.

## Adăugarea tuturor imaginilor într-un album foto

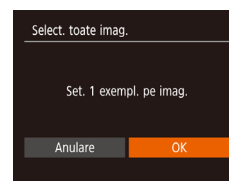

Anul. toate select.

Anulare

Deselectare toate imaginile

- Urmând procedura de la "Alegerea unei metode de selectare" (<sup>1</sup>133), alegeți [Selectare toate imaginile] şi apăsați butonul [<sup>®</sup>].
- Apăsați butoanele [◀][▶] pentru a alege [OK] şi apoi apăsați butonul [].

#### Scoaterea tuturor imaginilor dintr-un Album foto

- Urmând procedura de la "Alegerea unei metode de selectare" (<sup>[[]</sup>133), alegeți [Anulare toate selecțiile] şi apăsați butonul [<sup>[]</sup>].
  - Apăsați butoanele [4][) pentru a alege [OK] şi apoi apăsați butonul [)].

#### Înainte de utilizare

Ghid de bază

#### Ghid avansat

Informații de bază despre aparat Mod Auto / Mod hibrid auto Alte moduri de fotografiere Modul P Mod redare

Funcții Wi-Fi

Meniu de setări

Accesorii

Anexă

# Anexă

Informații utile atunci când folosiți aparatul

# Depanare

În cazul în care credeți că există o problemă cu aparatul, verificați mai întâi următoarele. Dacă soluțiile de mai jos nu vă rezolvă problemele, luați legătura cu departamentul de suport Canon.

#### Alimentare

Nu se întâmplă nimic atunci când apăsați butonul PORNIT/OPRIT.

- Verificați dacă bateria este încărcată (116).
- Verificați dacă bateria este introdusă în direcția corectă (1116).
- Verificați dacă ați închis bine capacul cardului de memorie/al bateriei ([]16).
- Terminalele murdare ale bateriei reduc din randamentul acesteia. Încercați să curățați terminalele cu un bețişor de bumbac şi să reintroduceți bateria de câteva ori.

#### Bateria se descarcă repede.

- Randamentul bateriei scade la temperaturi mici. Încercați să încălziți bateriile punându-le în buzunar de exemplu şi asigurându-vă că terminalele nu ating obiecte metalice.
- Terminalele murdare ale bateriei reduc din randamentul acesteia. Încercați să curățați terminalele cu un bețişor de bumbac şi să reintroduceți bateria de câteva ori.
- Dacă aceste măsuri nu ajută iar bateria se termină la fel de repede după ce aţi încărcat-o, înseamnă că a ajuns la finalul duratei de viaţă. Cumpăraţi o nouă baterie.

#### Obiectivul nu se retrage.

 Nu deschideți capacul cardului de memorie/bateriei în timp ce aparatul este pornit. Închideți capacul, porniți aparatul şi apoi opriți-l din nou (<sup>(1)</sup>16).

#### Bateria se umflă.

 Umflarea bateriei este normală şi nu reprezintă motiv de îngrijorare. Totuşi, dacă acest lucru afectează poziția bateriei în aparat, adresați-vă unui centru de suport Canon.

#### Afişare pe un televizor

Imaginile sunt distorsionate sau nu pot fi afişate pe un televizor (Q124).

#### Înainte de utilizare

Ghid de bază

Ghid avansat

Informații de bază despre aparat Mod Auto / Mod hibrid auto Alte moduri de fotografiere Modul P

Mod redare

Funcții Wi-Fi

Meniu de setări

Accesorii

Anexă

#### Fotografiere

#### Nu puteți fotografia.

 În modul Redare (<sup>1</sup>
<sup>64</sup>), apăsați butonul declanşator până la jumătate (<sup>1</sup>
<sup>23</sup>).

Afişaj ciudat pe ecran în condiții de luminozitate scăzută (224).

Afişaj ciudat pe ecran la fotografiere.

- Rețineți faptul că următoarele probleme de afişare nu vor afecta fotografiile, ci doar filmele.
  - Ecranul poate clipi iar benzile orizontale ar putea avea lumină fluorescentă sau de LED.

#### Nicio ştampilă cu data nu apare pe imagini.

- Ştampilele cu dată nu sunt adăugate în modurile de fotografiere (□145) în care setarea [Mar. dat. (□ 145) în configurată (□ 137).

# [4] clipește pe ecran atunci când butonul declanșator este apăsat iar fotografierea nu este posibilă (231).

[**Q**] este afișat când butonul declanșator este apăsat până la jumătate ((2)31).

- Setați [Mod IS] la [Continuu] ([]41).
- Ridicați blițul și setați modul de bliț la [\$] ([]62).
- Măriți valoarea ISO (1)55).
- Asezați aparatul pe un trepied sau luați alte măsuri pentru a-l menține nemişcat. Suplimentar, setați [Mod IS] la [Dezac.] atunci când folosiți un trepied sau alte mijloace pentru a ține aparatul nemişcat (<sup>1</sup>/<sub>1</sub>41).

#### Fotografiile sunt defocalizate.

- Apăsați butonul declanşator până la jumătate pentru a focaliza pe subiecte înainte să îl apăsați până la capăt pentru a fotografia (2).
- Asigurați-vă că subiectele se află în raza de focalizare (1150).
- Setați [Lumină AF] la [Activat] (242).
- Asigurați-vă că funcțiile de care nu aveți nevoie, precum funcția macro, sunt dezactivate.

Niciun cadru AF nu este afișat iar aparatul nu focalizează când butonul declanșator este apăsat până la jumătate.

 Pentru a avea cadrele AF afişate şi o focalizare corectă, încercați să compuneți fotografia cu zonele cu subiecte cu contrast mare centrate înainte de a apăsa butonul declanşator până la jumătate. Altfel, încercați să apăsați butonul declanşator până la jumătate în mod repetat.

#### Subiecții din fotografii sunt prea întunecați.

- Ridicați blițul și setați modul de bliț la [**\$**] (û 62).
- Reglați luminozitatea folosind compensarea expunerii (1154).
- Reglați contrastul folosind i-Contrast (255, 281).
- Folosiți măsurare spot (<sup>[]</sup>54).

#### Subiectele apar prea luminoase, punctele luminoase apar şterse.

- Coborâți blițul și setați modul de bliț la 🚯 (📖 28).
- Reglați luminozitatea folosind compensarea expunerii (254).
- Folosiți măsurare spot (<sup>[]</sup>54).
- Reduceți iluminarea pe subiecte.

Fotografiile sunt prea întunecate deși blițul s-a declanșat (231).

- Fotografiați în intervalul de acoperire a blițului (1149).
- Măriți valoarea ISO (<sup>[]</sup>55).

#### Subiectele fotografiate cu blit sunt prea luminoase, punctele luminoase apar sterse.

- Fotografiați în intervalul de acoperire a blițului (1149).
- Coborâți blițul și setați modul de bliț la (3) (228).

#### Puncte a be apar în fotografiile făcute cu bliț.

• Acest lucru este cauzat de lumina blitului care reflectă praful și particulele de aer.

#### Fotografii cu aspect granulat pronunțat.

- Micşorați valoarea ISO (<sup>[]</sup>55).
- Valorile ISO mai mari setate în anumite moduri de fotografiere pot avea ca rezultat imagini granulate (1,46).

#### Subiectele sunt afectate de efectul ochi roșii.

- Setați [LED oc. roș.] la [Ac ivat] (242) pentru a ac iva lumina pentru reducerea efectului de ochi roșii (24) în fotografiile realizate cu bliţ. Notați faptul că atunci când lumina pentru reducerea efectului de ochi roșii este pornită (timp de aproximativ o secundă), nu puteți face fotografii, deoarece lumina neutralizează efectul de ochi roșii. Pentru rezultate op ime, rugați subiecții să privească spre lumină pentru reducerea efectului de ochi roșii. Pentru rezultate op ime, rugați subiecții să aveți mai multă lumină pentru scenele de interior și să fotografiați la distanțe cât mai mici.
- Editați imaginile folosind funcția de corectare ochi roșii ([...]81).

Înregistrarea pe cardul de memorie durează prea mult sau fotografierea în rafală se desfășoară lent.

• Folosiți aparatul pentru a efectua formatarea simplă a cardului de memorie (Q118).

Setările de fotografiere sau setările meniului FUNC. nu sunt disponibile.

| Înainte de utilizare |                                     |  |  |  |  |  |
|----------------------|-------------------------------------|--|--|--|--|--|
| Ghid de bază         |                                     |  |  |  |  |  |
| Ghid avansat         |                                     |  |  |  |  |  |
|                      | Informații de bază<br>despre aparat |  |  |  |  |  |
|                      | Mod Auto /<br>Mod hibrid auto       |  |  |  |  |  |
|                      | Alte moduri de<br>fotografiere      |  |  |  |  |  |
|                      | Modul P                             |  |  |  |  |  |
|                      | Mod redare                          |  |  |  |  |  |
|                      | Funcții Wi-Fi                       |  |  |  |  |  |
|                      | Meniu de setări                     |  |  |  |  |  |
|                      | Accesorii                           |  |  |  |  |  |
|                      | Anexă                               |  |  |  |  |  |
| Index                |                                     |  |  |  |  |  |
|                      |                                     |  |  |  |  |  |
|                      |                                     |  |  |  |  |  |

#### Realizarea filmelor

Timpul rămas afișat este incorect sau înregistrarea este întreruptă.

 Folositi aparatul pentru a formata cardul de memorie sau treceti pe un card care suportă înregistrarea la viteză mare. Chiar dacă timpul rămas afisat este incorect. lungimea filmelor de pe cardul de memorie va fi aceeasi cu timpul de înregistrare rămas (1117, 1117),

#### [1] este afisat si fotografierea se opreste în mod automat.

- Zona-tampon a memoriei interne a aparatului este ocupată, deoarece aparatul nu poate înregistra pe cardul de memorie suficient de rapid. Încercati una din următoarele măsuri
  - Folositi aparatul pentru a efectua formatarea simplă a cardului de memorie (1118).
  - Scădeți calitatea imaginii (239).
  - Treceți la un card de memorie care suportă înregistrarea la viteză mare (1151).

#### Utilizarea zoomului nu este pos bilă.

• Utilizarea zoomului nu este posibilă când filmati în modul [4] (148).

#### Subjectele arată distorsionate.

 Subiectele care trec prin fata aparatului rapid pot apărea distorsionate. Aceasta nu este o defectiune.

#### Redare

Redarea nu este posibilă.

 Redarea imaginilor sau a filmelor nu este posibilă dacă folositi un calculator pentru a redenumi fisierele sau dacă modificati structura directorului.

Redarea se opreste sau înregistrarea sunetului nu are loc.

- Treceti la un card pe care ati efectuat o formatare simplă cu aiutorul aparatului ([]118).
- Pot exista mici întreruperi atunci când redati filme copiate pe carduri de memorie care au viteze de citire mici.
- Atunci când filmele sunt redate pe calculator, pot dispărea cadre și este posibil ca sunetul să nu fie redat în cazul în care calculatorul nu este foarte performant.

#### Sunetul nu se aude în timpul filmelor.

- Reglati volumul (2114) dacă ati ac ivat setarea [Silentios] (2114) sau dacă sunetul filmului este slab.
- Niciun sunet nu este redat pentru filmele realizate în modul [2] ([]48) deoarece nu se fac înregistrări audio în acest mod.

Nu se poate accesa ecranul acasă al Evidentieri Poveste dacă apăsati butonul [A].

- Afisarea ecranului acasă nu este posibilă când este conectat la o imprimantă. Deconectati aparatul de la imprimantă.
- Afisarea ecranului acasă nu este posibilă în impul conexiunilor Wi-Fi. Terminati conexiunea Wi-Fi.

#### Card de memorie

Cardul de memorie nu este recunoscut.

• Reporniti aparatul cu cardul de memorie în el (22).

#### Calculator

Nu se pot transfera imagini într-un calculator.

- Atunci când încercati să transferati imagini pe calculator cu ajutorul unui cablu, încercati să reduceti viteza de transfer după cum urmează.
  - Apăsati butonul []] pentru a accesa modul Redare. Tineți apăsat butonul [MENU] în timp ce apăsati butoanele [A] și [ ) în același timp. Pe ecran, apăsati butoanele [4][1] pentru a alege [B] și apoi apăsati butonul [()].

Înainte de utilizare

#### Ghid de bază

#### GI

| Ghid avansa      | t                         |
|------------------|---------------------------|
| Inform<br>despr  | nații de bază<br>e aparat |
| Mod A<br>Mod h   | uto /<br>ibrid auto       |
| Alte m<br>fotogr | noduri de<br>rafiere      |
| Modu             | IP                        |
| Mod r            | edare                     |
| Funcț            | ii Wi-Fi                  |
| Meniu            | de setări                 |
| Acces            | orii                      |
| Anexă            | i                         |
| Index            |                           |

#### Wi-Fi

Nu se poate accesa meniul Wi-Fi dacă apăsați butonul [((p))].

 Meniul Wi-Fi nu poate fi accesat când aparatul este conectat la o imprimantă sau la un calculator cu un cablu. Deconectați cablul.

Nu se poate adăuga un dispozitiv/destinație.

- Un număr de maximum 20 de informații de conexiune pot fi adăugate aparatului. Ştergeți informațiile de conexiune care nu mai sunt necesare şi apoi adăugați dispozitive/destinații noi (
  111).
- Folosiți un calculator sau un smartphone pentru a înregistra servicii Web (299).
- Pentru a adăuga un smartphone, instalați mai întâi aplicația Camera Connect pe smartphone (<sup>[2]</sup>88).
- Pentru a adăuga un calculator, instalați mai întâi CameraWindow pe calculator. Verificați de asemenea și calculatorul și mediul Wi-Fi și setările (µ94, µ95).
- Nu folosiți aparatul lângă surse de interferență pentru semnalul Wi-Fi, precum cuptoare cu microunde, dispozi ive Bluetoo h sau alte echipamente care operează în banda de 2,4 GHz.
- Aduceți aparatul mai aproape de dispozi ivul la care doriți să vă conectați (precum punct de acces) și asigurați-vă că nu sunt obiecte între dispozi ive.

Nu se poate conecta la un punct de acces.

Imaginile nu pot fi trimise.

- Dispozitivul țintă nu are suficient spațiu de stocare. Măriți spațiul de stocare pe dispozitivul țintă şi trimiteți din nou imaginile.
- Butonul pentru protecția datelor al cardului de memorie din aparatul țintă este setat pe poziția de blocare. Schimbați butonul pentru protecția datelor pe poziția de deblocare.

Nu se pot redimensiona imaginile pentru transmitere.

- Imaginile nu pot fi redimensionate la o rezoluție mai mare decât rezoluția pe care o au.
- Filmele nu pot fi redimensionate.

Durează mult pentru a trimite imagini./Conexiunea wireless este întreruptă.

- Este posibil să dureze mai mult să trimiteți mai multe imagini. Încercați să redimensionați imaginile pentru a reduce timpul de trimitere (<sup>1</sup>
  <sup>1</sup>
  <sup>1</sup>
  <sup>1</sup>)107).
- Este posibil să dureze mai mult să trimiteți filmele.
- Nu folosiți aparatul lângă surse de interferență pentru semnalul Wi-Fi, precum cuptoare cu microunde, dispozitive Bluetooth sau alte echipamente care operează în banda de 2,4 GHz. Este posibil să dureze mai mult să trimiteți imagini chiar dacă este afişat []].
- Aduceți aparatul mai aproape de dispozitivul la care doriți să vă conectați (precum punct de acces) și asigurați-vă că nu sunt obiecte între dispozitive.

Nu este primit nici un mesaj de notificare pe un calculator sau smartphone după ce adăugați CANON iMAGE GATEWAY la aparat.

- Verificați dacă adresa de email introdusă este corectă şi încercați să adăugați destinația din nou.
- Verificați setările email de pe calculator sau smartphone. Dacă sunt configurate să blocheze email-uri de la anumite domenii, este posibil să nu puteți primi mesaje de no ificare.

Doriți să ștergeți informații despre conexiunea Wi-Fi înainte de a debarasa aparatul sau să îl dați alt<u>cuiva.</u>

Resetați setările Wi-Fi (113).

Înainte de utilizare Ghid de bază Ghid avansat Informatii de bază despre aparat Mod Auto / Mod hibrid auto Alte moduri de fotografiere Modul P Mod redare Functii Wi-Fi Meniu de setări Accesorii Anexă Index

# Mesaje pe ecran

Dacă apare un mesaj de eroare, reacționați în felul următor.

#### Fotografiere sau redare

Lipsă card memorie

#### Card memorie blocat

Înregistrare imposibilă!

 Ați încercat să fotografiați fără să aveți un card de memorie în aparat. Pentru a fotografia, introduceți un card de memorie în direcția corectă (116).

#### Eroare card memorie (118)

 Dacă acelaşi mesaj de eroare apare chiar şi după ce aţi introdus un card de memorie formatat (2) în direcţia corectă, contactaţi departamentul de suport Canon (216).

#### Spațiu insuf. pe card

## Încărc. acumul. (QQ 16)

#### Nicio imagine.

Cardul de memorie nu conține nicio imagine care să poată fi afişată.

## Protejat! (Q72)

Imagine neidentificată/Fișier JPEG incompatibil/Imagine prea mare/Nu se poate reda MOV

- Imaginile neacceptate sau imaginile deteriorate nu pot fi afişate.
- Este posibil să nu puteți afişa imagini care au fost editate sau redenumite pe un calculator sau imagini realizate cu alt aparat.

Nu poate mări!/Nu se poate reda în Smart Shuffle/Nu poate roti/Imag.nu poate fi modificată/Nu se poate modifica/ Imag. nu poate fi selectată

 Următoarele funcții pot fi indisponibile pentru imaginile care au fost renumite sau deja editate pe un calculator sau pentru imaginile realizate cu alt aparat. Funcțiile marcate cu asterix (\*) nu sunt disponibile pentru filme.

Mărire\* ( 70), Mixare inteligentă\* ( 71), Ro ire\* ( 76), Favorite ( 78), Editare\* ( 79), Listă de imprimare\* ( 131) și Setare album foto\* ( 133).

Interval selecție nevalid

 Când ați specificat o gamă pentru selectarea imaginii (<sup>1</sup><sub>1</sub>73, <sup>1</sup><sub>1</sub>76, <sup>1</sup><sub>1</sub>132), ați încercați să alegeți o imagine inițială care a fost după imaginea de final, sau invers.

#### Depăş. limită selecție

- Au fost selectate mai mult de 998 imagini pentru Lista de imprimare ([[1]131) sau pentru Setarea de album foto ([[]133). Alegeți 998 de imagini sau mai puţine.
- Ați încercat să alegeți mai mult de 500 de imagini în Protejare ( 72), Ştergere ( 74), Favorite ( 78), Listă de imprimare ( 131) sau Setare album foto ( 133).

#### Eroare nume!

 Nu ați putut crea directorul sau imaginile nu au putut fi înregistrate, deoarece cel mai mare număr de director acceptat (999) pentru stocarea de imagini pe card a fost deja atins iar cel mai mare număr de imagine suportat (9999) pentru imaginile din directoare a fost, de asemenea, atins. La fila [1], modificați [Numer. fişiere] la [Resetare auto] ([]118) sau formatați cardul de memorie ([]117).

#### Eroare objectiv

- Această eroare poate avea loc în cazul în care obiectivul este reținut în timp ce se deplasează sau atunci când aparatul este folosit în locuri cu praf sau nisip.
- Afişarea frecventă a acestui mesaj de eroare poate indica o defecțiune a aparatului. În acest caz, luați legătura cu un repezentant al departamentului de suport Canon.

#### Eroare aparat foto detectată (număr eroare)

- Dacă acest mesaj cu eroare apare imediat după fotografiere, este posibil ca imaginea să nu fi fost salvată. Treceți la modul Redare pentru a verifica imaginea.
- Afişarea frecventă a acestui mesaj de eroare poate indica o defecțiune a aparatului. În acest caz, notați numărul erorii (*Exx*) și contactați un reprezentant al departamentului de suport Canon.

| Înainte de utilizare |                                     |  |  |  |  |  |  |
|----------------------|-------------------------------------|--|--|--|--|--|--|
| Ghid de bază         |                                     |  |  |  |  |  |  |
| Ghid                 | Ghid avansat                        |  |  |  |  |  |  |
|                      | Informații de bază<br>despre aparat |  |  |  |  |  |  |
|                      | Mod Auto /<br>Mod hibrid auto       |  |  |  |  |  |  |
|                      | Alte moduri de<br>fotografiere      |  |  |  |  |  |  |
|                      | Modul P                             |  |  |  |  |  |  |
|                      | Mod redare                          |  |  |  |  |  |  |
|                      | Funcții Wi-Fi                       |  |  |  |  |  |  |
|                      | Meniu de setări                     |  |  |  |  |  |  |
|                      | Accesorii                           |  |  |  |  |  |  |
|                      | Anexă                               |  |  |  |  |  |  |
| Index                | :                                   |  |  |  |  |  |  |

138

#### Eroare fişier

 Este posibil să nu puteți face imprimarea corectă (1127) a fotografiilor realizate cu alte aparate sau a imaginilor care au fost deteriorate din cauza unui software de calculator, chiar dacă aparatul este conectat la imprimantă.

#### Eroare printare

#### Rezervor cerneală plin

 Contactați un reprezentant al departamentului de suport Canon pentru a solicita asistență pentru înlocuirea recipientului pentru tuş rezidual.

#### Wi-Fi

#### Eşec conectare

- Nu au fost recunoscute puncte de acces. Verificați setările pentru punctul de acces (<sup>19</sup>95).
- Nu s-a găsit nici un dispozitiv. Opriți și porniți din nou aparatul și încercați din nou conexiunea.
- Verificați dispozitivul la care doriți să vă conectați şi asigurați-vă că este pregătit pentru conectare.

#### Nu se poate stab. punct acces

 Butonul WPS pe mai multe puncte de acces au fost apăsate în același timp. Încercați să vă conectați din nou.

Nu s-a găsit niciun punct de acces.

- Asigurați-vă că punctul de acces este pornit.
- Când vă conectați la un punct de acces manual, asigurați-vă că introduceți SSID corect.

#### Parolă incorectă/Setări de securitate Wi-Fi incorecte

• Verificați setările de securitate pentru punctul de acces (Q95).

#### Conflict adresă IP

Resetați adresa IP astfel încât să nu intre în conflict cu altă adresă.

#### Deconectat/Recepţ. eşuată/Eşec trimitere

- Este posibil să fiți într-un mediu în care semnalele Wi-Fi sunt blocate.
- Evitați folosirea funcțiilor Wi-Fi ale aparatului pe lângă cuptoare cu microunde, dispozitive Bluetooth şi alte dispozitive care operează în banda 2,4 GHz.
- Aduceți aparatul mai aproape de dispozi ivul la care doriți să vă conectați (precum punct de acces) și asigurați-vă că nu sunt obiecte între dispozi ive.
- · Verificați dispozitivul conectat pentru a vă asigura că nu are erori.

#### Eşec trimitere

#### Eroare card memorie

 Dacă acelaşi mesaj de eroare apare chiar şi după ce aţi introdus un card de memorie formatat în direcţia corectă, contactaţi departamentul de suport Canon.

#### Recepţ. eşuată

Spațiu insuf. pe card

 Nu există spațiu suficient pe cardul de memorie din aparatul țintă pentru a primi imagini. Ștergeți imaginile pentru a face loc pe cardul de memorie sau introduceți un card de memorie cu spațiu suficient.

# Recepţ. eşuată

#### Card de memorie blocat

 Butonul pentru protecția datelor al cardului de memorie din aparatul țintă este setat pe poziția blocare. Schimbați butonul pentru protecția datelor pe poziția de deblocare.

## Recepţ. eşuată

Eroare nume!

 Când ați ajuns la cel mai mare număr de director (999) și la cel mai mare număr de imagine (9999), nu veți mai putea înregistra alte imagini.

#### Spațiu insuf. pe server

- Ștergeți imaginile care nu mai sunt necesare și au fost încărcate pe CANON iMAGE GATEWAY pentru a crea spațiu.
- Salvați imaginile trimise prin intermediul Image Sync (Q108) pe calculator.

#### Verif. setări rețea

 Verificați pentru a fi siguri că se poate conecta la internet calculatorul cu setările de rețea curente.

#### Înainte de utilizare

Ghid de bază

#### Ghid avansat

| Informații de bază<br>despre aparat |  |
|-------------------------------------|--|
|-------------------------------------|--|

Mod Auto / Mod hibrid auto

Alte moduri de fotografiere

Modul P

Mod redare

Funcții Wi-Fi

Meniu de setări

Accesorii

Anexă

# Informații pe ecran

# Fotografierea (Afişare informații)

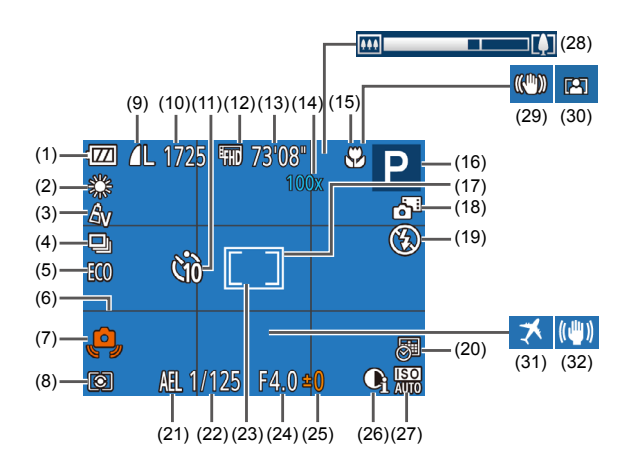

- (1) Nivel baterie (1140)
- (2) Nivel de alb (256)
- (3) My Colors (Q356)
- (4) Mod fotografiere (238)
- (5) Mod Eco (🛄 116, )
- (6) Grile (🛄 40)
- (7) Aver isment tremur aparat (1)31)
- (8) Metodă de măsurare ( 34)
- (9) Compresie fotografii (
   <sup>[1]</sup>63), Setare Pixeli înregistrați (
   <sup>[1]</sup>39)

- (10) Fotografii care pot fi înregistrate
   (<sup>1</sup>151)\*
- (11) Autodeclansator (236)
- (12) Calitate film (239)
- (13) Timp rămas (1151)
- (14) Mărire zoom (🛄 34), Teleconvertor digital (🛄 59)
- (15) Interval de focalizare (Q358)
- (16) Mod fotografiere (
   <sup>142</sup>), Simbol scenă (
   <sup>32</sup>)
- (17) Cadru AF (🛄 59)

| (18) | Mod hibrid auto (🛄30)                                  |      | (🛄54)                     | Înaint | e de utilizare                |
|------|--------------------------------------------------------|------|---------------------------|--------|-------------------------------|
| (19) | Mod bliț (🛄62)                                         | (26) | i-Contrast (🛄55)          |        |                               |
| (20) | Ştampilă cu data (🛄37)                                 | (27) | Valoare ISO (🛄 55)        | Ghid   | de bază                       |
| (21) | Blocare AE (🛄54)                                       | (28) | Bara zoom (🛄28)           | Chid   | wancat                        |
| (22) | Timp de expunere                                       | (29) | Simbol mod IS (🛄 33)      | Ginu   | avansat                       |
| (23) | Cadru punct AE (🛄54)                                   | (30) | Auto zoom (🛄 35)          |        | Informații de bază            |
| (24) | Valoare diafragmă                                      | (31) | Fus orar (🛄 115)          |        |                               |
| (25) | Nivel compensare expunere                              | (32) | Stabilizare imagine (241) |        | Mod Auto /<br>Mod hibrid auto |
| . î  | and a later than the transmission of the second second |      | - 11 -                    |        |                               |

\* În modul [[]]], indică numărul de cadre disponibile.

# Nivel baterie

Un simbol sau un mesaj pe ecran va indica nivelul de încărcare al bateriei.

| Afişaj                   | Detalii                                                |
|--------------------------|--------------------------------------------------------|
| -177                     | Încărcare suficientă                                   |
|                          | Uşor descărcată, dar suficientă.                       |
| (Bec roşu care clipeşte) | Aproape descărcată—încărcați bateria cât mai<br>curând |
| [Încărc. acumul.]        | Descărcată—încărcați bateria imediat                   |

# Alte moduri de fotografiere Modul P Mod redare Functii Wi-Fi Meniu de setări Accesorii Anexă

# Redare (Afisare informatii detaliate)

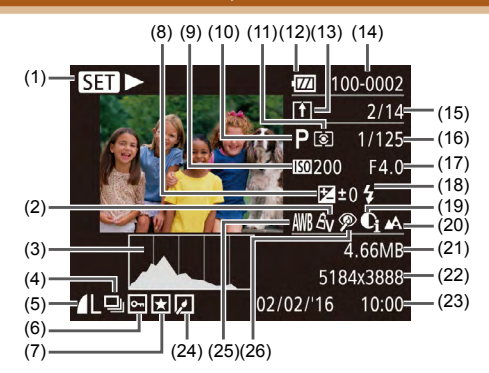

- Redare filme (1164). Redare (1) filme rezumat legate (267), Redare grup (269)
- My Colors (256), Efect (2) fotografiere creativă (1144)
- Histogramă (2066) (3)
- Redare grup (269), Film (4) rezumat (266)
- Compresie (Calitate imagine) (5) (263) / Setare pixeli înregistrați (239), MP4 (filme)
- (6) Proteiare (272)
- Favorite (278) (7)
- Nivel compensare expunere (8) ( 54)
- Valoare ISO (255), Viteză (9) redare (248)
- (10) Mod fotografiere (1142)
- (11) Metodă de măsurare (254)

- (12) Nivel baterie (11140)
- (13) Image Sync (1108)
- (14) Număr director Număr fișier ([[]]118)
- (15) Nr. imagine curentă/ nr. total de imagini
- (16) Timpul de expunere (Fotografii), Calitatea imaginii / Rată cadre (Filme) (239)
- (17) Valoare diafragmă
- (18) Blit (262)
- (19) i-Contrast (255, 281)
- Interval de focalizare (258) (20)
- Dimensiune fisier (21)
- (22) Fotografii: Setare pixeli înregistrați ([[]151) Filme: Timp de redare (1151)
- (23) Data/ora fotografierii (117)

(24) Editarea fotografiilor (279)

(25) Nivel de alb (156)

- (26) Corectarea efectului de ochi rosii (281)
- Este posibil ca anumite imagini să nu se afișeze atunci când sunt vizualizate pe un televizor (1124).

# Rezumatul Panoului de control pentru filme

Următoarele operațiuni sunt disponibile din panoul de control al filmului accesat asa cum este descris în ..Vizualizare" (164).

| 5        | leşire                                                                                                    |
|----------|----------------------------------------------------------------------------------------------------|
|          | Redare                                                                                                    |
|          | Slow Motion (Apăsați butoanele [◀][▶] pentru a regla viteza de redare. Nu se aude niciun sunet.)                     |
|          | Derulare în spate* sau clip anterior (🎞 83) (Pentru a continua<br>să derulați înapoi, țineți apăsat butonul [@].)    |
| ┫        | Cadrul anterior (Pentru derulare rapidă înapoi, țineți apăsat<br>butonul [].)                                        |
|          | Următorul cadru (Pentru derulare rapidă în față, țineți apăsat<br>butonul [ ).)                                      |
| M        | Derulați în față * sau la clipul următor (囗83) (Pentru a continua<br>să derulați înainte, țineți apăsat butonul [].) |
| 偖        | Ştergere clip (afişat doar când un film rezumat este selectat,                                                       |
| *        | Editare (🛄 82)                                                                                                    |
| <u>₽</u> | Indică atunci când aparatul este conectat la o imprimantă compatibilă PictBridge (2127).                             |

\* Afişează cadrul cu aproximativ 4 secunde înainte sau după cadrul prezent.

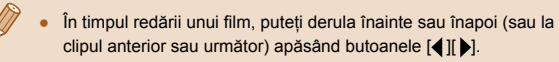

| Informații de bază<br>despre aparat |
|-------------------------------------|
|                                     |
| Mod Auto /<br>Mod hibrid auto       |
|                                     |
| Alte moduri de<br>fotografiere      |
|                                     |
| Modul P                             |
|                                     |
| Mod redare                          |
|                                     |
| Funcții Wi-Fi                       |
|                                     |
| Meniu de setări                     |
|                                     |
| Accesorii                           |
|                                     |
| Anexă                               |
|                                     |
| ĸ                                   |
|                                     |
|                                     |

Înainte de utilizare

Ghid de bază

Ghid avansat

# Funcții și Tabele cu meniuri

# Funcții disponibile în fiecare mod de înregistrare

| Mod fotografiere                       |            |   |      |   |   |    |        |    |    |    | ٥ |   |   |   |   |   |   |   |   |
|----------------------------------------|------------|---|------|---|---|----|--------|----|----|----|---|---|---|---|---|---|---|---|---|
| Functie                                | <b>2</b> 1 |   | AUTO | Ρ | Þ | Ĵ. | ت<br>ن | ંગ | IJ | 2  |   | J | æ | 0 |   | 2 |   |   | ť |
| Compensare expunere ( 1 54)            | -          | - | -    | 0 | 0 | 0  | 0      | 0  | 0  | 0  | 0 | 0 | 0 | 0 | 0 | 0 | - | 0 | - |
| Bliț (🛄62)                             |            |   |      |   |   |    |        |    |    |    |   |   |   |   |   |   |   |   |   |
| <b>\$</b> ^                            | 0          | 0 | 0    | 0 | 0 | 0  | 0      | 0  | -  | 0  | 0 | 0 | 0 | 0 | 0 | 0 | 0 | - | - |
| \$                                     | -          | - | -    | 0 | 0 | 0  | 0      | 0  | -  | 0  | - | 0 | 0 | 0 | 0 | 0 | 0 | - | 0 |
| \$ <u>\$</u>                           | *1         | - | *1   | 0 | - | -  | -      | -  | -  | *1 | - | - | - | - | - | - | - | - | - |
| 3                                      | 0          | 0 | 0    | 0 | 0 | 0  | 0      | 0  | 0  | 0  | 0 | 0 | 0 | 0 | 0 | 0 | 0 | 0 | 0 |
| Interval de focalizare (🛄 58)          |            |   |      |   |   |    |        |    |    |    |   |   |   |   |   |   |   |   |   |
|                                        | 0          | 0 | 0    | 0 | 0 | 0  | 0      | 0  | 0  | 0  | 0 | 0 | 0 | 0 | 0 | 0 | 0 | 0 | 0 |
|                                        | -          | - | -    | 0 | 0 | -  | -      | -  | 0  | 0  | 0 | 0 | 0 | 0 | 0 | 0 | 0 | - | 0 |
| Selectare subiect urmărire AF (🛄60)    | -          | - | -    | 0 | 0 | -  | -      | -  | 0  | -  | 0 | - | - | - | 0 | 0 | 0 | - | 0 |
| Schimbă afişajul de fotografiere (🛄24) | 0          | - | 0    | 0 | 0 | -  | -      | -  | 0  | 0  | 0 | - | - | - | - | 0 | 0 | 0 | 0 |

\*1 Nu este disponibil, dar trece la [5] în anumite cazuri.

O Disponibil sau setat automat. - Indisponibil.

 Ghid avansat

 Informații de bază

 despre aparat

 Mod Auto /

 Mod Auto /

 Mod Auto /

 Mod Auto /

 Alte moduri de fotografiere

 Modul P

 Mod redare

 Funcții Wi-Fi

 Meniu de setări

 Accesorii

 Anexă

Înainte de utilizare

Ghid de bază

# Meniu FUNC.

|                                          | Mod fotografiere |      |      |   |   |   |        |   |   |   | ٥           |   |              |   |   |   |   |   |    |
|------------------------------------------|------------------|------|------|---|---|---|--------|---|---|---|-------------|---|--------------|---|---|---|---|---|----|
| Functie                                  | a <sup>r</sup>   | (D)) | AUTO | Ρ | Þ | Ľ | ت<br>ن | Ċ | 비 | 2 | <b>≥0</b> € | j | <u>را</u> لی | 0 |   | 2 |   |   | č* |
| ,<br>Măsurare iluminare (🎑 54)           |                  |      |      |   |   |   |        |   |   |   |             |   |              |   |   |   |   |   |    |
| (e)                                      | 0                | 0    | 0    | 0 | 0 | 0 | 0      | 0 | 0 | 0 | 0           | 0 | 0            | 0 | 0 | 0 | 0 | 0 | 0  |
|                                          | -                | -    | -    | 0 | - | - | -      | - | - | - | -           | - | -            | - | - | - | - | _ | -  |
| My Colors (🛄 56)                         |                  |      |      |   |   |   |        |   |   |   |             |   |              |   |   |   |   |   |    |
| 40FF                                     | 0                | 0    | 0    | 0 | 0 | 0 | 0      | 0 | 0 | 0 | 0           | 0 | 0            | 0 | 0 | 0 | 0 | 0 | 0  |
| Av An Ase*1 Asw*1 Ap AL AD AB AG AR AC*2 | -                | -    | -    | 0 | - | 0 | 0      | 0 | - | - | -           | - | -            | - | - | - | - | - | 0  |
| Nivel de alb (🛄56)                       | · · · ·          |      |      |   |   |   |        |   |   |   |             |   |              |   |   |   |   |   |    |
| AWB                                      | 0                | 0    | 0    | 0 | 0 | 0 | 0      | 0 | 0 | 0 | 0           | 0 | 0            | 0 | 0 | 0 | 0 | 0 | 0  |
| ※▲ ♣ 業 端 显                               | -                | -    | -    | 0 | - | 0 | 0      | 0 | 0 | - | 0           | - | -            | - | - | - | - | - | 0  |
| Valoare ISO (🛄55)                        |                  |      |      |   |   |   |        |   |   |   |             |   |              |   |   |   |   |   |    |
| AUTO                                     | 0                | 0    | 0    | 0 | 0 | 0 | 0      | 0 | 0 | 0 | 0           | 0 | 0            | 0 | 0 | 0 | 0 | 0 | 0  |
| 80 / 100 / 200 / 400 / 800 / 1600 / 3200 | -                | -    | -    | 0 | - | - | -      | - | - | - | -           | - | -            | - | - | - | - | - | —  |
| Autodeclanşator (🛄 36)                   |                  |      |      |   |   |   |        |   |   |   |             |   |              |   |   |   |   |   |    |
| Côff                                     | 0                | 0    | 0    | 0 | 0 | 0 | 0      | 0 | 0 | 0 | 0           | 0 | 0            | 0 | 0 | 0 | 0 | 0 | 0  |
| ୱାଡି ୯୬ ୯ଟି                              | 0                | 0    | 0    | 0 | 0 | - | -      | - | - | 0 | 0           | 0 | 0            | 0 | 0 | 0 | 0 | 0 | 0  |
| Setări autodeclanşator (🛄 36)            |                  |      |      |   |   |   |        |   |   |   |             |   |              |   |   |   |   |   |    |
| Amânare* <sup>3</sup>                    | 0                | 0    | 0    | 0 | 0 | - | -      | - | - | 0 | 0           | 0 | 0            | 0 | 0 | 0 | 0 | 0 | 0  |
| Fotografii*4                             | -                | -    | 0    | 0 | 0 | - | -      | - | - | 0 | 0           | 0 | 0            | 0 | 0 | 0 | 0 | 0 | 0  |
| Mod fotografiere (🛄 38)                  |                  |      |      |   |   |   |        |   |   |   |             |   |              |   |   |   |   |   |    |
|                                          | 0                | 0    | 0    | 0 | 0 | 0 | 0      | 0 | - | 0 | 0           | 0 | 0            | 0 | 0 | 0 | 0 | 0 | 0  |
|                                          | -                | -    | 0    | 0 | 0 | - | -      | - | 0 | - | 0           | 0 | 0            | 0 | 0 | 0 | 0 | 0 | -  |

\*1 Nivelul de alb nu este disponibil.

O Disponibil sau setat automat. - Indisponibil.

\*2 Setat la un interval de 1 – 5: contrast, claritate, saturația de culoare, roșu, verde, albastru și tonul pielii. \*3 Nu poate fi setat la 0 secunde în modurile unde nu puteți selecta numărul de fotografii.

\*4 O fotografie (nu poate fi modificată) în modurile unde nu puteți selecta numărul de fotografii.

| 143 |
|-----|
|-----|

| Înainte de utilizare |                                     |  |  |  |  |  |  |
|----------------------|-------------------------------------|--|--|--|--|--|--|
| Ghid de bază         |                                     |  |  |  |  |  |  |
| Ghid                 | Ghid avansat                        |  |  |  |  |  |  |
|                      | Informații de bază<br>despre aparat |  |  |  |  |  |  |
|                      | Mod Auto /<br>Mod hibrid auto       |  |  |  |  |  |  |
|                      | Alte moduri de<br>fotografiere      |  |  |  |  |  |  |
|                      | Modul P                             |  |  |  |  |  |  |
|                      | Mod redare                          |  |  |  |  |  |  |
|                      | Funcții Wi-Fi                       |  |  |  |  |  |  |
|                      | Meniu de setări                     |  |  |  |  |  |  |
|                      | Accesorii                           |  |  |  |  |  |  |
|                      | Anexă                               |  |  |  |  |  |  |
| Index                |                                     |  |  |  |  |  |  |

| Mod fotografiere                | ; | 山 | Ô .  |   |   |         |    |    |    |    |     |   |    |   |   |   |   |   |   |
|---------------------------------|---|---|------|---|---|---------|----|----|----|----|-----|---|----|---|---|---|---|---|---|
|                                 | à |   | AUTO | Ρ | ą | <b></b> | đ  |    | IJ | 21 | :0: | 0 |    | 0 |   | 2 |   |   | ť |
| Funcție                         |   |   |      | - |   | F       | 63 | 63 |    |    |     | - |    |   |   |   |   |   | - |
| Raport aspect fotografii (🛄 38) |   |   |      |   |   |         |    |    |    |    |     |   |    |   |   |   |   |   |   |
| 16:9 3:2 4:3 1:1                | - | - | 0    | 0 | 0 | 0       | 0  | 0  | -  | -  | -   | - | *1 | - | 0 | 0 | 0 | 0 | 0 |
| Pixeli înregistrați (🛄 39)      |   |   |      |   |   |         |    |    |    |    |     |   |    |   |   |   |   |   |   |
| L                               | 0 | 0 | 0    | 0 | 0 | 0       | 0  | 0  | -  | 0  | -   | 0 | 0  | 0 | 0 | 0 | 0 | 0 | 0 |
| M1M2                            | - | - | 0    | 0 | 0 | 0       | 0  | 0  | -  | -  | -   | - | -  | - | - | - | - | 0 | 0 |
| M                               | - | - | -    | - | - | -       | -  | -  | 0  | -  | 0   | - | -  | - | - | - | - | - | - |
| S                               | - | - | 0    | 0 | 0 | 0       | 0  | 0  | -  | -  | -   | - | -  | - | - | - | - | 0 | 0 |
| Compresie (🛄 63)                |   |   |      |   |   |         |    |    |    |    |     |   |    |   |   |   |   |   |   |
| ß                               | - | - | -    | 0 | - | -       | -  | -  | -  | -  | -   | - | -  | - | - | - | - | - | - |
|                                 | 0 | 0 | 0    | 0 | 0 | 0       | 0  | 0  | 0  | 0  | 0   | 0 | 0  | 0 | 0 | 0 | 0 | 0 | 0 |
| Calitate film (🛄 39)            |   |   |      |   |   |         |    |    |    |    |     |   |    |   |   |   |   |   |   |
| IE FHD                          | 0 | 0 | 0    | 0 | 0 | 0       | 0  | 0  | 0  | 0  | 0   | 0 | -  | 0 | 0 | 0 | 0 | 0 | 0 |
|                                 | 0 | 0 | 0    | 0 | 0 | 0       | 0  | 0  | 0  | 0  | 0   | 0 | *2 | 0 | 0 | 0 | 0 | 0 | 0 |
| Auto Zoom (CC35)                | 0 | - | 0    | - | - | -       | -  | -  | -  | -  | -   | - | -  | - | - | - | - | - | - |

\*1 Doar [**4:3**] și [**16:9**] sunt disponibile. \*2 Se sincronizează cu setarea de raport de aspect și este setată automat (🎞48).

O Disponibil sau setat automat. - Indisponibil.

Înainte de utilizare
## Filă fotografiere

| Mod fotografi                | ere      |   |      |   |   |   |          |        |   |   | ٥ |   |           |   |   |   |   |   |   |
|------------------------------|----------|---|------|---|---|---|----------|--------|---|---|---|---|-----------|---|---|---|---|---|---|
| Funcție                      | <b>1</b> | 山 | AUTO | Ρ | Þ | Ĵ | <b>i</b> | Ċ      | 빈 | 2 |   | j | يلي<br>ال | 0 |   | Ø |   |   | ť |
| Cadre AF (🛄 59)              |          |   |      |   |   |   |          |        |   |   |   |   |           |   |   |   |   |   |   |
| AiAF Față                    | 0        | 0 | 0    | 0 | 0 | 0 | 0        | 0      | 0 | 0 | 0 | - | -         | 0 | 0 | 0 | 0 | - | 0 |
| Urmărire AF                  | -        | - | -    | 0 | 0 | - | -        | -      | 0 | - | 0 | - | -         | - | 0 | 0 | 0 | - | 0 |
| Centru                       | -        | - | -    | 0 | 0 | - | -        | -      | 0 | - | 0 | 0 | -         | 0 | 0 | 0 | 0 | 0 | 0 |
| Dimensiune cadru AF (1059)*1 |          |   |      |   |   |   |          |        |   |   |   |   |           |   |   |   |   |   |   |
| Normal                       | -        | - | -    | 0 | 0 | - | -        | -      | 0 | - | 0 | 0 | -         | 0 | 0 | 0 | 0 | - | 0 |
| Mic                          | -        | - | -    | 0 | 0 | - | -        | -      | 0 | - | 0 | - | -         | 0 | 0 | 0 | 0 | - | 0 |
| Zoom digital (🛄 34)          |          |   |      |   |   |   |          | ······ |   |   |   |   |           |   |   |   |   |   |   |
| Standard                     | 0        | - | 0    | 0 | 0 | 0 | 0        | 0      | - | - | - | - | -         | - | - | - | - | 0 | 0 |
| Dezac.                       | 0        | 0 | 0    | 0 | 0 | 0 | 0        | 0      | 0 | 0 | 0 | 0 | 0         | 0 | 0 | 0 | 0 | 0 | 0 |
| 1,6x/2,0x                    | -        | - | -    | 0 | - | - | -        | -      | - | - | - | - | -         | - | - | - | - | - | - |
| Zoom punct-AF (🛄40)          |          |   |      |   |   |   |          |        |   |   |   |   |           |   |   |   |   |   |   |
| Activat                      | -        | 0 | 0    | 0 | 0 | 0 | 0        | 0      | 0 | - | 0 | - | -         | - | 0 | 0 | 0 | - | 0 |
| Dezac.                       | 0        | 0 | 0    | 0 | 0 | 0 | 0        | 0      | 0 | 0 | 0 | 0 | 0         | 0 | 0 | 0 | 0 | 0 | 0 |
| Servo AF (161)               |          |   |      |   |   |   |          | ······ |   |   |   |   |           |   |   |   | î |   |   |
| Activat                      | -        | - | -    | 0 | 0 | - | -        | -      | - | - | 0 | - | -         | - | 0 | 0 | 0 | - | - |
| Dezac.                       | 0        | 0 | *2   | 0 | 0 | 0 | 0        | 0      | 0 | 0 | 0 | 0 | 0         | 0 | 0 | 0 | 0 | 0 | 0 |
| AF continuă (🛄62)            |          |   |      |   |   |   |          |        |   |   |   |   |           |   |   |   |   |   |   |
| Activat                      | 0        | 0 | 0    | 0 | 0 | 0 | 0        | 0      | 0 | 0 | - | 0 | 0         | 0 | 0 | 0 | 0 | - | 0 |
| Dezac.                       | -        | - | -    | 0 | 0 | - | -        | -      | - | 0 | 0 | 0 | 0         | 0 | 0 | 0 | 0 | 0 | 0 |

Înainte de utilizare

Ghid de bază

Ghid avansat Informații de bază despre aparat Mod Auto / Mod hibrid auto Alte moduri de fotografiere Modul P Mod redare Funcții Wi-Fi Meniu de setări Accesorii Anexă Index

\*1 Disponibil atunci când cadrul AF este setat pe [Centru].

\*2 [Activat] atunci când se detectează deplasarea subiectului în modul [AUTO].

O Disponibil sau setat automat. - Indisponibil.

| Mod fotografie                           | re |   |      |   |    |    |    |   |          |    | Ó   |    |      |    |   |   |   |      |    |
|------------------------------------------|----|---|------|---|----|----|----|---|----------|----|-----|----|------|----|---|---|---|------|----|
|                                          | A  | 口 |      | D | 5  |    | Ċ  |   | $H_{10}$ | ଆଳ | ÷0; | 54 | ,al, | 6  |   | a |   |      | *  |
| ctie                                     |    |   | 7010 | • | 7. | Ĵ. | (3 | 3 |          |    |     |    |      | رى |   |   | • | 1415 | ^J |
| ină AF (🛄 42)                            |    |   |      |   |    |    |    |   |          |    |     |    |      |    |   |   |   |      |    |
| ctivat                                   | 0  | 0 | 0    | 0 | 0  | 0  | 0  | 0 | 0        | 0  | 0   | 0  | 0    | 0  | 0 | 0 | 0 | -    | 0  |
| ezac.                                    | 0  | 0 | 0    | 0 | 0  | -  | 0  | 0 | 0        | 0  | 0   | 0  | 0    | 0  | 0 | 0 | 0 | 0    | 0  |
| ári blit (🛄42)                           |    |   |      |   |    |    |    |   |          |    |     |    |      |    |   |   |   |      |    |
| ED oc. roş. Activat/Dezac.               | 0  | 0 | 0    | 0 | 0  | 0  | 0  | 0 | -        | 0  | 0   | 0  | 0    | 0  | 0 | 0 | 0 | -    | 0  |
| ntrast ( 55)                             |    |   |      |   |    |    |    |   |          |    |     |    |      |    |   |   |   |      |    |
| uto                                      | 0  | - | 0    | 0 | -  | -  | -  | - | 0        | -  | 0   | -  | -    | -  | - | - | - | -    | -  |
| ezac.                                    | -  | 0 | -    | 0 | 0  | 0  | 0  | 0 | -        | 0  | -   | 0  | 0    | 0  | 0 | 0 | 0 | 0    | 0  |
| alizare imagine după fotografiere (243)  |    |   |      |   |    |    |    |   |          |    |     |    |      |    |   |   |   |      |    |
| Dezac./Rapid                             | 0  | - | 0    | 0 | 0  | 0  | 0  | 0 | 0        | 0  | 0   | 0  | 0    | 0  | 0 | 0 | 0 | 0    | 0  |
| 1şare ora 2 sec./4 sec./8 sec./Mentinere | 0  | 0 | 0    | 0 | 0  | 0  | 0  | 0 | 0        | 0  | 0   | 0  | 0    | 0  | 0 | 0 | 0 | 0    | 0  |
| formatii ofiaci                          | 0  | 0 | 0    | 0 | 0  | 0  | 0  | 0 | 0        | 0  | 0   | 0  | 0    | 0  | 0 | 0 | 0 | 0    | 0  |
| Detaliat                                 | 0  | - | 0    | 0 | 0  | 0  | 0  | 0 | 0        | 0  | 0   | 0  | 0    | 0  | 0 | 0 | 0 | 0    | 0  |
| e ([[]40)                                |    |   |      |   |    |    |    |   |          |    |     |    |      |    |   |   |   |      |    |
| ornire/Oprire                            | 0  | 0 | 0    | 0 | 0  | 0  | 0  | 0 | 0        | 0  | 0   | 0  | 0    | 0  | 0 | 0 | 0 | 0    | 0  |
| ári IS (🛄41)                             |    |   |      |   |    |    |    |   |          |    |     |    |      |    |   |   |   |      |    |
| Dezac.                                   | 0  | 0 | 0    | 0 | 0  | 0  | 0  | 0 | 0        | -  | 0   | 0  | 0    | 0  | 0 | 0 | 0 | 0    | 0  |
| lod IS Continuu                          | 0  | 0 | 0    | 0 | 0  | 0  | 0  | 0 | 0        | 0  | 0   | 0  | 0    | 0  | 0 | 0 | 0 | 0    | 0  |
| Doar fotografiere                        | -  | - | -    | 0 | 0  | 0  | 0  | 0 | 0        | -  | 0   | 0  | 0    | 0  | 0 | 0 | 0 | 0    | 0  |
| 1                                        | 0  | 0 | 0    | 0 | 0  | 0  | 0  | 0 | 0        | 0  | 0   | 0  | _    | 0  | 0 | 0 | 0 | 0    | 0  |
| 2                                        | 0  | 0 | 0    | 0 | 0  | 0  | 0  | 0 | 0        | -  | 0   | 0  | 0    | 0  | 0 | 0 | 0 | 0    | 0  |
| npilă cu data @([_]37)                   |    |   |      |   |    |    |    |   |          |    |     |    |      |    |   |   |   |      |    |
| ezac.                                    | 0  | 0 | 0    | 0 | 0  | 0  | 0  | 0 | 0        | 0  | 0   | 0  | 0    | 0  | 0 | 0 | 0 | 0    | 0  |
| ată/Dată și oră                          | 0  | - | 0    | 0 | 0  | 0  | 0  | 0 | -        | -  | -   | -  | -    | -  | - | - | - | 0    | 0  |
|                                          |    |   |      |   |    |    |    |   |          |    |     |    |      |    |   |   |   |      |    |
| rezumat (🛄 30)                           |    |   |      |   |    |    |    |   |          |    |     |    |      |    |   |   |   |      |    |

O Disponibil sau setat automat. - Indisponibil.

Înainte de utilizare

Informații de bază despre aparat Mod Auto / Mod hibrid auto

Alte moduri de fotografiere

Modul P

Mod redare Funcții Wi-Fi Meniu de setări

Accesorii

Anexă

Index

Ghid de bază

Ghid avansat

## Filă Setare

| Articol                    | Pagină referință              |
|----------------------------|-------------------------------|
| Silențios                  | <b>[</b> ]114                 |
| Volum                      | <b>[</b> ]114                 |
| Sfaturi & sugestii         | <b>[</b> ]115                 |
| Dată/Oră                   | <b>[</b> ]17                  |
| Fus orar                   | <b>[</b> ]115                 |
| Retragere obiectiv         | <b>[]]</b> 116                |
| Mod Eco                    | <b>[</b> ]116                 |
| Economisire energie        | <b>[]]</b> 23, <b>[]]</b> 116 |
| Luminozitate afişaj        | <b>[]]117</b>                 |
| Imagine pornire            | <b>[</b> ]117                 |
| Formatare                  | <b>[]]117</b>                 |
| Numerotare fişier          | <b>[</b> ]118                 |
| Creează director           | <b>[</b> ]119                 |
| Unități                    | <b>[</b> ]119                 |
| Sistem video               | _                             |
| Setări comunicare wireless | <b>[]]</b> 87                 |
| Afişare simbol certificare | <b>∭</b> 119                  |
| Limbă 🗊                    | <u>[]</u> 19                  |
| Resetare totală            | <u>[]</u> 120                 |

# Filă Redare

| Articol                  | Pagină referință |
|--------------------------|------------------|
| Redare Album             | <b>A</b> 84      |
| Enum./red. filme rezumat | <b>[</b> ]67     |
| Prezentare               | <b></b>          |
| Ştergere                 | <b>[</b> ]74     |
| Protejare                | <b></b>          |
| Rotire                   | <b>1</b> 76      |
| Favorite                 | <b>1</b> 78      |
| Setări a bum foto        | <b>133</b>       |
| i-Contrast               | <b>A</b> 81      |
| Corectare ochi roşii     | ₩81              |
| Tăiere                   | <b>[</b> ]79     |
| Redimensionare           | <b>[</b> ]79     |
| My Colors                | ₩80              |
| Tranziție                | <b>[</b> ]64     |
| Derulare afişaj          | ∭64              |
| Imagini grupate          | €9               |
| Rotire auto              | <b></b>          |
| Reluare                  | □164             |

| Înainte de utilizare                |  |  |  |  |  |  |
|-------------------------------------|--|--|--|--|--|--|
| Ghid de bază                        |  |  |  |  |  |  |
| Ghid avansat                        |  |  |  |  |  |  |
| Informații de bază<br>despre aparat |  |  |  |  |  |  |
| Mod Auto /<br>Mod hibrid auto       |  |  |  |  |  |  |
| Alte moduri de fotografiere         |  |  |  |  |  |  |
| Modul P                             |  |  |  |  |  |  |
| Mod redare                          |  |  |  |  |  |  |
| Funcții Wi-Fi                       |  |  |  |  |  |  |
| Meniu de setări                     |  |  |  |  |  |  |
| Accesorii                           |  |  |  |  |  |  |
| Anexă                               |  |  |  |  |  |  |
| Index                               |  |  |  |  |  |  |

## Filă Imprimare

| Articol                       | Pagină referință |
|-------------------------------|------------------|
| Imprimare                     | -                |
| Selectați Imagini & Cantitate | <b>[</b> ]131    |
| Selectați interval            | <b>[</b> ]132    |
| Selectați toate imaginile     | <b>[</b> ]132    |
| Anulați toate selecțiile      | <b>[</b> ]132    |
| Setări de imprimare           | <b>[</b> ]131    |

## Meniu FUNC. mod Redare

| Articol                      | Pagină referință |
|------------------------------|------------------|
| Rotire                       | <b>[</b> ]76     |
| Protejare                    | <b>[</b> ]72     |
| Favorite                     | <b>[</b> ]78     |
| Ştergere                     | <b>[</b> ]74     |
| Imprimare                    | <b>127</b>       |
| Redare grup                  | <b>[</b> ]69     |
| Redare film                  | <b>[</b> ]64     |
| Redare film rezumat conectat | <b>[</b> ]67     |
| Mixare inteligentă           | 囗71              |
| Căutare imagine              | <b>[</b> ]68     |
| Prezentare                   | [[]70            |

# Condiții de manevrare

- Aparatul este un dispozitiv electronic de mare precizie. Evitați să îl scăpați pe jos sau să îl loviți de suprafeţe tari.
- Nu poziţionaţi aparatul în apropiere de magneţi, motoare sau alte dispozitive care generează câmpuri magnetice puternice, care ar putea cauza funcţionarea defectuoasă sau ştergerea imaginilor.
- Dacă pe aparat sau pe ecran ajung stropi de apă sau de murdărie, ştergeți cu o cârpă uscată şi moale, precum cârpele pentru ştergerea ochelarilor. Nu frecați şi nu forțați.
- Nu folosiți niciodată materiale de curățare care conțin solvenți organici pentru a curăța aparatul sau ecranul.
- Folosiți o perie moale pentru a îndepărta praful de pe obiectiv. În cazul în care curățarea este dificilă, adresați-vă departamentului de suport Canon.
- Pentru a preveni formarea condensului pe aparat în urma schimbărilor bruşte de temperatură (atunci când aparatul este transferat dintr-un mediu rece într-un mediu cald), puneți aparatul într-o pungă de plastic cu vid, resigilabilă şi lăsați-l să se regleze treptat la temperatura respectivă înainte de a-l scoate din pungă.
- Dacă apare condens pe aparat, opriți imediat utilizarea acestuia. În cazul în care continuați să folosiți aparatul în starea aceasta, acesta se poate deteriora. Scoateți bateria şi cardul de memorie şi aşteptați până ce umezeala s-a evaporat complet înainte de a relua folosirea.
- Depozitați bateriile pe care nu le folosiți într-o pungă de plastic sau în alți recipienți. Pentru a menține performanța bateriei dacă nu veți folosi bateria pentru un interval mai mare de timp, încărcați-o odată pe an şi apoi folosiți aparatul până se descarcă înainte de a o depozita.

# Înainte de utilizare Ghid de bază Ghid avansat Informatii de bază despre aparat Mod Auto / Mod hibrid auto Alte moduri de fotografiere Modul P Mod redare Functii Wi-Fi Meniu de setări Accesorii Anexă Index

# Specificații

## Aparat

| Senzorul de imagine<br>Pixeli efectivi aparat<br>(Procesarea imaginii poate cauza<br>scăderea numărului de pixeli)<br>Pixeli totali<br>Dimensiune imagine                     | Aprox. 20,2 megapixeli<br>Aprox. 21,1 megapixeli<br>Tip 1/2,3                                                                                                    |
|----------------------------------------------------------------------------------------------------|----------------------------------------------------------------------------------------------------|
| Obiectiv<br>Distanță focală<br>(echivalent film 35mm)<br>Mărire cu zoom                                                                                                    | 4,5 – 112,5 mm (25 – 625 mm)<br>25×                                                                                                    |
| Zoom digital<br>Mărire<br>Mărire maximă<br>(zoom digital x optic)<br>Distanță focală<br>(Capătul telefoto, echivalent film 35mm)                                              | Aprox. 4×<br>Aprox. 100×<br>Echivalent aprox. 2500 mm                                                                                                    |
| Ecran (Monitor)<br>Tip<br>Dimensiune ecran<br>Pixeli efectivi                                                                                                    | TFT color cu cristale lichide<br>7,5 cm (3,0 in.)<br>Aprox. 922.000 puncte                                                                                                    |
| Fotografiere continuă (conform CIPA)<br>Viteză<br>(Diferă în funcție de subiect,<br>poziție zoom și alte aspecte ale fotografieri<br>precum producătorul cardului de memorie. | i,<br>) Fotografiere continuă normală<br>în modurile Auto/P:<br>Aprox. 2,5 fotografii/sec.<br>Mod fotografiere continuă<br>normală la viteză mare: Aprox<br>7,1 fotografii/sec. |

## Bliț încorporat

| Interval bliţ (capăt wide)       | 50 cm – 4,0 m (1,6 – 13 ft.) |
|----------------------------------|------------------------------|
| Interval bliţ (capătul telefoto) | 1,0 – 2,0 m (3,3 – 6,6 ft.)  |

#### 

| Dianagina |              |
|-----------|--------------|
| Număr F   |              |
|           | 6,6 – 18 (T) |

| AF                    |                                                                                                |
|-----------------------|------------------------------------------------------------------------------------------------|
| Cadru AF              | Detectarea feței AiAF (numărul de cadre AF: max. 9), Urmărire AF, Centru                       |
| Format fişier         | Regulă de creare pentru Sistem de<br>Fişiere pentru aparat, compat bil<br>DPOF (Versiunea 1.1) |
| Tip date (Fotografii) |                                                                                                |

MP4

| Format fişier imagine | Exif 2.3 (DCF 2.0) |
|-----------------------|--------------------|
| Tip imagine           | JPEG               |

# Tip date (filme)

| 1 onnat nn ogiotraro |                      |
|----------------------|----------------------|
| Video                | MPEG-4 AVC/H.264     |
| Audio                | MPEG-4 AAC-LC (mono) |

### Alimentare

Baterie .....NB-13L

# Înainte de utilizare Ghid de bază Ghid avansat Informații de bază despre aparat Mod Auto / Mod hibrid auto Alte moduri de fotografiere Modul P Mod redare Funcții Wi-Fi Meniu de setări Accesorii Anexă Index

| Interfață                 |                                 |
|---------------------------|---------------------------------|
| Cu fir                    | .USB Hi-Speed (Micro)           |
|                           | HDMI (Tip D)                    |
| Wireless                  | .Wi-Fi                          |
|                           | Specificații: IEEE 802.11b/g/n  |
|                           | Frecvență: 2.4 GHz              |
|                           | Canale: 1 – 11                  |
|                           | Securitate: WEP, WPA-PSK (AES/  |
|                           | TKIP), WPA2-PSK (AES/TKIP)      |
|                           | NFC                             |
| Mediu de operare          |                                 |
| Temperaturi               | 0 – 40 °C (32 – 104 °F)         |
|                           |                                 |
| Dimensiuni (conform CIPA) |                                 |
| (LxIxA)                   | .96,9 x 56,9 x 27,9 mm          |
|                           | (3,81 x 2,24 x 1,10 in.)        |
| Greutate (conform CIPA)   |                                 |
| Cu baterie,               |                                 |
| card de memorie           | .Aprox. 182 g (aprox. 6,42 oz.) |
| Doar corp aparat          | Aprox. 158 g (aprox. 5,57 oz.)  |

| (conform CIPA)                                                                                                    | Aprox. 295 de fotografii                                                                                                    |
|----------------------------------------------------------------------------------------------------|----------------------------------------------------------------------------------------------------|
| Număr de fotografii în Modul<br>Eco                                                                                                    | Aprox. 405 de fotografii                                                                                                    |
| Timp înregistrare filme<br>(conform CIPA)*1                                                                                                    | Aprox. 1 oră, 5 minute                                                                                                    |
| Timp de înregistrare filme<br>(Filmare continuă)*²                                                                                                    | Aprox. 1 oră și 45 minute                                                                                                    |
| Timp de redare* <sup>3</sup>                                                                                                    | Aprox. 6 ore                                                                                                    |
| <ol> <li>Timpul total când înregistrați în mo         <ul> <li>În modul [AUTO], cu toate celela</li> <li>Cu înregistrare, oprire, zoom şi po</li> <li>Timpul total când înregistrați în mo             <ul></ul></li></ul></li></ol> | d repetat în următoarele condiții:<br>Ite setări la valorile implicite<br>ornirea și oprirea aparatului<br>d repetat în următoarele condiții:<br>Ite setări la valorile implicite<br>pă ce a fost atins timpul sau capacitatea<br>re cu fotografii. |

---

. . .

| Mod<br>fotografiere | Interval de<br>focalizare | Unghi wide maxim<br>(###)        | Telefoto maxim ([♣])      |
|---------------------|---------------------------|----------------------------------|---------------------------|
| AUTO                | -                         | 1 cm (0,4 in.) – infinit         | 1,0 m (3,3 ft.) – infinit |
|                     | A                         | 5 cm (2.0 in.) – infinit         | 1,0 m (3,3 ft.) – infinit |
| Alte moduri         | , T                       | 1 – 50 cm<br>(0,4 in. – 1,6 ft.) | _                         |
|                     | <b>A</b>                  | 3.0 m (9.8 ft.) – infinit        | 3.0 m (9.8 ft.) – infinit |

| Înaint | te de utilizare                     |
|--------|-------------------------------------|
| Ghid   | de bază                             |
| Ghid   | avansat                             |
|        | Informații de bază<br>despre aparat |
|        | Mod Auto /<br>Mod hibrid auto       |
|        | Alte moduri de<br>fotografiere      |
|        | Modul P                             |
|        | Mod redare                          |
|        | Funcții Wi-Fi                       |
|        | Meniu de setări                     |
|        | Accesorii                           |
|        | Anovă                               |

Index

## Număr de fotografii pe card de memorie

Numărul de cadre la un raport al aspectului (138) de 4:3 pentru fiecare card de memorie este după cum urmează. Numărul de cadre disponibile depinde de rata aspectului.

Număr de fotografii pe card de memorie de 16 GB (fotografii aproximative)

|       | S    | 1766  |
|-------|------|-------|
|       | 2980 |       |
| N/4   | S    | 3546  |
| INI I |      | 5925  |
|       | S    | 9344  |
| MZ    |      | 16755 |
| М     |      | 10798 |
| c     | S    | 53992 |
| 5     |      | 80988 |
|       |      |       |

 Valorile din tabel sunt măsurate în conformitate cu standardele Canon şi se pot schimba în funcție de subiect, cardul de memorie şi setările aparatului.

## Timp de înregistrare per card de memorie

| Pixeli                      | Timp de înregistrare per<br>card de memorie de 16<br>GB (aprox.) | Timp de înregistrare<br>pentru un singur clip<br>(Aprox.) |
|-----------------------------|------------------------------------------------------------------|-----------------------------------------------------------|
| EFHD(1920 x 1080)           | 1 h. 8 min. 34 sec.                                              | 29 min. 59 sec.                                           |
| <sup>≝</sup> ₩ (1280 x 720) | 3 h. 58 min. 1 sec.                                              | 29 min. 59 sec.                                           |
| EVGA (640 x 480)            | 8 h 25 min. 48 sec.                                              | 1 h.                                                      |

- Valorile din tabel sunt măsurate în conformitate cu standardele Canon şi se pot schimba în funcție de subiect, cardul de memorie şi setările aparatului.
- Timpii de înregistrare pentru filme individuale se bazează pe carduri de memorie clasificate într-o clasă de viteză SD de 10. Este posibil ca înregistrarea să se oprească dacă sunt folosite carduri cu clase de viteză inferioare. Înregistrarea se va opri automat când dimensiunea fişierului ajunge la 4 GB sau când cardul se umple.

| naint  | e de utilizare                      |
|--------|-------------------------------------|
| Ghid   | de bază                             |
| Ghid a | avansat                             |
|        | Informații de bază<br>despre aparat |
|        | Mod Auto /<br>Mod hibrid auto       |
|        | Alte moduri de<br>fotografiere      |
|        | Modul P                             |
|        | Mod redare                          |
|        | Funcții Wi-Fi                       |
|        | Meniu de setări                     |
|        | Accesorii                           |
|        | Anexă                               |
| ndex   |                                     |
|        |                                     |

#### Baterie NB-13L Înainte de utilizare Tip: Baterie reîncărcabilă litiu-ion. Ghid de bază Voltai nominal: 3.6 V DC Capacitate nominală: 1250 mAh Cicluri de încărcare: Aproximativ de 300 de ori Ghid avansat Temperatură de operare: 0 – 40 °C (32 – 104 °F) Informatii de bază despre aparat Încărcător baterie CB-2LH/CB-2LHE Mod Auto / Alimentare: 100 – 240 V AC (50/60 Hz), Mod hibrid auto 0,09 A (100 V) - 0,06 A (240 V) Alte moduri de Putere de iesire: 4,2 V DC, 0,7 A fotografiere Timp de încărcare: Aprox. 2 ore 10 min. (când folositi NB-13L) Temperatură de operare: 5 – 40 °C (41 – 104 °F) Modul P Dimensiunea, greutatea și numărul de fotografii care pot fi făcute se • Mod redare bazează pe standardul de măsurători al Camera & Imaging Products Association (CIPA). Functii Wi-Fi • În anumite condiții de fotografiere, numărul fotografiilor posibile și timpul de filmare pot fi de durată mai mică decât cea mentionată mai Meniu de setări sus. • Număr de fotografii/timp de înregistrare cu bateria încărcată complet. Accesorii Anexă Index

# Index

#### Roman

#### А

Accesorii 122 Afisai mărit 70 Afisai TV 124 Alimentare 122 Aparat Resetare totală 120 Artificii (Mod fotografiere) 46 Autodeclansare fată (Mod fotografiere) 51 Autodeclansator 36 Autodeclansare fată (Mod fotografiere) 51 Autodeclansator la 2 secunde 36 Autodeclansator la clipire (Mod fotografiere) 50 Personalizarea autodeclansatorului 36 Autodeclansator la clipire (Mod fotografiere) 50

## в

Bateria Economisire energie 23 Încărcare 16 Mod Eco 116 Nivel 140 Baterii Economisire energie 23

### Bliţ A

Dezactivarea bliţului 63 Sincronizare lentă 63 Blocare AE 54 Blocare Focalizare, 61

Activat 63

## С

Cablu AV 124 Cablu HDMI 124 Cadre AF 59 Călătorii cu aparatul 115 Camera Connect 88 CameraWindow 94, 125 CANON IMAGE GATEWAY 87, 99 Carduri de memorie 2 Timp de înregistrare 151 Căutare 68 Ceas 27 Centru (Mod Cadru AF) 61 Conectare folosind un punct de acces 95 Continut pachet 2 Corectare ochi rosii 81 Culoare (nivel de alb) 56 Curea 2.15

D

Dată/Oră Adăugarea unei ştampile cu dată 37 Bateria pentru dată/oră 18 Fus orar 115 Modificare 18 Setări 17 Declanșator inteligent (Mod Fotografiere) 50 Depanare 134 DPOF 131

## Е

Economisire energie 23 Ecran Limbă de afisare 19 Pictograme 140, 141 Editare Corectare ochi rosii 81 i-Contrast 81 My Colors 80 Redimensionarea imaginilor 79 Tăiere 79 Editarea sau stergerea informatiilor de conectare 111 Efect aparat de jucărie (Mod Fotografiere) 49 Efect de poster (Mod Fotografiere) 47 Efect miniatură (Mod Fotografiere) 48 Efect ochi de peste (Mod Fotografiere) 47 Evidentieri Poveste 84 Expunere Compensare 54

## F

Față AiAF (Mod Cadru AF) 59 Favorite 78 Filme

Calitatea imaginii (pixeli înregistrati/ rată cadre) 39 Editare 82 Timp de înregistrare 151 Focalizare Cadre AF 59 Servo AF 61 Zoom punct-AF 40 Fotografiere Informatii despre fotografiere 140 Fotografiere continuă Fotografiere în rafală (Mod fotografiere) 52 Fotografiere de la distantă 110 Fotografiere în rafală (mod fotografiere) 52 Fotografii creative 44 Functii Wi-Fi 87 Fus orar 115

#### G

Grile 40

H Hibrid auto (mod fotografiere) 30

i-Contrast 55, 81 Iluminare scăzută (Mod Fotografiere) 46 Image Sync 108 Imagini Perioadă de afişare 43 Protejare 72 Ştergere 74 Imagini alb și negru 57

# Înainte de utilizare

Ghid de bază

#### Ghid avansat

Informații de bază despre aparat Mod Auto / Mod hibrid auto Alte moduri de fotografiere Modul P Mod redare Funcții Wi-Fi Meniu de setări Accesorii Anexă

Index

Imagini in tonuri sepia 57 Imprimare 127 Încărcător baterie 2, 122 Indicator 27 Interval de focalizare Macro 58

#### L

Limbă de afişare 19 Lumină 42

## Μ

Macro (interval focalizare) 58 Meniu Operatiuni de bază 25 Tabel 142 Meniu FUNC Operatiuni de bază 24 Tabel 143, 148 Meniu Wi-Fi 91 Mesaje de eroare 138 Metodă de măsurare 54 Mixare inteligentă 71 Mod Auto (Mod fotografiere) 19, 28 Mod Eco 116 Mod punct de acces aparat 93 Monocrom (Mod Fotografiere) 49 My Colors 56, 80

#### Ν

Nivel de alb (culoare) 56 Nivel de alb personalizat 56 Numerotare fişier 118

#### Ρ

P (Mod fotografiere) 53 PictBridge 123, 127 Pixeli de înregistrare (Dimensiunea imaginii) 39 Prezentare 70 Program AE 53 Protejare 72

## R

Raport aspect 38 Rată de compresie (Calitatea imaginii) 63 Redimensionarea imaginilor 79 Resetare totală 120 Rotire 76

#### S

Salvarea imaginilor în calculator 94, 126 Scene de noapte din mână (Mod de fotografiere) 46 Servo AF 61 Setări album foto 133 Software Instalare 94 Salvarea imaginilor în calculator 94, 126 Stabilizarea imaginii 41 Ştergere 74 Sunete 114 Super Vivid (Mod Fotografiere) 47

#### Т

Tăiere 79, 129 Teleconvertor digital 59 Terminal 124, 127 Timp mare de expunere (Mod Fotografiere) 52 Transmiterea imaginilor 105 Transmiterea imaginilor către alt aparat 104 Trimiteți imagini către o imprimantă 103 Trimiteți imagini către servicii Web 99 Trimiteți imagini către un calculator 94 Trimiteți imagini către un smartphone 88

### U

Urmărire AF 60

## ۷

Valoare ISO 55 Vizualizare 21 Afişaj mărit 70 Afişaj TV 124 Afişarea unei singure imagini 21 Afişare index 67 Căutare imagine 68 Mixare inteligentă 71 Prezentare 70

#### Ζ

Zâmbet (Mod Fotografiere) 50 Zoom 20, 29, 34 Zoom digital 34

| Ghid de bază                        |
|-------------------------------------|
| Ghid avansat                        |
| Informații de bază<br>despre aparat |
| Mod Auto /<br>Mod hibrid auto       |
| Alte moduri de<br>fotografiere      |
| Modul P                             |
| Mod redare                          |
| Funcții Wi-Fi                       |
| Meniu de setări                     |
| Accesorii                           |
| Anexă                               |
| Index                               |

Înainte de utilizare

# Precauții referitoare la Wi-Fi (Wireless LAN)

- Țările și regiunile care permite utilizarea WLAN
  - Utilizarea WLAN este restricționată în anumite țări şi regiuni iar utilizarea ilegală poate fi pedepsită conform legislației naționale sau locale aplicabilă. Pentru a evita încălcarea regulamentelor referitoare la WLAN, vizitați site-ul Canon pentru a verifica dacă utilizarea este permisă.

Rețineți: Canon nu poate fi făcută responsabilă pentru problemele rezultate în urma utilizării WLAN în alte țări și regiuni.

- Efectuarea oricăreia dintre următoarele acțiuni poate atrage după sine pedepse conform legii:
  - Deteriorarea sau modificarea produsului
  - Îndepărtarea etichetelor de certificare de pe produs
- Conform legislației referitoare la monedele internaționale şi la comerțul internațional, este necesară autorizația de export (sau autorizația de servicii de tranzacție) din partea guvernului japonez pentru exportul de resurse sau servicii strategice (inclusiv acest produs) în afara Japoniei.
- Deoarece acest produs include un software american pentru criptare, acesta se va supune Reglementărilor Prevăzute de Departamentul de administrare a exporturilor al S.U.A şi nu poate fi exportat sau adus într-o țară aflată sub embargo comercial impus de către S.U.A.
- Aveți grijă să notați setările LAN wireless pe care le folosiți. Setări Wireless LAN salvate pentru acest produs pot fi modificate sau şterse din cauza operării incorecte a produsului, din cauza efectului de unde radio sau a electricității statice, a accidentelor sau a defectțiunilor. Aveți grijă să notați setările LAN wireless pe care le folosiți, ca măsură de precauție. Rețineți: Canon nu îşi asumă în niciun fel răspunderea pentru orice fel de deteriorări sau pierderi directe şi indirecte rezultate din degradarea produsului.
- Atunci când dați acest produs unei alte persoane, când vă debarasați de el sau îl trimiteți la reparat, nu uitați să notați setările de LAN wireless şi să resetați produsul la setările implicite (să ştergeți setările) dacă este necesar.

 Canon nu oferă despăgubiri în cazul pierderii sau sustragerii produsului.

Canon nu acceptă responsabilitatea pentru pierderi sau daune rezultate din accesul neautorizat sau utilizarea dispozitivelor țintă înregistrate pe acest produs din cauza pierderii sau furtului acestuia.

- Aveți gr jă să folosiți produsul conform indicațiilor din acest ghid. Aveți gr jă să folosiți funcția LAN wireless a acestui produs conform indicațiilor incluse în acest ghid. Canon nu îşi asumă responsabilitatea pentru deteriorările sau pierderile suferite chiar dacă funcția şi produsul sunt folosite în alte moduri decât cele descrise în acest ghid.
- Nu folosiți funcția LAN wireless a acestui produs în apropierea echipamentelor medicale sau a altor echipamente electronice. Utilizarea funcției LAN wireless a acestui produs în apropierea echipamentelor medicale sau a altor echipamente electronice poate afecta operarea dispozitivelor respective.

## Precauții referitoare la interferența cu unde radio

 Acest produs poate fi afectat de interferențe din partea altor dispozitive care emit unde radio. Pentru a evita interferențele, asigurați-vă că folosiți acest produs cât mai departe de aceste dispozitive sau evitați utilizarea dispozitivelor în acelaşi timp cu utilizarea acestui produs.

## Măsuri de siguranță

Deoarece Wi-Fi folosește unde radio pentru a transmite semnale, sunt necesare măsuri de siguranță mai ferme decât în cazul în care folosiți un cablu LAN.

Atunci când folosiți Wi-Fi, trebuie să țineți cont de următoarele.

Folosiți doar rețele pe care sunteți autorizați să le folosiți. Acest aparat caută rețele Wi-Fi aflate în apropiere şi afişează rezultatul pe ecran. Rețelele pe care nu sunteți autorizați să le folosiți (rețele necunoscute) ar putea fi, de asemenea, afişate. Totuşi, conectarea la sau încercarea de a folosi acele rețele ar putea fi considerat acces neautorizat. Aveți gr jă să folosiți doar acele rețele pe care sunteți autorizat să le folosiți şi nu încercați să vă conectați la alte rețele.

| Înainte | e de utilizare                      |
|---------|-------------------------------------|
| Ghid o  | de bază                             |
| Ghid a  | avansat                             |
| [       | Informații de bază<br>despre aparat |
| [       | Mod Auto /<br>Mod hibrid auto       |
| [       | Alte moduri de<br>fotografiere      |
| [       | Modul P                             |
| [       | Mod redare                          |
| [       | Funcții Wi-Fi                       |
| [       | Meniu de setări                     |
| [       | Accesorii                           |
| [       | Anexă                               |
| Index   |                                     |
|         |                                     |
|         |                                     |
|         |                                     |

Dacă setările de siguranță nu au fost realizate în mod corespunzător, pot apărea următoarele probleme.

Monitorizarea transmisiei

Diverși terți cu intenții răuvoitoare ar putea monitoriza transmisiile Wi-Fi și ar putea încerca să-și însușească datele pe care le transmiteti.

• Acces neautorizat la rețea

Diverși terți cu intenții răuvoitoare ar putea obține acces neautorizat la rețeaua pe care o utilizați și ar putea să fure, să modifice sau să distrugă informațiile. De asemenea, puteți cădea victimă a altor tipuri de acces neautorizat, precum asumarea identității (caz în care cineva își asumă o identitate pentru a obține acces la informații neautorizate) sau atacuri springboard (caz în care cineva obține accesul neautorizat la rețeaua dumneavoastră sub formă de springboard pentru a-și acoperi urmele atunci când se infiltrează în alte sisteme).

Pentru a preveni aceste probleme, aveți gr jă să securizați temeinic rețeaua dumneavoastră Wi-Fi.

Aveți gr jă să folosiți funcția Wi-Fi a acestui aparat după ce ați înțeles foarte bine măsurile de siguranță pentru rețelele Wi-Fi și să cântăriți riscurile și avantajele atunci când efectuați setările de securitate.

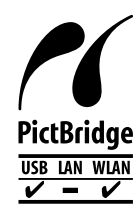

Aparatul poate imprima pe imprimante Pictbridge compatibile prin rețele Wi-Fi. Standardele tehnice PictBridge înlesnesc conectarea directă la aparate digitale, imprimante și alte dispozitive. De asemenea, un nou standard denumit DPS prin IP permite conexiune PictBridge în medii de rețele iar aparatul este compat bil și cu acest standard.

## Mărci comerciale și licențe

- Microsoft şi Windows sunt mărci comerciale sau mărci comerciale înregistrate ale Microsoft Corporation în Statele Unite şi/sau în alte țări.
- Macintosh şi Mac OS reprezintă mărci comerciale ale Apple Inc., înregistrată în SUA şi alte ţări.
- App Store, iPhone și iPad reprezintă mărci comerciale ale Apple Inc.
- Sigla SDXC este o marcă comercială a SD-3C, LLC.
- HDMI, logo-ul HDMI şi High-Definition Multimedia Interface sunt mărci comerciale sau mărci comerciale înregistrate ale HDMI Licensing LLC.
- Wi-Fi<sup>®</sup>, Wi-Fi Alliance<sup>®</sup>, WPA™, WPA2™ şi Wi-Fi Protected Setup™ sunt mărci comerciale sau mărci înregistrate ale Wi-Fi Alliance.
- Semnul N este o marcă înregistrată a NFC Forum Inc. în Statele Unite şi în alte ţări.
- Toate celelalte mărci comerciale aparțin proprietarilor respectivi.
- Dispozitivul are încorporată o tehnologie exFAT licențiată de Microsoft.
- Acest produs este licențiat în baza patentelor AT&T pentru standardul MPEG-4 și poate fi folosit pentru codificarea și/sau decodificarea videoclipurilor compatibile cu formatul MPEG-4 și/sau decodificarea videoclipurilor compatibile cu formatul MPEG-4 care au fost codificate doar (1) pentru o persoană și în scopuri necomerciale sau (2) de un furnizor de materiale video licențiat în baza patentelor AT&T pentru asigurarea materialelor video compatibile cu formatul MPEG-4. Nu se garantează și nu se asigură nicio licență pentru alte utilizări pentru standarde MPEG-4.

| <u></u> |                                     |
|---------|-------------------------------------|
| Ghi     | d de bază                           |
| Shi     | d avansat                           |
|         | Informații de bază<br>despre aparat |
|         | Mod Auto /<br>Mod hibrid auto       |
|         | Alte moduri de fotografiere         |
|         | Modul P                             |
|         | Mod redare                          |
|         | Funcții Wi-Fi                       |
|         | Meniu de setări                     |
|         | Accesorii                           |
|         | Anexă                               |
|         | NY .                                |

## Notă

- Reproducerea neautorizată a acestui ghid este interzisă.
- Toate măsurătorile se bazează pe standardele de testare Canon.
- Specificațiile produsului şi aspectul exterior pot fi modificate fără notificare prealabilă.
- Ilustrațiile şi imaginile cu ecranul din acest ghid pot fi uşor diferite față de aparatul pe care îl dețineți.
- Fără a lua în considerare elementele de mai sus, Canon nu îşi asumă nicio răspundere pentru deteriorările datorate operării greşite a acestor produse.

Înainte de utilizare Ghid de bază Ghid avansat Informații de bază despre aparat Mod Auto / Mod hibrid auto Alte moduri de fotografiere Modul P Mod redare Funcții Wi-Fi Meniu de setări Accesorii Anexă Index